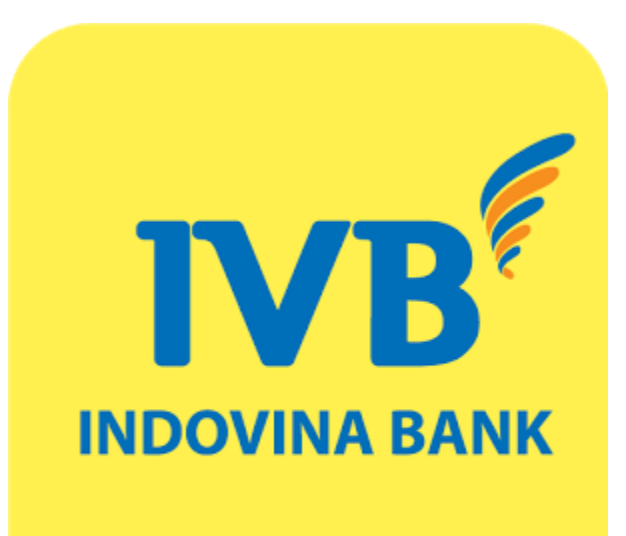

| Mục | lục |
|-----|-----|
|-----|-----|

| iới thiệu                         |
|-----------------------------------|
| lướng dẫn tải và cài đặt ứng dụng |
| Dăng nhập và đăng xuất dịch vụ    |
| Đăng nhập thiết bị lần đầu        |
| Đăng nhập trên thiết bị khác      |
| Đăng nhập bằng vây tay1           |
| Đăng nhập bằng khuôn mặt1         |
| Đăng xuất ứng dụng1               |
| كấp lại mật khẩu trực tuyến 10    |
| Nhóm Tài Chính                    |
| Tài khoản19                       |
| Chuyển khoản2                     |
| Thanh toán hoá đơn                |
| Mua mã thẻ                        |
| THỂ IVB                           |
| Nạp tiền điện thoại               |
| QR Pay                            |
| Báo cáo giao dịch                 |
| Tiền gửi trực tuyến               |
| Nhóm Tiện ích                     |
| Đặt vé máy bay                    |

|   | Thông tin ngân hàng                   | 68  |
|---|---------------------------------------|-----|
|   | Tra cứu thông tin                     | 69  |
|   | Tin tức                               | 74  |
|   | Mở / Khoá thẻ                         | 75  |
|   | Mua vé xem phim                       | 78  |
|   | Đặt phòng khách sạn                   | 82  |
|   | VnShop                                | 88  |
| N | hóm Cài đặt                           | 90  |
|   | Phương thức xác thực                  | 91  |
|   | (A) Phương thức xác thực OTP Token    | 91  |
|   | (B) Phương thức xác thực bằng vân tay | 95  |
|   | (C) Phương thức xác thực bằng Face ID | 98  |
|   | (D) Phương thức xác thực Soft OTP     | 101 |
|   | Cài đặt hạn mức giao dịch             | 110 |
|   | Danh sách mẫu giao dịch               | 113 |
|   | Đổi mật khẩu                          | 115 |
|   | Trợ giúp                              | 116 |
|   | Liên hệ                               | 118 |

### Giới thiệu

IVB Mobile Banking là tiện ích dịch vụ Ngân Hàng Trực Tuyến được thiết kế đặc biệt cho những thiết bị di động để đem đến cho Quý khách những trải nghiệm mới với những ưu điểm nổi bật như giao diện thân thiện, tốc độ xử lý nhanh, ổn định và tính bảo mật cao.

IVB Mobile Banking tương thích với hầu hết các dòng điện thoại chạy hệ điều hành iOS (iPhone), Android, Windows Phone có kết nối Internet thông qua GPRS / 3G, 4G / Wi-Fi. Thuê bao của tất cả các mạng di động tại Việt Nam như MobiFone, VinaPhone, Viettel . . . đều có thể sử dụng dịch vụ này.

### Điều kiện sử dụng

Có tài khoản thanh toán mở tại IVB.

Đã đăng ký dịch vụ IVB Mobile Banking.

Cài đặt ứng dụng IVB Mobile Banking trên điện thoại thông minh / máy tính bảng có sử dụng các hệ điều hành iOS (iPhone, iPad), Android (Samsung, LG, HTC, Sony, ...), và Windows Phone (Lumia,...) Chi tiết xem tại: www.indovinabank.com.vn

### Hướng dẫn tải và cài đặt ứng dụng

### HƯỚNG DẪN SỬ DỤNG IVB MOBILE BANKING

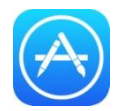

### Thiết bị sử dụng hệ điều hành iOS (iPhone, iPad, iPod Touch)

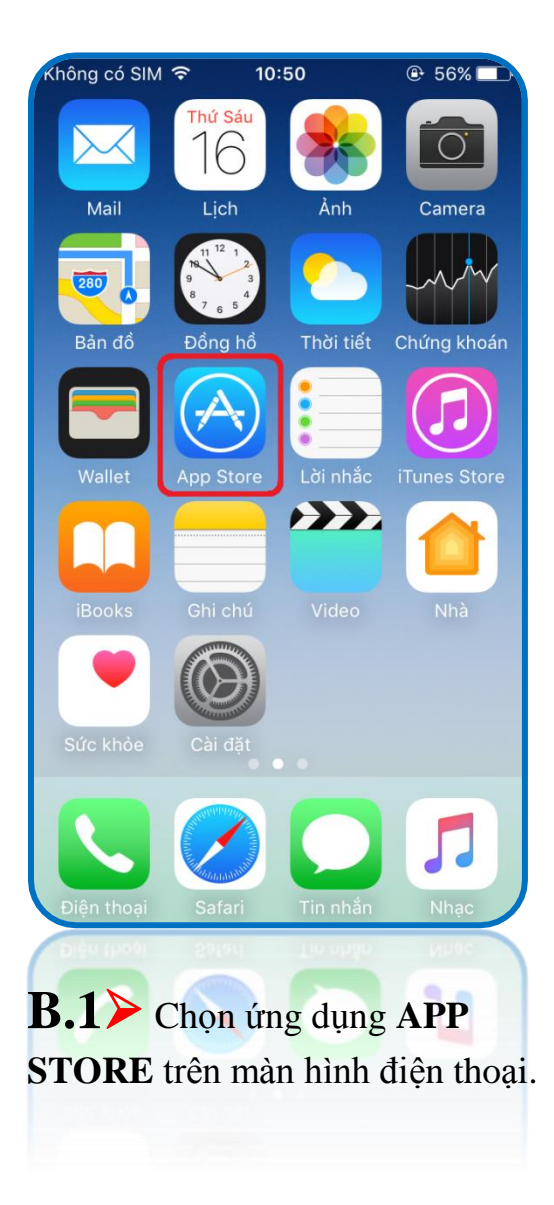

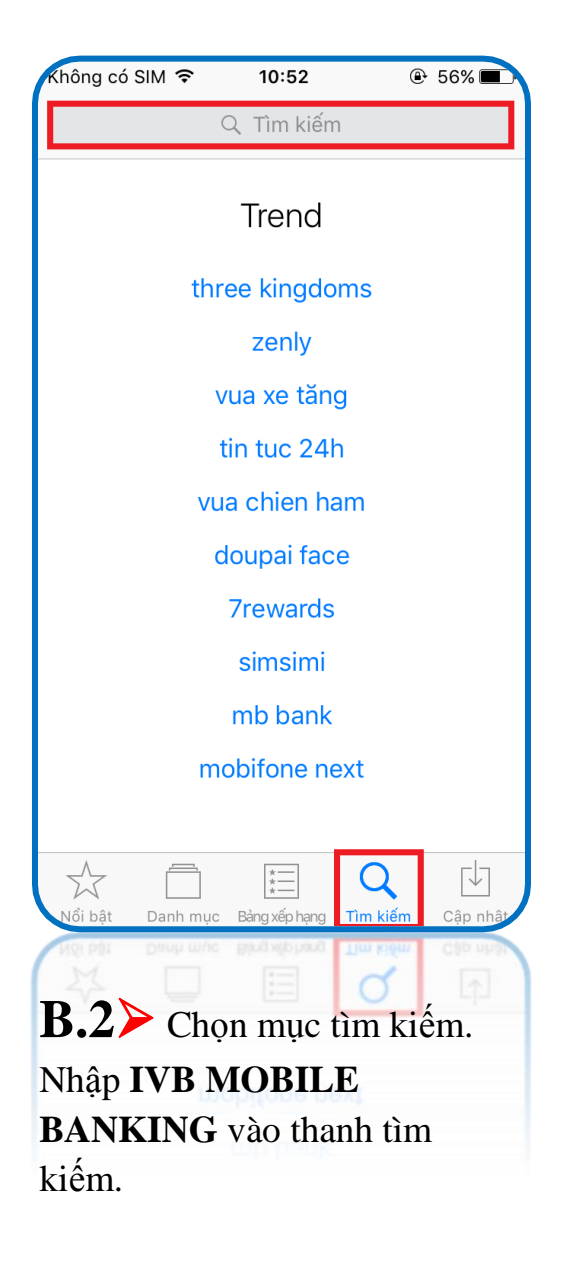

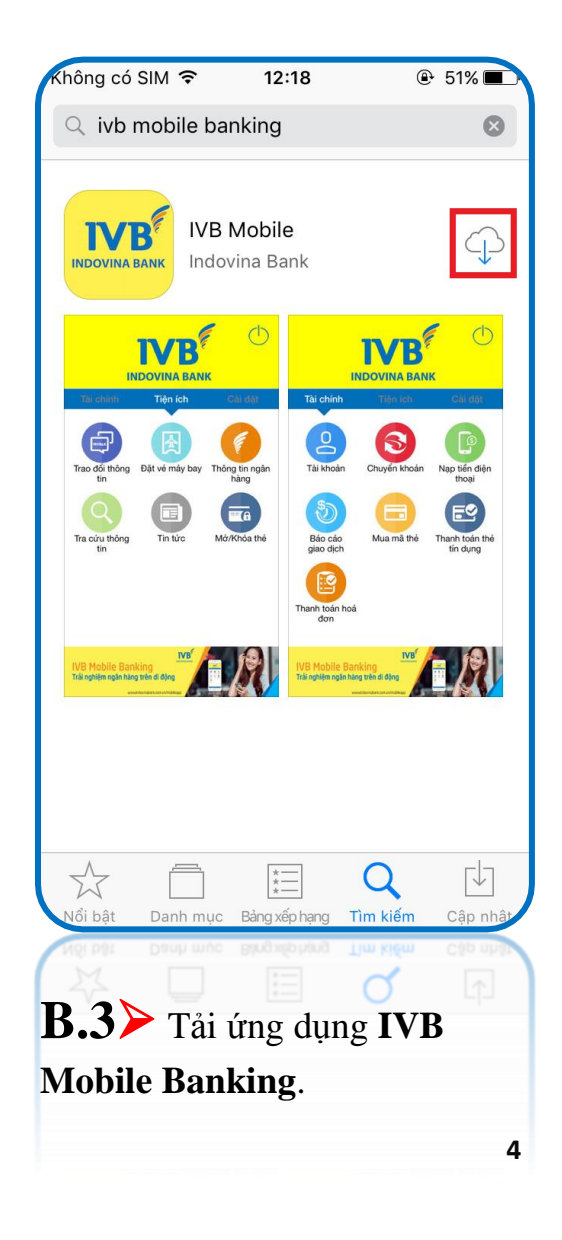

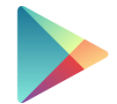

### Thiết bị sử dụng hệ điều hành Android (Samsung, LG, HTC, Sony, ...)

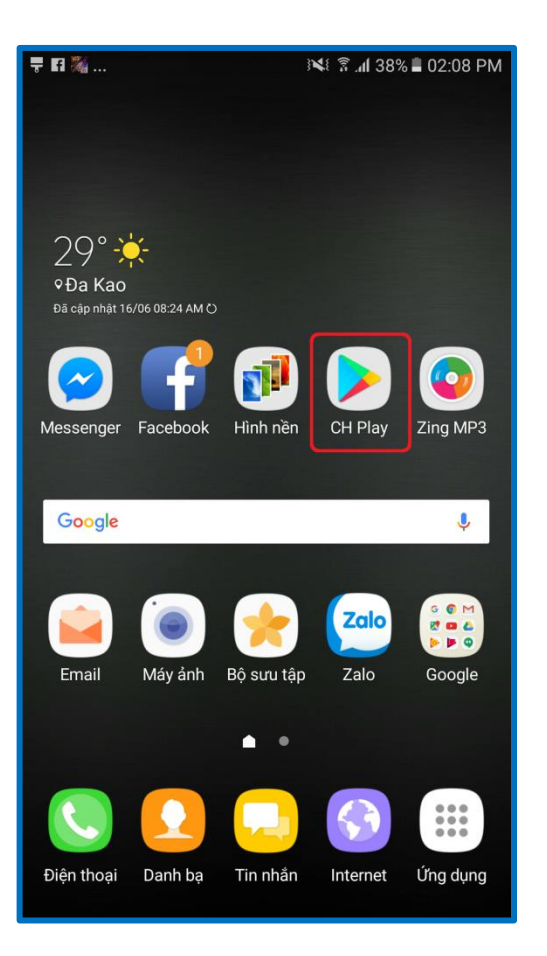

**B.1** → Chọn ứng dụng CH PLAY trên màn hình điện thoại.

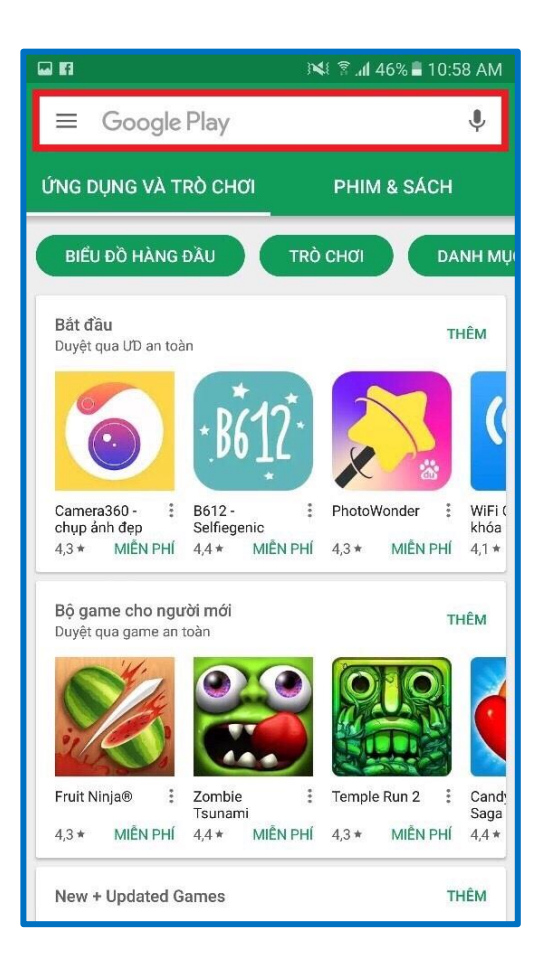

**B.2**≻ Nhập **IVB MOBILE BANKING** vào thanh tìm kiếm.

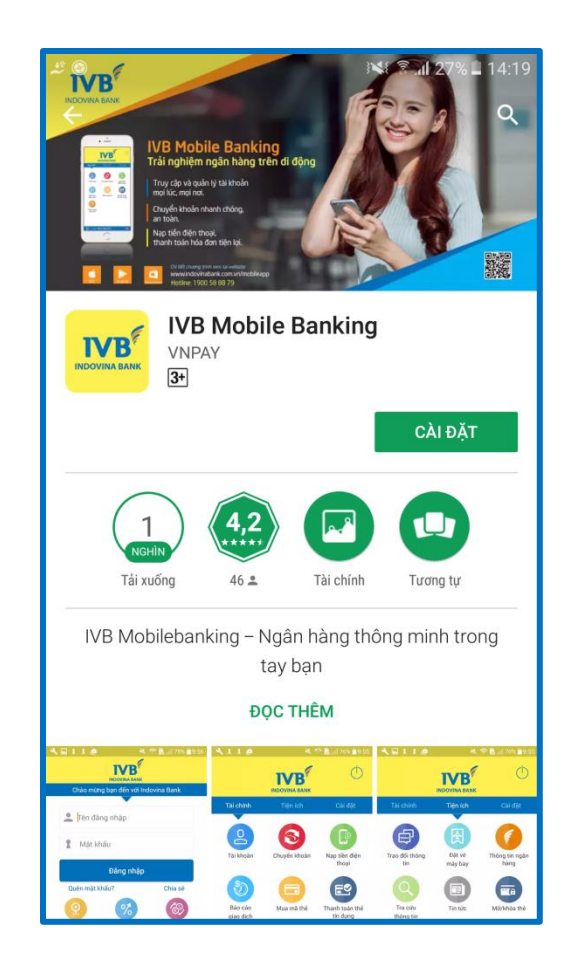

**B.3**≻ Chọn nút CÀI ĐẶT để tải ứng dụng IVB Mobile Banking.

Thiết bị sử dụng hệ điều hành Windows Phone (Lumia, ...)

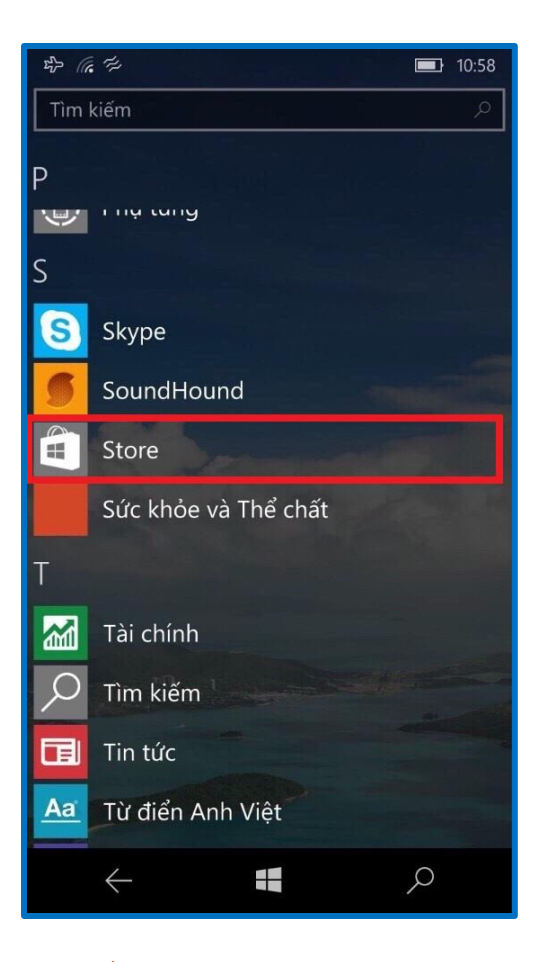

**B.1** → Chọn ứng dụng **STORE** trên màn hình điện thoại.

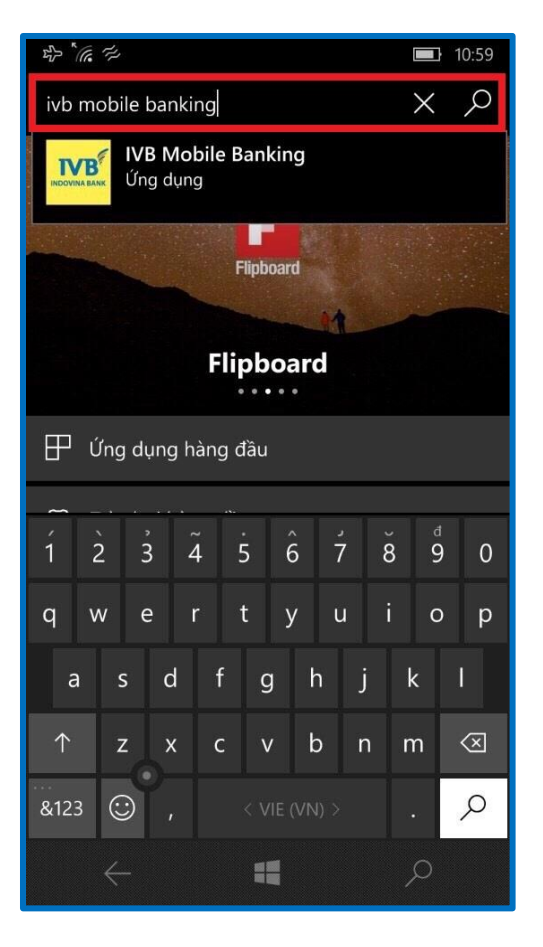

**B.2** Nhập **IVB MOBILE BANKING** vào thanh tìm kiếm.

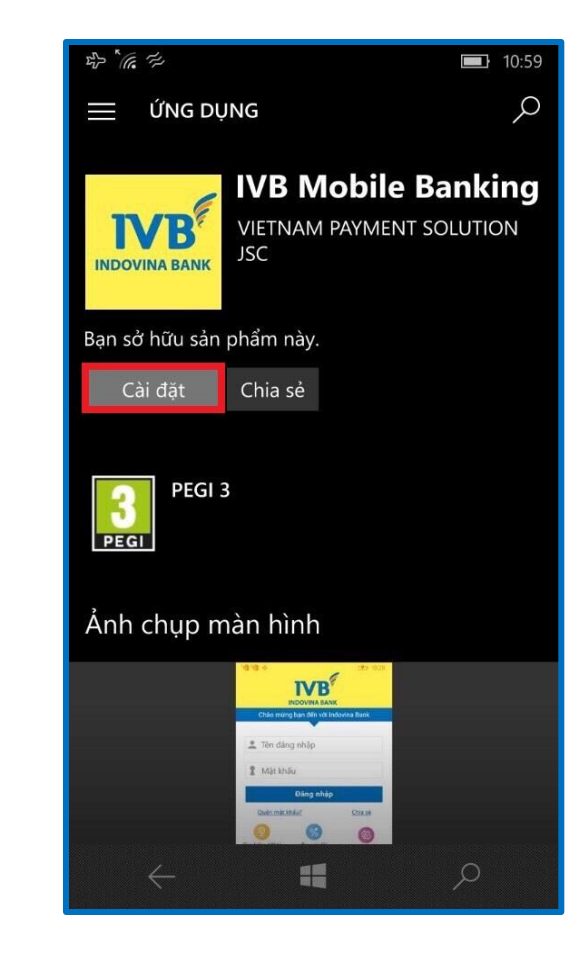

**B.3** Chọn nút CÀI ĐẶT để tải ứng dụng IVB Mobile Banking.

### MS Tải và cài đặt ứng dụng từ đường dẫn nhận qua tin nhắn SMS

Truy cập đường dẫn tải ứng dụng từ tin nhắn IVB gửi về sau khi đăng ký IVB Mobile Banking tại quầy hoặc từ tin nhắn bạn bè chia sẻ. Nhấn nút **Cài đặt** để tải ứng dụng về thiết bị.

Mở file tải về và cài đặt ứng dụng. Sau khi cài đặt thành công, thì logo của ứng dụng hiện trên màn hình của thiết bị cài đặt.

### Sẽ xuất

### Lưu ý:

Khách hàng cần có Apple ID / Google Account / Microsoft Account (tài khoản sử dụng dịch vụ của Apple / Google / Windows Phone) để tải ứng dụng. Nếu chưa có loại tài khoản này, vui lòng đăng ký với Apple / Google / Microsoft.

Trong quá trình cài đặt và sử dụng, đảm bảo thiết bị đang được kết nối với internet qua GPRS / 3G, 3G+ (HSDPA), 4G / Wi-Fi.

Ứng dụng tương thích với iPhone, iPad, iPod Touch (hệ điều hành iOS 9.0 trở lên), thiết bị sử dụng hệ điều hành Android 4.4.4 đến dưới 7.0 hoặc trên 7.0, thiết bị sử dụng hệ điều hành Windows Phone 8.0 trở lên. Với khách hàng sử dụng dấu vân tay hoặc nhận diện khuôn mặt, thì thiết bị phải hỗ trợ vân tay hoặc nhận diện khuôn mặt với iOS 9.0 trở lên hoặc Android 6.0 trở lên.

Ứng dụng được cung cấp hoàn toàn miễn phí, tuy nhiên chi phí tải ứng dụng phụ thuộc vào gói cước mà khách hàng đang sử dụng (được quy định bởi công ty cung cấp dịch vụ internet / mạng di động).

Sau khi tải và cài đặt thành công ứng dụng IVB Mobile Banking, thì logo của ứng dụng hiện trên màn hình của thiết bị cài đặt.

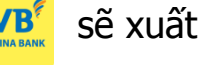

### Màn hình đăng nhập

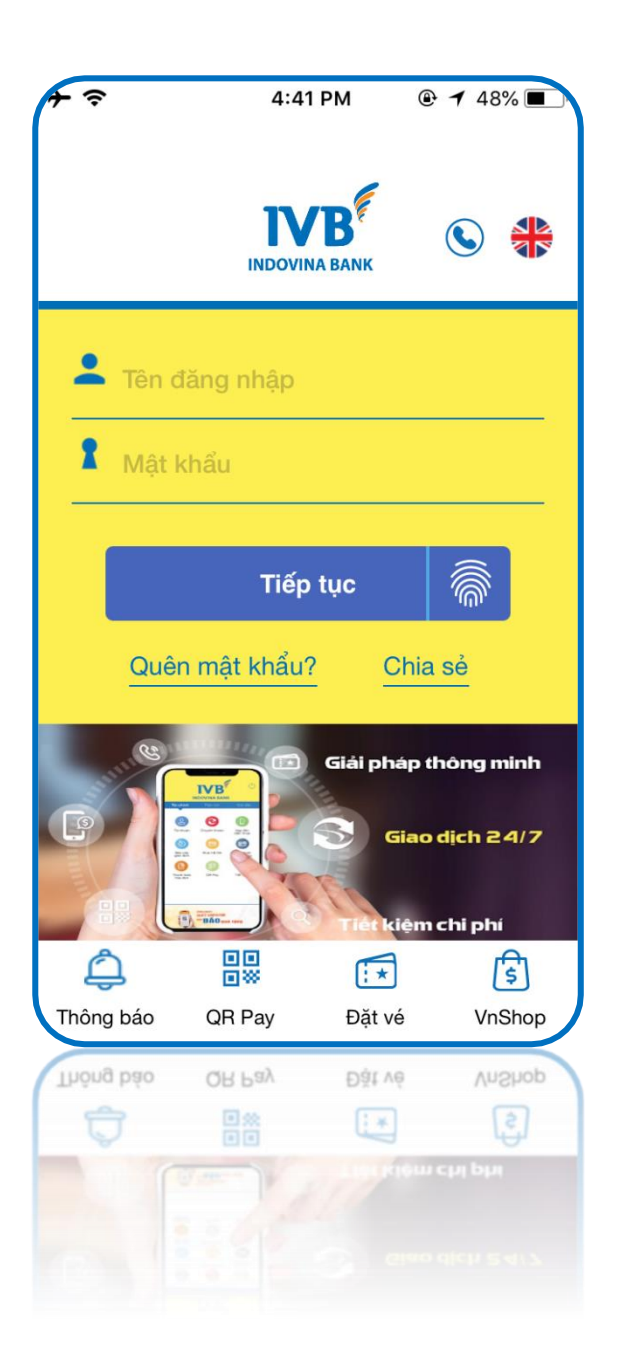

- Các dịch vụ tại màn hình đăng nhập
- ✓ Thông báo
- ✓ QR Pay
- ✓ Đặt vé
- ✓ VnShop
- $\checkmark$ Đặt phòng khách sạn
- ✓ Tra cứu lãi suất
- ✓ Yêu cầu mở DVNH
- ✓ Khuyến mại

Chọn biểu tượng hình lá cờ (phía trên bên phải màn hình) để thay đổi ngôn ngữ của ứng dụng IVB Mobile Banking.
Hiện tại, IVB đang hỗ trợ 02 ngôn ngữ: tiếng Việt và tiếng Anh.

### Đăng nhập và đăng xuất dịch vụ

### HƯỚNG DẪN SỬ DỤNG IVB MOBILE BANKING

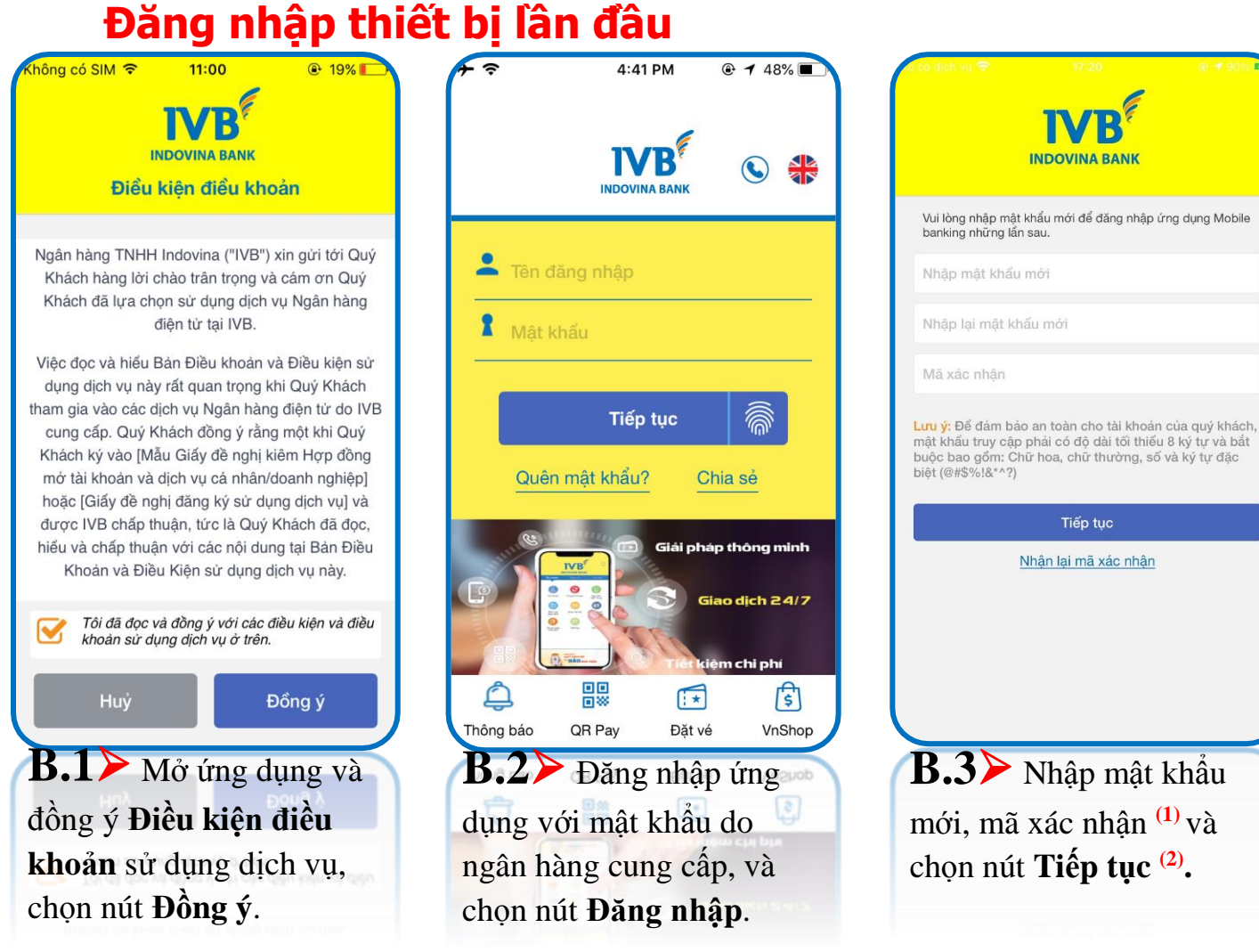

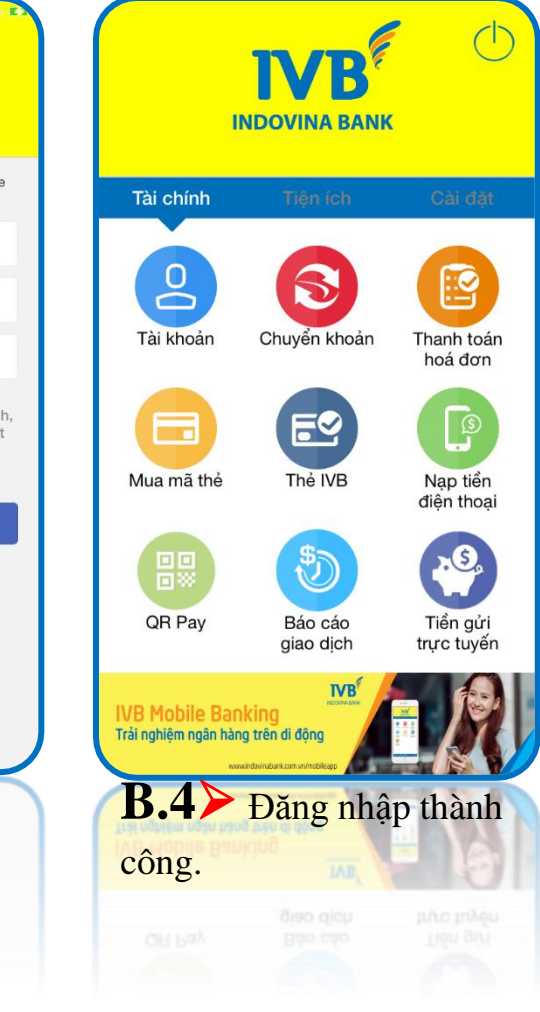

- <sup>(1)</sup> Mã xác nhận được gửi tới số điện thoại của Quý khách được đăng ký tại IVB.
- <sup>(2)</sup> Mật khẩu mới phải có tối thiểu 8 ký tự bao gồm chữ và số.

## Đăng nhập trên thiết bị khác hoặc sau khi xóa ứng dụng cũ, tải lại ứng dụng mới

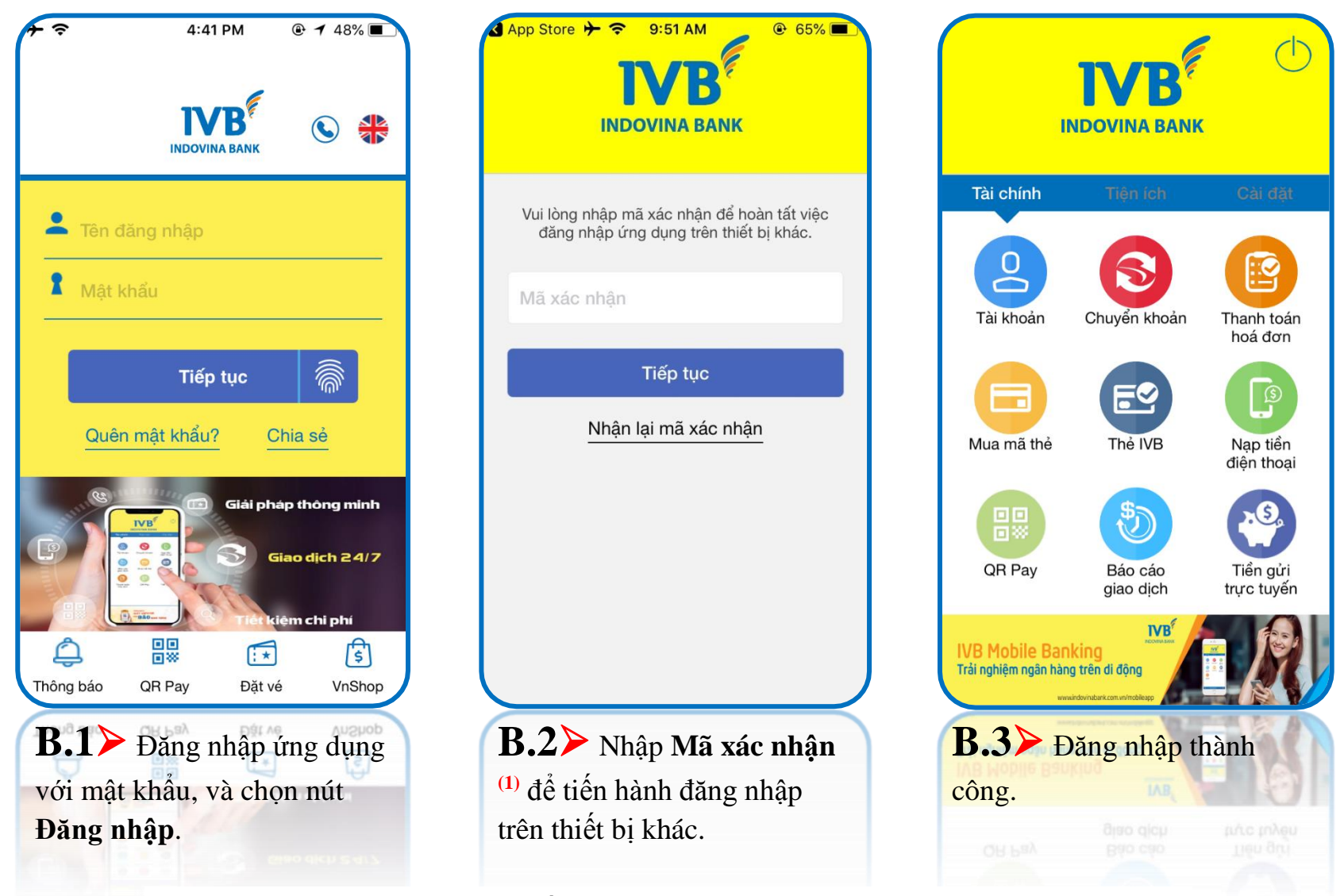

<sup>(1)</sup> Mã xác nhận được gửi tới số điện thoại của Quý khách được đăng ký tại IVB.

### Đăng nhập bằng vây tay (thiết bị di động hỗ trợ quét vân tay)

Kích hoạt chức năng đăng nhập bằng vân tay trên ứng dụng IVB Mobile Banking.

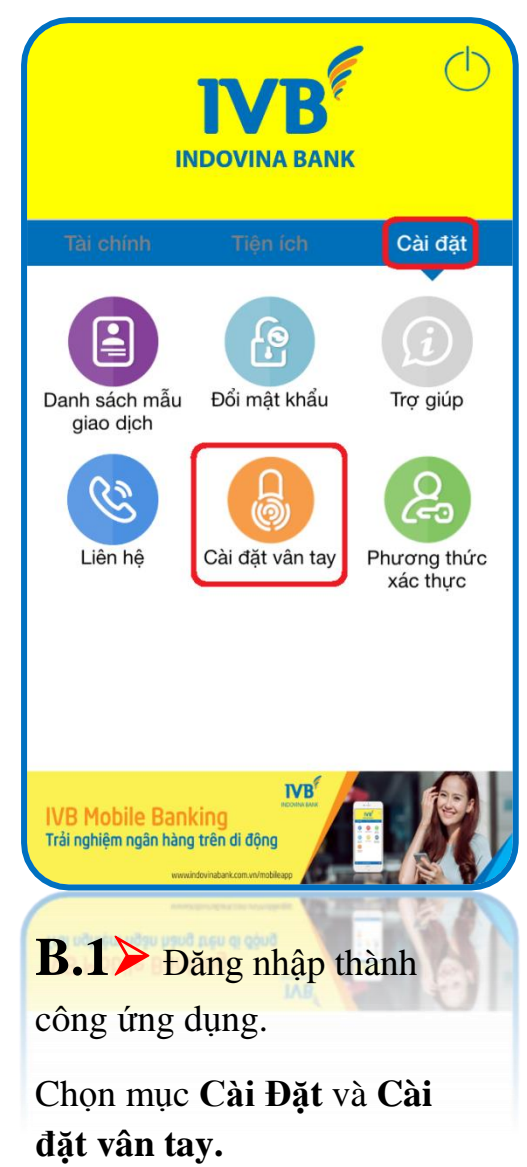

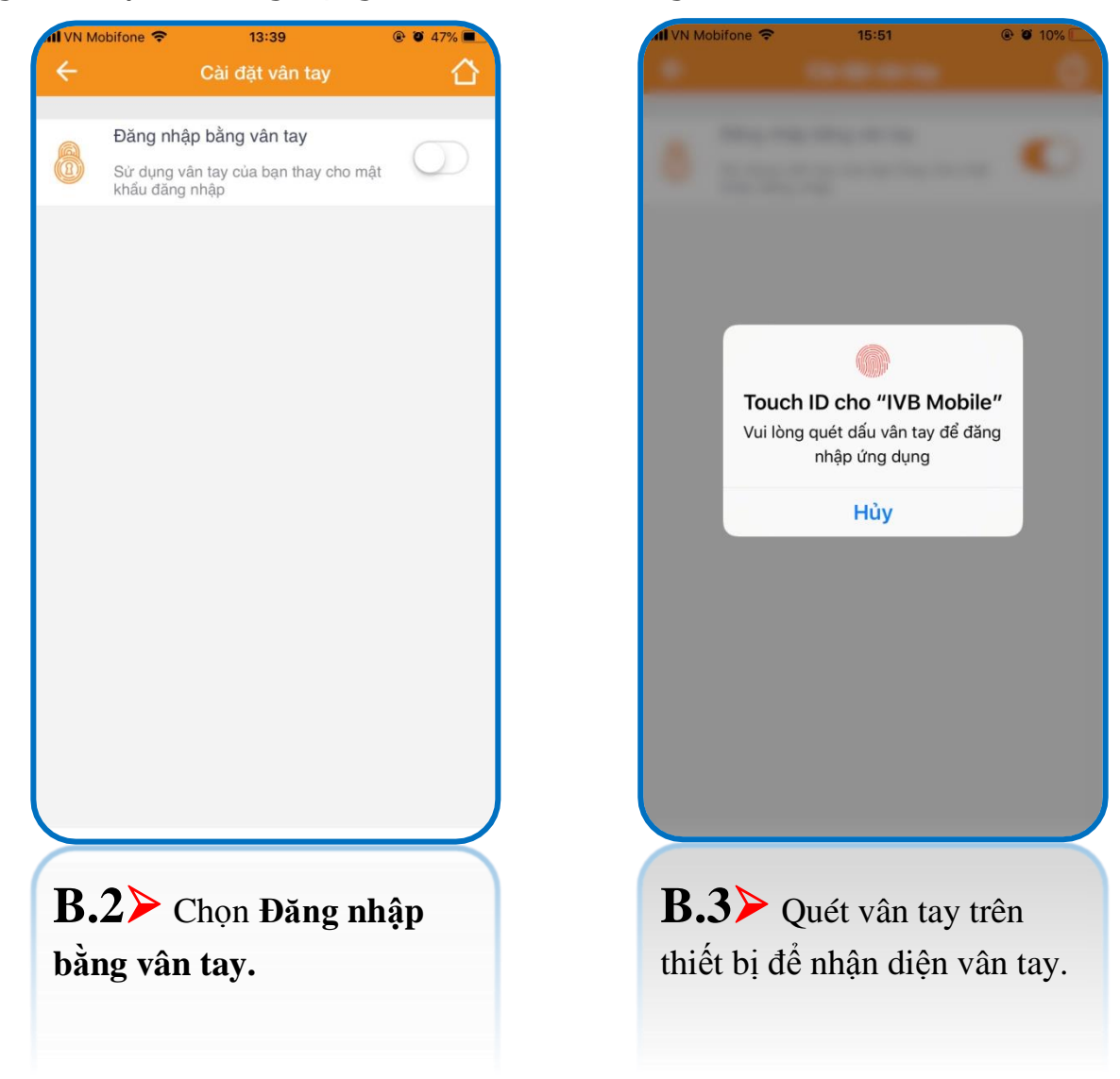

#### Tại màn hình đăng nhập

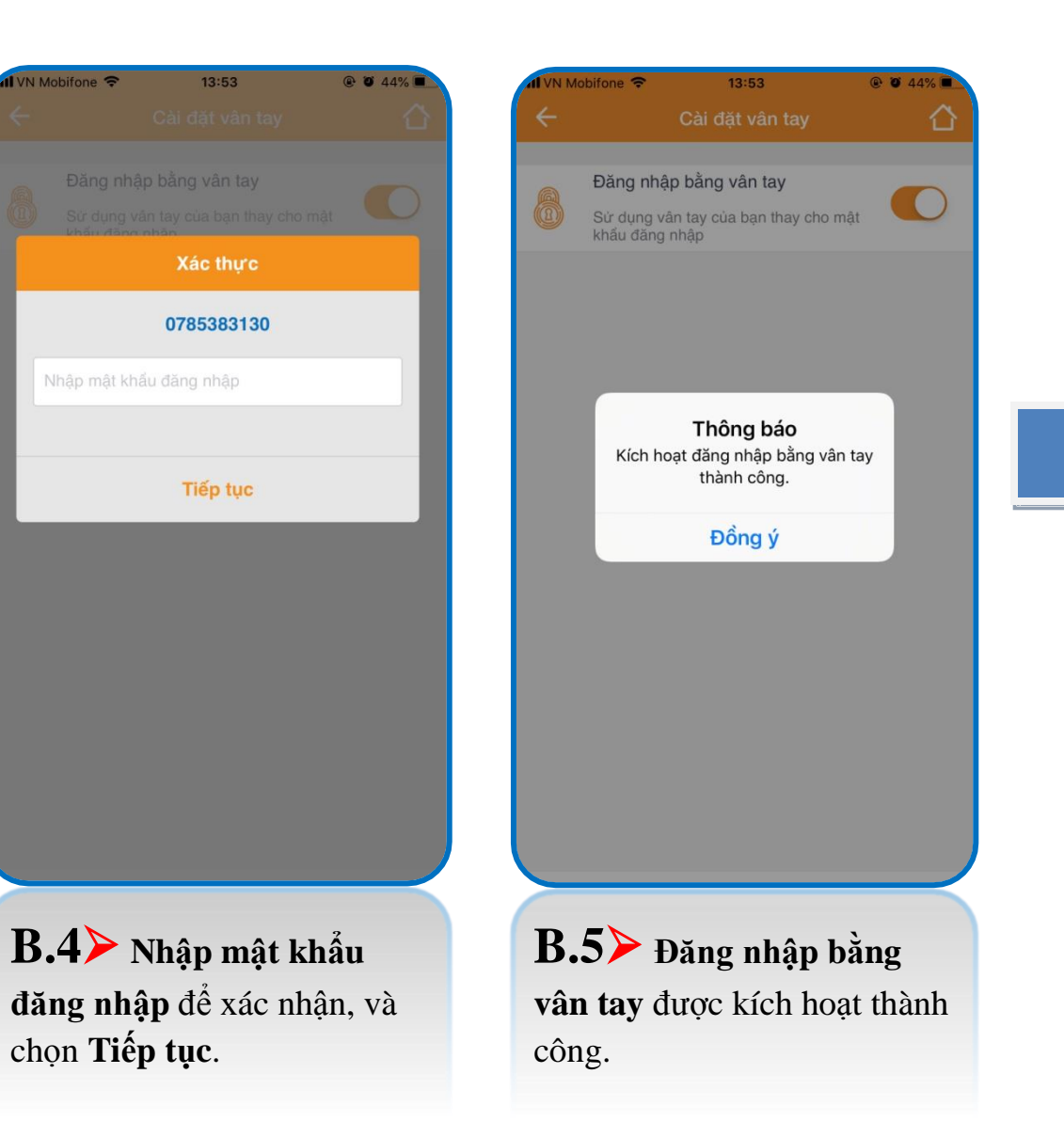

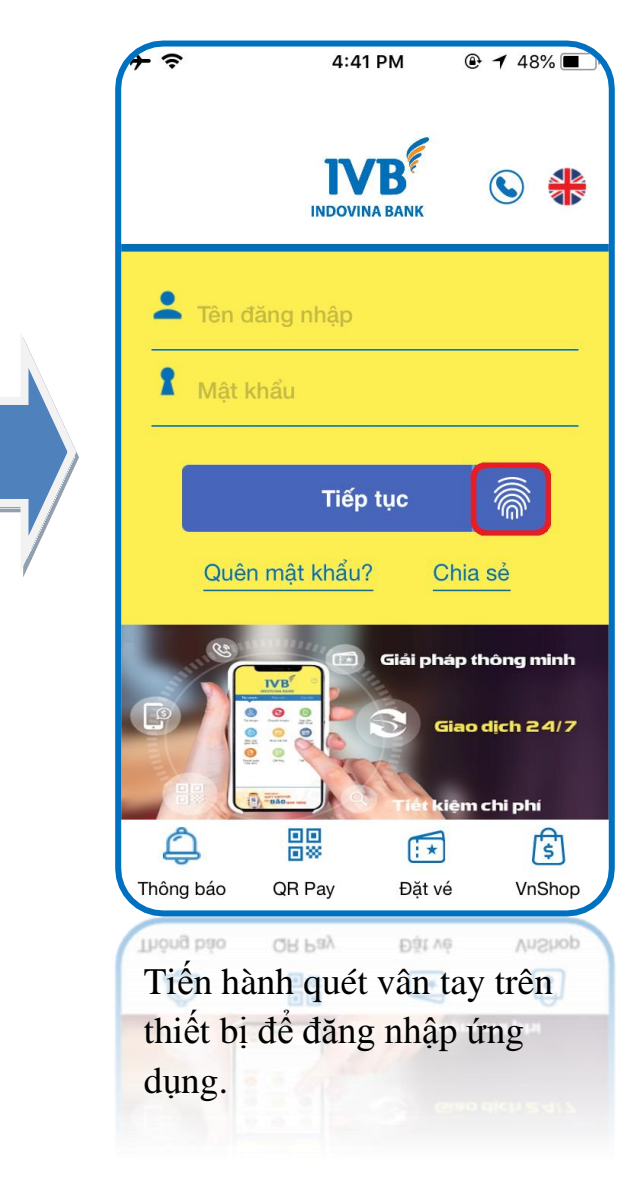

### Đăng nhập bằng khuôn mặt (thiết bị IPhone hỗ trợ nhận diện khuôn mặt)

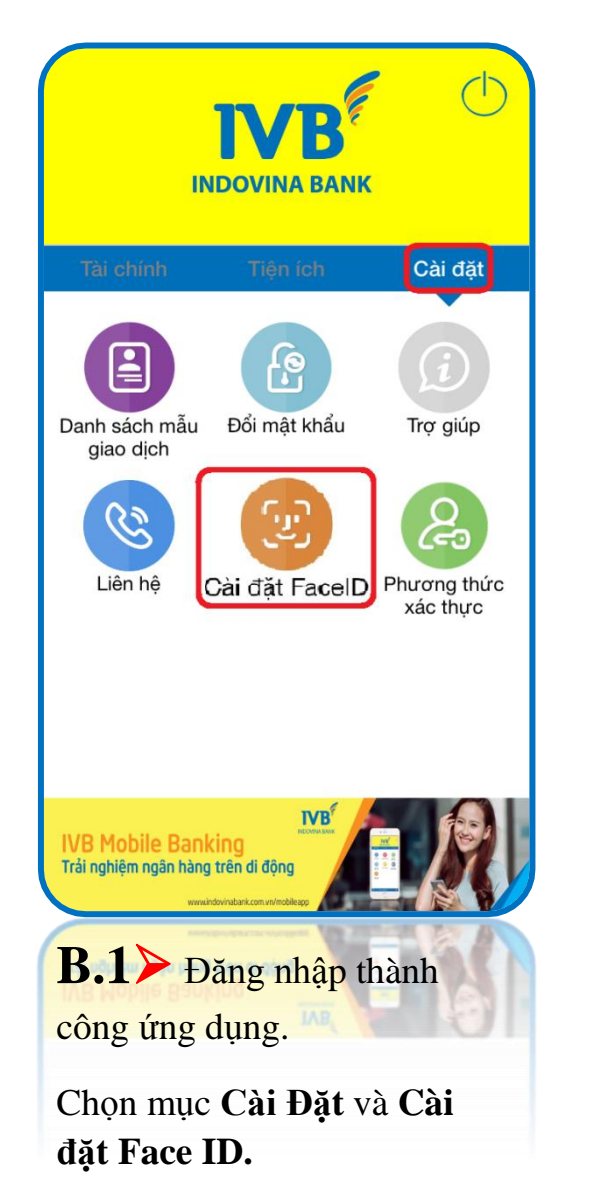

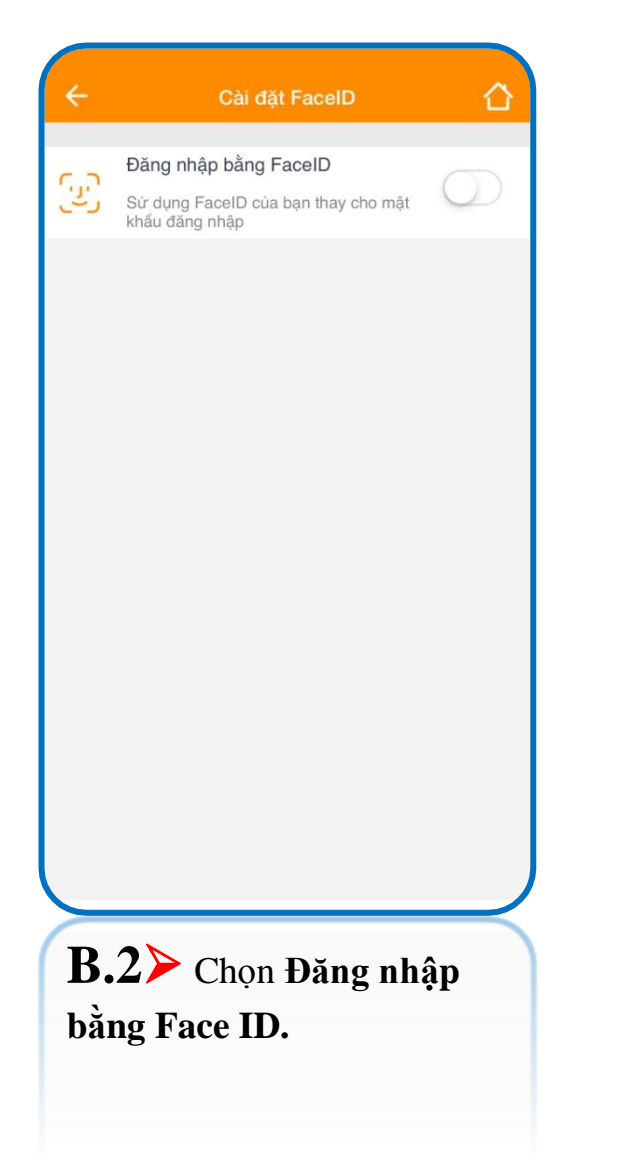

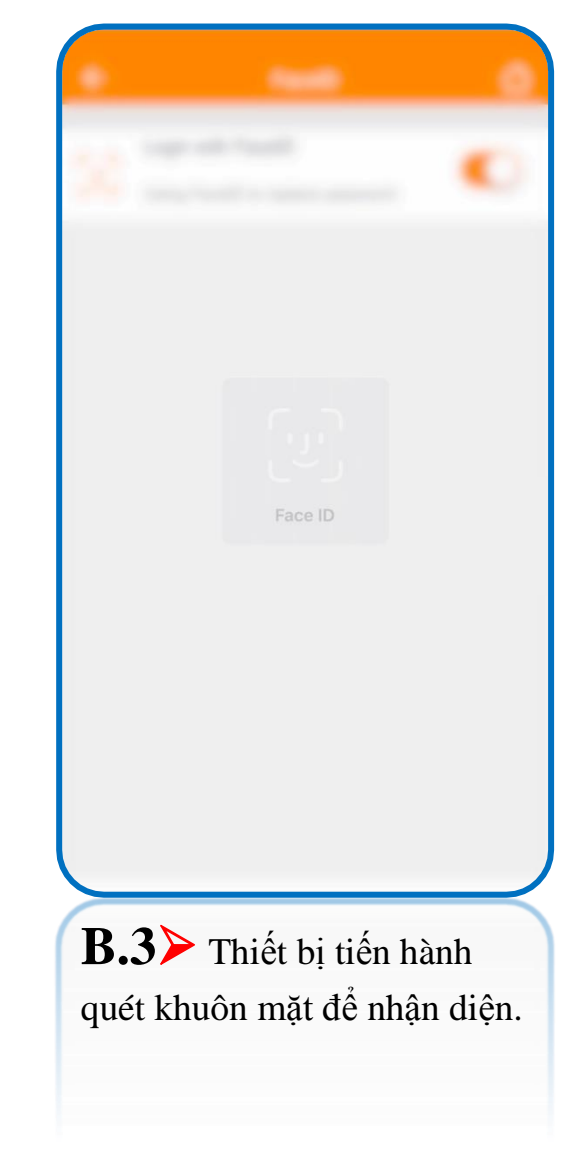

#### Tại màn hình đăng nhập

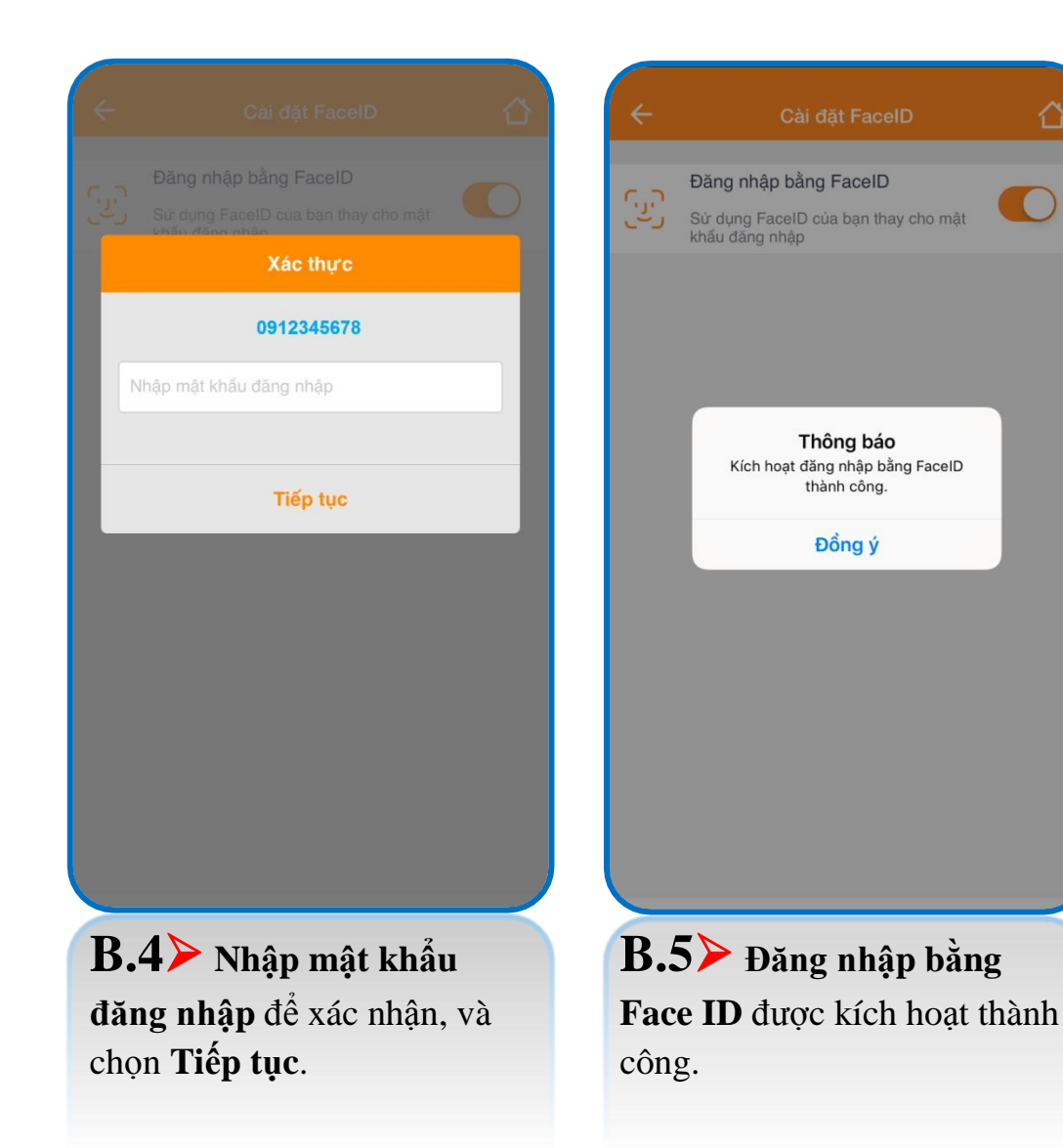

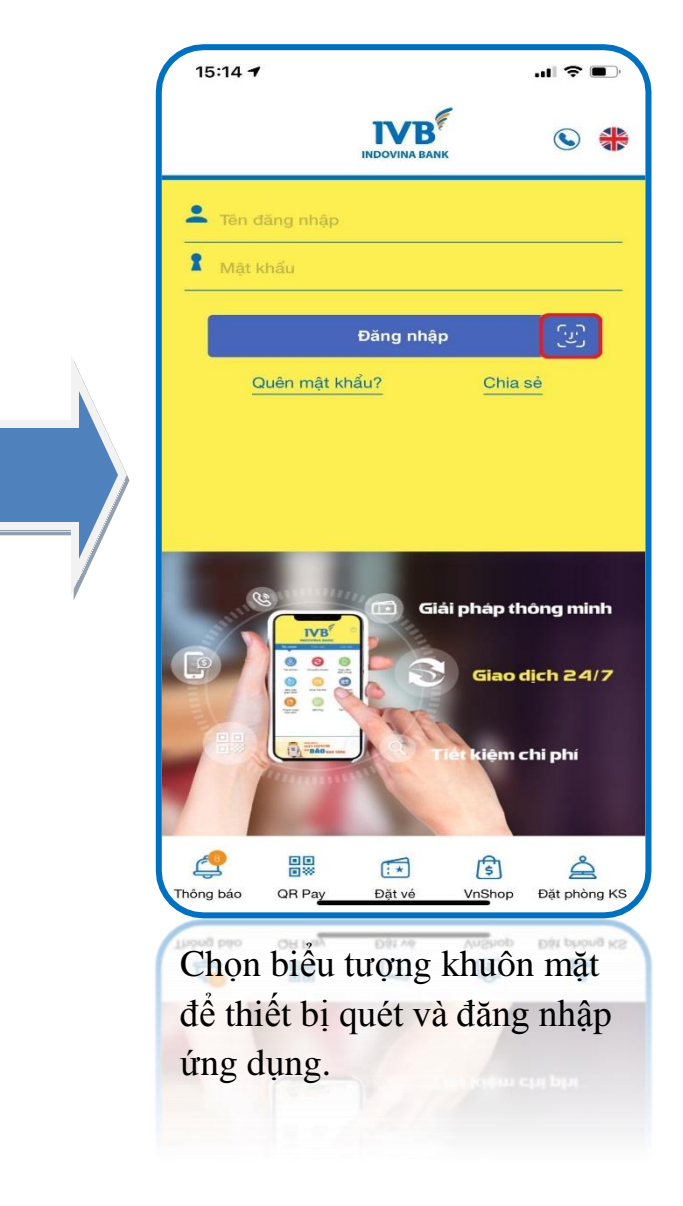

### Đăng xuất ứng dụng

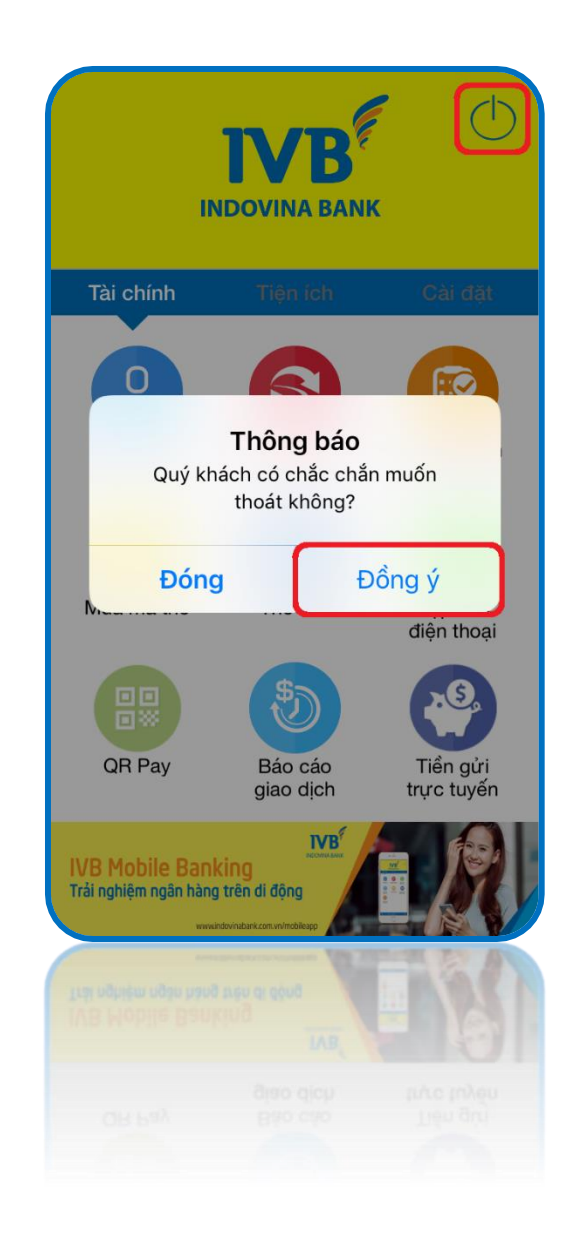

Chọn biểu tượng phía trên góc phải và chọn **Đồng ý** để đăng xuất ứng dụng.

### HOĂC

Chọn nút ← trên thiết bị (nếu có) và chọn Đồng ý để đăng xuất ứng dụng.

### Cấp lại mật khẩu trực tuyến

| to có dịch vụ 🗢  | 13:26                  | ● <b>1</b> 50%                                           |
|------------------|------------------------|----------------------------------------------------------|
|                  | INDOVINA BANK          | s 👫                                                      |
| 💄 Tên đăng nhập  |                        |                                                          |
| 1 Mật khẩu       |                        |                                                          |
|                  | Đăng nhập              | <b></b>                                                  |
| Quên mật l       | khẩu?                  | Chia sẻ                                                  |
|                  | Giải p<br>Giải p       | háp thông minh<br>Giao dịch 2 <i>4/7</i><br>kiệm chi phí |
| Thông báo QR Pay | <b>⊡</b><br>Đặt vé V   | nShop Đặt phòng KS                                       |
| B.1> T           | Tại màn h<br>n chức nà | nình đăng<br>ăng <b>Quên</b>                             |
| mật khâu         |                        |                                                          |

| a tob dich vo ♥ 13:26 (e) ♥ 909 €<br>K<br>K<br>NDOVINA BANK                                                                      |                  |
|----------------------------------------------------------------------------------------------------|------------------|
| Quên mật khẩu<br>Quý khách vui lòng nhập thông tin đã đăng ký sử dụng<br>dịch vụ dưới dây để yêu cầu cấp lại mật khẩu đăng nhập. | C<br>N<br>k<br>V |
| Số điện thoại<br>Tiếp tục                                                                                                    |                  |
| <b>P</b> 2                                                                                                    |                  |
| <b>B.2</b> ≫ Nhập thông tin<br>Email và Số điện thoại đăng                                                                       | (                |
| ký dịch vụ tại IVB                                                                                                    | Ċ                |

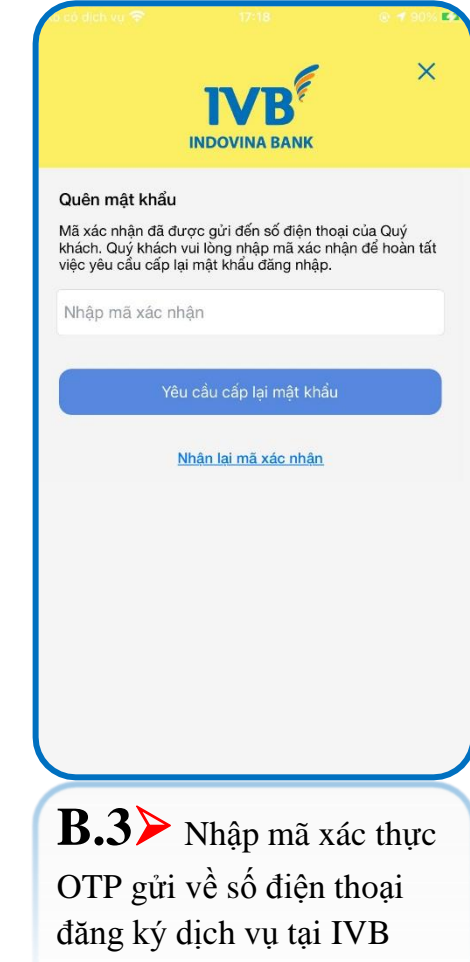

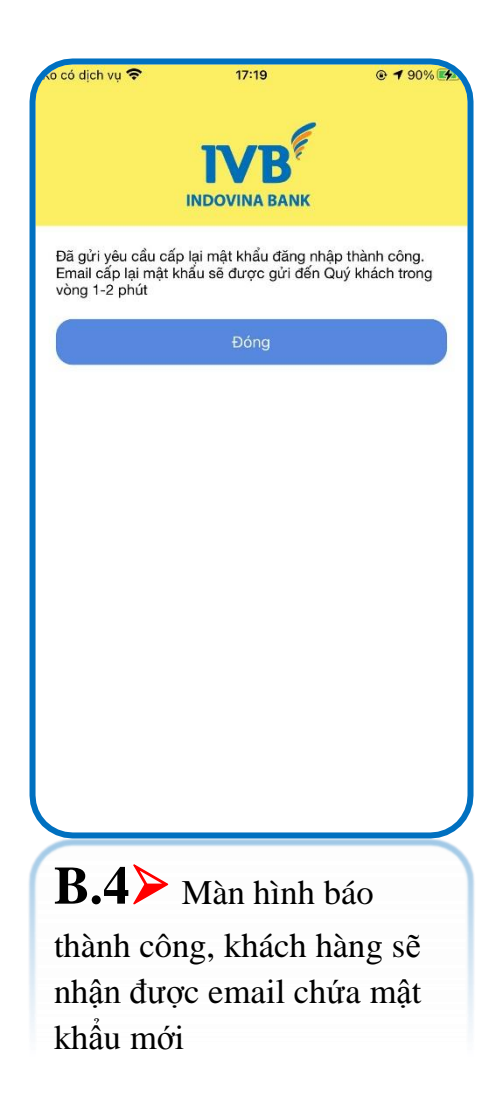

| to có dịch vụ 🗢        | 13:26               |                               |
|------------------------|---------------------|-------------------------------|
|                        |                     | © <b>*</b>                    |
| 💄 Tên đăng nhậ         | р                   |                               |
| 1 Mật khẩu             |                     |                               |
|                        | Đăng nhập           | <b></b>                       |
| Quên mật               | khẩu?               | Dhia sẻ                       |
|                        | Giải phá            | ap thông minh<br>ao dịch 24/7 |
| () "BA                 | and C Tiet ki       | ệm chi phí                    |
| Thông báo QR Pay       | Ext vé VnS          | hop Đặt phòng KS              |
| <b>B.5</b>             | Đăng nhập           | trng                          |
| dụng bằng<br>gửi trong | g mật khẩu<br>email |                               |

| ið cá dich vy 😤                                                              | 17:20                                                                          | @ <b>1</b> 90% 🛃                                                  |
|------------------------------------------------------------------------------|--------------------------------------------------------------------------------|-------------------------------------------------------------------|
|                                                                              |                                                                                | <b>,</b>                                                          |
| Vui lòng nhập mậ<br>banking những lầ                                         | it khẩu mới để đăng n<br>Ìn sau.                                               | hập ứng dụng Mobile                                               |
| Nhập mật khẩ                                                                 | u móʻi                                                                         |                                                                   |
| Nhập lại mật k                                                               | hẩu mới                                                                        |                                                                   |
| Mã xác nhận                                                                  |                                                                                |                                                                   |
| Lưu ý: Để đảm bị<br>mật khẩu truy cậ<br>buộc bao gồm: C<br>biệt (@#\$%!&*^?) | ào an toàn cho tài kỉ<br>p phải có độ dài tối<br>hữ hoa, chữ thườn<br>Tiếp tục | noản của quý khách,<br>thiểu 8 ký tự và bắt<br>g, số và ký tự đặc |
|                                                                              |                                                                                |                                                                   |
|                                                                              |                                                                                |                                                                   |
| B.6><br>nhập, kh<br>phải đổi                                                 | Ngay khi<br>ách hàng<br>mật khẩu                                               | đăng<br>bắt buộc                                                  |

# nhóm TÀI CHÍNH

🏷 Tài khoản

🏷 Chuyển khoản

🏷 Thanh toán hoá đơn

🏷 Mua mã thẻ

🏷 Thẻ IVB

♥ Nạp tiền điện thoại

🖏 QR Pay

🏷 Báo cáo giao dịch

🏷 Tiền gửi trực tuyến

Chi khoản (A) Truy vấn thông tin tài khoản

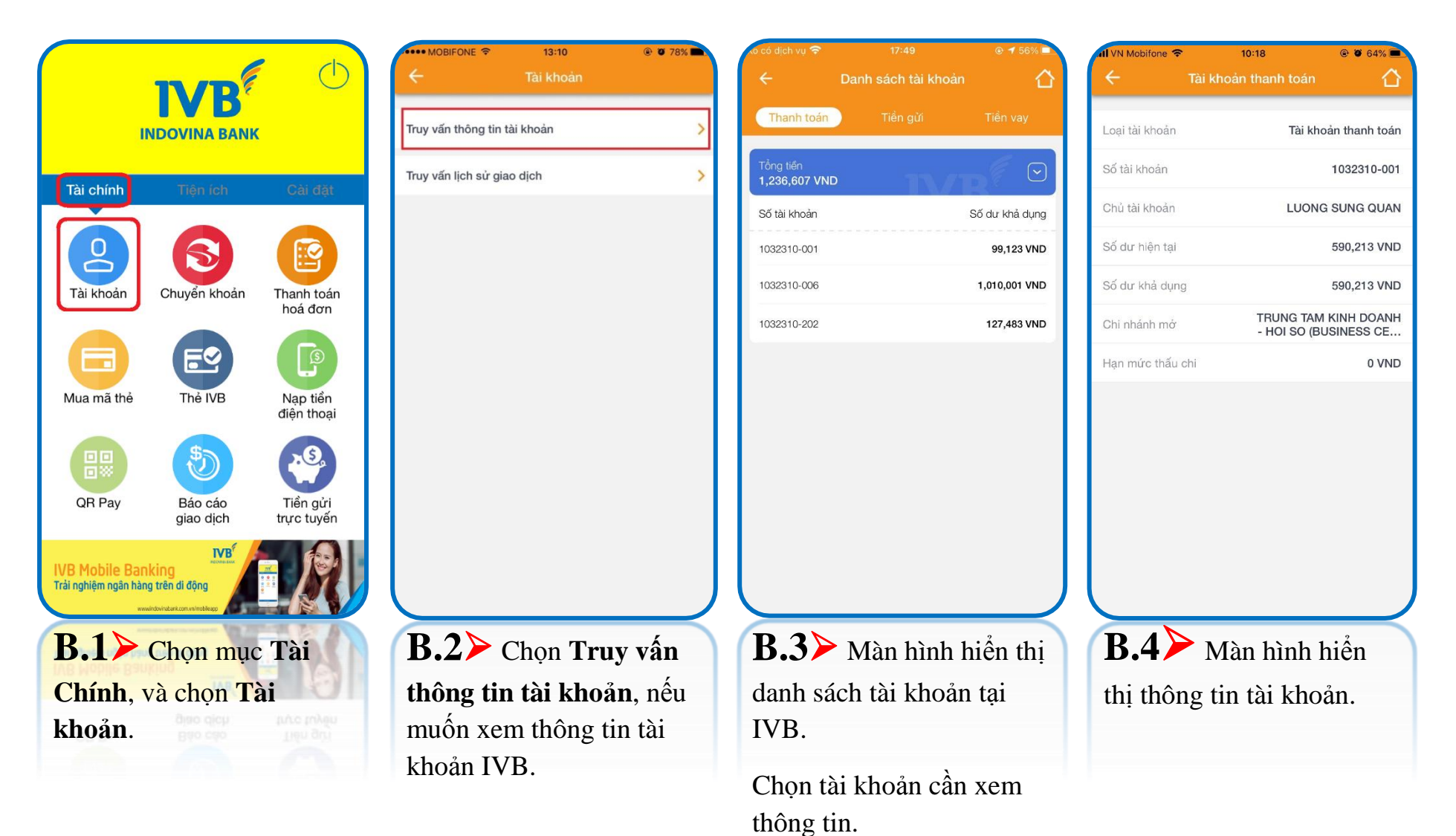

### (B) Truy vấn lịch sử giao dịch

| •••• MOBIFONE 🗢                              | 13:10                                          | @ Ø 78% 🛋  | xô có dịch vụ 奈                          | 17:49                      | @ ┩ 56% 🗖      | •••• MOBIFONE 🗢                                      | 13:10                    | Ø 78%              | ···· MOBIFONE                                       | 13:11                    | @ 🖉 78% 🗖                  |
|----------------------------------------------|------------------------------------------------|------------|------------------------------------------|----------------------------|----------------|------------------------------------------------------|--------------------------|--------------------|-----------------------------------------------------|--------------------------|----------------------------|
| ÷                                            | Tài khoản                                      |            | ÷                                        | Danh sách tài khoản        | 合              | ÷                                                    | Lịch sử giao dịch        |                    | ÷                                                   | Lịch sử giao dịch        |                            |
| Truy vấn thông tin t<br>Truy vấn lịch sử gia | ài khoản<br>o dịch                             | >          | Thanh toán<br>Tổng tiền<br>1,236,607 VNE | Tiền gửi                   | Tiền vay       | Tài khoản thanh<br><b>1032310-0</b><br>SD: 1,291,091 | toán<br>101<br>VND       | E                  | Tài khoản thanh<br><b>1032310-(</b><br>SD: 1,291,09 | n toán<br>DO1<br>I VND   | E                          |
|                                              |                                                |            | Số tài khoản                             |                            | Số dư khả dụng |                                                      | VAR                      |                    |                                                     | VAR                      |                            |
|                                              |                                                |            | 1032310-001                              |                            | 99,123 VND     | 27/05/2017                                           | 27/06/2017               |                    | 27/05/2017                                          | 27/06/2017               | ⇒ >                        |
|                                              |                                                |            | 1032310-006                              |                            | 1,010,001 VND  | Toàn bộ                                              | Tiển vào                 | Tiển ra            | Toàn bộ                                             | Tiển vào                 | Tiển ra                    |
|                                              |                                                |            | 1032310-202                              |                            | 127,483 VND    |                                                      |                          |                    | (1) 11:33:58<br>TOPUP/NAI                           | P TIEN :01285            | 27/06/17<br>-10.000        |
|                                              |                                                |            |                                          |                            |                |                                                      |                          |                    | 2 09:10:00<br>BILL PAYM                             | ENT/THANH T              | 27/06/17<br><b>-10.000</b> |
|                                              |                                                |            |                                          |                            |                |                                                      |                          |                    | 3 08:59:43<br>Test 02 - Tra                         | an Vu Hoang              | 27/06/17<br>-10.000        |
|                                              |                                                |            |                                          |                            |                |                                                      |                          |                    | (4) 08:36:53<br>Test BENEF                          | ICIARY NAME              | 27/06/17<br>-10.000        |
|                                              |                                                |            |                                          |                            |                |                                                      |                          |                    | 5 00:00:00<br>ATM CASH                              | WITHDRAWAL               | 26/06/17<br>-5.000.000     |
|                                              |                                                |            |                                          |                            |                |                                                      |                          |                    | 6 16:31:07<br>Tra Ck lan 1                          | - MOBILE BA              | 26/06/17<br><b>-10.000</b> |
|                                              |                                                |            |                                          |                            |                |                                                      |                          |                    | (7) 14:10:31<br>Ck lan 1 - N                        | IOBILE BANKI             | 22/06/17<br><b>+10.000</b> |
|                                              |                                                |            |                                          |                            | J              |                                                      |                          | J                  | (8) 07:14:35<br>chuyen tien                         | - MOBILE BA              | 21/06/17<br><b>+22.000</b> |
| B.1> (<br>lịch sử gi<br>muốn xer             | Chọn <b>Truy</b><br>ao dịch, nế<br>n thông tin | vấn<br>các | B.2><br>danh sá<br>IVB.                  | Màn hình h<br>ch tài khoản | iển thị<br>tại | <b>B.3</b><br>gian cần<br>tại IVB.                   | Chọn khoản<br>xem các gi | ng thời<br>ao dịch | <b>B.4</b> thông ti IVB.                            | Màn hình<br>n các giao d | hiển thị<br>ịch tại        |
| giao dịch                                    | tại IVB.                                       |            | Chọn tà<br>các giao                      | i khoản cần<br>dịch tại IV | xem<br>B.      | Khoảng<br>30 ngày                                    | thời gian tố             | i đa là            |                                                     |                          |                            |

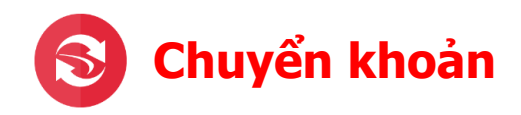

| II                                                                                                    |                                                       |                        |
|----------------------------------------------------------------------------------------------------|-------------------------------------------------------|------------------------|
| Tài chính                                                                                                    | Tiện ích                                              | Cài đặt                |
| Contraction Contraction Contra | Chuyển khoản                                          | Thanh toán<br>hoá đơn  |
| Mua mã thể                                                                                                    | Thẻ IVB                                               | Nạp tiền<br>điện thoại |
| QR Pay                                                                                                    | Báo cáo<br>giao dịch                                  | Tiền gửi<br>trực tuyến |
| IVB Mobile Ban<br>Trải nghiệm ngân hàn<br>****                                                                                                    | king<br>g trên di động<br>uidovruburk.com.vi/robilesp |                        |
| B.1> C<br>Chính, và                                                                                                    | Chọn mục T<br>à chọn Chu                              | 'ài<br>yển             |
| khoản.                                                                                                    |                                                       | Tiến gửi<br>trực tuyến |

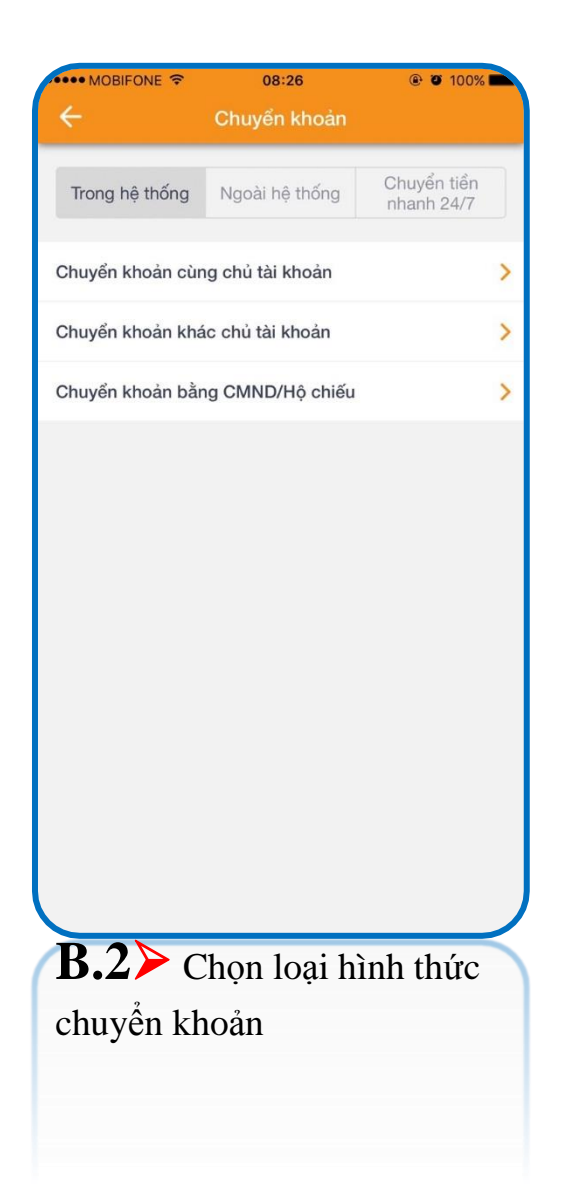

 (A) Trong hệ thống → Chuyển khoản cùng chủ tài khoản (áp dụng cho khách hàng có hơn 1 tài khoản thanh toán)

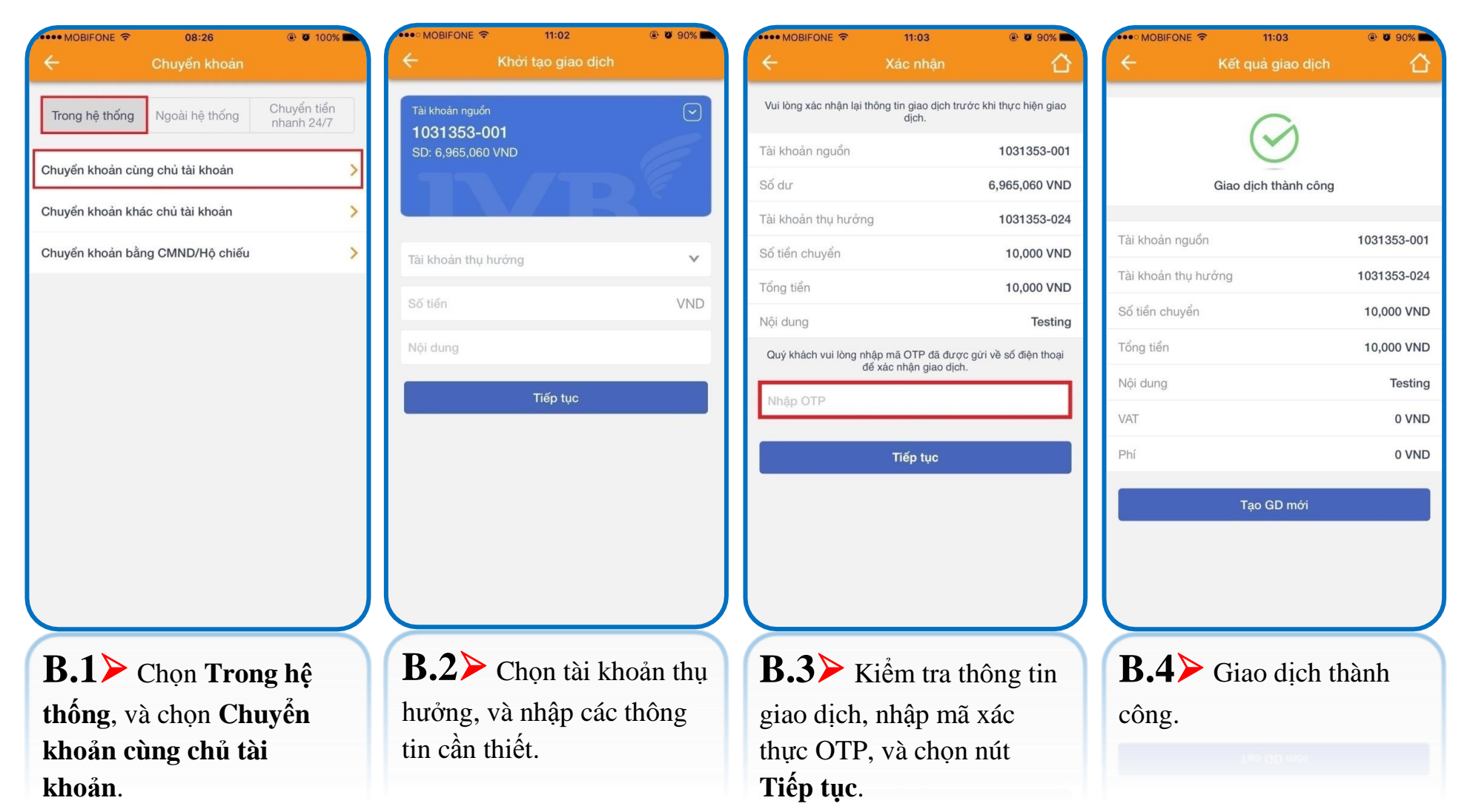

### Trong hệ thống → Chuyển khoản khác chủ tài khoản

| ↔••• MOBIFONE 🗢 08:26<br>← Chuyến khoản                       | @ Ø 100% 🖿                |                                                           | 11:34<br>(hởi tạo giao dịch | © ♥ 86% ■<br>0= | ↔••• MOBIFONE 🗢                                      | 11:35<br>Xác nhân               | © Ø 86% 🖿                                             |                  | 16:19<br>Kết quả giao dịch |                 |
|---------------------------------------------------------------|---------------------------|-----------------------------------------------------------|-----------------------------|-----------------|------------------------------------------------------|---------------------------------|-------------------------------------------------------|------------------|----------------------------|-----------------|
| Trong hệ thống Ngoài hệ thống Chuyển khoản cùng chủ tài khoản | Chuyển tiền<br>nhanh 24/7 | Tài khoản nguồn<br><b>1032310-001</b><br>SD: 1,301,091 VN | ND                          |                 | Vui lòng xác nhận lại th<br>Tài khoản nguồn<br>Số dự | ông tin giao dịch trưở<br>dịch. | rc khi thực hiện giao<br>1032310-001<br>1.301.091 VND |                  | Giao dịch thành công       |                 |
| Chuyển khoản khác chủ tài khoản                               | >                         |                                                           |                             |                 | Tài khoản thụ hưởng                                  |                                 | 1032376-001                                           |                  |                            |                 |
| Chuyển khoản bằng CMND/Hộ chiếu                               | >                         | Tài khoản thụ hưở                                         | òng                         |                 | Tên người thụ hưởng                                  | TRAN VU                         | HOANG-VND-C/A                                         | Tài khoản nguồn  |                            | 1032310-001     |
|                                                               |                           | Qố tiến                                                   |                             | VND             | Số tiền                                              |                                 | 10,000 VND                                            | Tài khoàn thụ hư | ong                        | 1032376-001     |
|                                                               |                           | Sotien                                                    |                             | VIND            | Tổng tiền                                            |                                 | 10,000 VND                                            | Tên người thụ hu | rởng TRAN VU HO            | )ANG-VND-C/A    |
|                                                               |                           | Người chuyển ch                                           | ju phí                      | ~               | Người chịu phí                                       | Ngườ                            | ời chuyển chịu phí                                    | Số tiền          |                            | 6,500,000 VND   |
|                                                               |                           | Nội dung                                                  |                             |                 | Nội dung                                             |                                 | Test 01                                               | Tổng tiền        |                            | 6,500,000 VND   |
|                                                               |                           |                                                           |                             |                 | Quý khách vui lòng nhậ<br>để                         | ập mã OTP đã được               | gừi về số điện thoại                                  | Người chịu phí   | Người (                    | chuyển chịu phi |
|                                                               |                           |                                                           | Tiếp tục                    |                 | Nhập OTP                                             | ndo mitin gido olom             |                                                       | Nội dung         | Tra tien t                 | est ve may bay  |
|                                                               |                           |                                                           |                             |                 | ing on                                               |                                 |                                                       | VAT              |                            | 0 VND           |
|                                                               |                           |                                                           |                             |                 |                                                      | Tiếp tục                        |                                                       | Phí              |                            | 0 VND           |
|                                                               |                           |                                                           |                             |                 |                                                      |                                 |                                                       | Lưu mẫ           | u Tạo                      | GD mới          |
|                                                               | $ \rightarrow $           |                                                           |                             | $ \rightarrow$  |                                                      |                                 | $ \rightarrow$                                        |                  |                            |                 |
| <b>B.1</b> ≻ Chọn <b>Trong</b>                                | g hệ                      | <b>B.2</b> ≻ №                                            | Nhập tài kh                 | oản thụ         | <b>В.3</b> ≻ к                                       | iểm tra th                      | nông tin                                              | <b>B.4</b>       | Giao dịch t                | hành            |
| thống, và chọn Chu                                            | yển                       | hưởng, và                                                 | à các thông                 | tin             | giao dịch,                                           | nhập mã                         | xác thực                                              | công.            |                            |                 |
| khoản khác chủ tài                                            |                           | khác.                                                     | U                           |                 | OTP, và c                                            | họn nút T                       | Fiếp tục.                                             | - EN             |                            |                 |
| khoản.                                                        |                           |                                                           |                             |                 |                                                      | -                               |                                                       |                  |                            |                 |

> 362629795 28/12/2010 CAN THO 10,000 VND 0 VND 0 VND 10,000 VND

Test

### Trong hệ thống $\rightarrow$ Chuyển khoản bằng CMND / Hộ chiếu.

| •••• MOBIFONE 🗢           | 08:26             |             | •••• MOBIFON         | € ♥ 08:27               | ® Ø 100% ■<br>0= | •••• MOBIFONE 🗢            | 08:32                                                           |
|---------------------------|-------------------|-------------|----------------------|-------------------------|------------------|----------------------------|-----------------------------------------------------------------|
| ÷                         | Chuyên khoán      |             |                      | Khơi tạo giao dịch      | <u>0</u> .       | Vui lòng xác nhận lại t    | nông tin giao dịch trước khi thực hiện giao                     |
| Trong hệ thống            | Naoài bê thống    | Chuyển tiền | Tài khoản ng         | guồn                    | $\odot$          |                            | dịch.                                                           |
| nong nẹ thông             | Ngoai nệ thống    | nhanh 24/7  | 103231<br>SD: 1,331, | <b>)-001</b><br>091 VND | 6                | Tài khoản nguồn            | 1032310-00                                                      |
| Chuyển khoản cù           | ng chủ tài khoản  | >           | -                    |                         |                  | Sõ dư                      | 1,331,091 VNE                                                   |
|                           |                   |             |                      |                         |                  | Tên người thụ hướn         | g Tran vu hoang                                                 |
| Chuyển khoản kh           | ác chủ tài khoản  | >           |                      |                         |                  | Tinh/thành phô             | TP. HO CHI MINE                                                 |
| Chuyển khoản bằ           | ing CMND/Hộ chiếu | >           | Tên người t          | thụ hưởng               |                  | Chỉ nhành                  | (BUSINESS CENTER                                                |
| L                         |                   |             | Tỉnh/thành           | phố                     | ~                | Số CMND/Hộ chiêu           | 36262979                                                        |
|                           |                   |             | Chi nhánh            |                         | ~                | Ngày cấp                   | 28/12/2010                                                      |
|                           |                   |             | ommann               |                         |                  | Nơi cấp                    | CAN THO                                                         |
|                           |                   |             | Số CMND/             | Hộ chiếu                |                  | Số tiền                    | 10,000 VNE                                                      |
|                           |                   |             | Ngày cấp             |                         |                  | Phí                        | 0 VNE                                                           |
|                           |                   |             | 11.1.1               |                         |                  | VAT                        | 0 VNE                                                           |
|                           |                   |             | Notcap               |                         | ~                | Tổng tiền                  | 10,000 VNE                                                      |
|                           |                   |             | Số tiển              |                         | VND              | Người chịu phí             | Người chuyển chịu ph                                            |
|                           |                   |             | Naười chu            | vến chiu phí            | ~                | Nội dung                   | Tes                                                             |
|                           |                   |             |                      |                         | _                | Quý khách vui lòng nh<br>đ | ập mã OTP đã được gừi về số điện thoại<br>ể xác nhận giao dịch. |
|                           |                   |             | Nhập nội d           | ung                     |                  | Nhập OTP                   |                                                                 |
|                           |                   |             |                      |                         |                  |                            |                                                                 |
|                           |                   |             |                      | Tiep tục                |                  |                            | Tiếp tục                                                        |
|                           |                   |             |                      |                         |                  |                            |                                                                 |
| $\mathbf{R} 1 \mathbf{b}$ |                   | - h 2       | R 2)                 | Jigh the                |                  | R 3 V                      |                                                                 |
| D.1                       | Chọn <b>Iro</b> r | ig nẹ       | D.4/                 | Nnap tai Kn             | ioan thụ         | <b>D.J K</b>               | them the thong tin                                              |
| thống, v                  | à chọn <b>Ch</b>  | uyến        | hưởng                | , và các thông          | g tin            | giao dịch,                 | nhập mã xác                                                     |
| khoản h                   | àng CMN           | D/Hô        | khác                 | din ohju phi            |                  | thurc OTP                  | và chon nút                                                     |
| ah tán                    |                   |             | minue.               |                         |                  | Tré. 4                     | , va chộn nư                                                    |
| cnieu.                    |                   |             |                      |                         |                  | Tiep tục.                  |                                                                 |

| •••• MOBIFONE 🗢      | 08:40       | ۲ 98% کې ۱۹                     |  |  |  |  |  |
|----------------------|-------------|---------------------------------|--|--|--|--|--|
| <br>← 1              |             |                                 |  |  |  |  |  |
| Giao dịch thành công |             |                                 |  |  |  |  |  |
|                      |             |                                 |  |  |  |  |  |
| Tài khoản nguồn      |             | 1032310-001                     |  |  |  |  |  |
| Tên người thụ hưỏ    | ng          | Tran vu hoang                   |  |  |  |  |  |
| Tỉnh/thành phố       |             | FP. HO CHI MINH                 |  |  |  |  |  |
| Chi nhánh            | TRUNG TA    | AM KINH DOANH<br>SINESS CENTER) |  |  |  |  |  |
| Số CMND/Hộ chiếi     | u .         | 362629795                       |  |  |  |  |  |
| Ngày cấp             |             | 28/12/2010                      |  |  |  |  |  |
| Nơi cấp              |             | CAN THO                         |  |  |  |  |  |
| Số tiền              |             | 10,000 VND                      |  |  |  |  |  |
| Phí                  |             | 0 VND                           |  |  |  |  |  |
| VAT                  |             | 0 VND                           |  |  |  |  |  |
| Tổng tiền            |             | 10,000 VND                      |  |  |  |  |  |
| Người chịu phí       | Ngườ        | i chuyển chịu phí               |  |  |  |  |  |
| Nội dung             |             | Test                            |  |  |  |  |  |
| VAT                  |             | 0 VND                           |  |  |  |  |  |
| Phí                  |             | 0 VND                           |  |  |  |  |  |
| Lưu mẫu              | Tạ          | o GD mới                        |  |  |  |  |  |
| B.4> o<br>công.      | Giao dịch t | n go wee<br>hành<br>o Ano       |  |  |  |  |  |

### (B) Ngoài hệ thống → Chuyển khoản khác chủ tài khoản

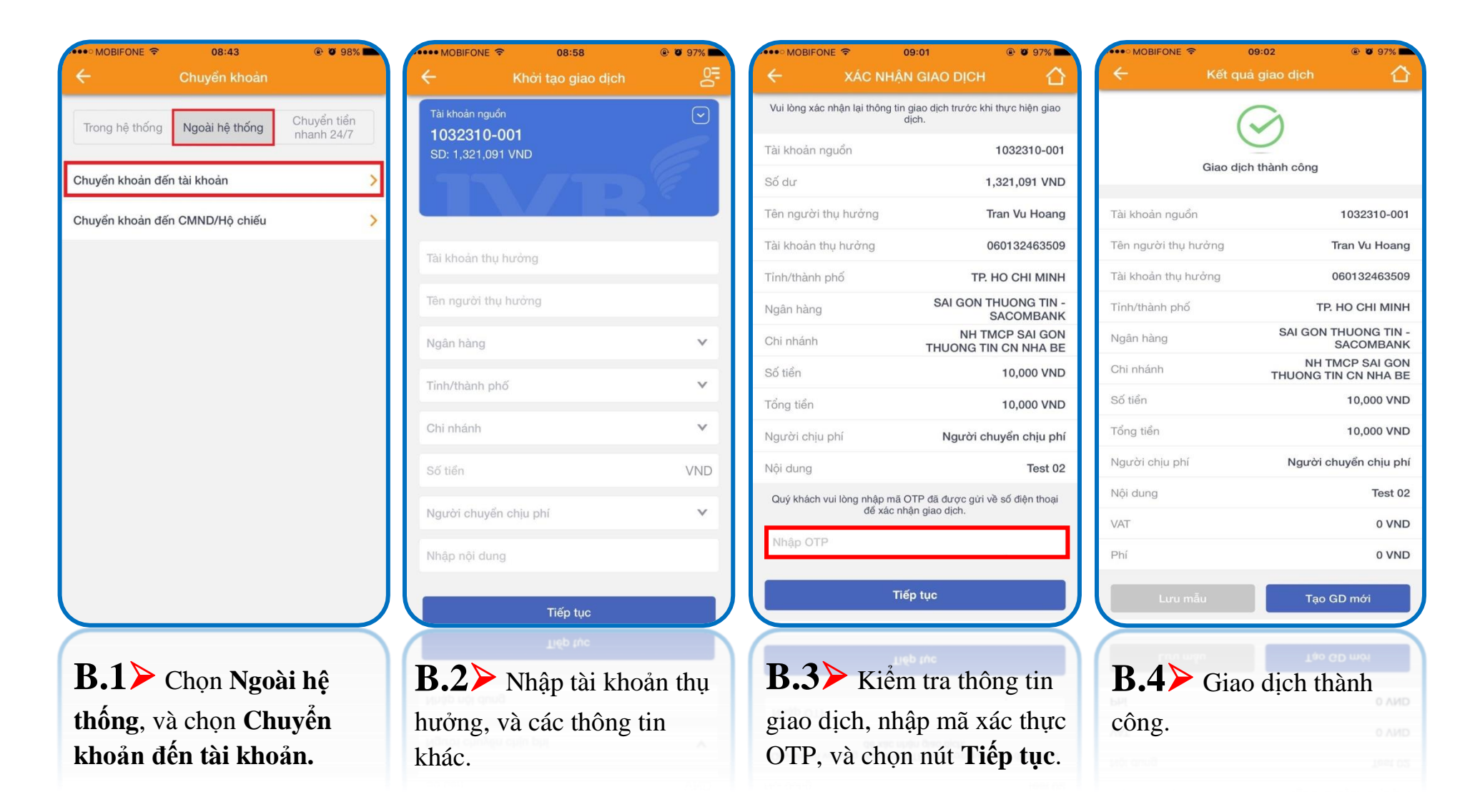

### Ngoài hệ thống → Chuyển khoản đến CMND/Hộ chiếu

| ·••• MOBIFONE 🗢 | 08:43            | Ø 98%      | •••• MOBIFONE 🗢                   | 11:34                                  | @ Ø 86% | •••• MOBIFONE 🗢          | 09:06                          | ۰ ۵ 96%                       | to SIM 奈       | 8:53 AM              | @ 84%         |
|-----------------|------------------|------------|-----------------------------------|----------------------------------------|---------|--------------------------|--------------------------------|-------------------------------|----------------|----------------------|---------------|
| ÷               | Chuyển khoản     |            | <                                 | Khởi tạo giao dịch                     | 5       | <i></i>                  | Xác nhận                       |                               | ÷              | Kết quả giao dịch    |               |
| (               |                  | 0. 1. 11   | Tài khoản nguồn                   |                                        | $\odot$ | Vui lòng xác nhận lại th | ông tin giao dịch trư<br>dịch. | ớc khi thực hiện giao         |                | $\bigcirc$           |               |
| Trong hệ thống  | Ngoài hệ thống   | nhanh 24/7 | <b>1032310-0</b><br>SD: 1,301,091 | <b>01</b><br>VND                       | 6       | Tài khoản nguồn          |                                | 1032310-001                   |                | $\bigcirc$           |               |
| 0 7 11 7 17     |                  |            |                                   |                                        | ) E     | Số dư                    |                                | 1,311,091 VND                 |                | Giao dịch thành công |               |
| Chuyen khoan de | n tai khoan      | ,          |                                   |                                        |         | Tên người thụ hưởng      | g                              | Tran Thi Khuyen               | Tài khoản nguồ | òn                   | 1032310-001   |
| Chuyển khoản đế | n CMND/Hộ chiếu  | >          | Tên người thụ l                   | hưởng                                  |         | Số CMND/Hộ chiếu         |                                | 012856382                     | Tên người thụ  | hưởng <b>Tr</b> a    | an Thi Khuyen |
|                 |                  |            | Ngân hàng                         |                                        | ~       | Ngày cấp                 |                                | 21/03/2006                    | Số CMND/Hộ c   | chiếu                | 012856382     |
|                 |                  |            |                                   |                                        |         | Nơi cấp                  |                                | HA NOI                        | Ngày cấp       |                      | 21/03/2006    |
|                 |                  |            | Tinh/thành phố                    | 8                                      | ~       | Tỉnh/thành phố           |                                |                               | Nơi cấp        |                      | HA NOI        |
|                 |                  |            | Chi nhánh                         |                                        | ~       | Ngân hàng                |                                | TIEN PHONG -<br>TIENPHONGBANK | Tỉnh/thành phố |                      | HA NOI        |
|                 |                  |            | Số CMND/Hộ c                      | chiếu                                  |         | Chi nhánh                |                                | HA NOI                        | Ngân hàng      |                      | PHONGBANK     |
|                 |                  |            | Ngày cấp                          |                                        | Ē       | Số tiền                  |                                | 10,000 VND                    | Chi nhánh      | NH IMCP              | CN HA NOI     |
|                 |                  |            | Ngi cấp                           |                                        | ~       | Tổng tiền                |                                | 10,000 VND                    | Số tiền        |                      | 10,000 VND    |
|                 |                  |            | Noreap                            |                                        |         | Nội dung                 |                                | Khuyen ck                     | Tông tiên      |                      | 10,000 VND    |
|                 |                  |            | Số tiền                           |                                        | VND     | Người chịu phí           | Ngư                            | ời chuyến chịu phí            | Người chịu phí | Naurài ch            | uvến chịu phí |
|                 |                  |            | Người chuyển                      | Người chuyển chịu phí<br>Nhập nội dung |         | để xác nhận giao dịch.   |                                | gửi về số điện thoại          | VAT            | . iguer en           | 1,000 VND     |
|                 |                  |            | Nhập nội dung                     |                                        |         | Nhập OTP                 |                                |                               | Phí            |                      | 10,000 VND    |
|                 |                  |            |                                   | Tiếp tục                               |         |                          | Tiếp tục                       |                               | Lưu mễ         | ίυ Τạο               | GD mới        |
| $ \geq $        |                  |            |                                   | Tiếp tục                               |         |                          | Tiếp tục                       |                               |                | m                    | 3D mói        |
| <b>B.1</b> >    | Chọn <b>Ngo</b>  | ài hệ      | <b>B.2</b>                        | Nhập tài kh                            | oản thụ | <b>B.3</b> ≻ K           | iểm tra t                      | hông tin                      | <b>B.4</b>     | Giao dịch th         | nành          |
| thống, v        | à chọn <b>Ch</b> | uyển       | hưởng, v                          | và các thông                           | tin     | giao dịch,               | nhập mã                        | xác thực                      | công.          |                      |               |
| khoản đ         | ến CMND          | )/Hộ       | khác.                             |                                        |         | OTP, và cl               | họn nút '                      | Fiếp tục.                     |                |                      |               |
| chiếu           |                  | •          |                                   |                                        |         |                          |                                |                               |                |                      |               |

### (C) Chuyển tiền nhanh $24/7 \rightarrow$ Chuyển tiền nhanh 24/7 đến số thẻ

| •••• MOBIFONE 🗢     | 10:20                    | <b>0</b> 92% 🖿            | •••• MOBIFONE 🗢               | 08:47               | @ Ø 97% 🗖     | •••• MOBIFONE 🗢             | 08:47                                        | @ 🖉 97% 🖿            | + 🗢                | 10:4                          | 6 AM 🛞                      | 7 56% 🔳  |
|---------------------|--------------------------|---------------------------|-------------------------------|---------------------|---------------|-----------------------------|----------------------------------------------|----------------------|--------------------|-------------------------------|-----------------------------|----------|
| ÷                   | Chuyển khoản             |                           | ÷                             | Khởi tạo giao dịch  | S.            | ÷                           | Xác nhận                                     |                      | ÷                  | Kết quả g                     | giao dịch                   | 合        |
| Trong hệ thống      | Ngoài hệ thống           | Chuyển tiền<br>nhanh 24/7 | Tài khoản nguồn<br>1032310-00 | 1                   | $\odot$       | Vui lòng xác nhận lại th    | nông tin giao dịch trước<br>dịch.            | c khi thực hiện giao |                    | 6                             | 2                           |          |
| Churche tille alber | - 6 0 4 /7 dấn - ấ 4 - Ì |                           | SD: 4,396,088 V               | ND                  | E             | Tài khoản nguồn             |                                              | 1032310-001          |                    | C                             | 9                           |          |
| Chuyen tien nhar    | nn 24/7 den so the       | ~                         |                               |                     | ) E           | Số dư khả dụng              |                                              | 4,396,088 VND        | Giao               | dịch đã gửi đế<br>công và đar | ến ngân hàn<br>ng chờ xử lý | g thành  |
| Chuyển tiền nhar    | nh 24/7 đến tài khoản    | >                         |                               |                     |               | Số thẻ                      | 42                                           | 21515853079350       |                    |                               | .g,                         |          |
|                     |                          |                           | 42215158530793                | 350                 | Kiểm tra      | Tên người thụ hưởn          | g <b>1</b>                                   | TRAN VU HOANG        | Tài kho            | ản nguồn                      | 103                         | 2310-001 |
|                     |                          |                           |                               |                     |               | Số tiền                     |                                              | 10,000 VND           | Số dư k            | khả dụng                      | 4,396                       | ,088 VND |
|                     |                          |                           | Tên người thụ hưới            | ng T                | 'RAN VU HOANG | Nội dung                    |                                              | Test                 | Số thẻ             |                               | 42215158                    | 53079350 |
|                     |                          |                           | 10,000                        |                     | VND           | Quý khách vui lòng nh<br>để | ập mã OTP đã được g<br>∮ xác nhận giao dịch. | ựri về số điện thoại | Tên ngu<br>thụ hưở | rời<br>mg                     | TRAN VU                     | J HOANG  |
|                     |                          |                           | Test                          |                     |               | Nhập OTP                    |                                              |                      | Số tiền            |                               | 10                          | ,000 VND |
|                     |                          |                           | Người chuyển c                | hịu phí<br>Tiếp tục | × .           |                             | Tiếp tục                                     |                      | Nội dung<br>TEST   | J                             |                             |          |
|                     |                          |                           |                               |                     |               |                             |                                              |                      | Tổng tiế           | ền                            | 10                          | ,000 VND |
|                     |                          |                           |                               |                     |               |                             |                                              |                      | Mã giac            | o dịch                        | 100IBFT20                   | 340000U  |
|                     |                          |                           |                               |                     |               |                             |                                              |                      | L                  | ưu mẫu                        | Tạo GE                      | ) mới    |
| <b>B.1</b> >        | Chọn <b>Chu</b> ỵ        | yển tiền                  | <b>B.2</b> >                  | Nhập số thẻ         | thụ           | <b>B.3</b> ≻ к              | iểm tra th                                   | lông tin             | <b>B.4</b>         | 🕨 Giao                        | dịch thà                    | nh       |
| nhanh 2             | <b>4/7</b> , và chọ      | n                         | hưởng, cl                     | nọn nút <b>Kiể</b>  | m tra         | giao dich,                  | nhập mã                                      | xác thực             | công.              |                               | 100IBFT20                   |          |
| Chuyển              | tiền nhanl               | h 24/7                    | để hiển th                    | nị tên người        | thụ           | OTP, và c                   | họn nút <b>T</b>                             | iếp tục.             | -16ng 10           |                               |                             |          |
| đến số t            | hẻ.                      |                           | hưởng, và                     | à nhập các t        | hông          |                             |                                              | - •                  |                    |                               |                             |          |
|                     |                          |                           | tin khác.                     |                     |               |                             |                                              |                      |                    |                               |                             |          |

### Chuyển tiên nhanh 24/7 → Chuyển tiên nhanh 24/7 đến số tài khoản

| ••••• MOBIFONE 🗢 10:20 Ø 92%                         | 15:22                                | 15:22 -                                                                               | 15:22 <b></b> 🕫 🕒                                              |
|------------------------------------------------------|--------------------------------------|---------------------------------------------------------------------------------------|----------------------------------------------------------------|
| Chuyển khoản                                         | ← Khởi tạo giao dịch 😋               | ← Xác nhận 🖒                                                                          | ← Kết quả giao dịch 🟠                                          |
| Trong hệ thống Ngoài hệ thống Chuyển tiền nhanh 24/7 | Tài khoản nguồn                      | Vui lòng xác nhận lại thông tin giao dịch trước khi thực hiện<br>giao dịch.           | $\bigcirc$                                                     |
|                                                      | SD: 571,725 VND                      | Tài khoản nguồn 1032310-001                                                           | $\mathbf{\nabla}$                                              |
| Chuyển tiền nhanh 24/7 đến số thẻ                    |                                      | Số dư khả dụng 571,725 VND                                                            | Giao dịch đa gưi đen ngan hang thanh cong va đang<br>chờ xử lý |
| Chuyển tiền nhanh 24/7 đến tài khoản >               |                                      | Ngân hàng thụ hưởng TE VIET NAM(VIB)                                                  | Tài khoản nguồn 1032310-001                                    |
|                                                      | NGAN HANG TMCP QUOC TE VIET NAM(VIB) | Số tài khoản 661704060037186                                                          | Số dư khả dung 571,725 VND                                     |
|                                                      | 661704060037186 Kidm tra             | Tên người thụ hưởng LUONG SUNG QUAN<br>Số tiền 10,000 VND                             | Ngân hàng thụ hướng NGAN HANG TMCP QUOC<br>TE VIET NAM(VIB)    |
|                                                      | Tên người thụ hưởng LUONG SUNG QUAN  | Tổng tiền 10,000 VND                                                                  | Số tài khoản 661704060037186                                   |
|                                                      | 10.000                               | Nội dung                                                                              | Tên người thụ hưởng LUONG SUNG QUAN                            |
|                                                      | IN, OUD                              | CK.                                                                                   | Số tiền 10,000 VND                                             |
|                                                      | ck                                   | Quý khách vui lòng nhập mã OTP đã được gửi về số điện thoại<br>để xác nhận giao dịch. | Nội dung<br>Ck                                                 |
|                                                      | Người chuyển chịu phí 🗸 🗸            | Nhập OTP                                                                              |                                                                |
|                                                      | Tiếp tục                             | Tiến trug                                                                             |                                                                |
|                                                      |                                      | nep tục                                                                               |                                                                |
|                                                      |                                      |                                                                                       | Lưu mẫu Tạo GD mới                                             |
| <b>B.1</b> ≻ Chọn <b>Chuyển tiền</b>                 | B.2 Nhập số tài khoản                | <b>B.3</b> Kiểm tra thông tin                                                         | <b>B.4</b> $\triangleright$ Giao dịch thành                    |
| nhanh 24/7, và chọn                                  | thụ hưởng, chọn nút <b>Kiểm</b>      | giao dịch, nhập mã xác thực                                                           | công.                                                          |
| Chuyển tiền nhanh 24/7                               | tra để hiển thị tên người            | OTP. và chon nút <b>Tiếp tục</b> .                                                    |                                                                |
|                                                      | thu hurdma uà nhân các               |                                                                                       |                                                                |
| uen so tai knoan.                                    | unu nuong, va imap cac               |                                                                                       |                                                                |
|                                                      | thong tin khac.                      |                                                                                       |                                                                |

### Thanh toán hoá đơn

 $\mathbf{i}$ 

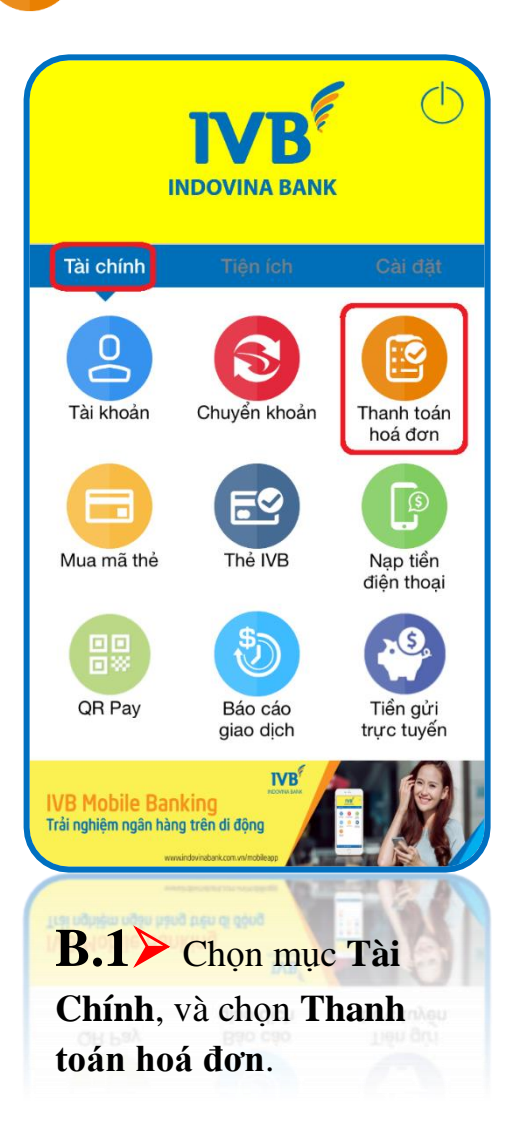

|            |                   | 0 4 500  |
|------------|-------------------|----------|
| ÷          | Thanh toán hoá đ  | on 52% ( |
| Ś          | Hóa đơn tiền điện |          |
| 1          | Cước viễn thông   |          |
| ď          | Cước truyền hình  |          |
| $\bigcirc$ | Hóa đơn tiền nước |          |
| $\bigcirc$ | Nộp tiền học phí  |          |
| Ē          | Dịch vụ công      |          |
| ES         | Vé máy bay        |          |
|            |                   |          |
|            |                   |          |

**B.2** Chọn loại dịch vụ cần thanh toán.

Danh sách dịch vụ thanh toán hoá đơn

- ✓ Tiền điện
- ✓ VNPT

>

>

>

>

>

>

- ✓ Điện thoại cố định
- ✓ Homephone Viettel
- ✓ Di động trả sau
- ✓ ADSL
- ✓ Viễn thông Sài Gòn
- ✓ PSTN Viettel
- ✓ Truyền hình cáp
- ✓ Tiền nước
- ✓ Học phí đại học
- ✓ Vé máy bay
- ✓ Các dịch vụ công

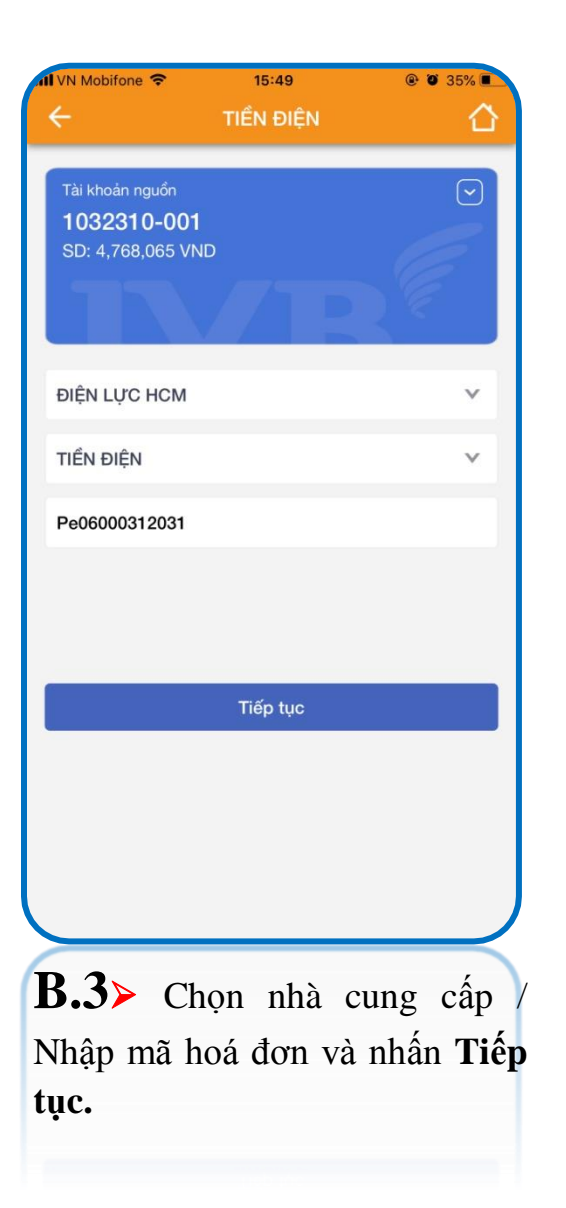

| 👖 VN Mobifone 🗢                   | 15:50                                        | @ @ 35% <b>•</b>                    |
|-----------------------------------|----------------------------------------------|-------------------------------------|
| ÷                                 | Xác nhận                                     |                                     |
| Vui lòng xác nhận l               | ại thông tin giao dịch<br>giao dịch          | trước khi xác nhận                  |
| Tài khoản nguồn                   |                                              | 1032310-001                         |
| Số dư                             |                                              | 4,768,065 VND                       |
| Mã hoá đơn                        |                                              | Pe06000312031                       |
| Dịch vụ                           |                                              | TIÊN ĐIỆN                           |
| Nhà cung cấp                      |                                              | ĐIỆN LỰC HCM                        |
| Tổng tiền                         |                                              | 355,093 VND                         |
| Mã xác thực OTP<br>khách, vui lòr | đã được gửi đến số c<br>ng nhập mã để xác nh | tiện thoại của Quý<br>ận giao dịch. |
| Nhập OTP                          |                                              |                                     |
|                                   | Xác nhận                                     |                                     |
|                                   |                                              |                                     |
|                                   |                                              |                                     |
|                                   |                                              |                                     |
|                                   |                                              |                                     |
| В.4≻ к                            | iểm tra th                                   | ông tin                             |
| giao dich.                        | nhâp mã                                      | xác thực                            |
| OTP. và c                         | hon nút <b>T</b>                             | iếp tục.                            |

| Al VN Mobifone 🗢                 | 15:52                | @ 🛛 35% 🔳     |  |  |  |
|----------------------------------|----------------------|---------------|--|--|--|
| ÷                                | Kết quả giao dịch    |               |  |  |  |
|                                  | Giao dịch thành công |               |  |  |  |
| Mã giao dịch                     | 1991                 | MBBP18289000X |  |  |  |
| Tài khoản nguồn                  |                      | 1032310-001   |  |  |  |
| Mã hoá đơn                       |                      | Pe06000312031 |  |  |  |
| Dịch vụ                          |                      | TIỂN ĐIỆN     |  |  |  |
| Nhà cung cấp                     |                      | ĐIỆN LỰC HCM  |  |  |  |
| Tổng tiền                        |                      | 355,093 VND   |  |  |  |
| VAT                              |                      | 0 VND         |  |  |  |
| Phí                              |                      | 0 VND         |  |  |  |
| Lưu mắ                           | ău Tạ                | o GD mới      |  |  |  |
| <b>B.5</b> Giao dịch thành công. |                      |               |  |  |  |
| turu mil                         |                      |               |  |  |  |
|                                  |                      |               |  |  |  |

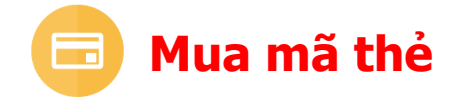

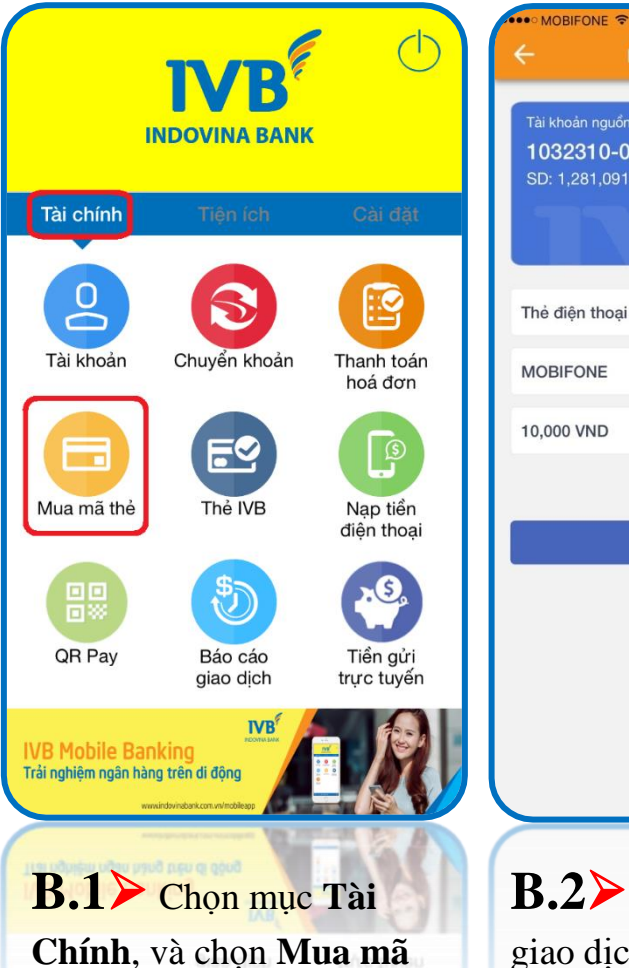

thẻ.

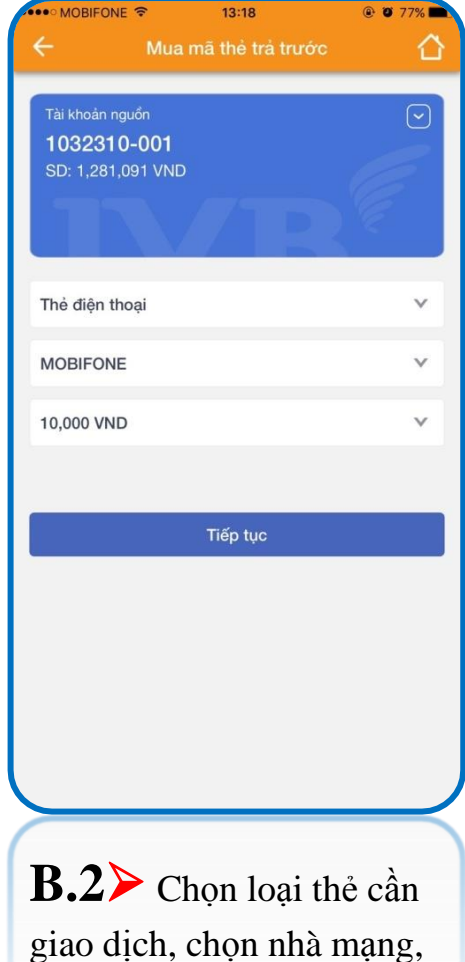

và chon mệnh giá tiền.

| •••• MOBIFONE 🗢                     | 13:19                                                                                                   | @ 🛛 77% 🖿           |  |  |  |  |
|-------------------------------------|----------------------------------------------------------------------------------------------------|---------------------|--|--|--|--|
| ÷                                   | Xác nhận                                                                                                |                     |  |  |  |  |
| Vui lòng xác nhận lại t             | hông tin giao dịch trướ<br>dịch                                                                         | c khi xác nhận giao |  |  |  |  |
| Tài khoản nguồn                     |                                                                                                    | 1032310-001         |  |  |  |  |
| Số dư                               |                                                                                                    | 1,281,091 VND       |  |  |  |  |
| Loại thẻ                            |                                                                                                    | Thẻ điện thoại      |  |  |  |  |
| Nhà cung cấp                        |                                                                                                    | MOBIFONE            |  |  |  |  |
| Mệnh giá                            |                                                                                                    | 10,000 VND          |  |  |  |  |
| Mã xác thực OTP c<br>khách, vui lòn | Mã xác thực OTP đã được gửi đến số điện thoại của Quý<br>khách, vui lòng nhập mã đế xác nhận giao dịch. |                     |  |  |  |  |
| Nhập OTP                            |                                                                                                    |                     |  |  |  |  |
|                                     | Xác nhận                                                                                                |                     |  |  |  |  |
|                                     |                                                                                                    |                     |  |  |  |  |
|                                     |                                                                                                    |                     |  |  |  |  |
|                                     |                                                                                                    |                     |  |  |  |  |
|                                     |                                                                                                    |                     |  |  |  |  |
|                                     |                                                                                                    |                     |  |  |  |  |
|                                     |                                                                                                    |                     |  |  |  |  |
| <b>В.3&gt;</b> к                    | ĩểm tra th                                                                                              | ông tin             |  |  |  |  |
|                                     |                                                                                                    | ong un              |  |  |  |  |

giao dịch, nhập mã xác thực

OTP, và chọn nút **Tiếp tục**.

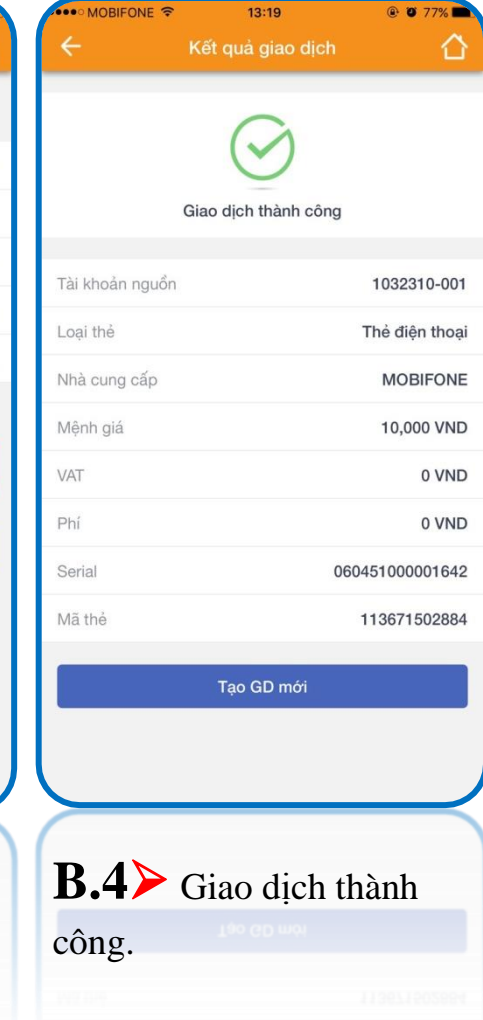

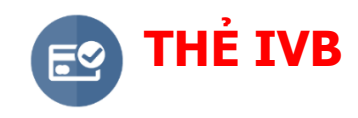

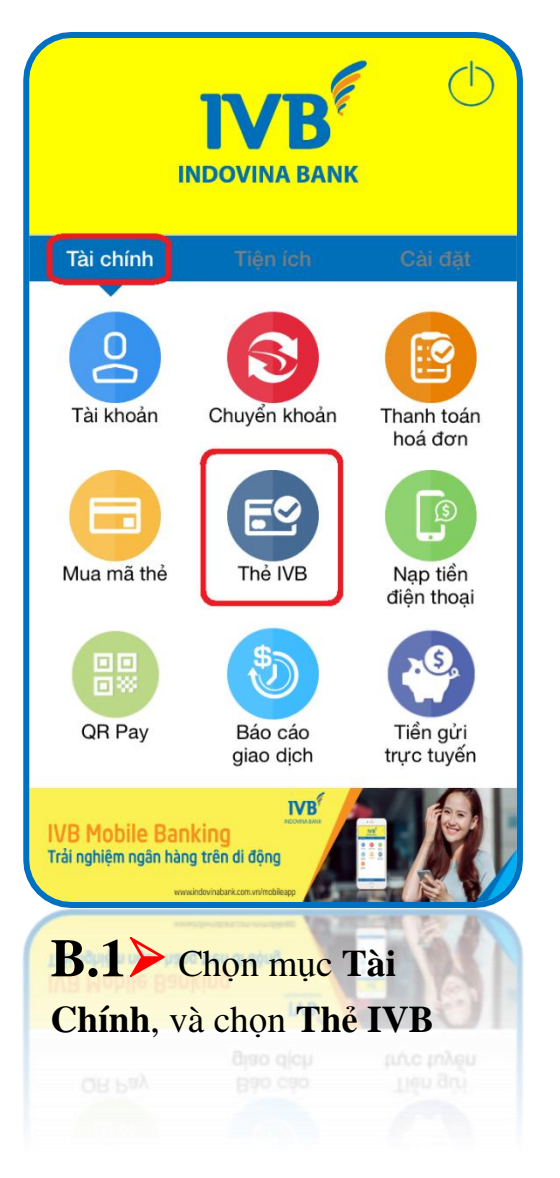

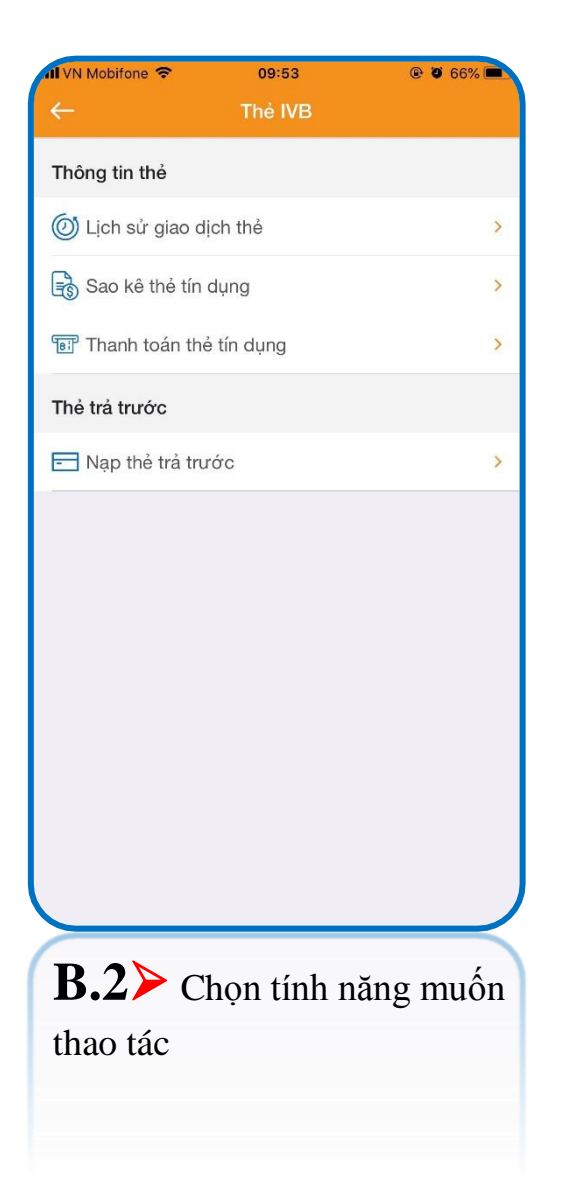

### (A) Thông tin thẻ $\rightarrow$ Lịch sử giao dịch thẻ

| 📲 VN Mobifone 🗢      | 09:53                        | @ Ø 66% 🔳       |                |
|----------------------|------------------------------|-----------------|----------------|
| ÷                    | Thẻ IVB                      |                 | <b>←</b>       |
| Thông tin thẻ        |                              |                 | Ch             |
| 🔘 Lịch sử giao d     | ịch thẻ                      | >               |                |
| Sao kê thẻ tín       | dụng                         | >               |                |
| 🐨 Thanh toán the     | ẻ tín dụng                   | >               |                |
| Thẻ trả trước        |                              |                 |                |
| 🖃 Nạp thẻ trả tru    | rớc                          | >               |                |
|                      |                              |                 |                |
| B.1> C<br>sử giao dị | họn tính n<br>c <b>h thể</b> | ăng <b>Lịch</b> | <b>B</b><br>và |

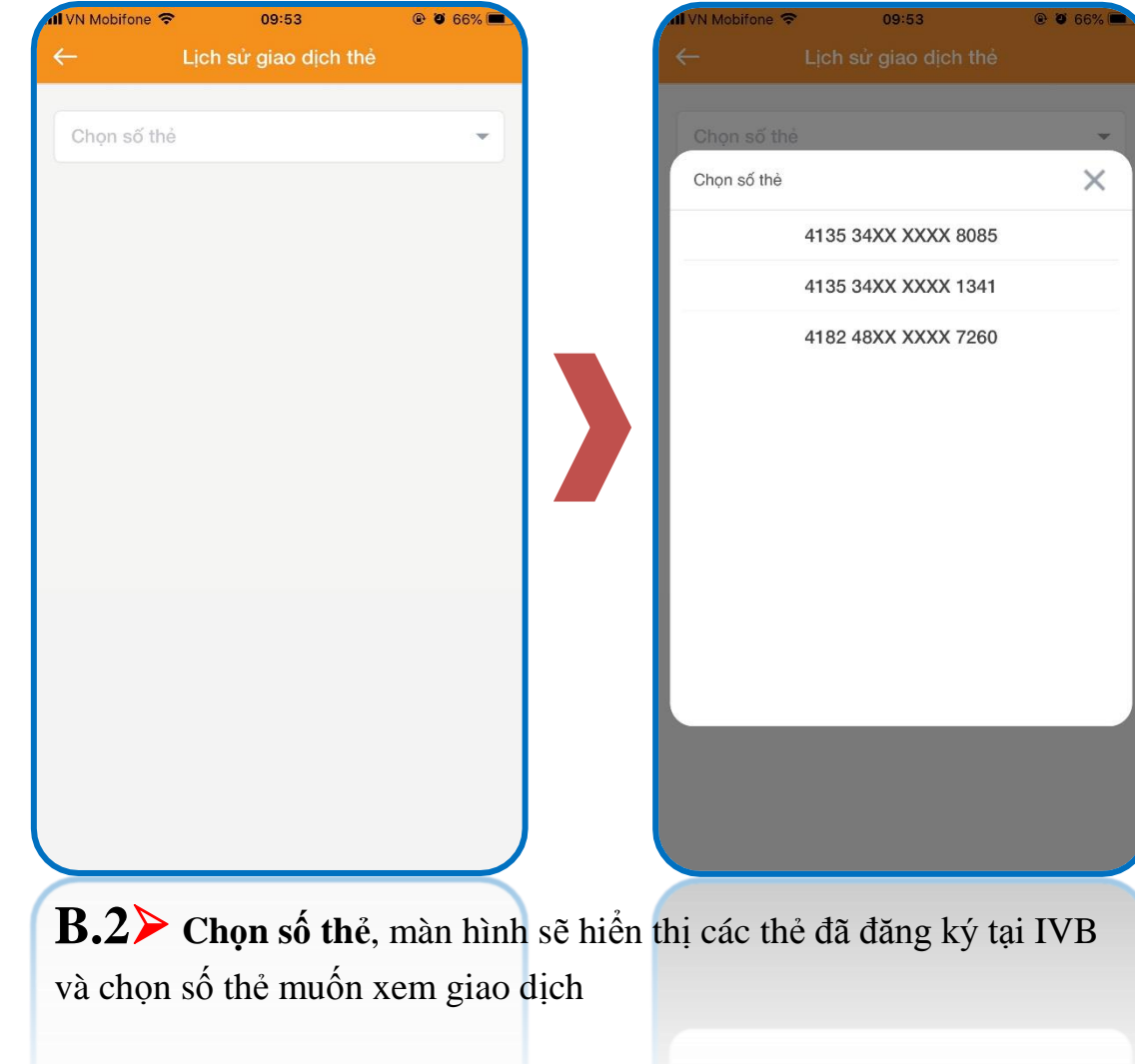

\*\* Tính năng này hỗ trợ thẻ tín dụng (Visa Credit) và thẻ ghi nợ quốc tế (Visa Debit).

| VN Mobifone 🗢    | 09:53             | @ Ö 66% 🛋      |
|------------------|-------------------|----------------|
| ← Lịo            | ch sử giao dịch t | thể            |
|                  |                   |                |
| 4135 34XX XXX    | X 1341            | Ŧ              |
| Thông tin chi ti | ết thẻ            |                |
| Tên chủ thẻ      | LUO               | NG SUNG QUAN   |
| Trạng thái thẻ   |                   | Đang khóa      |
| Hạn mức          |                   | 25,000,000 VND |
| Số dư nợ         |                   | 702,400 VND    |
| Hạn mức hiện tại |                   | 24,297,600 VND |
| Từ ngày          | Đến ngày          | Kiểm tra       |
| Toàn bộ          | Tiền vào          | Tiền ra        |
|                  |                   |                |
|                  |                   |                |
| <b>B.3≻</b> s    | au khi cho        | on số thẻ.     |

**B.3** Sau khi chọn số thẻ, màn hình hiển thị các thông tin cơ bản tương ứng của thẻ. Chọn **Từ ngày**, **Đến ngày** và nhấn nút **Kiếm tra** để xem thông tin giao dịch tương ứng

| 📶 VN Mobifone 🗢                 | 09:54             | @ 🛛 66% 🔳      |
|---------------------------------|-------------------|----------------|
| ← Lịct                          | n sử giao dịch th | ıẻ             |
|                                 |                   |                |
| 4135 34XX XXXX                  | 1341              | *              |
| Thông tin chi tiết              | thẻ               | •              |
| Tên chủ thẻ                     | LUON              | IG SUNG QUAN   |
| Trạng thái thẻ                  |                   | Đang khóa      |
| Hạn mức                         |                   | 25,000,000 VND |
| Số dư nợ                        |                   | 702,400 VND    |
| Hạn mức hiện tại                |                   | 24,297,600 VND |
|                                 |                   |                |
| 10/08/2019                      | 10/09/2019        | Kiểm tra       |
| Toàn bộ                         | Tiền vào          | Tiển ra        |
| 10/08/2019<br>ZaloPay*MOBILER   | PAYMENT QUAN 1    | 50,000 VND     |
| 2 10/08/2019<br>ZaloPay*MOBILER | PAYMENT QUAN 1    | 0 200,000 VND  |
| (3) 12/08/2019<br>GRABPAYBYMOC  | А НСМ             | VN 84,000 VND  |
| (4) 18/08/2019<br>THANH TOAN DU | NO/CARD BALANO    | -10,000 VND    |
| 5 19/08/2019                    |                   | -10,000 VNP    |
| 10/00/2010                      | HOLOTED STITM     | -10.000 VMP    |
| <b>B.4</b> ≯ C                  | nọn giao c        | lịch đê        |
| xem chi tiế                     | t                 |                |
| 3 12/08/2019<br>GBABBAYBYHOC    | W HGH             |                |
|                                 |                   |                |
|                                 |                   |                |

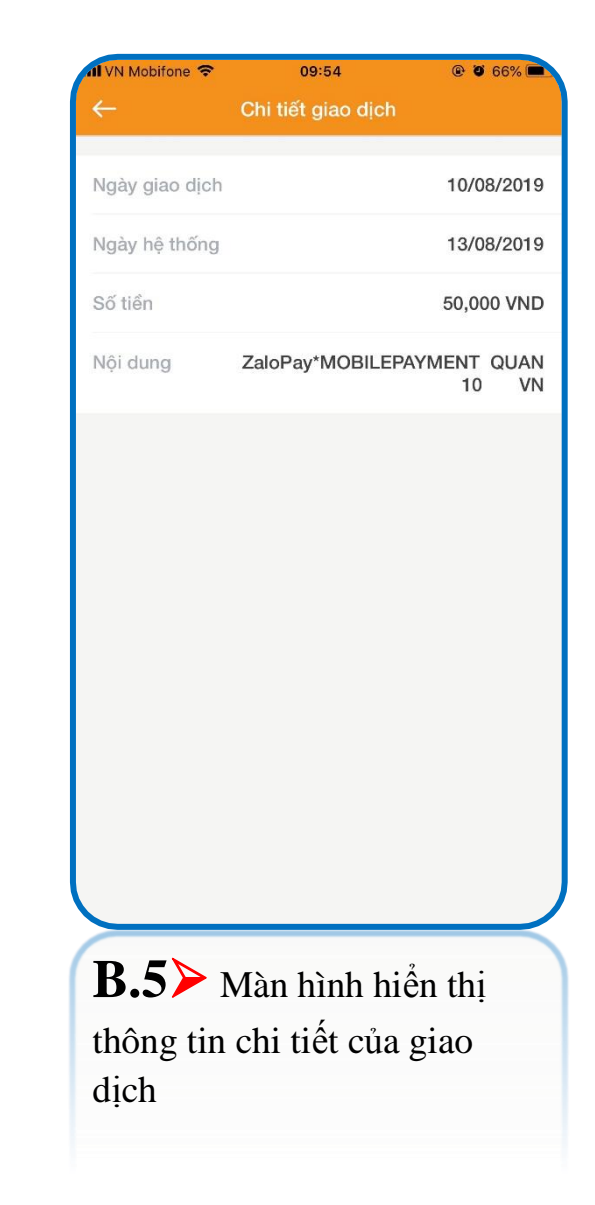

### Thông tin thẻ $\rightarrow$ Sao kê thẻ tín dụng

| MI VN Mobifone 🗢  | 09:53       | @ Ø 66% 🔳 | 📶 VN Mobifone 🗢 | 09:54              | @ Ø 66% 🔳 |         | 📲 VN Mobifone 🗢 | 09:54               | <b>@ 0</b> 66% |
|-------------------|-------------|-----------|-----------------|--------------------|-----------|---------|-----------------|---------------------|----------------|
| ÷                 | Thẻ IVB     |           | ← s             | ao kê thẻ tín dụng |           |         | ←               |                     |                |
| Thông tin thể     |             |           | Chan aế thể     |                    |           |         | Chan aế thả     |                     |                |
| 🔘 Lịch sử giao d  | ịch thẻ     | >         | Chộn số thể     |                    |           |         | Chọn số thẻ     |                     | ×              |
| Sao kê thẻ tín    | dụng        | >         |                 |                    |           |         |                 | 4135 34XX XXXX 8085 |                |
| 🐨 Thanh toán thể  | à tín dụng  | >         |                 |                    |           |         |                 | 4135 34XX XXXX 1341 |                |
| Thẻ trả trước     |             |           |                 |                    |           |         |                 |                     |                |
| 🖃 Nạp thẻ trả tru | ŕớc         | >         |                 |                    |           |         |                 |                     |                |
|                   |             |           |                 |                    |           |         |                 |                     |                |
|                   |             |           |                 |                    |           |         |                 |                     |                |
|                   |             |           |                 |                    |           |         |                 |                     |                |
|                   |             |           |                 |                    |           |         |                 |                     |                |
|                   |             |           |                 |                    |           |         |                 |                     |                |
|                   |             |           |                 |                    |           |         |                 |                     |                |
|                   |             |           |                 |                    |           |         |                 |                     |                |
|                   |             |           |                 |                    |           |         |                 |                     |                |
| D 1               |             |           |                 | r                  |           | 9       |                 |                     | _              |
| <b>B</b> .1> C    | họn tính nă | ng Sao    | <b>B.2</b> ≯ C  | họn số thẻ,        | màn hình  | sẽ hiên | thị các the     | ẻ đã đăng ký tạ     | ai IVB         |
| kê thẻ tín        | dụng        |           | và chọn số      | ố thẻ muốn x       | em sao k  | ê       |                 |                     |                |
|                   |             |           |                 |                    |           |         |                 |                     |                |
|                   |             |           |                 |                    |           |         |                 |                     |                |

\*\* Tính năng này hỗ trợ thẻ tín dụng (Visa Credit).
| 4135 34XX XX                  | XX 1341      | •                      |          | IVB                                                                                           |                                                        |                                              | NG/<br>ぜ                                                                                                    | i <b>N HÀNG TNHH INDO</b><br>悠 纸 行 INDOVINABA                      |
|-------------------------------|--------------|------------------------|----------|-----------------------------------------------------------------------------------------------|--------------------------------------------------------|----------------------------------------------|----------------------------------------------------------------------------------------------------|--------------------------------------------------------------------|
| Tên chủ thẻ<br>Trạng thái thẻ | LUONG        | SUNG QUAN<br>Đang khóa | - r      |                                                                                               |                                                        | SAO KÊ TÀI KI<br><i>CREDIT CARD</i>          | HOÀN THỂ TÍN DỤN<br>ACCOUNT STATEME                                                                                   | G<br>NT                                                            |
|                               | æ) (         |                        |          | LUONG SUNG OL<br>49/22 AU CO, P.1-<br>TP HO CHI MINH,                                         | JAN<br>4, Q.11, TPHCM<br>TP HO CHI MINH                |                                              | Số Thể / Card Number 4<br>Loại Thể / Card type việ<br>Số tài khoản / Account m                                        | 35 34XX XXXX 1341<br>A CLASSIC FOR IVB STAFF<br>imber 800000169261 |
| )/12/2018                     | Tháng sao kê | Kiếm tra               |          | Hạn mức tin dụ<br>Ngày sao kế<br>Statement date<br>Ngày đến hạn t<br>Payment due da           | ng / Credit limit<br>hanh toán<br>le                   | 25,000,000,00VND<br>20-08-2019<br>04-09-2019 | Du ng kỳ trước<br>Last month balance<br>Du ng cuốt kỳ<br>Statement balance<br>Thanh toán tối thiết<br>Minimum payment | 0.00/ND<br>252.400.00/ND<br>50.000.00/ND                           |
|                               | 08/2019      |                        |          | Chương Trinh<br>Số điểm tịch lũ<br>Bonus Points of th<br>Số điểm còn lại<br>Accumulated point | diễm thường / B<br>y được tháng nà<br>của month<br>năs | omes Point Programme<br>9                    | 0                                                                                                    |                                                                    |
|                               | 07/2019      |                        |          | Ngày giao dịch<br>Transaction date                                                            | Ngày hệ thống<br>Posting date                          | Số tiền giao dịch gốc<br>Original Amount     | Số tiền giao dịch<br>Transaction amount                                                                               | Chi tiết giao địc<br>Transaction Desc                              |
|                               | 06/2019      |                        |          | Du ng ký trước/<br>4135340000000134                                                           | Last month balanc                                      | 17.000.000.00                                | (VND)<br>0.00VN                                                                                                    | D                                                                  |
|                               | 05/2019      |                        |          | 01-08-2019                                                                                    | 03-08-2019<br>03-08-2019                               | 50,000.00VND<br>100,000.00VND                | 50,000.00<br>100,000.00                                                                                               | UN<br>ZaloPay'MOBILEPAYMENT<br>VN<br>ZaloPay'MOBILEPAYMENT<br>VN   |
|                               | 04/2019      |                        |          | 01-08-2019                                                                                    | 05-08-2019<br>07-08-2019                               | 77,000.00VND<br>102,000.00VND                | 77,000.00                                                                                                    | GRAUPAYBYMOCA H<br>VN<br>GRAØPAYBYMOCA2 H<br>VN                    |
|                               | 03/2019      |                        |          |                                                                                               |                                                        |                                              |                                                                                                    |                                                                    |
|                               | 02/2019      |                        | -        |                                                                                               |                                                        |                                              |                                                                                                    |                                                                    |
|                               | 01/2019      |                        |          | 01206-2018                                                                                    | 02.05.2019                                             | 25 (00 0500)                                 | 25,000,00                                                                                                    | GD3RDaVRVMVY4 H                                                    |
|                               | 12/2018      |                        |          | 04-08-2019<br>06-08-2019                                                                      | 08-08-2019<br>06-08-2019                               | 77,400.00VND<br>-530.000.00VND               | 77,400.00                                                                                                    | VN<br>GRAEPAYBYMOCA H<br>VN<br>THANH TOAN DU NDICARE               |
|                               |              |                        |          | <                                                                                             |                                                        |                                              | Û                                                                                                    | $\square$                                                          |
|                               |              |                        |          | 7                                                                                             |                                                        |                                              |                                                                                                    | m,                                                                 |
| 5.3> S                        | au khi chon  | số thẻ, m              | ình hiến | thị c                                                                                         | ác k                                                   | thá                                          | ng sao                                                                                                    | kê gầi                                                             |

\*\* Nút tải sẽ hiển thị khác nhau trên các trình duyệt mạng.

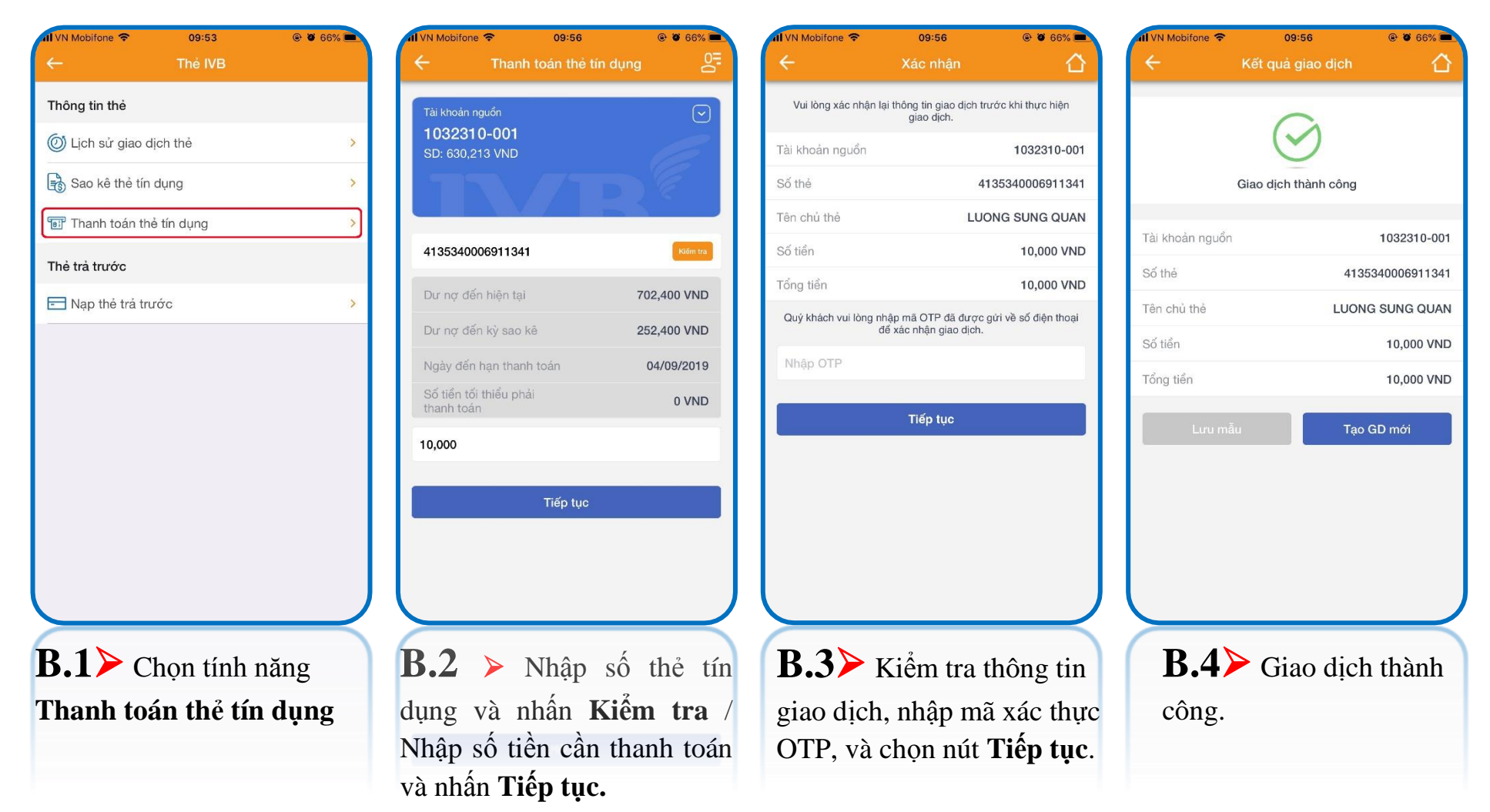

#### Thông tin thẻ $\rightarrow$ Thanh toán thẻ tín dụng

# (B) Thẻ trả trước $\rightarrow$ Nạp thẻ trả trước

| 1 VN Mobifone 🗢   | 09:53      | @ 🛛 66% 🔳      |
|-------------------|------------|----------------|
| ÷                 | Thẻ IVB    |                |
| Thông tin thẻ     |            |                |
| 🔘 Lịch sử giao c  | lịch thẻ   | >              |
| 🗟 Sao kê thẻ tín  | dụng       | >              |
| 🖅 Thanh toán th   | ẻ tín dụng | >              |
| Thẻ trả trước     |            |                |
| 🖃 Nạp thẻ trả tru | rớc        | >              |
|                   |            |                |
|                   |            |                |
|                   |            |                |
|                   |            |                |
|                   |            |                |
|                   |            |                |
|                   |            |                |
|                   |            |                |
|                   |            |                |
|                   |            |                |
|                   |            |                |
| <b>B.1≻</b> с     | họn tính n | ăng <b>Nạp</b> |
| thả trả tr        | róo        |                |
| the tra tr        |            |                |
|                   |            |                |

| II VN Mobifone 🗢                                       | 09:56            |                   | 📶 VN Mobifone 🗢                                        | 09:57            | @ 🦉 66% 🗖     |
|--------------------------------------------------------|------------------|-------------------|--------------------------------------------------------|------------------|---------------|
| ← N                                                    | ạp thé trá trước |                   | ← Na                                                   | ạp thẻ trả trước | 5             |
| Tài khoản nguồn<br><b>1032310-0</b><br>SD: 620,213 VND | 001              |                   | Tài khoản nguồn<br><b>1032310-0</b><br>SD: 620,213 VND | 01               |               |
| Nhập số thẻ                                            |                  | Kiểm tra          | 459220000062646                                        | 57               | Kiểm tra      |
| Nhập số tiền                                           |                  | VND               | Tên chủ thẻ                                            | LU               | ONG SUNG QUAN |
| Nhập nội dung                                          |                  |                   | 10,000                                                 |                  | VND           |
|                                                        | Tiếp tục         |                   | test                                                   |                  |               |
|                                                        |                  |                   |                                                        | Tiếp tục         |               |
|                                                        |                  |                   |                                                        |                  |               |
|                                                        |                  |                   |                                                        |                  |               |
|                                                        |                  |                   |                                                        |                  |               |
|                                                        |                  |                   |                                                        |                  |               |
|                                                        | _                |                   |                                                        |                  | _             |
| <b>B.2&gt;</b> NI                                      | hập số thẻ t     | rå trước được     | c phát hành bởi IV                                     | /B và nh         | ấn nút        |
|                                                        |                  | ~ 1 · Å . 1 · . ٨ |                                                        |                  | ,             |
| Kiểm tra,                                              | màn hình s       | e hien thi ten    | the neu so the du                                      | ing. Innar       | ) cac         |

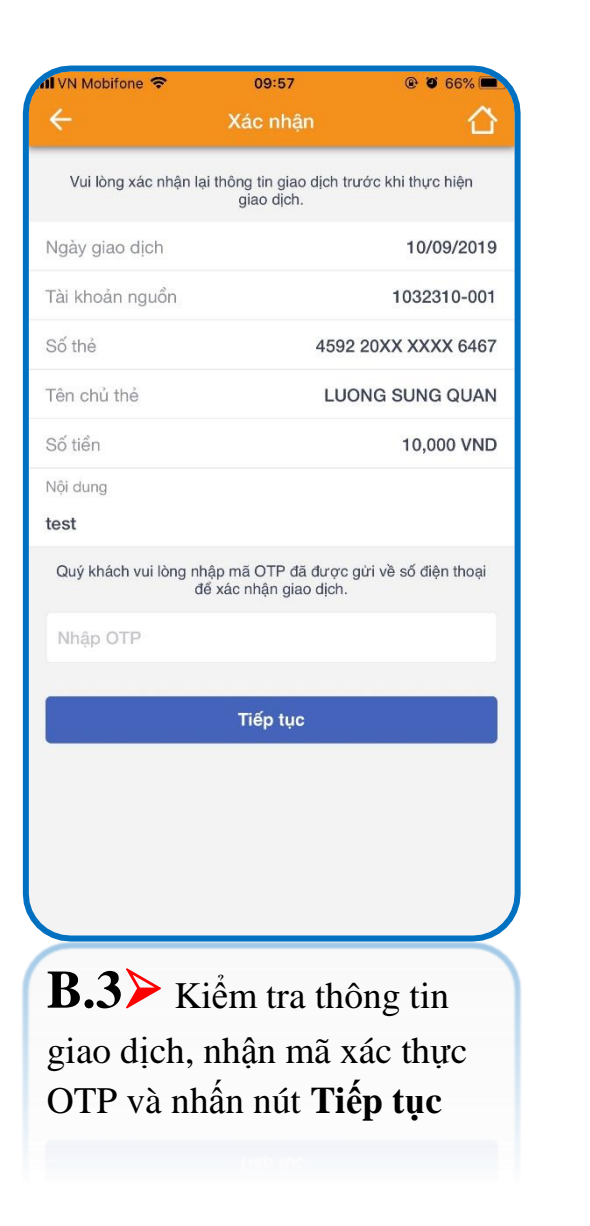

| 📶 VN Mobifone 🗢 | 09:57                | @ Ø 66% 🛋      |
|-----------------|----------------------|----------------|
| ÷               | Kết quả giao dịch    |                |
|                 | $\bigcirc$           |                |
|                 | Giao dịch thành công |                |
| Mã giao dịch    | 19                   | 9PCTI192530001 |
| Ngày giao dịch  |                      | 10/09/2019     |
| Tài khoản nguồn |                      | 1032310-001    |
| Số thẻ          | 4592                 | 20XX XXXX 6467 |
| Tên chủ thẻ     | LUC                  | ONG SUNG QUAN  |
| Số tiền         |                      | 10,000 VND     |
| Nội dung        |                      | test           |
|                 | Tạo giao dịch mới    |                |
|                 |                      |                |
|                 |                      |                |
| <b>B.4</b> ≻    | Giao dịch th         | ành công       |
|                 |                      |                |
|                 |                      |                |

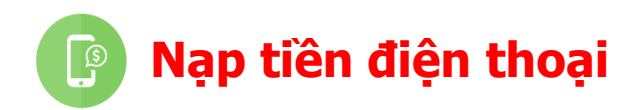

•• MOBIFONE ?

11:36

@ 0 86%

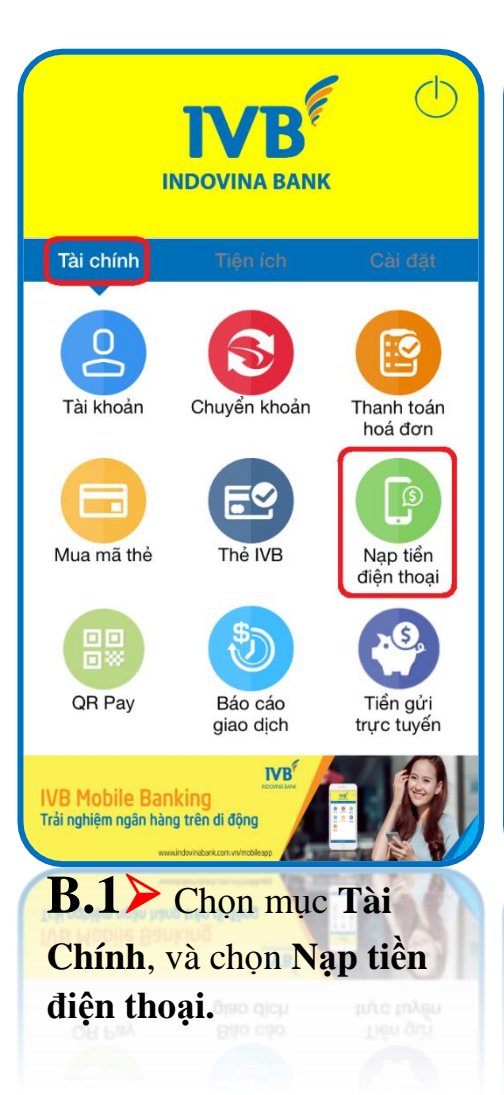

1032310-001 SD: 1,301,091 VND Số dư Mệnh giá V Bỏ trống nếu nạp cho chính mình 10.000 VND V Tiếp tục **B.2**≻ Nhập số điện thoại cần nap tiền (nếu nap cho giao dịch, nhập mã xác thực chính mình thì bỏ trống số OTP, và chọn nút **Tiếp tục**. điên thoai hoặc nhấn mũi tên để chọn số điện thoại từ danh bạ của thiết bị), và chọn mệnh giá tiền cần nạp.

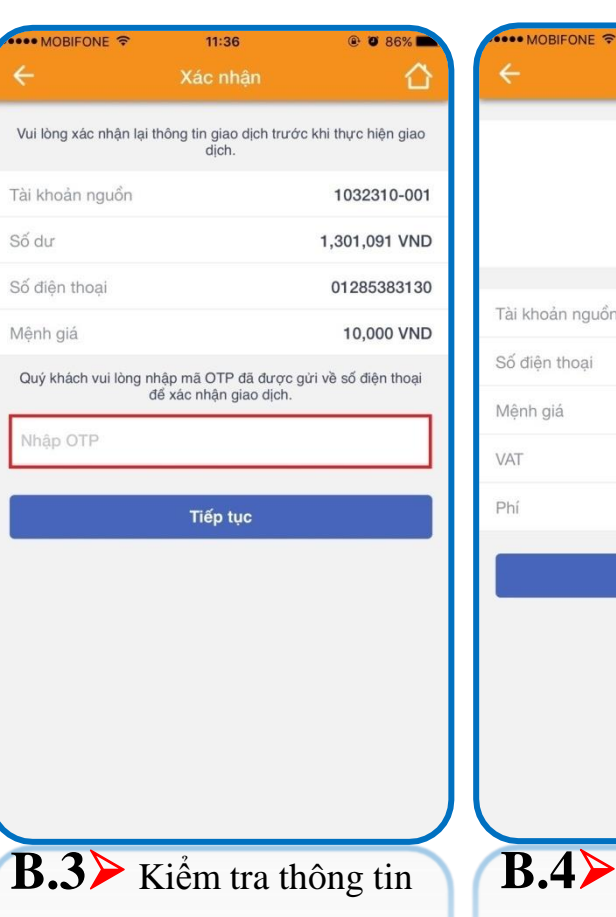

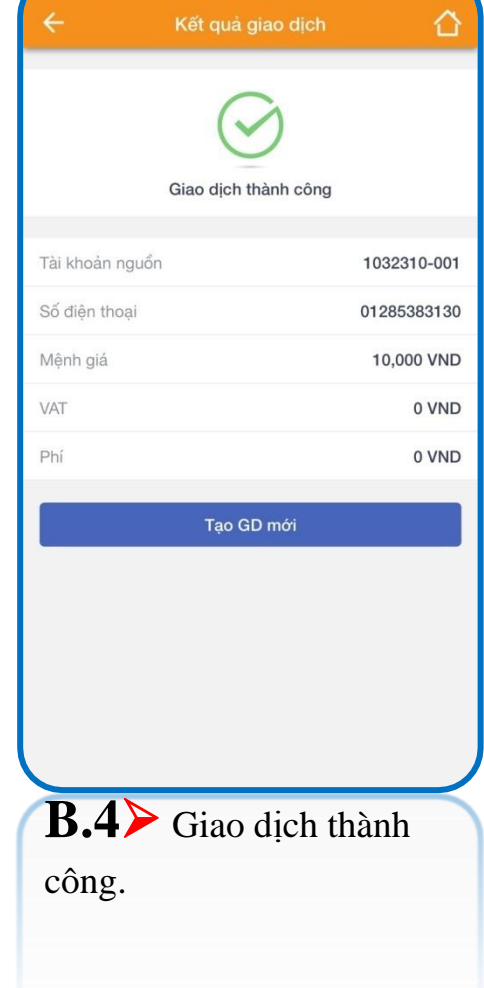

11:36

🕑 🖸 86% 🗖

# QR Pay (A) Chuyển khoản nội bộ bằng mã QR

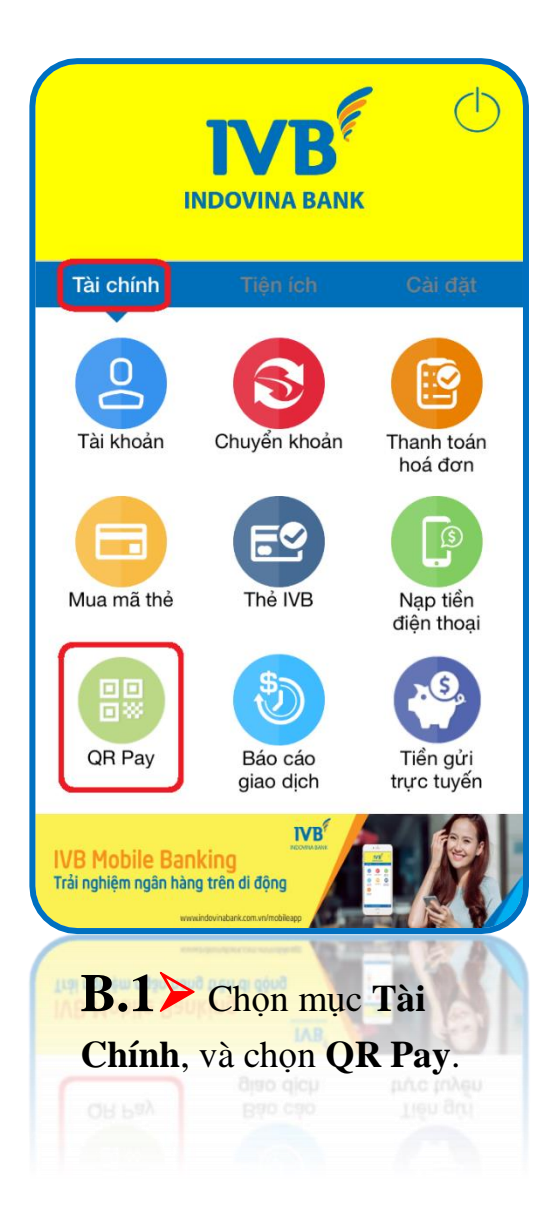

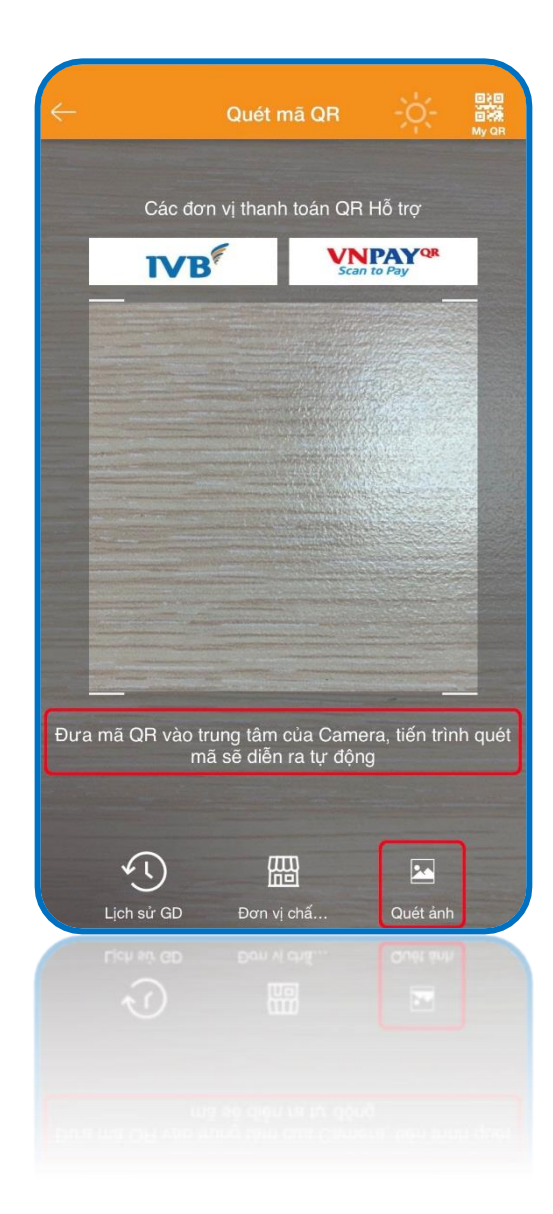

## **B.2**≻ Có 2 cách:

Cách 1: Đưa camera đến vùng chứa mã QR hợp lệ

Cách 2: Quét ảnh từ thư viện ảnh bằng cách nhấn vào icon "Quét ảnh"/ Chọn 1 ảnh QR đã lưu trong album ảnh của thiết bị.

**Lưu ý:** Hiện tại IVB chỉ hỗ trợ chuyển khoản nội bộ bằng mã QR.

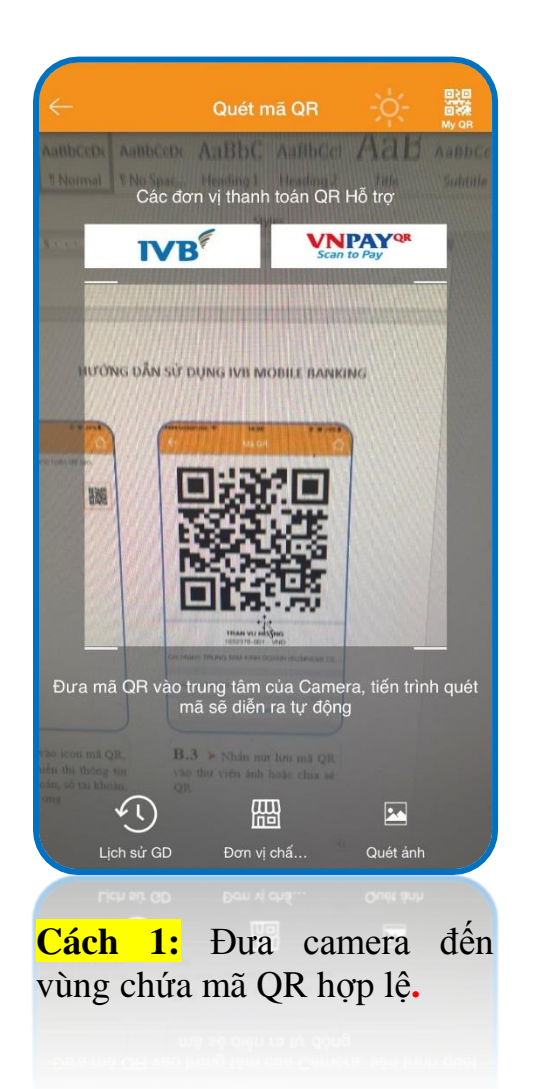

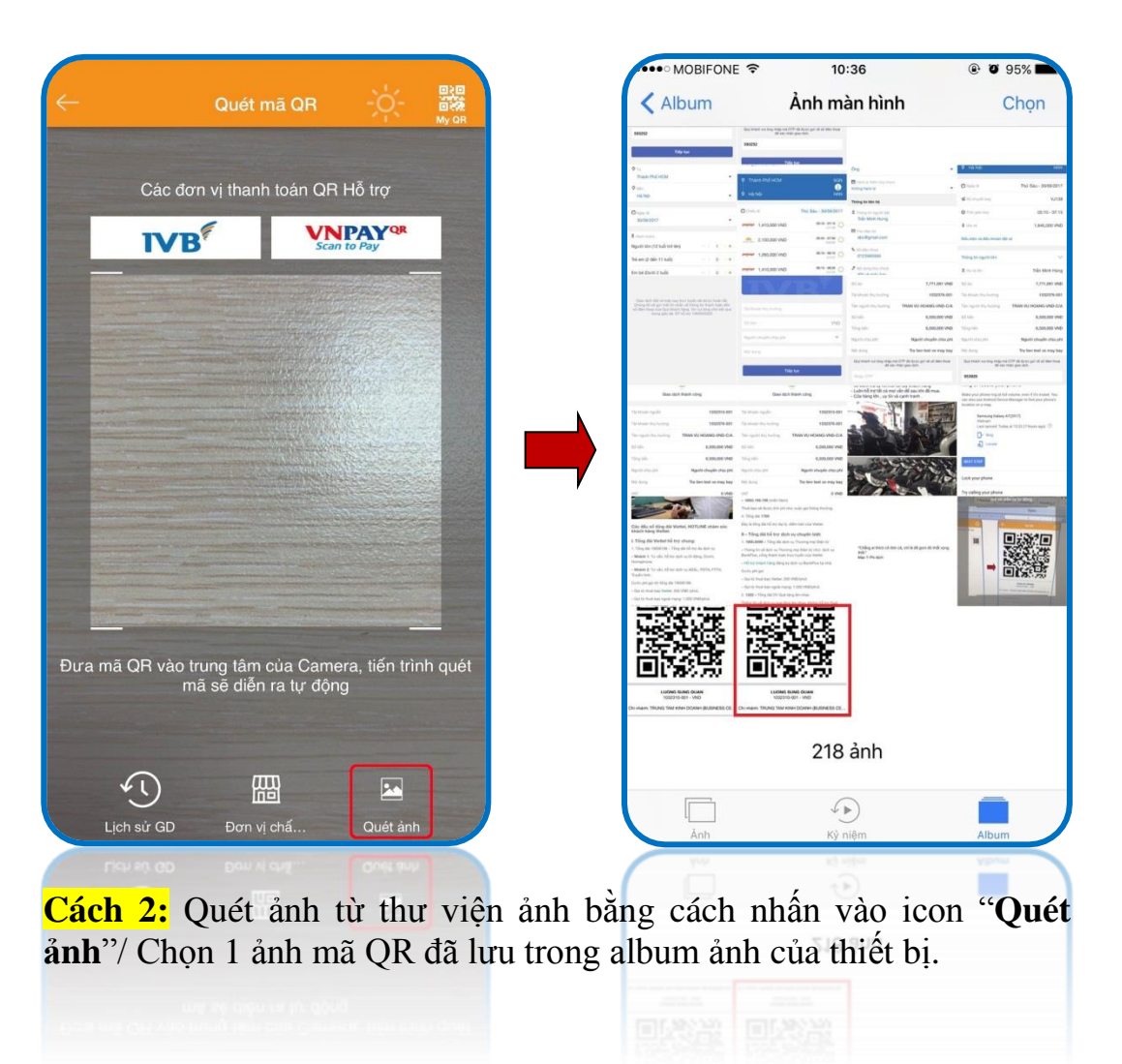

# Sau khi quét mã QR thành công.

| <ul> <li>Khởi tạo giao dịch</li> <li>Khời tạo giao dịch</li> <li>Khời tạo giao dich</li> <li>Khời tạo giao dich</li> <li>Khòi tạo giao dich</li> <li>Khòi tạo giao dich</li> <li>Khòi tạo giao dich</li> <li>Khòi tạo giao dich</li> <li>Khòi tạo giao dich</li> <li>Khòi tạo giao dich</li> <li>Khào đang</li> <li>Khòi tạo giao dich</li></ul>                                                                                                    | •••• MOBIFONE 🗢              | 14:07              | @ @ 23% <b>E</b>        | •••• MOBIFONE              | হ 14:12               | ֎ ฃ 23% ▲           | MOBIFONE P               | 14:12                                      | * 0 23% K            | •••• MOBIFONE 🗢   | 14:13                | @ Ö 23%             |
|----------------------------------------------------------------------------------------------------|------------------------------|--------------------|-------------------------|----------------------------|-----------------------|---------------------|--------------------------|--------------------------------------------|----------------------|-------------------|----------------------|---------------------|
| 1032376-001         S02307-001         S02307-001 <tr< th=""><th>÷</th><th>Khởi tạo giao dịch</th><th>S=</th><th>÷</th><th>Khởi tạo giao dịch</th><th>S.</th><th>÷</th><th>Xác nhận</th><th>Û</th><th>÷</th><th>Kết quả giao dịch</th><th></th></tr<>                                                                                                    | ÷                            | Khởi tạo giao dịch | S=                      | ÷                          | Khởi tạo giao dịch    | S.                  | ÷                        | Xác nhận                                   | Û                    | ÷                 | Kết quả giao dịch    |                     |
| SD # 507 507 VND       SD # 507 507 VND         1002310-001       SD # 507 507 VND         1002310-001       1002310-001         1002310-001       10020 VND         Người chuyển chủ phí       VND         Người chuyển chủ phí       Người chuyển chủ phí         Người chuyển chủ phí       Người chuyển chủ phí         Người chuyển chủ phí       Người chuyển chủ phí         Người chuyển chủ phí       Người chuyển chủ phí         Người chuyển chủ phí       Người chuyển chủ phí         Người chuyển chủ phí       Người chuyển chủ phí         Người chuyến chuyển chủ phí       Người chuy                                                                                                    | Tài khoản nguồn<br>1032376-0 | 01                 | $\overline{\mathbf{v}}$ | Tài khoản ngươ<br>1032376- | ön<br>001             |                     | Vui lòng xác nhân lại th | ông tin giao dịch trước<br>dịch.           | : khi thực hiện giao |                   | $\bigcirc$           |                     |
| B.3 > Mân hình hiển thị<br>phần chuyến khoản nội bộ<br>mặc dịnh số tài khoản của<br>chủ tài khoản nội bộ       B.4 > Nhập các thông tin<br>chu thếp tục.       B.5 > Kiểm tra thông tin<br>giao dịch, và nhập mã xác<br>tục.       B.6 > Giao dịch thành<br>công.                                                                                                    | SD: 6,507,507                | VND                |                         | SD: 6,507,50               | 7 VND                 |                     | Tài khoán nguồn          |                                            | 1032376-001          |                   | $\bigcirc$           |                     |
| 1002210-001       1002310-001       1002310-001       1002310-001       1002310-001       1002310-001       1002310-001       1002310-001       1002310-001       1002310-001       1002310-001       1002310-001       1002310-001       1002310-001       1002310-001       1002310-001       1002310-001       1002310-001       1002310-001       1002310-001       1002310-001       1002310-001       1002310-001       1002310-001       1002310-001       1002310-001       1002310-001       1002310-001       1002310-001       1002310-001       1002310-001       1002310-001       1002310-001       1002310-001       1002310-001       1002310-001       1002310-001       1002310-001       1002310-001       1002310-001       1002310-001       1002310-001       1002310-001       1002310-001       1002310-001       1002310-001       1002310-001       1002310-001       1002310-001       1002310-001       1002310-001       1002310-001       1002310-001       1002310-001       1002310-001       1002310-001       1002310-001       1002310-001       1002310-001       1002310-001       1002310-001       1002310-001       1002310-001       1002310-001       1002310-001       1002310-001       1002310-001       1002310-001       1002310-001       1002310-001       1002310-001       1002310-001       1002310-001       1002310-001       1002310-001                                                                                                    |                              |                    | ) E                     |                            |                       |                     | Số đư                    |                                            | 6,507,507 VND        |                   | Giao dịch thành công |                     |
| 1032310-001       1032310-001         1032310-001       10300         1032310-001       10008         10008       VND         Người chuyến chủa phí       VND         Người chuyến chủa phí       VND         Người chuyến chủa phí       VND         Người chuyến chủa phí       VND         Người chuyến chủa phí       VND         Người chuyến chủa phí       VND         Người chuyến chủa phí       VND         Người chuyến chủa phí       VND         Người chuyến chủa phí       VND         Người chuyến chủa phí       VND         Người chuyến chủa phí       VND         Người chuyến chủa phí       Người chuyến chủa phí         Người chuyến chủa phí       Người chuyến chủa phí         Người chuyến chủa phí       Người chuyến chủa phí         Người chuyến chủa phí       Người chuyến chủa phí         Người chuyến chủa phí       Người chuyến chủa phí         Người chuyến chủa phí       Người chuyến chủa phí         Người chuyến chủa phí       Người chuyến chủa phí         Người chuyến chủa phí       Người chuyến chủa phí         Người chuyến chủa phí       Người chuyến chủa phí         Người chuyến chủa phí       Người chuyến chủa phí                                                                                                    |                              |                    |                         |                            |                       |                     | Tài khoản thụ hưởng      |                                            | 1032310-001          |                   |                      |                     |
| Số tiến       VND         Người chuyến chịu phi       *         Người chuyến chịu phi       *         Người chuyến chịu phi       *         Tiếp tục       Tiếp tục         Tiếp tục       Tiếp tục         B.3> Màn hình hiển thị phần chuyến khoản nội bộ mặc định số tài khoản ruà chủ tài khoản nội bộ cần       B.4> Nhập các thông tin chí thứ thết thủ choản Tiếp tục.    B.3> Màn hình hiển thị phần chuyến khoản nội bộ mặc định số tài khoản ruà chu tài khoản nội bộ cần                                                                                                    | 1032310-001                  |                    |                         | 1032310-001                |                       |                     | Tên người thụ hưởng      | LUONG SU                                   | ING QUAN-VND-<br>C/A | Tài khoản nguồn   |                      | 1032376-001         |
| So ten       VND         Người chuyến chịu phí       v         Người chuyến chịu phí       v         Người chuyến chịu phí       v         Tiếp tục       Tiếp tục         Tiếp tục       Tiếp tục         B.3> Màn hình hiển thị phần chuyển khoản nội bộ mặc định số tài khoản của chủ tài khoản nội bộ cần       B.4> Nhập các thông tin cần thiết và chọn Tiếp tục.       B.5> Kiểm tra thông tin giao địch, và nhập mã xác tục OTP và nhận Tiếp tục.       B.6> Giao dịch thành công.                                                                                                    |                              |                    | 1415                    | 10.000                     |                       | VAID                | Số tiến                  |                                            | 10,000 VND           | Tài khoản thụ hươ | ởng                  | 1032310-001         |
| Người chuyển chịu phí       ✓         Người chuyển chịu phí       ✓         Tiếp tực       Tiếp tực         Nghản chuyển khoản nội bộ mặc định số tài khoản của chủ tài khoản nội bộ cần       B.4.> Nhập các thông tin cản thết tực.       B.5.> Kiểm tra thông tin giao dịch, và nhập mã xác thực OTP và nhấn Tiếp tực.       B.6.> Giao dịch chùnh chinh công.                                                                                                    | Sotien                       |                    | VND                     | 10,008                     |                       | VND                 | Tổng tiến                |                                            | 10,000 VND           | Tên người thụ hư  | rởng LUONG SU        | NG QUAN-VND-<br>C/A |
| Nội dung       Tiếp tực       Tiếp tực       Nội dung       Cá kin t       Tống tiến       1,0,000 VND         Tiếp tực       Tiếp tực       Tiếp tực       Tiếp tực       Nội dung       Cá kin t       Người chụy ển chuyển chụy ển chuyển chuyến chuyến chuyến chuyến chuyến chuyến chuyến chuyến chuyến chuyến chuyến chuyến chuyến chuyến chuyến chuyến chuyến chuyến chuyến chuyến chuyến chuyến chuyến chuyến chuyến chuyến chuyến chuyến chuyến chuyến chuyến chuyến chuyến chuyến chuyến                                                                                                    | Người chuyển                 | chịu phí           | ~                       | Người chuyể                | n chịu phí            | Y                   | Người chịu phi           | Người                                      | i chuyển chịu phí    | Số tiền           |                      | 10,000 VND          |
| Tiếp tực       Tiếp tực       Ou yế thách viế làng giang đấn thát gian đấn thát giang đấn thát giang đấn thát ging thát giang thát giang đấn thát giang thát giang đấn | Nội dung                     |                    |                         | Thanh toan                 |                       |                     | Nội dung                 |                                            | Ck lan 1             | Tổng tiền         |                      | 10,000 VND          |
| <ul> <li>Tiếp tực</li> <li>Tiếp tực</li> <li>Tiếp tực</li> <li>Tiếp tực</li> <li>Tiếp tực</li> <li>Tiếp tực</li> <li>Tiếp tực</li> <li>Ngi dựng</li> <li>Ck lan 1</li> <li>Vựt</li> <li>Vựt</li> <li>Vứt</li> <li>Vựt</li> <li>Vựt</li> <li>Vựt</li> <li>Vựt</li> <li>Vựt</li> <li>Vứt</li> <li>Vựt</li> <li>Vư</li> <li>Vứt</li> <li>Vư</li> <li>Vứt</li> <li>Vứt</li> <li></li></ul>                                                                                                    |                              |                    |                         |                            |                       |                     | Quý khách vui lóng mhả   | ip mà OTP đã được g<br>xác nhân giao dịch. | úi về số đèn thaại   | Người chịu phí    | Người                | chuyển chịu phí     |
| <ul> <li>B.3&gt; Màn hình hiển thị phần chuyển khoản nội bộ mặc định số tài khoản của chủ tài khoản nội bộ cần</li> <li>B.4&gt; Nhập các thông tin cần thiết và chọn Tiếp tục.</li> <li>B.5&gt; Kiểm tra thông tin giao dịch, và nhập mã xác thực OTP và nhấn Tiếp tục.</li> </ul>                                                                                                    |                              | Tiếp tục           |                         |                            | Tiếp tục              |                     | Nhão OTP                 |                                            |                      | Nội dung          |                      | Ck lan 1            |
| <ul> <li>B.3 &gt; Màn hình hiển thị phần chuyển khoản nội bộ mặc định số tài khoản của chủ tài khoản nội bộ cần</li> <li>B.4 &gt; Nhập các thông tin cần thiết và chọn Tiếp tục.</li> <li>B.5 &gt; Kiểm tra thông tin giao dịch, và nhập mã xác thực OTP và nhấn Tiếp tục.</li> </ul>                                                                                                    |                              |                    |                         |                            |                       |                     |                          |                                            |                      | VAT               |                      | 0 VND               |
| <ul> <li>B.3&gt; Màn hình hiển thị phần chuyển khoản nội bộ mặc định số tài khoản của chủ tài khoản nội bộ cần</li> <li>B.4&gt; Nhập các thông tin cần thiết và chọn Tiếp tục.</li> <li>B.5&gt; Kiểm tra thông tin giao dịch, và nhập mã xác thực OTP và nhấn Tiếp tục.</li> </ul>                                                                                                    |                              |                    |                         |                            |                       |                     |                          | Tiếp tục                                   |                      | Phí               |                      | 0 VND               |
| <ul> <li>B.3&gt; Màn hình hiển thị phần chuyển khoản nội bộ mặc định số tài khoản của chủ tài khoản nội bộ cần</li> <li>B.4&gt; Nhập các thông tin cần thiết và chọn Tiếp tục.</li> <li>B.5&gt; Kiểm tra thông tin giao dịch, và nhập mã xác thực OTP và nhấn Tiếp tục.</li> <li>B.6&gt; Giao dịch thành công.</li> </ul>                                                                                                    |                              |                    |                         |                            |                       |                     |                          |                                            |                      |                   |                      |                     |
| <ul> <li>B.3≻ Màn hình hiển thị phần chuyển khoản nội bộ mặc định số tài khoản của chủ tài khoản nội bộ cần</li> <li>B.4≻ Nhập các thông tin cần thiết và chọn Tiếp tục.</li> <li>B.5≻ Kiểm tra thông tin giao dịch, và nhập mã xác thực OTP và nhấn Tiếp tục.</li> <li>B.6≻ Giao dịch thành công.</li> </ul>                                                                                                    |                              |                    |                         |                            |                       |                     |                          |                                            |                      | Lưu mâi           | u Tạc                | GD mới              |
| <ul> <li>B.3≻ Màn hình hiển thị phần chuyển khoản nội bộ mặc định số tài khoản của chủ tài khoản nội bộ cần</li> <li>B.4≻ Nhập các thông tin cần thiết và chọn Tiếp tục.</li> <li>B.5≻ Kiểm tra thông tin giao dịch, và nhập mã xác thực OTP và nhấn Tiếp tục.</li> <li>B.6≻ Giao dịch thành công.</li> </ul>                                                                                                    |                              |                    | $ \longrightarrow $     |                            |                       | $ \longrightarrow $ |                          |                                            |                      |                   |                      |                     |
| phần chuyển khoản nội bộ<br>mặc định số tài khoản của<br>chủ tài khoản nội bộ cầncần thiết và chọn <b>Tiếp tục</b> .giao dịch, và nhập mã xác<br>thực OTP và nhấn <b>Tiếp</b><br>tục.công.                                                                                                    | <b>B.3</b> >                 | Màn hình hi        | iển thị                 | <b>B.4</b> ≻               | Nhập các th           | ông tin             | <b>B.5</b> ≻ Ki          | ểm tra th                                  | lông tin             | <b>B.6</b> >      | Giao dich            | thành               |
| mặc định số tài khoản củathực OTP và nhấn <b>Tiếp</b> chủ tài khoản nội bộ cầntục.                                                                                                    | phần ch                      | uyển khoản         | nội bộ                  | cần thiế                   | t và chọn <b>Ti</b> ế | ếp tục.             | giao dich.               | và nhập                                    | mã xác               | công              |                      |                     |
| chủ tài khoản nội bộ cần tục.                                                                                                    | măc đin                      | h số tài khoa      | ản của                  |                            |                       |                     | thurc OTP                | và nhấ                                     | n Tiến               | 0011 <u>6</u> .   |                      |                     |
|                                                                                                    | chủ tài                      | khoản nôi b        | nô cần                  |                            |                       |                     | tuo                      | va iiia                                    | ппер                 |                   |                      |                     |
| chuyển                                                                                                    | chuyển                       | MICHII IIÇI U      | vy cun                  |                            |                       |                     | iųc.                     |                                            |                      |                   |                      |                     |

#### (B) Cách tạo mã QR – QR của tôi (My QR)

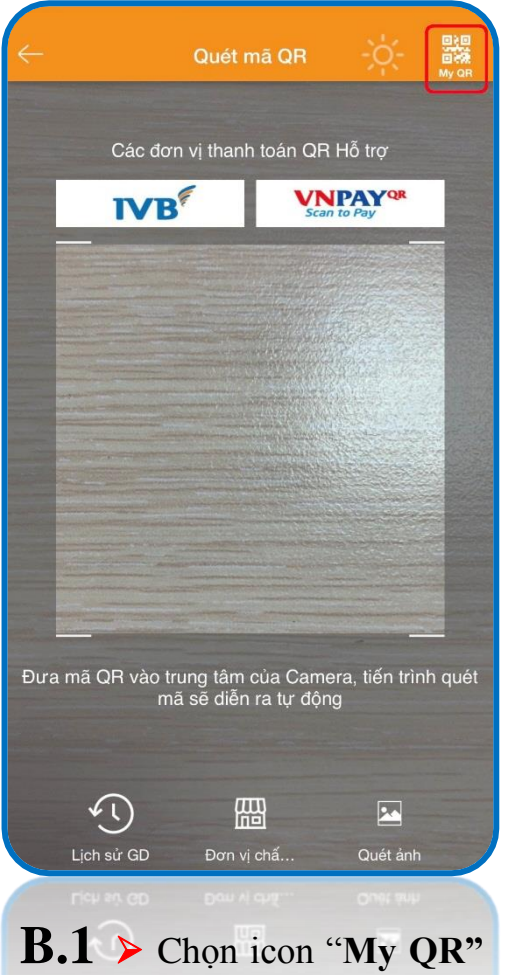

**B.1** Chọn icon "My QR" hệ thống sẽ mặc định mỗi tài khoản sẽ tương ứng mỗi QR khác nhau

| ••• MOBIFONE 🗢          | 14:02                       | @ Ö 24% 💽             |
|-------------------------|-----------------------------|-----------------------|
| ÷                       | QR của tôi                  | 合                     |
| Vui lòng chọn           | tài khoản thanh tơ<br>mã QR | cán để tạo            |
| 1032376-001             |                             |                       |
| SD khả dụng: 6,507,507  | VND                         |                       |
|                         |                             |                       |
|                         |                             |                       |
|                         |                             |                       |
|                         |                             |                       |
|                         |                             |                       |
|                         |                             |                       |
|                         |                             |                       |
|                         |                             |                       |
|                         |                             |                       |
|                         |                             |                       |
|                         |                             |                       |
|                         |                             |                       |
|                         |                             |                       |
|                         |                             |                       |
|                         |                             |                       |
|                         |                             |                       |
|                         |                             |                       |
|                         |                             |                       |
|                         |                             |                       |
| 5 <b>.2 ≻</b> Bấi       | n vào icor                  | n mã QR,              |
| 3.2 ≻ Bấr<br>àn hình sẽ | n vào icor<br>5 hiển thị 1  | n mã QR,<br>thông tin |

mã QR tương ứng

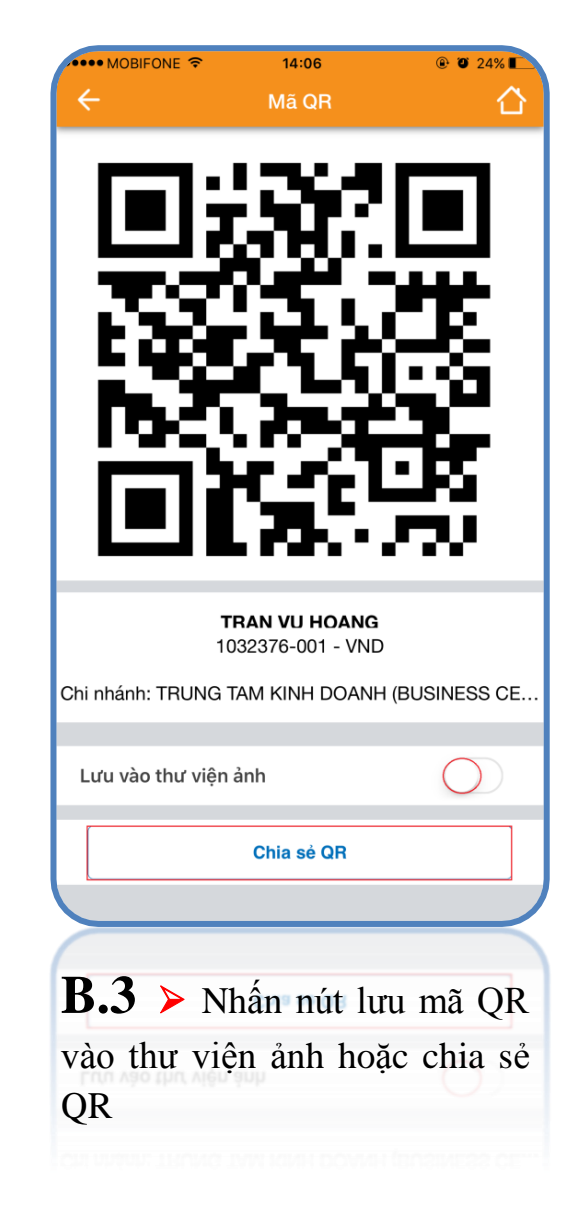

## (C) Thanh toán trực tuyến bằng mã QR

|    | Cho cuộc sống đơn giản hơn     |                                         |                                |                |                               |
|----|--------------------------------|-----------------------------------------|--------------------------------|----------------|-------------------------------|
|    | DAN                            | H SÁCH CÁC ĐƠN VỊ CHẤP<br>CÔNG THANH TO | NHẬN THANH TOÁN (<br>DÁN VNPAY | QUA            |                               |
| TT | Merchant                       | Tên website                             | Lĩnh vực kinh doanh            | Mã<br>Merchant | Mức phí (đã<br>gồm VAT)       |
|    | A. Merchant thu hộ điện nước   |                                         | 1                              |                |                               |
|    | Câno tự Điện học               | http://cskh.hcmpc.com.vn/               | The Acr Aite                   | Diennuoc01     | 0 đồng/ hóa đơn<br>thành công |
| 1. | Cong ty Diện tực               | https://www.vban.vn/                    | rioa don diện                  | Diennuoc01     | 0 đồng/ hóa đơn<br>thành công |
| 2  | Công tự Cấp nước Gia Đinh      | http://www.capnuocgiadinh.vn/           | Hóa đơn nước                   | Diennuoc01     | 0 đồng/ hóa đơn<br>thành công |
| 2. |                                | https://www.vban.vn/                    |                                | Diennuoc01     | 0 đồng/ hóa đơn<br>thành công |
| 3. | Công ty Cấp nước Tân Hòa       | https://www.vban.vn/                    | Hóa đơn nước                   | Diennuoc01     | 0 đồng/ hóa đơn<br>thành công |
| 4  | Công tự Cấp nước Nhà Bẻ        | http://www.capnuocnhabe.vn/             | Hóa đơn nước                   | Diennuoc01     | 0 đồng/ hóa đơn<br>thành công |
| 4. | erne i oup nove run be         | https://www.vban.vn/                    |                                | Diennuoc01     | 0 đồng/ hóa đơn<br>thành công |
| 5. | Công ty Cấp nước Trung An      | https://www.vban.vn/                    | Hóa đơn nước                   | Diennuoc01     | 0 đồng/ hóa đơn<br>thành công |
|    | B. Merchant có mức phí đặc thi | ù                                       |                                |                |                               |
| ſ  | B. Merchant có mức phi đặc th  | 1                                       |                                |                |                               |
|    |                                |                                         | Hóa đơn nước                   |                | thinh công                    |
| 5, | et et                          |                                         |                                |                | 0. dinne bia don              |

**B.1**≻ Để thực hiện chức năng thanh toán bằng mã QR khách hàng vui lòng xem danh sách các nhà cung cấp có hỗ trợ chức năng thanh toán bằng mã QR. <u>Tại Đây</u>

Lưu ý: Tuỳ vào mỗi nhà cung cấp mà có sản phẩm và dịch vụ khác nhau, Khách hàng chọn và làm theo yêu cầu của nhà cung cấp để mua hàng.

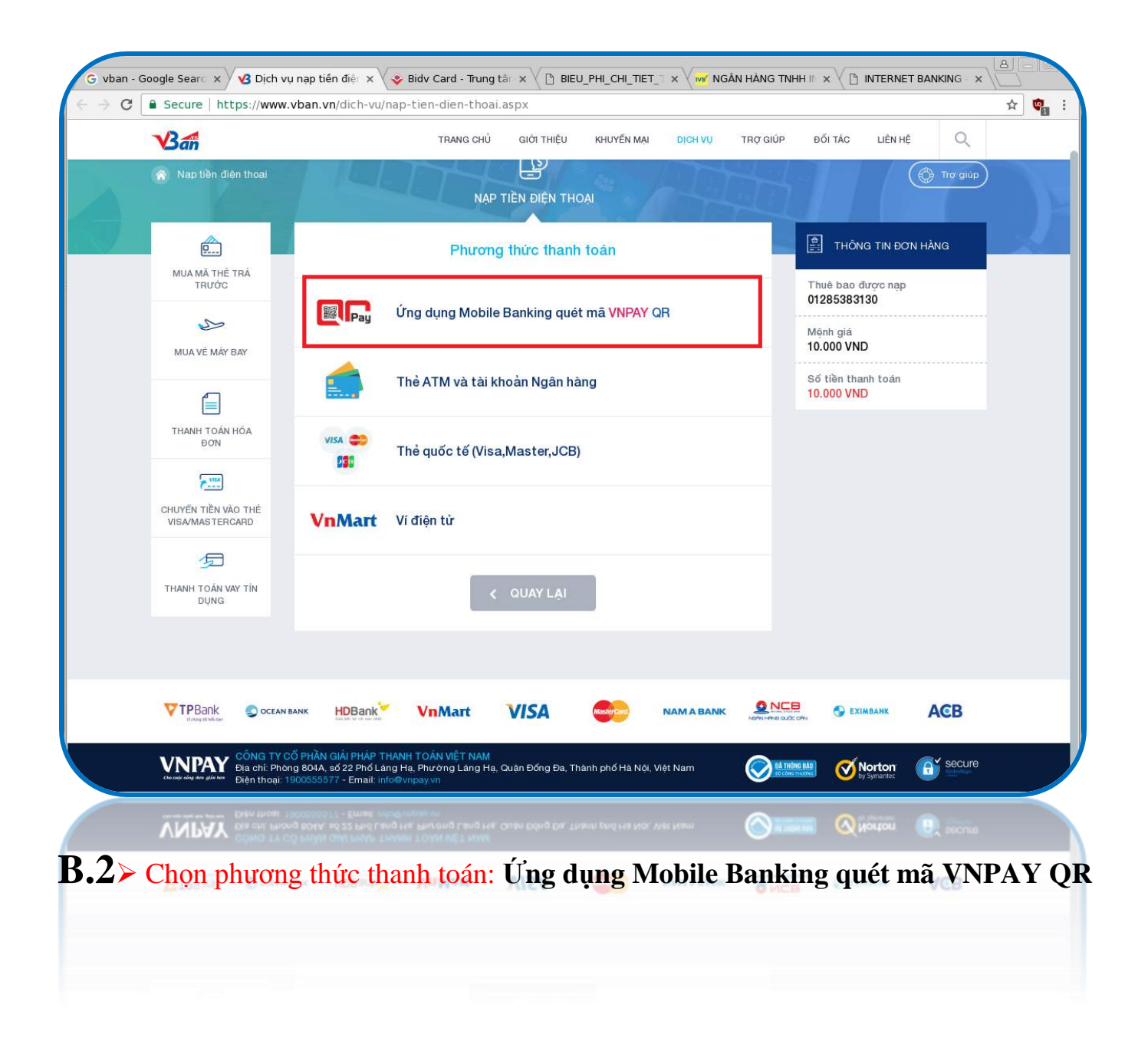

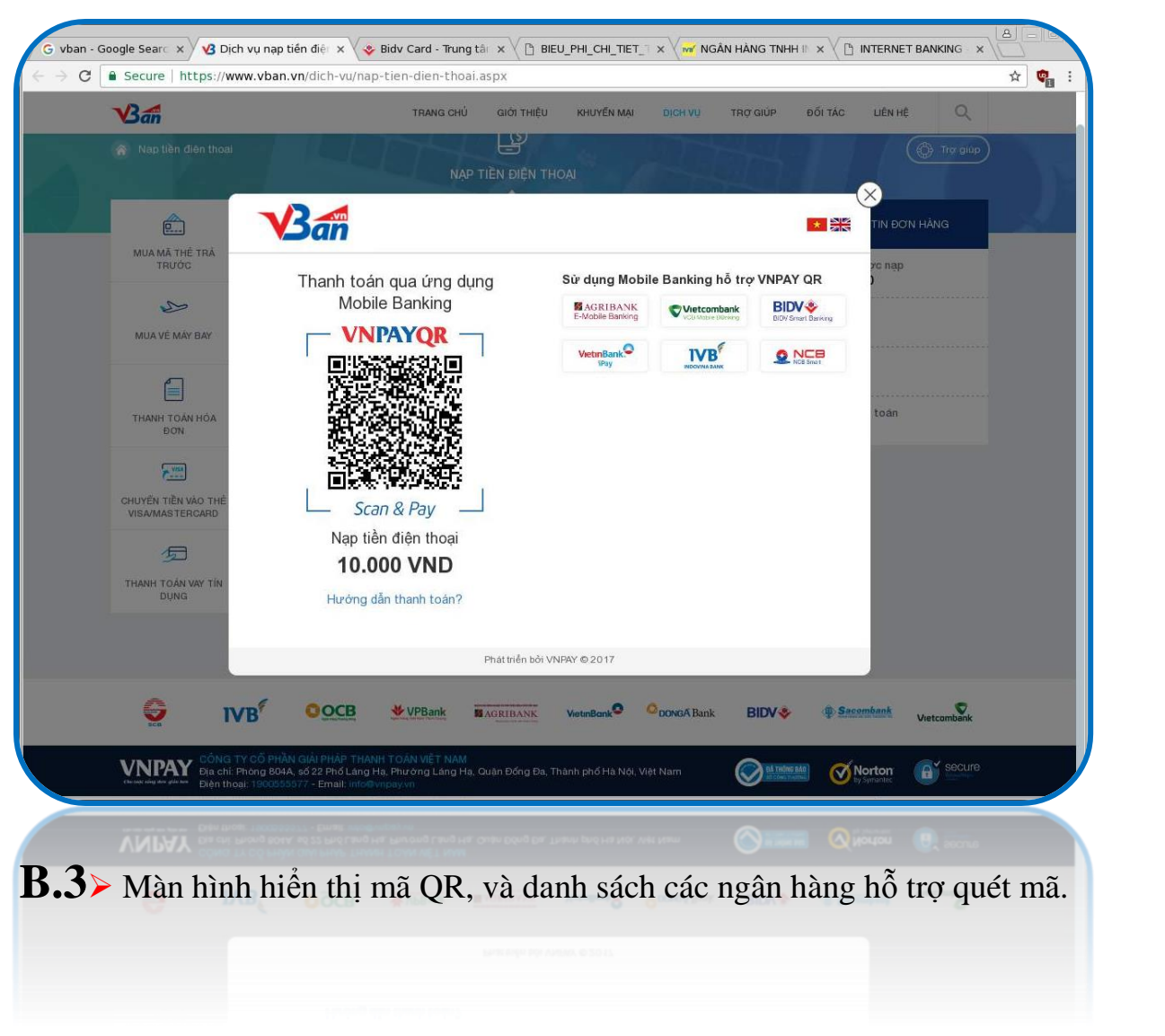

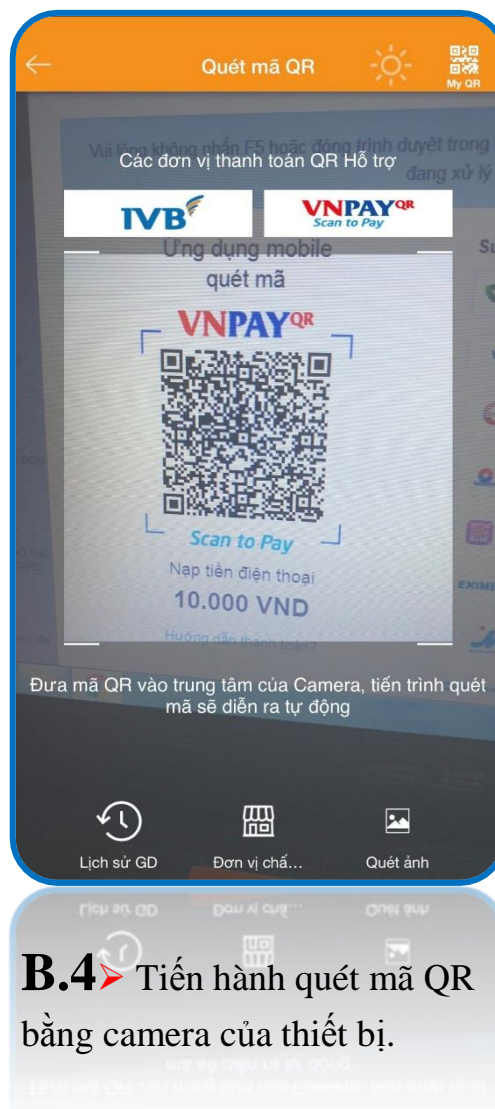

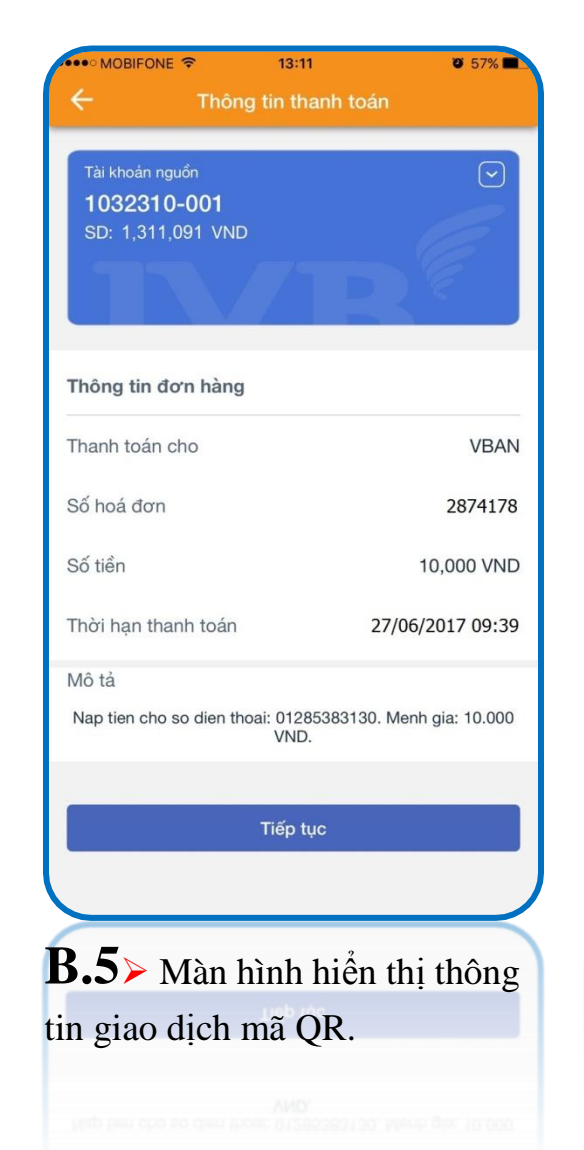

| Kác nhận       Vài lòng xác nhận lại thông tin giao dịch trước khi thực hiện giao       Tài khoản nguồn     1032310-001       Số dư     1,311,091 VND       Thanh toán cho     VBAN       Đơn hàng     2874178       Số tiền     10.000       Thời hạn thanh toán     27/06/2017 09:39       Mô tả     Nap tien cho so diện thoại       Quý khách vui lòng nhập mã OTP đã được gửi về số điện thoại       Siga252                                                                                       | •••• MOBIFONE 🗢            | 09:12                                         | @ Ø 95% 🖿                             |
|----------------------------------------------------------------------------------------------------|----------------------------|-----------------------------------------------|---------------------------------------|
| Vui lòng xác nhận lại thông tin giao dịch trước khi thực hiện giao         Tài khoản nguồn       1032310-001         Số dư       1,311,091 VND         Thanh toán cho       VBAN         Đơn hàng       2874178         Số tiền       10.000         Thời hạn thanh toán       27/06/2017 09:39         Mô tả       Nap tien cho so diện thoại:<br>01285383130. Menh gia:         Quý khách vui lòng nhập mã OTP đã được gửi về số điện thoại<br>để xác nhận giao dịch.         593252         Tiếp tục | ÷                          | Xác nhận                                      | 合                                     |
| Tài khoản nguồn       1032310-001         Số dư       1,311,091 VND         Thanh toán cho       VBAN         Đơn hàng       2874178         Số tiển       10.000         Thời hạn thanh toán       27/06/2017 09:39         Mô tả       Nap tiên cho so diện thoại:<br>01285383130. Menh gia:         Quý khách vui lòng nhập mã OTP đã được gửi về số điện thoại         593252         Tiếp tục                                                                                                    | Vui lòng xác nhận lại t    | hông tin giao dịch trướ<br>dịch.              | c khi thực hiện giao                  |
| Số dư 1,311,091 VND<br>Thanh toán cho VBAN<br>Đơn hàng 2874178<br>Số tiền 10.000<br>Thời hạn thanh toán 27/06/2017 09:39<br>Mô tả Nap tien cho so dien thoai:<br>01285383130. Menh gia:<br>Quý khách vui lòng nhập mã OTP đã được gửi về số điện thoại<br>dế xác nhận giao dịch.                                                                                                    | Tài khoản nguồn            |                                               | 1032310-001                           |
| Thanh toán cho     VBAN       Đơn hàng     2874178       Số tiền     10.000       Thời hạn thanh toán     27/06/2017 09:39       Mô tả     Nap tien cho so dien thoại:<br>01285383130. Menh giau       Quý khách vui lòng nhập mã OTP đã được gửi về số điện thoại       593252                                                                                                    | Số dư                      |                                               | 1,311,091 VND                         |
| Đơn hàng2874178Số tiền10.000Thời hạn thanh toán27/06/2017 09:39Mô tảNap tien cho so dien thoại:<br>01285383130. Menh gia:Quý khách vui lòng nhập mã OTP đã được gửi về số điện thoại<br>để xác nhận giao dịch.593252Tiếp tục                                                                                                    | Thanh toán cho             |                                               | VBAN                                  |
| Số tiền     10.000       Thời hạn thanh toán     27/06/2017 09:39       Mô tả     Nap tien cho so dien thoại:<br>01285383130. Menh gia:       Quý khách vui lòng nhập mã OTP đã được gửi về số điện thoại<br>đế xác nhận giao dịch.       593252       Tiếp tục                                                                                                    | Đơn hàng                   |                                               | 2874178                               |
| Thời hạn thanh toán     27/06/2017 09:39       Mô tả     Nap tien cho so dien thoại:<br>01285383130. Menh gia:       Quý khách vui lòng nhập mã OTP đã được gửi về số điện thoại<br>để xác nhận giao dịch.       593252       Tiếp tục                                                                                                    | Số tiền                    |                                               | 10.000                                |
| Mô tả Nap tien cho so dien thoại:<br>01285383130. Menh gia:<br>Quý khách vui lòng nhập mã OTP đã được gửi về số điện thoại<br>đế xác nhận giao dịch.<br>593252<br>Tiếp tục                                                                                                    | Thời hạn thanh toán        |                                               | 27/06/2017 09:39                      |
| Quý khách vui lòng nhập mã OTP đã được gửi về số điện thoại<br>để xác nhận giao dịch.<br>593252<br>Tiếp tục                                                                                                    | Mô tả                      | Nap tien 0<br>01285383                        | cho so dien thoai:<br>3130. Menh gia: |
| 593252<br>Tiếp tục                                                                                                    | Quý khách vui lòng nh<br>đ | nập mã OTP đã được (<br>ể xác nhận giao dịch. | gửi về số điện thoại                  |
| Tiếp tục                                                                                                    | 593252                     |                                               |                                       |
| Tiếp tục                                                                                                    |                            |                                               |                                       |
|                                                                                                    |                            | Tiếp tục                                      |                                       |
|                                                                                                    |                            |                                               |                                       |
|                                                                                                    |                            |                                               |                                       |
|                                                                                                    | <b>B.6≻</b> Kiểı           | m tra thông                                   | g tin giao                            |
| <b>B.6≻</b> Kiểm tra thông tin giao                                                                                                    | lịch và nhậ                | p mã xác t                                    | hực OTP                               |
| <b>B.6≻</b> Kiểm tra thông tin giao<br>lịch và nhập mã xác thực OTP                                                                                                    | và nhấn <b>Tiế</b>         | n tuc                                         |                                       |

| •••• MOBIFONE 🗢    | 09:12                  | @ @ 95% 🖿                           |
|--------------------|------------------------|-------------------------------------|
| ÷                  | Kết quả giao dịch      | 合                                   |
|                    | Giao dịch thành công   |                                     |
| Tài khoản nguồn    |                        | 1032310-001                         |
| Thanh toán cho     |                        | VBAN                                |
| Đơn hàng           |                        | 2874178                             |
| Số tiền            |                        | 10.000                              |
| Thời hạn thanh toa | án 2                   | 27/06/2017 09:39                    |
| Mô tả              | Nap tien c<br>01285383 | ho so dien thoai:<br>I30. Menh gia: |
| VAT                |                        | 0 VND                               |
| Phí                |                        | 0 VND                               |
|                    | Tạo GD mới             |                                     |
|                    |                        |                                     |
| <b>B.7≻</b> Gia    | ao dịch thàn           | h công                              |
|                    |                        |                                     |
|                    |                        |                                     |

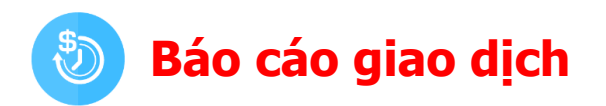

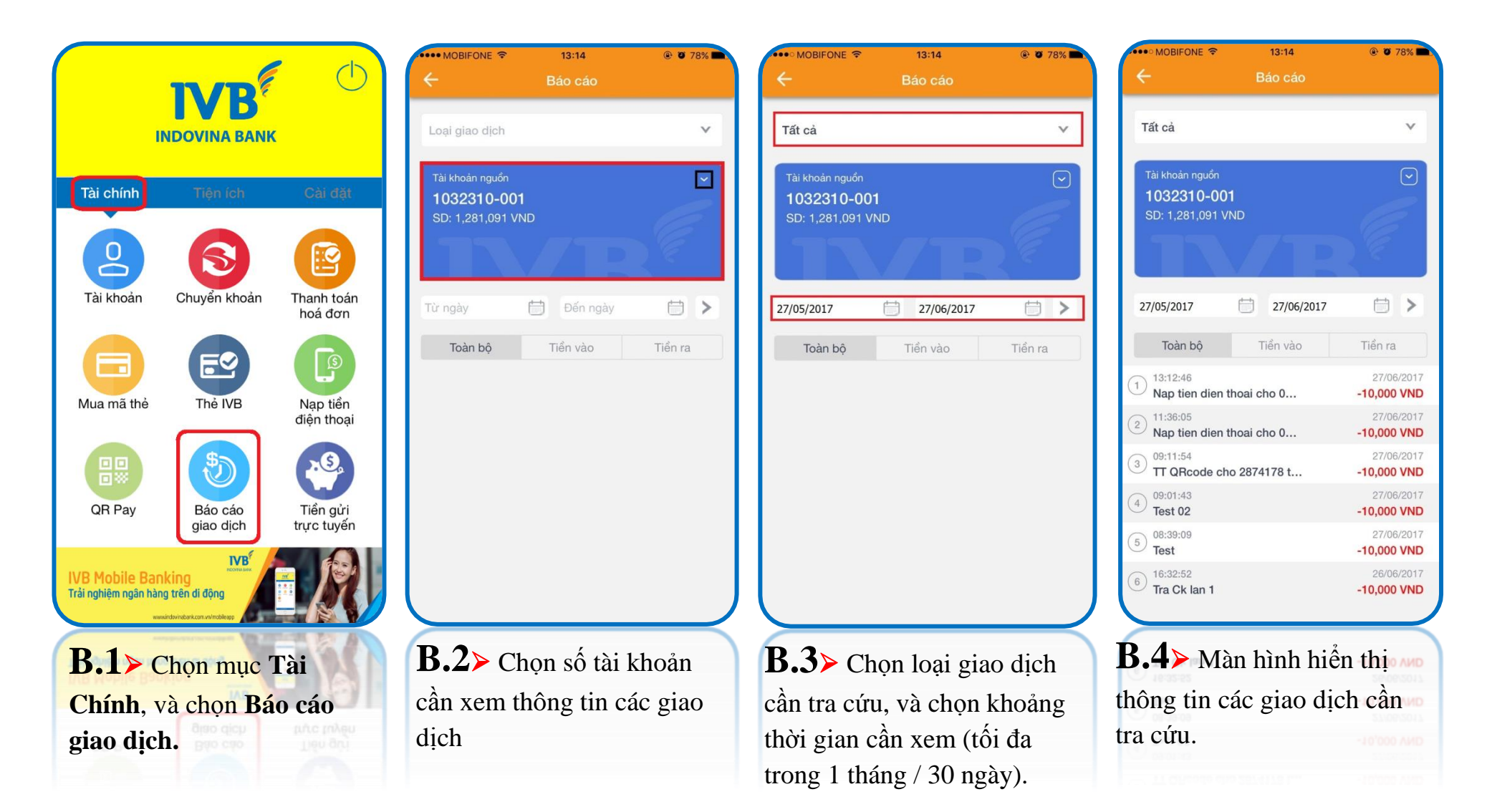

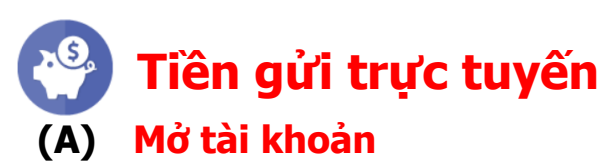

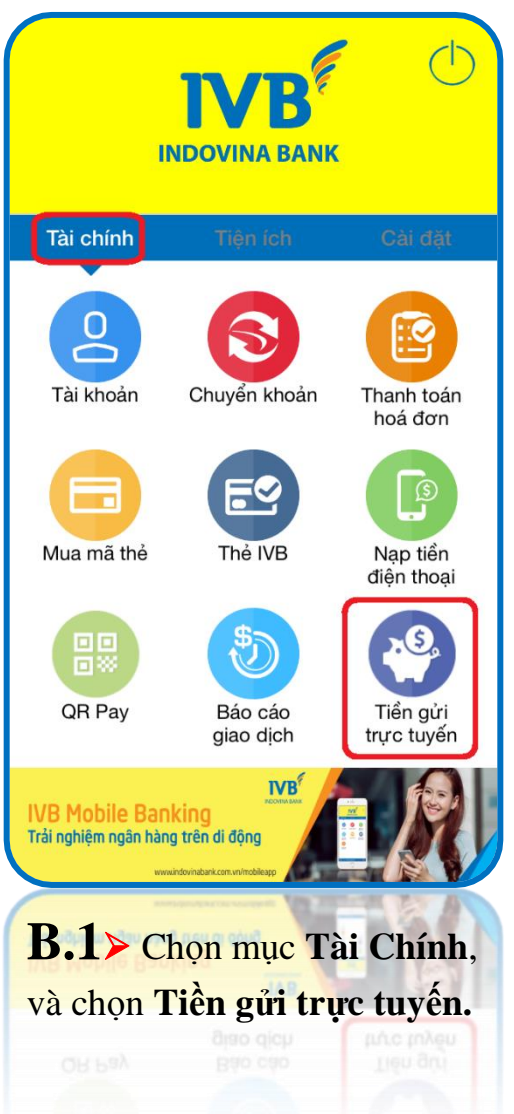

| 7 🗢        | 3:05 PM @ 67%                |        |
|------------|------------------------------|--------|
|            | nen gur onnne                | _      |
| ©_>        | Mở tài khoản                 | >      |
| @_>        | Tất toán tài khoản           | >      |
|            | Thay đổi phương thức tái tục | >      |
|            | Liệt kê tài khoản            | >      |
|            |                              |        |
|            |                              |        |
|            |                              |        |
|            |                              |        |
|            |                              | $\leq$ |
| <b>B.2</b> | Chọn Mở tài khoản            |        |
| 12 . 6     |                              |        |
| để tiêi    | n hành mở mới tài            |        |

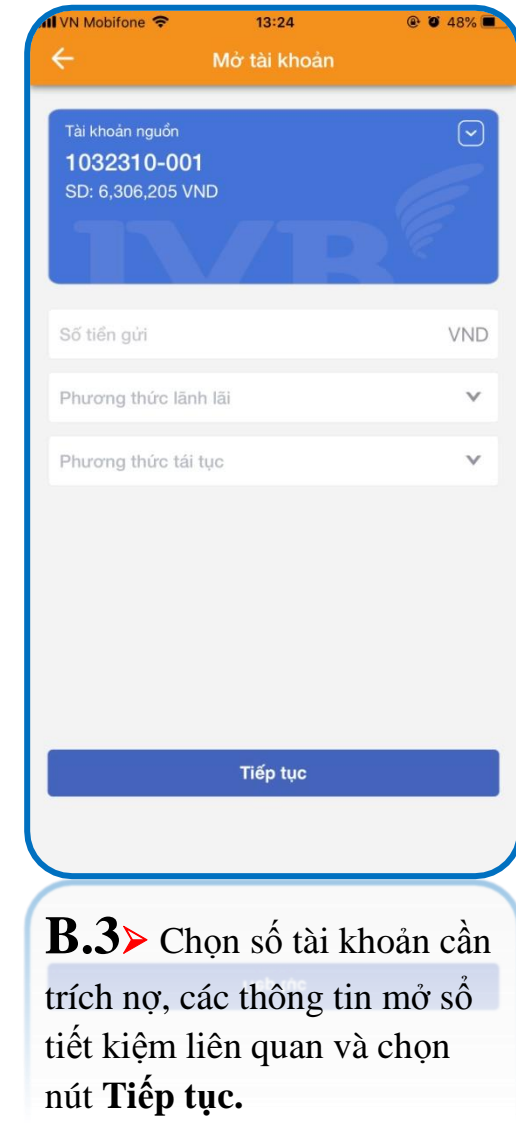

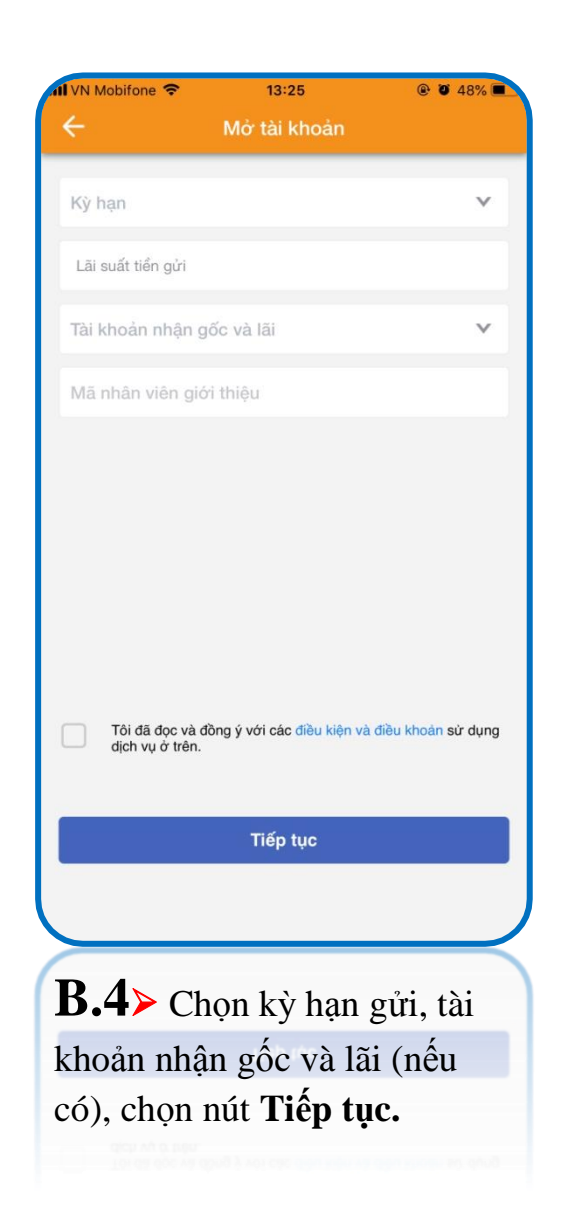

| N Mobifone 🗢                      | 13:25                                          | @ Ø 48% <b>=</b>                  |
|-----------------------------------|------------------------------------------------|-----------------------------------|
| ÷                                 | Xác nhận                                       | 合                                 |
| Vui lòng xác nhận là              | ại thông tin giao dịch tr<br>giao dịch         | ước khi xác nhận                  |
| Tài khoản nguồn                   |                                                | 1032310-001                       |
| Số dư                             |                                                | 6,306,205 VND                     |
| Số tiền gửi                       |                                                | 2,000,000 VND                     |
| Ngày hiệu lực                     |                                                | 05/03/2019                        |
| Ngày đáo hạn                      |                                                | 05/04/2019                        |
| Kỳ hạn                            |                                                | 1 tháng                           |
| Lãi suất tiền gửi                 |                                                | 5.50 %/năm                        |
| Tiển lãi dự tính                  |                                                | 9,472 VND                         |
| Phương thức lãnh l                | ãi                                             | Cuối kỳ                           |
| Phương thức tái tục               | 0                                              | Không tái tục                     |
| Tài khoản nhận gốc                | và lãi                                         | 1032310-001                       |
| Mã xác thực OTP<br>khách, vui lòn | đã được gửi đến số đi<br>ng nhập mã để xác nhậ | ện thoại của Quý<br>àn giao dịch. |
| Nhập OTP                          |                                                |                                   |
|                                   |                                                |                                   |
|                                   | Xác nhận                                       |                                   |
|                                   |                                                |                                   |
| <b>B.5≻</b> Kié                   | ểm tra thôi                                    | ng tin                            |
| giao dich y                       | và nhập mậ                                     | ă xác                             |
| thur OTD                          | và nhấn <b>T</b>                               | iốn tuo                           |

| VN Mobifone 🗢 13:2           | 6 @ <b>@</b> 48% |
|------------------------------|------------------|
| Kết quả gi                   | ao dịch 👔        |
| Giao dịch th                 | ành công         |
| Mã giao dịch                 | 2019030513262    |
| Tài khoản nguồn              | 1032310-00       |
| Số tiền gửi                  | 2,000,000 VN     |
| Ngày hiệu lực                | 05/03/201        |
| Ngày đáo hạn                 | 05/04/201        |
| Kỳ hạn                       | 1 thár           |
| Lãi suất tiền gửi            | 5.50 %/nă        |
| Tiền lãi dự tính             | 9,472 VN         |
| Phương thức lãnh lãi         | Cuối l           |
| Phương thức tái tục          | Không tái tự     |
| Tài khoản nhận gốc và lãi    | 1032310-00       |
| Số tài khoản tiền gửi online | 1032310-04       |
| Tạo GD                       | mới              |
| <b>B.6&gt;</b> Giao dịch     | n thành công     |
|                              |                  |
|                              |                  |
|                              |                  |

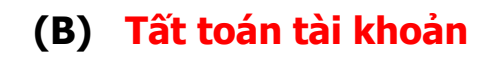

| + ?        | 3:05 PM 🛞 67%                  |   |
|------------|--------------------------------|---|
| ÷          | Tiền gửi online                |   |
| 27         | Mở tài khoản                   | > |
| ©_>        | Tất toán tài khoản             | > |
| 6          | Thay đổi phương thức tái tục   | > |
|            | Liệt kê tài khoản              | > |
|            |                                |   |
| <b>B.1</b> | Chọn Tất toán tài              |   |
| khoả       | <b>n</b> để tiến hành đóng tài |   |
| khoår      | n tiền gửi trực tuyến.         |   |

| 📶 VN Mobifone 🗢  | 13:27               | @ 🛛 48% 🔳   |           | TestFlight 📶 🗢    | 15:49                 | ® 0    |
|------------------|---------------------|-------------|-----------|-------------------|-----------------------|--------|
| ÷                | Tất toán tài khoản  |             |           |                   |                       |        |
| Tài khoản tiền g | ửi online           | ×           |           |                   |                       |        |
|                  |                     |             |           | Tà                | i khoản tiển gửi onli | ne     |
|                  |                     |             |           | 1032310-022 2,000 | 000 VND               |        |
|                  |                     |             |           | 1032310-016 3,000 | 000 VND               |        |
|                  |                     |             |           | 1032310-038 2,000 | 000 VND               |        |
|                  |                     |             | ,         | 1032310-008 100,0 | 00,000 VND            |        |
|                  |                     |             |           | 1032310-009 100,0 | 00,000 VND            |        |
|                  |                     |             |           |                   |                       |        |
|                  |                     |             |           |                   |                       |        |
|                  |                     |             |           |                   |                       |        |
|                  |                     |             |           |                   |                       |        |
|                  |                     |             |           |                   |                       |        |
| <b>B.2&gt;</b> C | họn <b>Tài kh</b> ơ | oản tiền gủ | ri online | và chọn số        | ò tài khoản           | cần tấ |
| toán trong       | g danh sách         | tài khoản h | iển thị t | rên màn hìi       | nh.                   |        |

 $\times$ 

Mobifone 🗢

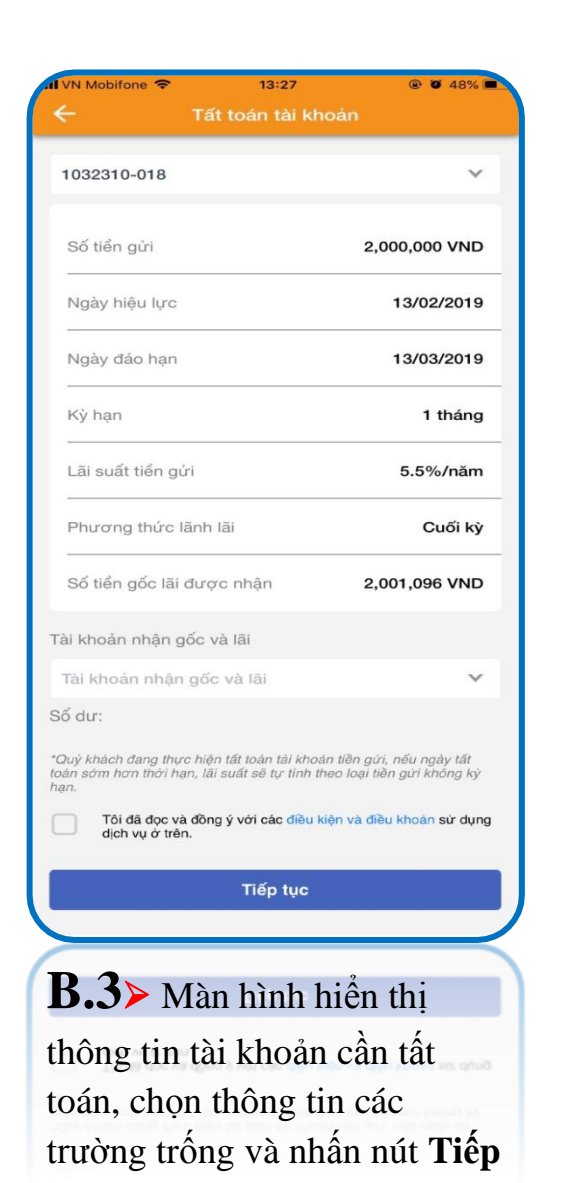

tục.

| Al VN Mobifone 🗢                 | 13:28                                                                                                   | @ 🛛 48% 🔳         |  |  |  |  |
|----------------------------------|----------------------------------------------------------------------------------------------------|-------------------|--|--|--|--|
| ÷                                | Xác nhận                                                                                                |                   |  |  |  |  |
| Vui lòng xác nhận                | lại thông tin giao dịch t<br>giao dịch                                                                  | rước khi xác nhận |  |  |  |  |
| Tài khoản tiển gửi               | online                                                                                                  | 1032310-018       |  |  |  |  |
| Số tiền gửi                      |                                                                                                    | 2,000,000 VND     |  |  |  |  |
| Lãi suất tiền gửi                |                                                                                                    | 5.5%/năm          |  |  |  |  |
| Phương thức lãnh                 | lãi                                                                                                    | Cuối kỳ           |  |  |  |  |
| Phương thức tái ti               | 'nc                                                                                                    | Tái tục gốc       |  |  |  |  |
| Tổng tiền gốc lãi<br>nhận được   |                                                                                                    | 2,001,096 VND     |  |  |  |  |
| Tài khoản nhận gố                | c và lãi                                                                                                | 1032310-001       |  |  |  |  |
| Ngày hiệu lực                    |                                                                                                    | 13/02/2019        |  |  |  |  |
| Ngày đáo hạn                     |                                                                                                    | 13/03/2019        |  |  |  |  |
| Ngày tất toán                    |                                                                                                    | 05/03/2019        |  |  |  |  |
| Kỳ hạn                           |                                                                                                    | 1 tháng           |  |  |  |  |
| Mã xác thực OTF<br>khách, vui lờ | Mã xác thực OTP đã được gừi đến số điện thoại của Quý<br>khách, vui lòng nhập mã để xác nhận giao dịch. |                   |  |  |  |  |
| Nhập OTP                         |                                                                                                    |                   |  |  |  |  |
|                                  |                                                                                                    |                   |  |  |  |  |
|                                  | Xác nhận                                                                                                |                   |  |  |  |  |
|                                  |                                                                                                    |                   |  |  |  |  |
| <b>B.4≻</b> Ki                   | iểm tra thô                                                                                             | ng tin            |  |  |  |  |
| giao dich                        | và nhập m                                                                                               | ã xác             |  |  |  |  |

thực OTP và nhấn **Tiếp tục.** 

| ÷                                 | Kết quả giao dịch |                |  |  |  |  |
|-----------------------------------|-------------------|----------------|--|--|--|--|
| Giao dịch thành công              |                   |                |  |  |  |  |
| Mã giao dịch                      |                   | 20190305132911 |  |  |  |  |
| Tài khoản tiền gủ                 | ri online         | 1032310-018    |  |  |  |  |
| Số tiền gửi                       |                   | 2,000,000 VND  |  |  |  |  |
| Lãi suất tiền gửi                 |                   | 5.5%/năm       |  |  |  |  |
| Phương thức lãr                   | nh lãi            | Cuối kỳ        |  |  |  |  |
| Phương thức tái                   | tục               | Tái tục gốc    |  |  |  |  |
| Tổng tiền gốc lãi<br>nhận được    |                   | 2,001,096 VND  |  |  |  |  |
| Tài khoản nhận g                  | gốc và lãi        | 1032310-001    |  |  |  |  |
| Ngày hiệu lực                     |                   | 13/02/2019     |  |  |  |  |
| Ngày đáo hạn                      |                   | 13/03/2019     |  |  |  |  |
| Ngày tất toán                     |                   | 05/03/2019     |  |  |  |  |
| Kỳ hạn                            |                   | 1 tháng        |  |  |  |  |
| Tạo GD mới                        |                   |                |  |  |  |  |
| <b>B.5</b> ≻ Giao dịch thành công |                   |                |  |  |  |  |

13:29

@ @ 48% =

# (C) Thay đổi phương thức tái tục

| + ?          | 3:05 PM 🔮 67%                |         |
|--------------|------------------------------|---------|
| ÷            | Tiền gửi online              |         |
| 23           | Mở tài khoản                 | >       |
| 27           | Tất toán tài khoản           | >       |
|              | Thay đổi phương thức tái tục | >       |
|              | Liệt kê tài khoản            | >       |
|              |                              |         |
|              |                              |         |
|              |                              |         |
|              |                              |         |
|              | 2                            | $\prec$ |
| <b>B</b> .1) | Chọn Thay đối                |         |
| phươ         | ng thức tái tục.             |         |
|              |                              |         |

| VN Mobife     | ione 🗢             | 13:30 @                  | 0 48%   |
|---------------|--------------------|--------------------------|---------|
| ÷             | Thay đổi phu       | rơng thức tái tục        |         |
| Tài khoả      | ản tiền gửi online | ×                        | ×       |
| Tal KITUa     | an den gut omme    |                          | · · · · |
|               |                    |                          |         |
|               |                    |                          |         |
|               |                    |                          |         |
|               |                    |                          |         |
|               |                    |                          |         |
|               |                    |                          |         |
|               |                    |                          |         |
|               |                    |                          |         |
|               |                    |                          |         |
|               |                    |                          |         |
|               |                    |                          |         |
|               |                    |                          |         |
|               |                    |                          |         |
|               |                    |                          |         |
| <b>B.2</b>    | Chon '             | Tài khoản                | tiền ơi |
| đổi pi        | hirong the         | $\frac{1}{1}$ at Kitua t | rong de |
| uor p<br>hình | nuong til          | uc tai tục ti            | iong da |
|               |                    |                          |         |

@ @ 48% 🔳

20190305133758

1032310-026

Tái tục gốc 1032310-001

ና ገ

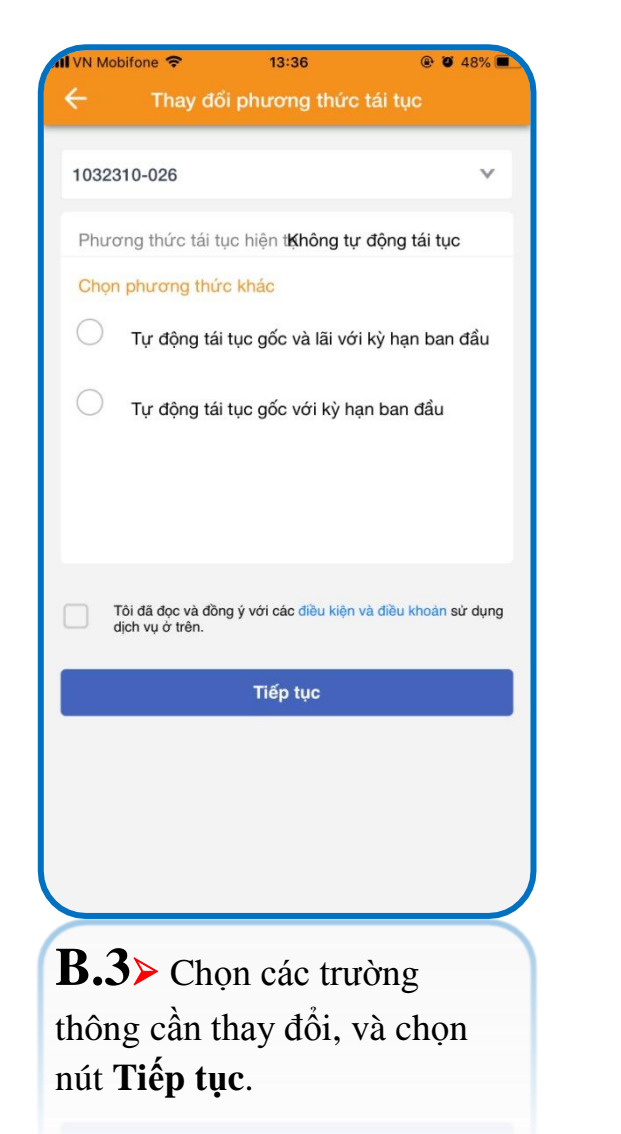

| Xác nhận       ▲         hưi lòng xác nhận lại thông tin giao dịch trước khi xác nhận       1032310-026         doán tiến gửi       1032310-026         trong thức tái tục       Tái tục gốc         khoản nhận       1032310-001         Mã xác thực OTP đã được gửi đến số điện thoại của Cuý       Mã g         tháp OTP       Xác nhận         Xác nhận       1032310-01         Mã vật       Phươ         Xác nhận       1032310-026         Nă vàc thực OTP đã được gửi đến số điện thoại của Cuý       Tái k         hập OTP       Xác nhận         Nă       Mã g         Kiểm tra thông tin       B.         ao dịch và nhập mã xác       tực.                                                                                                    | I VN Mobifone 🗢   | 13:37                                    | @ @ 48% <b>=</b> |
|----------------------------------------------------------------------------------------------------|-------------------|------------------------------------------|------------------|
| tù iòng xác nhận lại thông tin giao dịch trước khi xác nhận<br>choản tiến gửi 1032310-026<br>trong thức tải tục Tái tục gốc<br>choản nhận 1032310-001<br>Mã các thực OTP đã được gửi đến số điện thoại của Quý<br>khách, vui lông nhập mã để xác nhận giao dịch.<br>Tài khơ<br>Tài khơ<br>Tài khơ<br>Sác nhận<br>AIN Sắc nhận<br>AIN Sắc nh | ÷                 | Xác nhận                                 |                  |
| Ahoàn tiến gửi 1032310-026   trong thức tải tục Tải tục gốc   khoản nhận 1032310-001   Mã giao   Mã giao   Mã giao   thoàn nhận   Mã giao   thoàn thận   Mã giao   thoàn tiến gửi   Mã giao   thi khoải   Tài khoải   thoàn nhận   Tài khoải   thoàn nhận   Mã giao   thi khoải   Tài khoải   thi khoải <b>Kiểm tra thông tin</b> ao dịch và nhập mã xác ực OTP và nhấn <b>Tiếp tục.</b>                                                                                                    | Vui lòng xác nhận | lại thông tin giao dịch tru<br>giao dịch | rớc khi xác nhận |
| tong thức tái tục Tái tục gốc<br>thoản nhận 1032310-001 Mã giao đị<br>Mã xác thực OTP đã được gửi đến số điện thoại của Quý<br>khách, vui lông nhập mã đế xác nhận giao dịch.<br>tập OTP<br>Xác nhận<br>Xác nhận<br>Xác nhận<br>AI Tài khoản t<br>Tài khoản t<br>B.5⊳<br>B.5⊳                                                                                                    | ai khoản tiền gửi |                                          | 1032310-026      |
| khoản nhận 1032310-001   Mã giao dịci   Mã giao dịci   thác hực OTP đã được gửi đến số điện thoại của Quý   tập OTP <b>Nương thủ</b> Tài khoản nh <b>Tài khoản nh Tài khoản nh B.5 B.5 B.5</b>                                                                                                    | hương thức tái tụ | IC                                       | Tái tục gốc      |
| Mă giao dịch<br>Tài khoản tiểr<br>Phương thức<br>Tài khoản nhậ<br>Tài khoản nhậ<br>Tài khoản nhậ<br>Tài khoản nhậ<br>Tài khoản nhậ<br>Tài khoản nhậ<br>Tài khoản nhậ<br>Tài khoản nhậ<br>Tài khoản nhậ<br>Tài khoản nhậ<br>B.5⊳ (<br>ao dịch và nhập mã xác<br>ực OTP và nhấn <b>Tiếp tục.</b>                                                                                                    | ài khoản nhận     |                                          | 1032310-001      |
| Tải khoản tiến<br>Phương thức<br>Tải khoản nhậ<br>Xác nhận<br>Xác nhận<br>A≻ Kiểm tra thông tin<br>to dịch và nhập mã xác<br>rc OTP và nhấn <b>Tiếp tục.</b>                                                                                                    | lã xác thực OTP   | ở đã được gừi đến số điệ                 | n thoại của Quý  |
| A Kiểm tra thông tin<br>to dịch và nhập mã xác<br>tr OTP và nhấn <b>Tiếp tục.</b>                                                                                                    | in OTP            | ng nhập nà cẽ xác nhậi                   | rgiao dich.      |
| Xác nhận<br>.4≻ Kiểm tra thông tin<br>ao dịch và nhập mã xác<br>ực OTP và nhấn Tiếp tục.                                                                                                    | iáb O H           |                                          |                  |
| .4≻ Kiểm tra thông tin<br>ao dịch và nhập mã xác<br>ực OTP và nhấn <b>Tiếp tục.</b>                                                                                                    |                   | Xác nhân                                 |                  |
| .4≻ Kiểm tra thông tin<br>ao dịch và nhập mã xác<br>ực OTP và nhấn <b>Tiếp tục.</b>                                                                                                    |                   |                                          |                  |
| .4≻ Kiểm tra thông tin<br>ao dịch và nhập mã xác<br>ực OTP và nhấn <b>Tiếp tục.</b>                                                                                                    |                   |                                          |                  |
| .4≻ Kiểm tra thông tin<br>o dịch và nhập mã xác<br>rc OTP và nhấn <b>Tiếp tục.</b>                                                                                                    |                   |                                          |                  |
| .4≻ Kiểm tra thông tin<br>ao dịch và nhập mã xác<br>ực OTP và nhấn <b>Tiếp tục.</b>                                                                                                    |                   |                                          |                  |
| .4≻ Kiểm tra thông tin<br>ao dịch và nhập mã xác<br>ực OTP và nhấn <b>Tiếp tục.</b>                                                                                                    |                   |                                          |                  |
| .4≻ Kiểm tra thông tin<br>ao dịch và nhập mã xác<br>ực OTP và nhấn <b>Tiếp tục.</b>                                                                                                    |                   |                                          |                  |
| .4≻ Kiểm tra thông tin<br>ao dịch và nhập mã xác<br>ực OTP và nhấn <b>Tiếp tục.</b>                                                                                                    |                   |                                          |                  |
| .4> Kiểm tra thông tin<br>ao dịch và nhập mã xác<br>ực OTP và nhấn <b>Tiếp tục.</b>                                                                                                    |                   |                                          |                  |
| •4≻ Kiểm tra thông tin<br>ao dịch và nhập mã xác<br>ực OTP và nhấn <b>Tiếp tục.</b>                                                                                                    |                   |                                          |                  |
| .4> Kiêm tra thông tin .3> Gia ao dịch và nhập mã xác ực OTP và nhấn Tiếp tục.                                                                                                    |                   | 2                                        |                  |
| ao dịch và nhập mã xác<br>ực OTP và nhấn <b>Tiếp tục.</b>                                                                                                    | <b>3.4≻</b> Ki    | êm tra thôn                              | ng tin           |
| ực OTP và nhấn <b>Tiếp tục.</b>                                                                                                    | iao dịch          | và nhập mã                               | i xác            |
|                                                                                                    | nực OTP           | và nhấn Ti                               | ếp tục.          |

#### (D) Liệt kê tài khoản

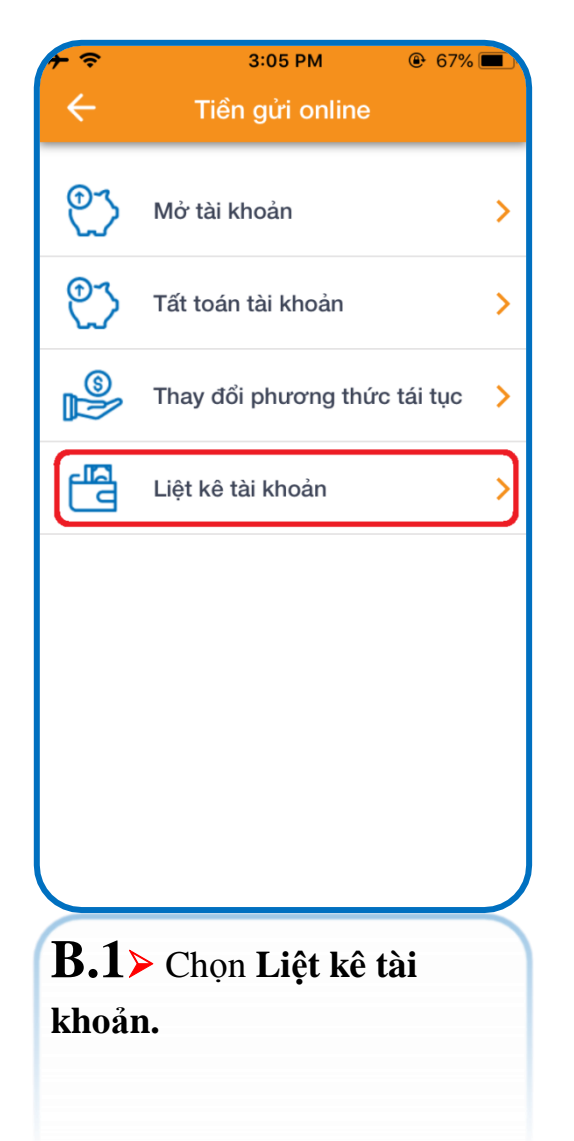

| al VN        | Mobifone ᅙ                         |         | 13:38       | @ @ 47% <b>@</b> |
|--------------|------------------------------------|---------|-------------|------------------|
| ÷            |                                    | Liệt k  | ê tài khoản |                  |
| Τừ           | ngày                               |         | Đến ngày    | • >              |
| Tấ           | ít cả                              |         |             | ~                |
| Dar          | nh sách tài kho                    | oản tiế | ét kiệm     |                  |
| 1            | Số tài khoản<br>1032310-022        |         |             | Hoạt động >      |
| 2            | Số tài khoản<br>1032310-024        |         |             | Đã tất toán 📏    |
| 3            | Số tài khoản<br>1032310-029        |         |             | Đã tất toán 📏    |
| 4            | Số tài khoản<br>1032310-016        |         |             | Hoạt động >      |
| 5            | Số tài khoản<br>1032310-015        |         |             | Đã tất toán 📏    |
| 6            | Số tài khoản<br><b>1032310-038</b> |         |             | Hoạt động >      |
| 7            | Số tài khoản<br>1032310-007        |         |             | Đã tất toán 📏    |
| 8            | Số tài khoản<br><b>1032310-005</b> |         |             | Đã tất toán 📏    |
| 9            | Số tài khoản<br>1032310-004        |         |             | Đã tất toán 🗦    |
| 10           | Số tài khoản<br>1032310-003        |         |             | Đã tất toán >    |
| $\mathbf{>}$ | of                                 |         |             |                  |

**B.2>** Màn hình hiển thị các tài khoản tiền gửi trực tuyến được mở hoặc đã tất toán trên kênh trực tuyến.

| II VN Mobifone 🗢  | 13:52              | @ 🛛 44% 🔳     |
|-------------------|--------------------|---------------|
| ÷                 | Chi tiết tài khoản |               |
| Số tài khoản      |                    | 1032310-022   |
| Số tiền gửi       |                    | 2,000,000 VND |
| Ngày hiệu lực     |                    | 25/02/2019    |
| Ngày đáo hạn      |                    | 25/04/2019    |
| Kỳ hạn            |                    | 2 tháng       |
| Lãi suất tiền gửi |                    | 5.5 %/năm     |
| Tiển lãi dự tính  |                    | 2,000,438 VND |
| Phương thức lãn   | h lãi              | Hàng tháng    |
| Phương thức tái   | tục                | Không tái tục |
| Trạng thái        |                    | Hoạt động     |
|                   |                    |               |

**B.3**≻ Màn hình hiển thị thông tin chi tiết khi chọn xem tài khoản tiết kiệm.

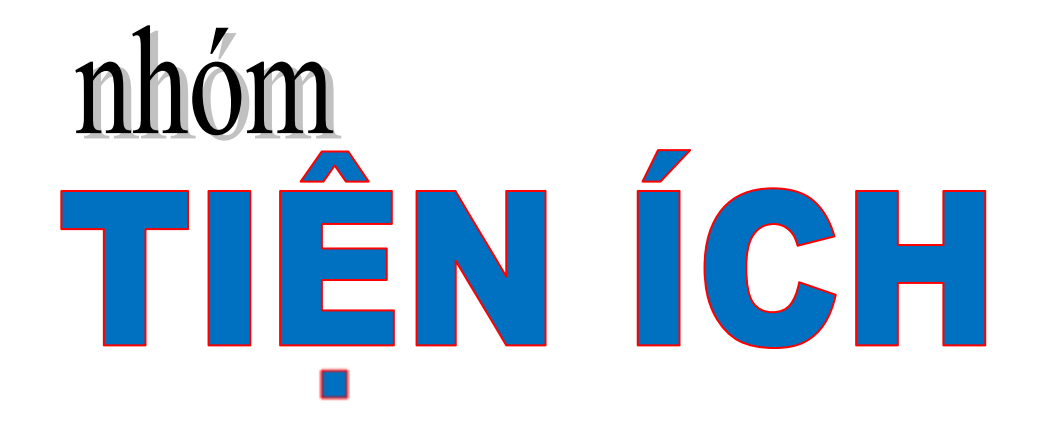

🖏 Đặt vé máy bay

♦ Thông tin ngân hàng

🏷 Tra cứu thông tin

🖏 Tin tức

🏷 Mở / Khoá thẻ

♥ Mua vé xem phim

bặt phòng khách sạn

♥ VNSHOP

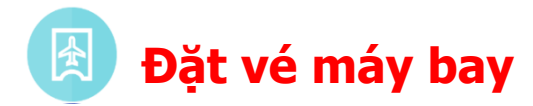

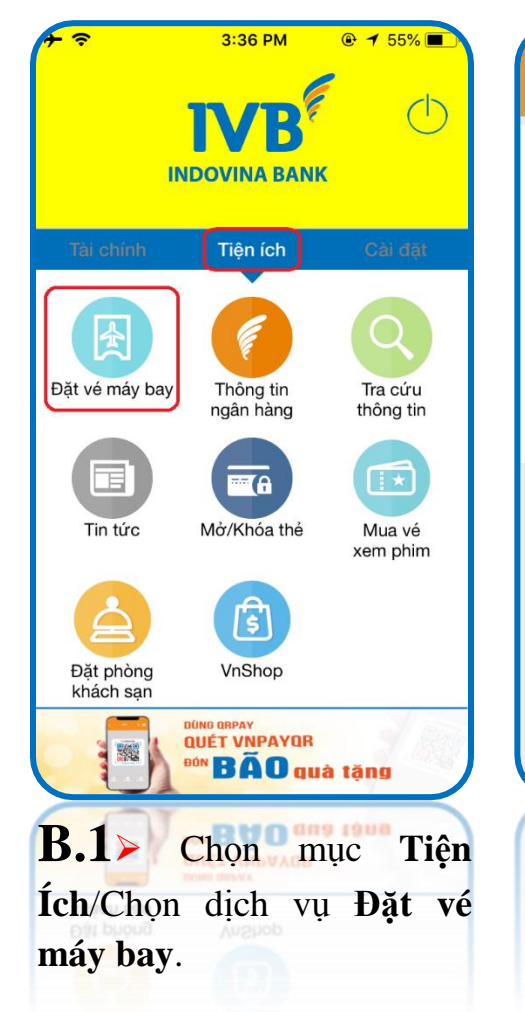

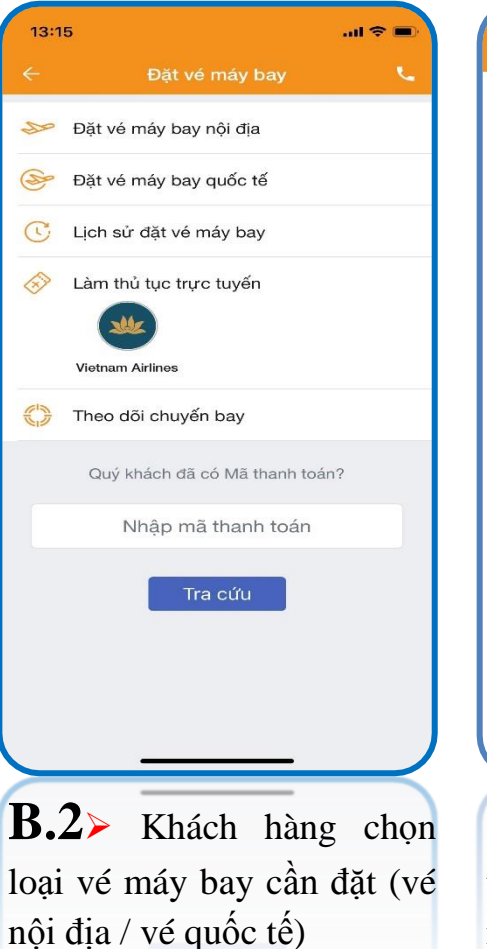

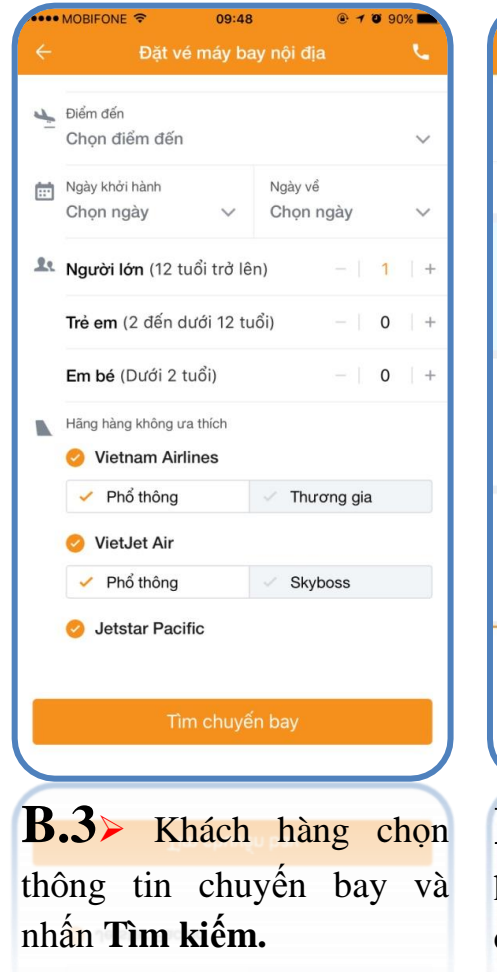

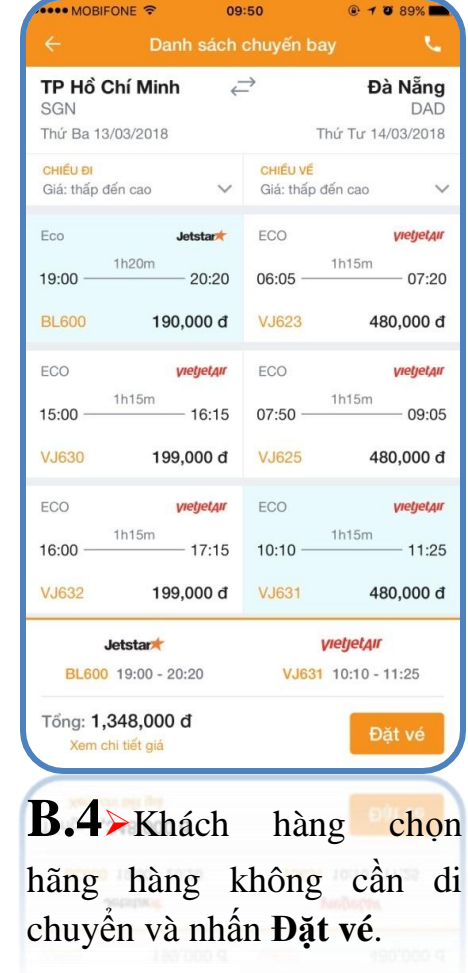

16:20

Kết quả

98%

î

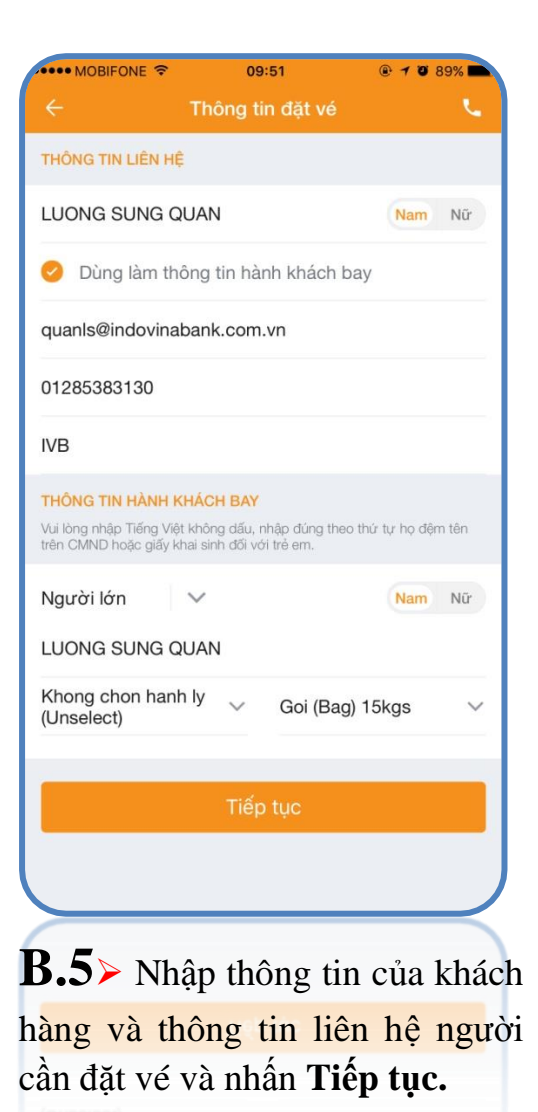

| n bay<br>670,000 d<br>558,000 d<br>120,000 d<br>Khong chon hanh ly<br>(Unselect) - 0 d<br>Bag) 15kgs - 154,000<br>d<br>Dà Nẵng<br>DAD<br>Jetstar 8L600<br>Thứ Ba 13/03/2016<br>DAD 20:20 |
|----------------------------------------------------------------------------------------------------|
| 670,000 d<br>558,000 d<br>120,000 d<br>Khong chon hanh ly<br>(Unselect) - 0 d<br>Bag) 15kgs - 154,000<br>d<br><b>Đà Nẵng</b><br>DAD<br>Jetstart 8L600<br>Thứ Ba 13/03/2016<br>DAD 20:20  |
| 558,000 d<br>120,000 d<br>Khong chon hanh ly<br>(Unselect) - 0 d<br>Bag) 15kgs - 154,000<br>d<br>Dà Nẵng<br>DAD<br>Jetstart 8L600<br>Thứ Ba 13/03/2016<br>DAD 20:20                      |
| 120,000 d<br>Khong chon hanh ly<br>(Unselect) - 0 d<br>Bag) 15kgs - 154,000<br>d<br>Dà Nẵng<br>DAD<br>Jetstart 8L600<br>Thứ Ba 13/03/2016<br>DAD 20:20                                   |
| Khong chon hanh ly<br>(Unselect) - 0 d<br>Bag) 15kgs - 154,000<br>d<br><b>Đà Nẵng</b><br>DAD<br>Jetstart 8L600<br>Thứ Ba 13/03/2016<br>DAD 20:20                                         |
| Bag) 15kgs - 154,000<br>d<br>Đà Nẵng<br>DAD<br>Jetstar★ 8L600<br>Thứ Ba 13/03/2016<br>DAD 20:20                                                                                          |
| Đà Nẵng<br>DAD<br>Jetstart BL600<br>Thứ Ba 13/03/2016<br>DAD 20:20                                                                                                    |
| Jetstar★ 8L500<br>Thứ Ba 13/03/2018<br>DAD 20:20                                                                                                    |
| Thứ Ba 13/03/2018<br>DAD 20:20                                                                                                    |
|                                                                                                    |
| veletar VJ631                                                                                                    |
| Thứ Tư 14/03/2018<br>SGN 11:25                                                                                                    |
| 1,502,000 d                                                                                                    |
| ện điểu khoản                                                                                                    |
| Thanh toán                                                                                                    |
| ai thông ti                                                                                                    |
|                                                                                                    |

Thanh toán sau / Thanh toán

Đặt vé thành công Mã thanh toán của Quý khách là: VN/058774 Lưu ý: Vui lòng thanh toán trước 02h20, ngày 20/03/2018 Hoàn tất B.7>Nếu khách hàng nhấn Thanh toán sau, hệ thống trả kết quả đặt chỗ thành công cùng với mã thanh toán.

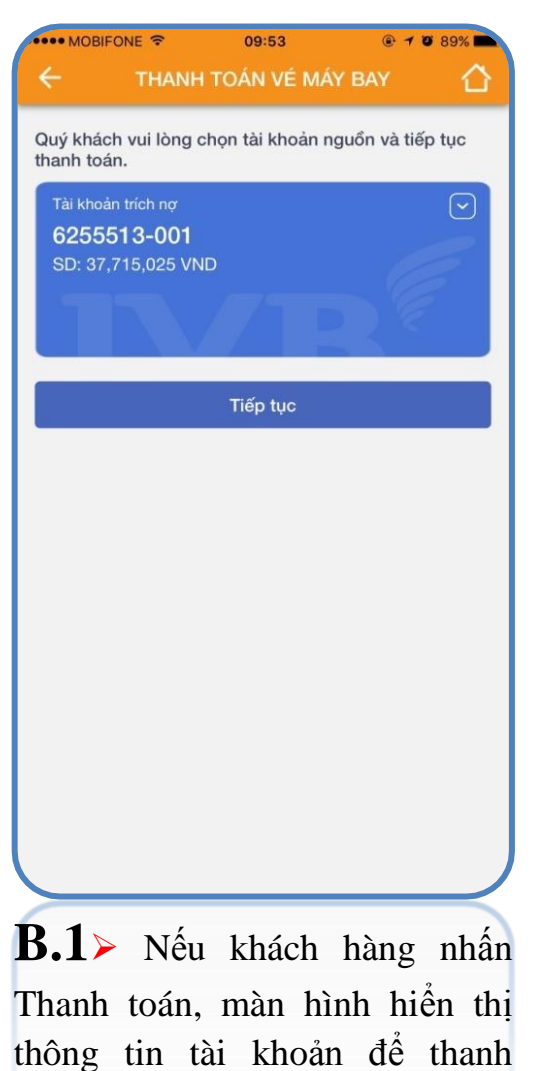

toán.

## THANH TOÁN NGAY VÉ MÁY BAY

| •••• MOBIFONE 🗢                     | 10:27                                           | @ Ø 94% 🖿                       |
|-------------------------------------|-------------------------------------------------|---------------------------------|
| ÷                                   | Xác nhận                                        |                                 |
| Vui lòng xác nhận lại t             | hông tin giao dịch trướ<br>dịch                 | c khi xác nhận giao             |
| Dịch vụ                             |                                                 | Vé máy bay                      |
| Mã đặt chỗ                          |                                                 | BL/160538                       |
| Tổng tiền                           |                                                 | 712,000 VND                     |
| Mã xác thực OTP ơ<br>khách, vui lòn | đã được gừi đến số điệ<br>g nhập mã để xác nhậr | n thoại của Quý<br>n giao dịch. |
| Nhập OTP                            |                                                 |                                 |
|                                     |                                                 |                                 |
|                                     | Xác nhận                                        |                                 |
|                                     |                                                 |                                 |
|                                     |                                                 |                                 |
|                                     |                                                 |                                 |
|                                     |                                                 |                                 |
|                                     |                                                 |                                 |
|                                     |                                                 |                                 |
|                                     |                                                 |                                 |
|                                     |                                                 |                                 |
|                                     |                                                 |                                 |
| <b>B.Z</b> Kiên                     | n tra lại                                       | thông tin                       |
| • • • •                             |                                                 |                                 |

OTP, và chọn nút Xác nhận.

| uả giao dịch<br>Ch thành côn<br>100 | g<br>DMBBP12153155<br>Vé máy ba |
|-------------------------------------|---------------------------------|
| ch thành công<br>100                | g<br>DMBBP12153155<br>Vé máy ba |
| ch thành côn<br>100                 | g<br>DMBBP12153155<br>Vé máy ba |
| 100                                 | 0MBBP12153155<br>Vé máy ba      |
|                                     | Vé máy ba                       |
|                                     |                                 |
|                                     | VN/0586B                        |
|                                     | 1,502,000 VN                    |
|                                     | 0 VN                            |
|                                     | 0 VN                            |
|                                     |                                 |
|                                     |                                 |
|                                     |                                 |
|                                     |                                 |
|                                     |                                 |
|                                     |                                 |

qua email

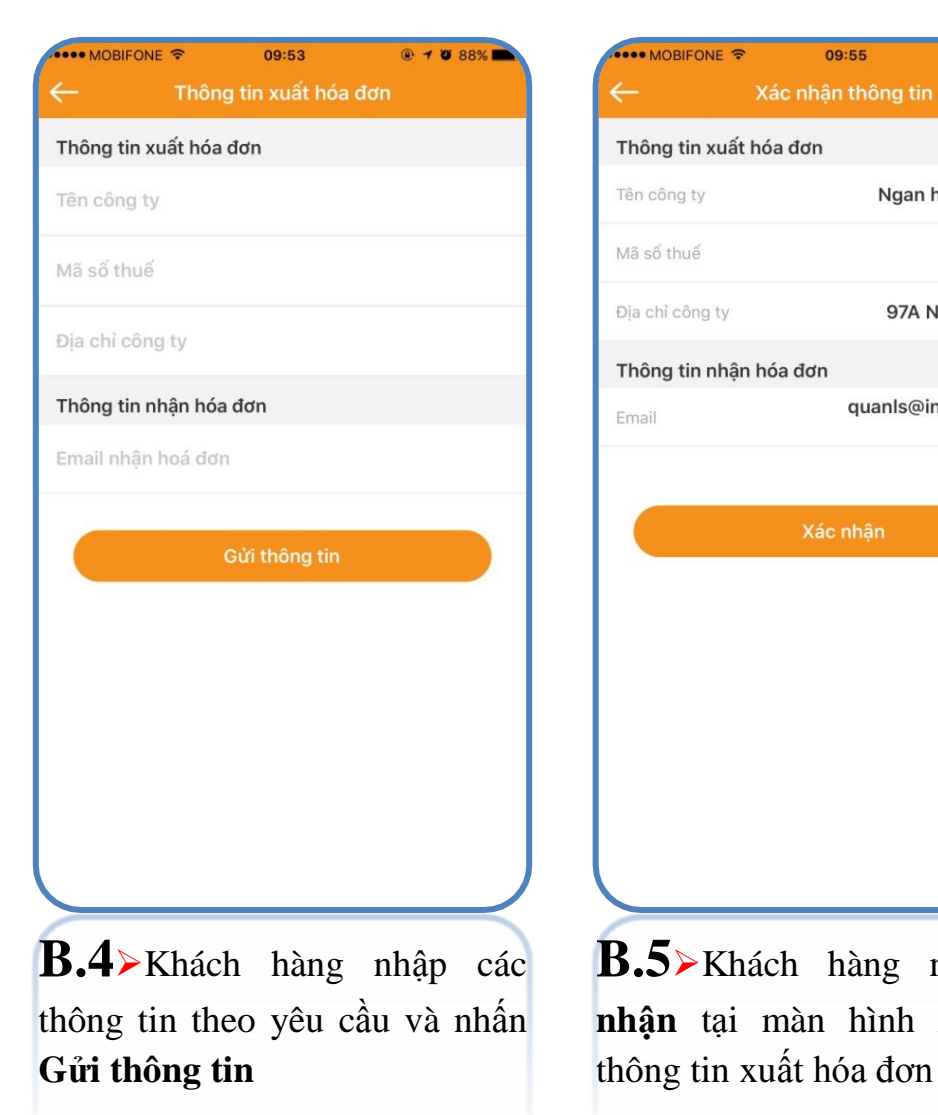

| •••• MOBIFONE 🤝 | 09:55              | @ 7 0 88%             |
|-----------------|--------------------|-----------------------|
| ÷               | Xác nhận thông tin |                       |
| Thông tin xuất  | hóa đơn            |                       |
| Tên công ty     | Ngan ha            | ang INDOVINA          |
| Mã số thuế      |                    | 8123456789            |
| Địa chỉ công ty | 97A Ng             | guyen Van Troi        |
| Thông tin nhậr  | n hóa đơn          |                       |
| Email           | quanls@ind         | dovinabank.co<br>m.vn |
|                 |                    |                       |
|                 | Xác nhận           |                       |
| R 5 VL          | ách hàng g         | hấn Vớc               |
| D.J > Kn        | ach nang n         | man <b>Aac</b>        |
| <b>hận</b> tại  | màn hình 2         | Xác nhận              |

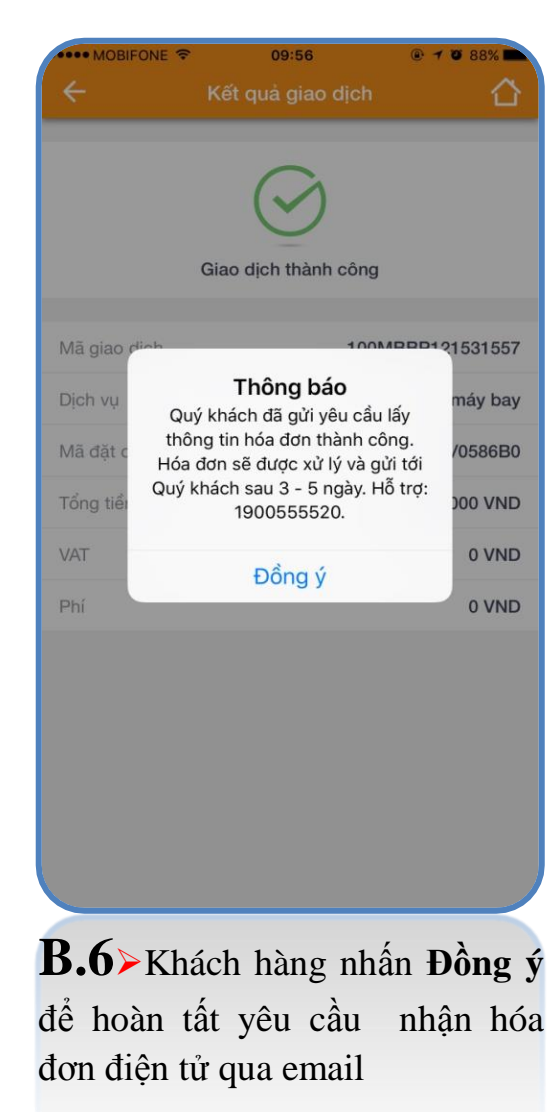

## THANH TOÁN SAU VÉ MÁY BAY

Cách 01: Thanh toán qua tin nhắn OTT trên ứng dụng IVB Mobile Banking

Thanh toán.

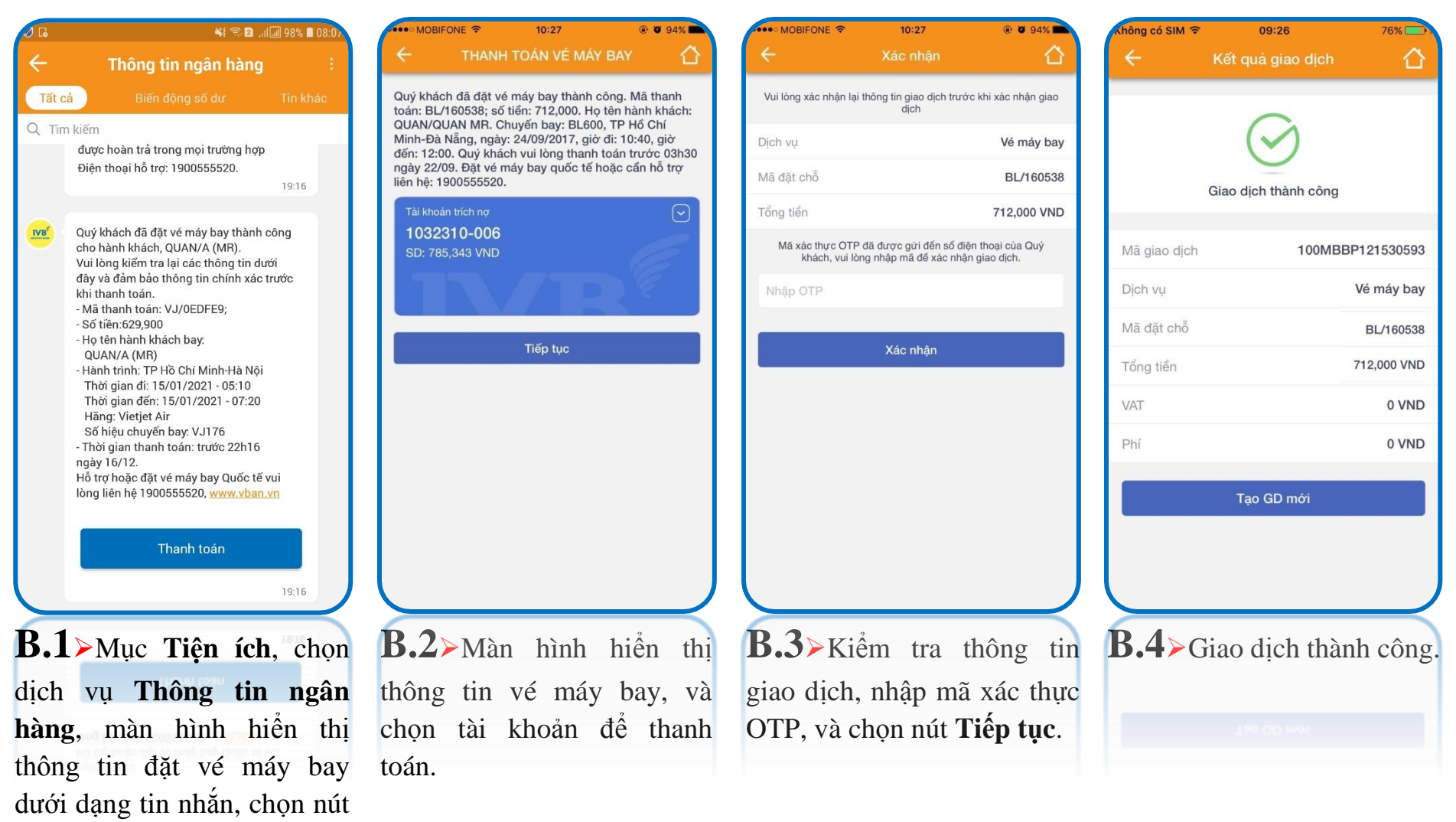

<u>Cách 02</u>: Thanh toán qua dịch vụ Thanh toán hoá đơn trên ứng dụng IVB Mobile Banking tại trang 25 và trang 26 (với mã hóa đơn là mã đặt chỗ)

Cách 03: Thanh toán từ màn hình Lịch sử đặt vé máy bay

| 13:1       | 5 <b>! 🗢 🗩</b>                 |
|------------|--------------------------------|
| ÷          | Đặt vé máy bay 🛛 📞             |
| Sp         | Đặt vé máy bay nội địa         |
| S          | Đặt vé máy bay quốc tế         |
| C          | Lịch sử đặt vé máy bay         |
|            | Làm thủ tục trực tuyến         |
|            |                                |
|            | Vietnam Airlines               |
| 0          | Theo dõi chuyến bay            |
|            | Quý khách đã có Mã thanh toán? |
|            | Nhập mã thanh toán             |
|            | Tra cứu                        |
| $\succ$    | -                              |
| <b>B.1</b> | ▹Khách hàng chọn chức          |
| năng       | Lịch sử đặt vé máy             |
| oav.       |                                |

| <b>≁                                    </b>     | @ 98% 💼                            |
|--------------------------------------------------|------------------------------------|
| ← Lịch sử đặt vé                                 | máy bay                            |
| Ghi nhận lịch sử mua vé má<br>Mobile Banking của | y bay trên ứng dụng<br>a Quý khách |
| <b>19/03/2018 VN/058768</b><br>2,521,000 đ       | Đã thanh toán                      |
| <b>19/03/2018 VN/0586B3</b><br>3,573,138 đ       | Chờ thanh toán                     |
| <b>19/03/2018 VN/0586B0</b><br>1,502,000 đ       | Chờ thanh toán                     |
| <b>19/03/2018 VJ/0586AF</b><br>2,425,000 đ       | Chờ thanh toán                     |
| <b>19/03/2018 VJ/0586A2</b><br>879,000 đ         | Chờ thanh toán                     |
| <b>19/03/2018 VJ/0586A0</b><br>1,508,000 đ       | Chờ thanh toán                     |
| <b>19/03/2018 VN/05869F</b><br>3,008,800 đ       | Chờ thanh toán                     |
| <b>19/03/2018 VN/058688</b><br>3,621,750 đ       | Chờ thanh toán                     |
| D 00/1 20'0                                      |                                    |
| B.2>Khách                                        | hàng chọn                          |
| viao dich muốr                                   | thanh toán                         |
|                                                  |                                    |

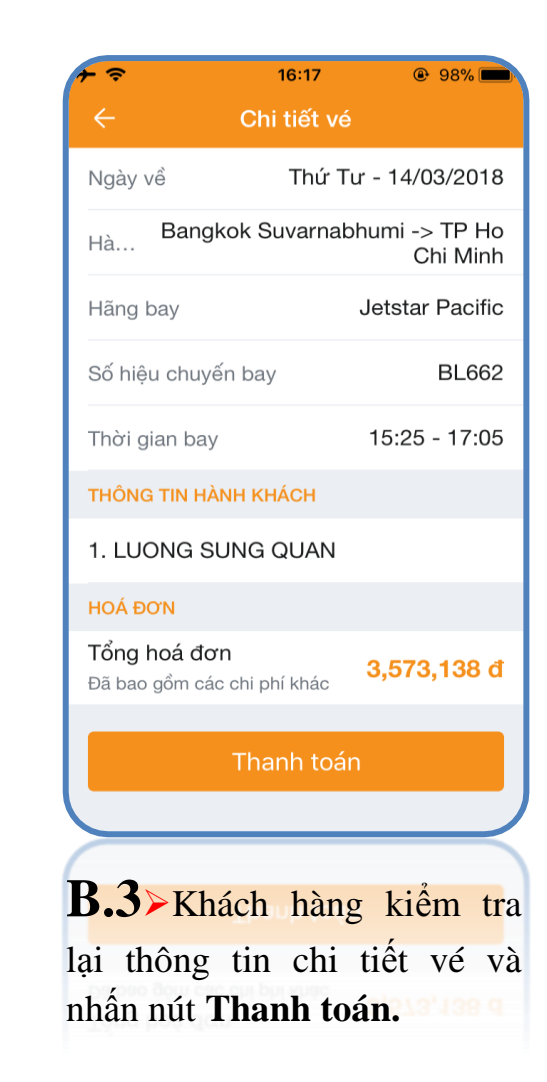

• Các bước còn lại được thực hiện tương tự như thanh toán ngay vé máy bay tại trang 56, trang 57

Cách 04: Thanh toán từ màn hình tra cứu mã thanh toán

| 13:25       | 5 <b>1</b> l 🗢 🗩               |
|-------------|--------------------------------|
| ÷           | Đặt vé máy bay 🛛 📞             |
| 200         | Đặt vé máy bay nội địa         |
| S           | Đặt vé máy bay quốc tế         |
| C           | Lịch sử đặt vé máy bay         |
| 8           | Làm thủ tục trực tuyển         |
|             | Theo dõi chuyến bay            |
|             | Quý khách đã có Mã thanh toán? |
|             | VN/0583B3                      |
|             | Tra cứu                        |
|             |                                |
| <b>B.</b> 1 | ►Khách hàng nhập mã            |
| than        | h toán và nhấn <b>Tra cứu</b>  |
|             |                                |

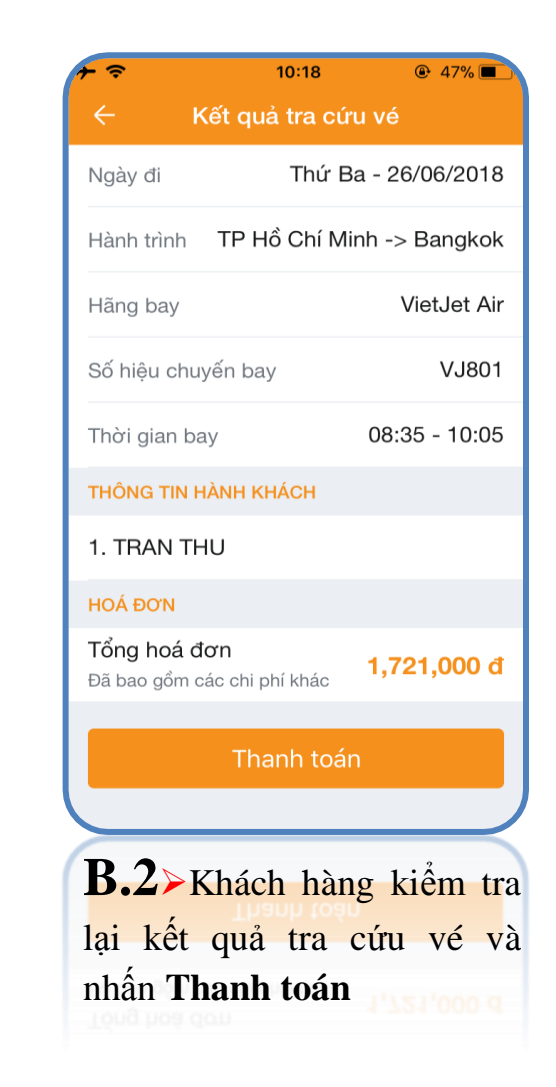

• Các bước còn lại được thực hiện tương tự như thanh toán ngay vé máy bay tại trang 56, trang 57

# Theo dõi chuyến bay

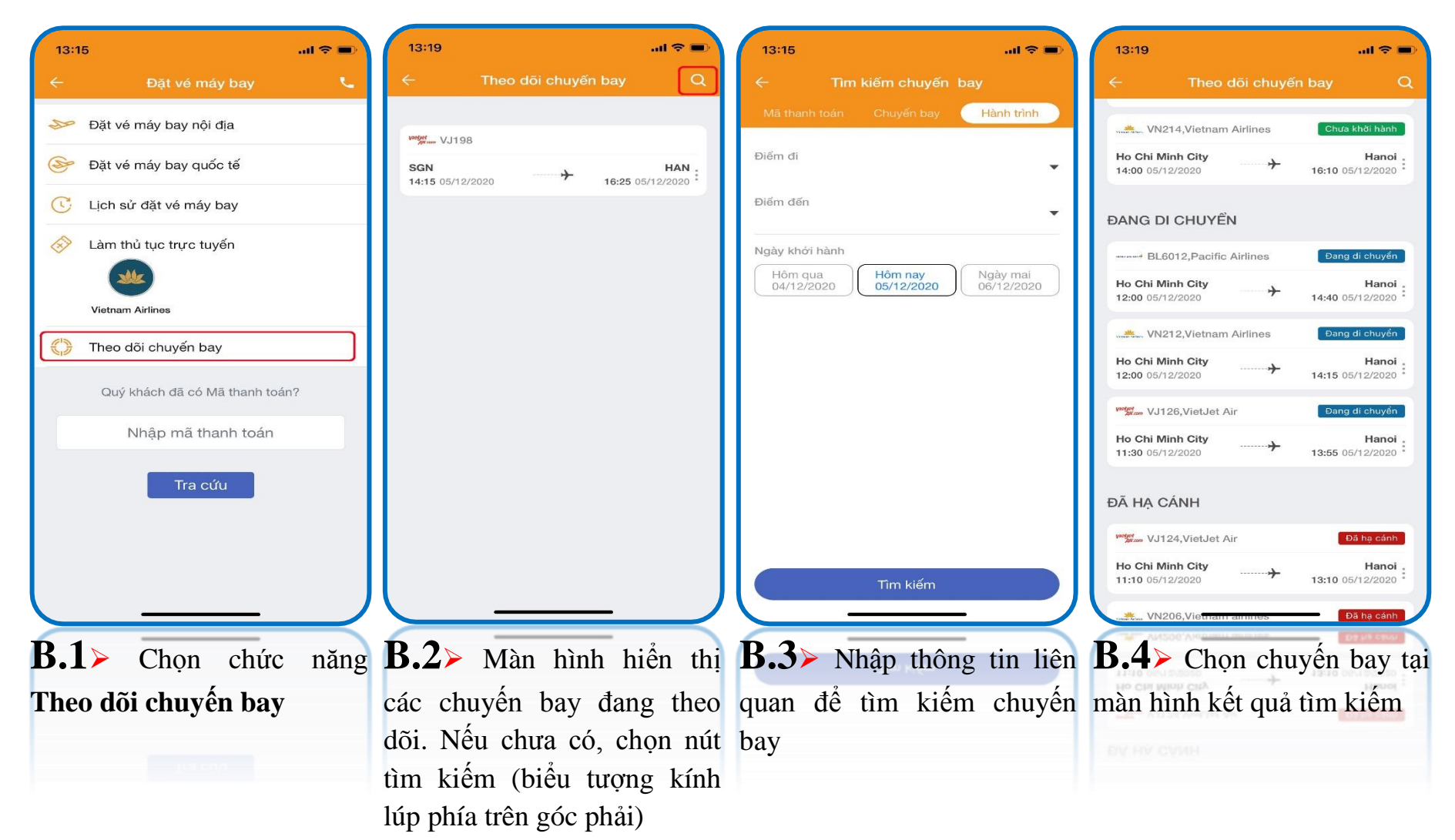

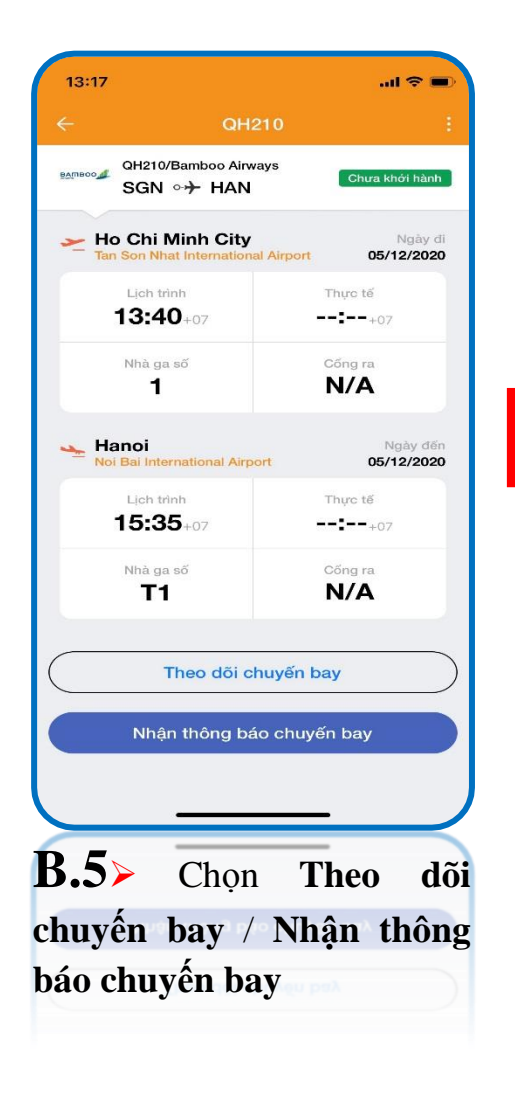

| 13:17      | ,                                             |                              |                       |
|------------|-----------------------------------------------|------------------------------|-----------------------|
| ÷          | QH2                                           |                              |                       |
| 89080JV    | QH210/Bamboo Airwa<br>SGN ⊶ <del>→</del> HAN  | iys                          | hưa khởi hành         |
| <b>~</b> F | Io Chi Minh City<br>an Son Nhat International | Airport                      | Ngày đi<br>05/12/2020 |
|            | Lich trình<br><b>13:40</b> +07                | Thực                         | të<br>+07             |
|            | Nhà ga số                                     | Cõng                         | ra                    |
|            | <b>Thông</b><br>Đăng ký theo đã<br>thành c    | báo<br>Si chuyến bay<br>ông. | y đến<br>(2020        |
|            | Đồng                                          | g ý                          |                       |
|            | Nuch an a 10                                  |                              | -+07                  |
|            | T1                                            | N/                           | A                     |
| $\subset$  | Hủy theo dõi                                  | chuyến bay                   |                       |
|            | Nhận thông báo                                | o chuyến ba                  | ay                    |
|            |                                               |                              |                       |
|            |                                               |                              |                       |
| <b>B.5</b> | a≻ Thông                                      | g báo d                      | đăng ký               |
| Theo       | o dõi chuy                                    | -<br>én ba                   | y thành               |
| công       | . Tại mà                                      | n hình                       | n chính               |
| của        | chức năng                                     | (bước                        | c 2), sê              |
| hiển       | thi chuy                                      | ến ba                        | y đang                |
| theo       | dõi                                           |                              |                       |

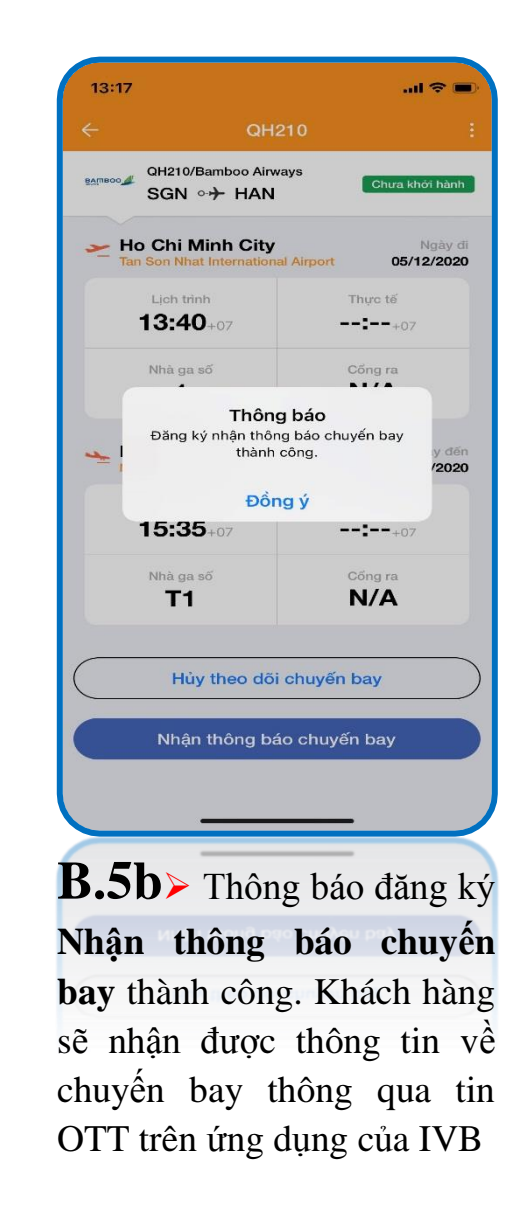

• Bước 5a > nhấn nút **Hủy theo dõi chuyến bay** để kết thúc việc theo dõi chuyến bay

| 13:17                                        | <b>ا</b> ه کارو                  |
|----------------------------------------------|----------------------------------|
| ← QH                                         | 210 :                            |
| GH210/Bamboo Airv<br>SGN ↔ HAN               | vē 😪 Chia sẻ chuyến bay          |
| Ho Chi Minh City<br>Tan Son Nhat Internation | Ngày đi<br>al Airport 05/12/2020 |
| Lich trình<br><b>13:40</b> +07               | Thực tế                          |
| Nhà ga số<br>1                               | Cõng ra<br>N/A                   |
| Hanoi<br>Noi Bai International Airp          | Ngày đến<br>port 05/12/2020      |
| Lich trình<br><b>15:35</b> +07               | Thực tế<br>+07                   |
| Nhà ga số<br><b>T1</b>                       | Cống ra<br>N/A                   |
| Theo dõi c                                   | huyến bay                        |
| Nhận thông ba                                | áo chuyến bay                    |
|                                              | )                                |
| <b>B.6&gt;</b> Nhấn                          | biểu tượng                       |
| phía trên góc                                | phải, và chọn                    |
| Chia sẻ chuy                                 | vến bay hoặc                     |
| Xem bản đồ b                                 | ay                               |

| eameood Gr<br>Se<br>Mo C<br>Tam So | I210/Bamboo A<br>GN ↔ HA<br>hi Minh Cit | irways<br>N                | Chưa khởi hành       |          |
|------------------------------------|-----------------------------------------|----------------------------|----------------------|----------|
| Ho C<br>Tan So                     | hi Minh Cit                             |                            |                      |          |
| Li                                 | n Nhat Internatio                       | t <b>y</b><br>onal Airport | Ngày đ<br>05/12/2020 |          |
| 13                                 | oh trình<br><b>5:40</b> +07             | T)                         | nực tế<br>■=+07      |          |
| N                                  | à ga số<br>1                            | Ci<br>N                    | <sup>5ng ra</sup>    |          |
| τI                                 |                                         |                            | ×                    |          |
| CSD team                           | Dad                                     | Trung IVB a                | Cuong<br>anh         | Ra       |
| AirDrop                            | Messages                                | Mail                       | Instagram            |          |
| Сору                               |                                         |                            | Å                    |          |
| Save Im                            | ade                                     |                            | cla                  |          |
| <b>B.6</b> a                       | Mài                                     | n hình                     | hiển t               | ł        |
| coba<br>cênh đư                    | ể Chia                                  | sẻ chi                     | ıvến ba              | <b>1</b> |

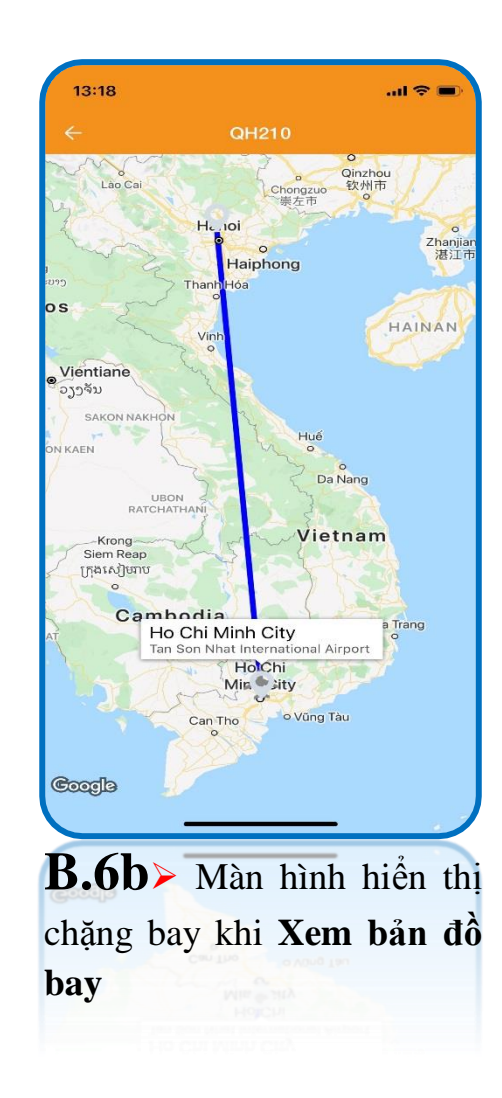

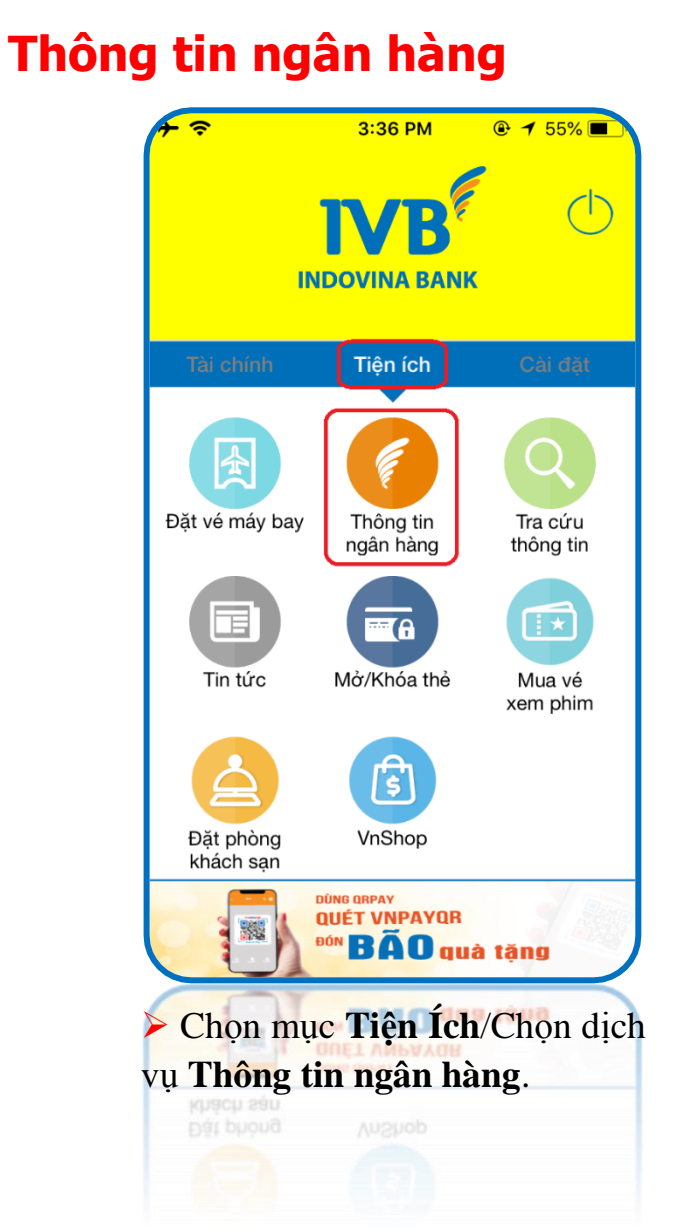

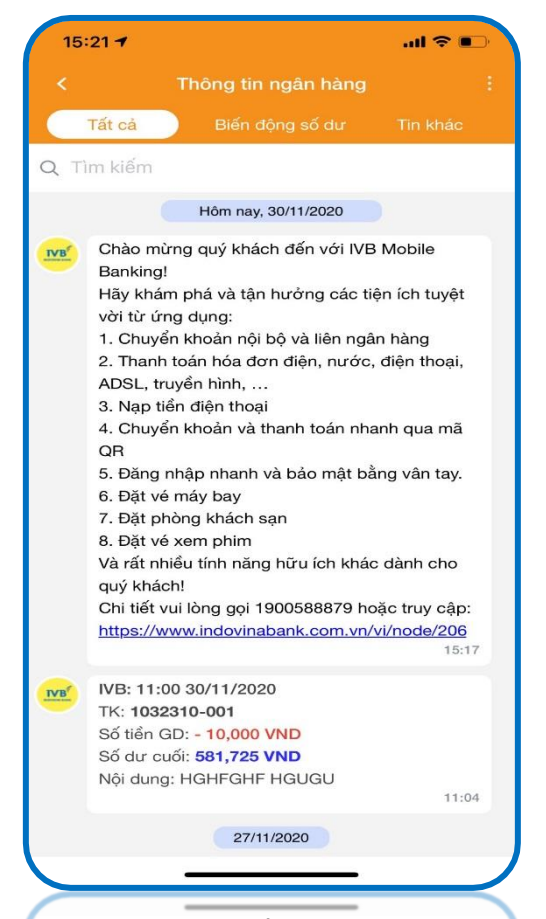

Màn hình hiển thị các thông tin ngân hàng gửi về (gồm tin thông báo số dư tài khoản, chương trình khuyến mại và thông báo khác), với các thông báo có thời gian gần nhất được đưa lên trên dưới dạng tin OTT. Tra cứu thông tin

(A) Tra cứu tỷ giá

| <del>7</del>           | 3:36 PM                   |                    | •••• MOBIFONE 🗢 13:34 | <b>ö</b> 85% <b>m</b> | •••• MOBIFONE | হ 1     | 3:37            | <b>ö</b> 85% 🖿 | •••• MOBIFONE 🗢                     | 13:34                   | <b>ö</b> 85% 🖿 |
|------------------------|---------------------------|--------------------|-----------------------|-----------------------|---------------|---------|-----------------|----------------|-------------------------------------|-------------------------|----------------|
|                        | E                         |                    | ← TRA CỨU THÔNG       | TIN 🟠                 | ÷             | TRA CỨ  | U TỶ GIÁ        | 合              | ÷                                   | TRA CỨU TỶ GIÁ          |                |
|                        | <b>IVB</b> <sup>®</sup>   | $\bigcirc$         | Tra círu từ giá       |                       | Τý            | giá     | Quy đố          | i nhanh        | Tý giá                              | Quy d                   | lối nhanh      |
|                        | INDOVINA BANK             |                    | Tha cu u tý gia       |                       | Mã NT         | Mua CK  | Mua TM          | Bán            | Nhập số tiền                        |                         |                |
|                        |                           |                    | Tra cứu lãi suất      | >                     | AUD           | 16809   | 16622           | 17748          | 1                                   |                         |                |
| Tài chính              | Tiện ích                  | Cài đặt            | Tìm kiếm ATM/CN       | >                     | CAD           | 17148   | 17148           | 17938          | Chọn tiền gốc                       |                         |                |
|                        |                           |                    |                       |                       | CHF           | 22889   | 22889           | 24282          | AUD                                 |                         | •              |
|                        |                           |                    |                       |                       | CNY           | 3341    | 3341            | 3613           | Chọn tiền muốn quy<br>VND           | đổi                     | -              |
| Đạt ve may b           | ay Thong tin<br>ngân hàng | thông tin          |                       |                       | EUR           | 25679   | 25403           | 25911          |                                     |                         | •              |
|                        |                           |                    |                       |                       | GBP           | 29281   | 28969           | 29538          |                                     | Quy đổi                 |                |
|                        | ( <del>-</del>            |                    |                       |                       | HKD           | 2866    | 2866            | 2962           | AUD: 1.00                           |                         |                |
| Tin tức                | Mở/Khóa thể               | Mua vé<br>xem phim |                       |                       | JPY           | 200.08  | 197.88          | 202.33         | VND: 17748<br>Lưu ý: Bảng này chỉ n | ang tính chất tham khảo |                |
|                        | A                         |                    |                       |                       | SGD           | 16395   | 16212           | 16575          |                                     |                         |                |
|                        | \$                        |                    |                       |                       | тнв           | 668.3   | 668.3           | 690            |                                     |                         |                |
| Đặt phòng<br>khách sạn | VnShop                    |                    |                       |                       | TWD           | 743     | 743             | 751            |                                     |                         |                |
|                        |                           |                    |                       |                       | USD           | 22710   | 22690           | 22780          |                                     |                         |                |
|                        | DHUqua                    | tạng               |                       |                       |               |         |                 | 06/07/2017     |                                     |                         | 06/07/2017     |
| <b>B.1</b> > (         | Chọn mục T                | iện Ích,           | B.2> Chọn Tra c       | ứu tỷ giá.            | > Chọn        | Tỷ gi   | <b>á</b> , và m | àn hình        | > Chọn                              | Quy đổi n               | hanh, và       |
| và chon                | dich vu <b>T</b>          | ra cứu             |                       |                       | hiển thị      | thông t | in tỷ gi        | á.             | nhập số ti                          | ên, chọn lo             | ại tiến tệ     |
| thông ti               | Noshop.                   |                    |                       |                       | TWD           | 1430    | , ,             |                | cần quy đ                           | ôi.                     |                |
| mong th                |                           |                    |                       |                       |               |         |                 |                |                                     |                         |                |

Lưu ý: Bảng tính này chỉ mang tính chất tham khảo.

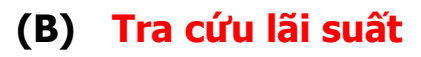

| •••• MOBIFONE 🗢 13:34              | <b>ö</b> 85% <b>m</b> | nll Viettel 穼      |
|------------------------------------|-----------------------|--------------------|
| 🗧 TRA CỨU THÔNG TIN                |                       | ← TRA              |
|                                    |                       | Lãi suất tiền gửi  |
| Tra cứu tỷ giá                     | >                     | S USD              |
| Tra cứu lãi suất                   | >                     | (d) VND            |
| Tìm kiếm ATM/CN                    | >                     | € EUR              |
|                                    |                       | Lãi suất cơ sở     |
|                                    |                       | 📌 Lãi suất cơ sở   |
|                                    |                       | Vui lòng xem nội d |
|                                    |                       |                    |
| <b>B.1≻</b> Chọn <b>Tra cứu lã</b> | i suất.               | <b>B.2&gt;</b> Chọ |
|                                    |                       | xem.               |
|                                    |                       |                    |

| II Viettel 🗢   | 09:32                       | @ <b>1</b> 34% |
|----------------|-----------------------------|----------------|
| ÷              | TRA CỨU LÃI SUẤT            | 合              |
| Lãi suất tiền  | gửi                         |                |
| S USD          |                             | >              |
| (d) VND        |                             | >              |
| € EUR          |                             | >              |
| Lãi suất cơ s  | ở                           |                |
| 🔊 Lãi suất     | cơ sở                       | >              |
| Vui lòng xem   | ו nội dung gần cuối trang w | vebsite        |
|                |                             |                |
|                |                             |                |
|                |                             |                |
|                |                             |                |
|                |                             |                |
|                |                             |                |
|                |                             |                |
|                |                             |                |
|                |                             |                |
|                |                             |                |
|                |                             |                |
| <b>3.2</b> ≻ ( | Chọn loại lãi               | suất cần       |
| em             | - •                         |                |
| UIII.          |                             |                |
|                |                             |                |

| ăi suâ<br>1<br>1<br>1 |
|-----------------------|
| 1<br>1<br>1           |
| 1                     |
| 1                     |
|                       |
| 1                     |
| 1                     |
| 1                     |
| 5.3                   |
| 4.8                   |
| 5                     |

Lưu ý: Bảng tính này chỉ mang tính chất tham khảo.

| Kiểu lãi suất           | Lãi suất tiết l       | kiệm         | •       |   |
|-------------------------|-----------------------|--------------|---------|---|
| Số tiền gốc             | Nhập số tiền          |              |         |   |
| Kỳ hạn                  | Kỳ hạn                | T            | náng    |   |
| Ngày gửi                | 26/07/2017            |              | •       |   |
| Lãi suất                | 00.00                 |              | %/năm   |   |
| Lưu ý: Bảng này ci      | hỉ mang tính chất tha | am khảo      |         |   |
| Nhập                    | lại                   | Tính lãi     |         |   |
| KẾT QUẢ                 |                       |              |         | ļ |
| Ngày đáo hạn:           |                       |              |         |   |
| Số ngày gửi thực<br>tế: |                       |              |         |   |
| Tiền lãi:               |                       |              |         |   |
| Tổng tiền:              |                       |              |         |   |
| Phương thức tính l      | lãi: Phương thức tính | lãi trả sau. |         |   |
|                         |                       |              | J       |   |
|                         |                       |              | $\prec$ |   |
|                         |                       |              | )       |   |

## 1/ Tính toán lãi suất <br/> $\rightarrow$ Lãi suất tiết kiệm

**Lưu ý:** Bảng tính này chỉ mang tính chất tham khảo.

| Thong tin              | lãi suất             | Tinh to              | oán lãi s      | suất  |  |
|------------------------|----------------------|----------------------|----------------|-------|--|
| Kiểu lãi suất          | Lãi suất tiết kiệm 🔻 |                      |                |       |  |
| Số tiền gốc            | 10,000,000           |                      |                |       |  |
| Kỳ hạn                 | 12                   | 12 Tháng             |                |       |  |
| Ngày gửi               | 26/07/20             | )17                  |                | •     |  |
| Lãi suất               | 7.5                  |                      |                | %/năm |  |
| Lưu ý: Bảng này ci     | hỉ mang tính ch      | hất tham khảo        |                |       |  |
| Nhập lại               |                      | Т                    | ính lãi        |       |  |
| KẾT QUẢ                |                      |                      |                |       |  |
| Ngày đáo hạn:          | 26/7/2018            |                      |                |       |  |
| Số ngày gửi thực<br>ế: | 364                  |                      |                |       |  |
| līèn lãi:              | 758.333              |                      |                |       |  |
| Tổng tiền:             | 10.758.333           |                      |                |       |  |
| Phương thức tính l     | lãi: Phương thú      | rc tính lãi trả sau. |                |       |  |
|                        |                      |                      |                |       |  |
| Mart                   | Sala la              | : ển thi             | 4 <b>1</b> e ĉ |       |  |
| wian r                 | iiiin n              | ien tnį              | uno            | ng ti |  |
### 2/ Tính toán lãi suất → Lãi suất tiền vay

| Số tiền vay Nhập số tiền<br>(ỳ hạn Kỳ hạn Tháng<br>.ãi suất 00.00 %/nă<br>Lưu ý: Bảng này chỉ mang tính chất tham khảo<br>Nhập lại Tính lãi<br>KẾT QUẢ<br>sốc phải trả hàng<br>năng:<br>ống lãi phải trả: | rố tiền vay Nhập số tiền<br>ŷ hạn Kỳ hạn Tháng<br>ãi suất 00.00 %/năm<br><i>cưu ý: Bảng này chỉ mang tình chất tham khảo</i><br>Nhập lại Tính lãi<br>KẾT QUẢ<br>ốc phải trả hàng<br>áng:<br>ống lãi phải trả:                                                | (iểu lãi suất               | Lãi suất tiền v          | ау              | •     |
|----------------------------------------------------------------------------------------------------|----------------------------------------------------------------------------------------------------|-----------------------------|--------------------------|-----------------|-------|
| Kỳ hạn Kỳ hạn Tháng<br>Lãi suất 00.00 %/nă<br>Lưư ý: Bảng này chỉ mang tính chất tham khảo<br>Nhập lại Tính lãi<br>KẾT QUẢ<br>Gác phải trả hàng<br>Itáng lãi phải trả:                                    | ỳ hạn       Kỳ hạn       Tháng         ãi suất       00.00       %/năm         cưu ý: Bảng này chỉ mang tình chất tham khảo       %/năm         Nhập lại       Tính lãi         KếT QUẢ       KếT QUẢ         ốc phải trả hàng áng:                          | Số tiền vay                 | Nhập số tiền             |                 |       |
| Lãi suất 00.00 %/nă<br>Lưu ý: Bảng này chỉ mang tính chất tham khảo<br>Nhập lại Tính lãi<br>KẾT QUẢ<br>Gác phải trả hàng<br>tháng:<br>Tổng lãi phải trả:                                                  | ãi suất       00.00       %/năm                                                                                                    | Kỳ hạn                      | Kỳ hạn                   |                 | Tháng |
| Lưu ý: Bảng này chỉ mạng tính chất tham khảo<br>Nhập lại Tính lãi<br>KẾT QUẢ<br>Gốc phải trả hàng<br>Ináng:<br>Tổng lãi phải trả:                                                                         | Lưu ý: Bảng này chỉ mạng tính chất tham khảo         Nhập lại       Tính lãi         KẾT QUẢ         ốc phải trả hàng         áng:         Śng lãi phải trả:         Îng tiền phải trả:         Phương thức tính lấi: Phương thức tính lãi cố định giảm dần. | Lãi suất                    | 00.00                    |                 | %/năm |
| Nhập lại     Tính lãi       KẾT QUẢ     Gốc phải trả hàng       Gốc phải trả hàng     []       Tổng lãi phải trả:     []                                                                                  | Nhập lại     Tính lãi       KẾT QUẢ        ốc phải trả hàng ảng:        ống lãi phải trả:        Íng tiền phải trả:        Phương thức tính lãi: Phương thức tính lãi cố định giảm dần.                                                                      | Lưu ý: Bảng này c           | hỉ mang tính chất tham   | n khảo          |       |
| KẾT QUẢ<br>Góc phải trả hàng<br>tháng:<br>Tổng lãi phải trả:                                                                                                    | KẾT QUẢ         ốc phải trả hàng         áng:         ống lãi phải trả:         Íng tiền phải trả: <sup>5</sup> hương thức tính lấi: Phương thức tính lãi cố định giảm dần.                                                                                  | Nhập                        | lại                      | Tính            | lãi   |
| Gốc phải trả hàng<br>tháng:<br>Tổng lãi phải trả:                                                                                                    | ốc phải trả hàng<br>ảng:<br>ống lãi phải trả:<br>Śng tiền phải trả:<br><sup>5</sup> hương thức tính lấi: Phương thức tính lãi cổ định giảm dần.                                                                                                    | KẾT QUẢ                     |                          |                 |       |
| Tổng lãi phải trả:                                                                                                    | ống lãi phải trả:                                                                                                    | Gốc phải trả hàng<br>tháng: |                          |                 |       |
| Tổng tiền nhải trả:                                                                                                    | ống tiền phải trả:<br><sup>2</sup> hương thức tính lãi: Phương thức tính lãi cổ định giảm dần.                                                                                                    | Tổng lãi phải trả:          |                          |                 |       |
| Tong don pha tra.                                                                                                    | Phương thức tính lãi: Phương thức tính lãi cổ định giảm dần.                                                                                                    | Tổng tiền phải trả:         |                          |                 |       |
| Phương thức tính lặi: Phương thức tính lặi cổ định giảm dần                                                                                                    |                                                                                                    | Phương thức tính            | lãi: Phương thức tính li | ãi cố đinh aiảm | dần   |
|                                                                                                    |                                                                                                    |                             |                          |                 |       |
|                                                                                                    |                                                                                                    |                             |                          |                 |       |

| MOBIFONE                    |                  | ::46<br>N I ÃI SI IẤT | e ♥ 93% ■  |
|-----------------------------|------------------|-----------------------|------------|
| Thông tin l                 | lãi suất         | Tinh toá              | n lãi suất |
| Kiểu lãi suất               | Lãi suất ti      | ền vay                | •          |
| Số tiền vay                 | 10,000,000       |                       |            |
| Kỳ hạn                      | 3                |                       | Tháng      |
| Lãi suất                    | 6                |                       | %/năm      |
| Lưu ý: Bảng này c           | hỉ mang tinh chấ | t tham khảo           |            |
| Nhập                        | lại              | Tín                   | h lãi      |
| KẾT QUẢ                     |                  |                       |            |
| Gốc phải trả hàng<br>tháng: | 3.333.333        |                       |            |
| Tổng lãi phải trả:          | 100.000          |                       |            |
| Tổng tiền phải trả:         | 10.100.000       |                       |            |
| Phương thức tinh            | lãi: Phương thức | tính lãi cố định giả  | im dần.    |
|                             |                  |                       |            |
|                             |                  |                       |            |
|                             |                  |                       |            |
|                             |                  |                       |            |

**B.2**≻ Màn hình hiển thị thông tin lãi suất cần tham khảo.

Chọn biểu tượng hình văn bản để xem chi tiết lãi suất tiền vay.

| ···· MOBI  | Fone 🗢     | 15:55       | <b>9</b> 34% <b>1</b> |
|------------|------------|-------------|-----------------------|
| ÷          | СНІ ТІІ    | ÉT LÃI SUẤT | 合                     |
| THÁNG      | TỔNG TIỀN  | Gốc         | LÃI                   |
| 1          | 3.383.333  | 3.333.333   | 50.000                |
| 2          | 3.366.666  | 3.333.333   | 33.333                |
| 3          | 3.350.000  | 3.333.333   | 16.666                |
| Tổng       | 10.100.000 | 10.000.000  | 100.000               |
|            |            |             |                       |
|            |            |             |                       |
|            |            |             |                       |
|            |            |             |                       |
|            |            |             |                       |
|            |            |             |                       |
|            |            |             |                       |
| <b>B.3</b> | Màn 1      | hình hiểr   | n thi chi             |
| tiất th    | âna tin    |             | tiàn you              |
| cần th     | am khảo    | iai sual    | uen vay               |
| can th     | ani Khau   | •           |                       |

Lưu ý: Bảng tính này chỉ mang tính chất tham khảo.

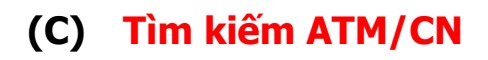

| •••• MOBIFONE 🗢  | 13:34        | <b>0</b> 85% <b>•</b> |
|------------------|--------------|-----------------------|
| ← TRA C          | ỨU THÔNG TIN |                       |
|                  |              |                       |
| Tra cứu tỷ giá   |              | >                     |
|                  |              |                       |
| Tra cưu lai suat |              | >                     |
| Tìm kiếm ATM/CN  |              | >                     |
|                  |              |                       |
|                  |              |                       |
|                  |              |                       |
|                  |              |                       |
|                  |              |                       |
|                  |              |                       |
|                  |              |                       |
|                  |              |                       |
|                  |              |                       |
|                  |              |                       |
|                  |              |                       |
|                  |              |                       |
|                  |              |                       |
|                  |              |                       |
| Chon Tìm         | kiếm ATN     | <b>I/CN</b>           |
|                  |              |                       |
|                  |              |                       |

|                                                 | 7 85%     |
|-------------------------------------------------|-----------|
| E TIM KIEM A                                    | TM/CN ①   |
| Gần nhất                                        | Tim kiếm  |
| ATM                                             | PGD       |
| 97A Nguyễn Văn Trỗi, Quận Pł<br>TPHCM           | nú Nhuận, |
| Khoảng cách: 0.1 km                             |           |
| 151 Lý Thường Kiệt, Quận Târ<br>ΓΡΗCΜ           | ı Bình,   |
| Khoảng cách: 2.8 km                             |           |
| 46-50 Phạm Hồng Thái, Quận                      | 1, TPHCM  |
| Khoảng cách: 3.0 km                             |           |
| Tòa Nhà SCETPA, 19A Cộng H<br>Tân Bình, TPHCM   | lòa, Quận |
| Khoảng cách: 3.2 km                             |           |
| 39 Hàm Nghi, Quận 1, Hồ Chí                     | Minh      |
| Khoảng cách: 3.8 km                             |           |
| 86 Tản Đà, Quận 5, TPHCM                        |           |
| Khoảng cách: 4.8 km                             |           |
| 484 Kinh Dương Vương, P. An<br>Tân, TPHCM       | Lạc, Bình |
| Khoảng cách: 7.4 km                             |           |
| 102 Nguyễn Lương Bằng, Quậ<br>TPHCM             | in 7,     |
| Khoảng cách: 8.5 km                             |           |
| 22 Độc Lập, Khu Công Nghiệp<br>Thần, Bình Dương | Sóng      |
| Khoảng cách: 12.3 km                            |           |

dịch của IVB.

| TÌM KIẾM ATM/CN       Gần nhất     Tìm kiếm       Chọn mục tiêu tìm kiếm     •       Tỉnh thành     •       Quận/Huyện     •       Tìm kiếm | ••• MOB           | IFONE 🗢                             | 13:39                          |                                    | 7 10 85%              |
|----------------------------------------------------------------------------------------------------|-------------------|-------------------------------------|--------------------------------|------------------------------------|-----------------------|
| Gần nhất     Tìm kiếm       Chọn mục tiêu tìm kiếm         Tình thành         Quận/Huyện         Tìm kiếm                                   | ÷                 | TÌM                                 | I KIẾM ATM                     | I/CN                               | 2                     |
| Chọn mục tiêu tìm kiếm       Tình thành       Quận/Huyện       Tìm kiếm                                                                     |                   | Gần nhất                            |                                | Tim kiến                           | 1                     |
| Tình thành 🔹 🔍 Quận/Huyện 🔹                                                                                                    |                   | Chọn mục tiê                        | iu tìm kiếm                    |                                    | •                     |
| Quận/Huyện                                                                                                    |                   | Tình thành                          |                                |                                    | •                     |
| Tim kiếm                                                                                                    |                   | Quận/Huyện                          |                                |                                    | •                     |
|                                                                                                    |                   |                                     | Tìm kiếm                       |                                    |                       |
|                                                                                                    |                   |                                     |                                |                                    |                       |
|                                                                                                    |                   |                                     |                                |                                    |                       |
|                                                                                                    |                   |                                     |                                |                                    |                       |
|                                                                                                    |                   |                                     |                                |                                    |                       |
|                                                                                                    |                   |                                     |                                |                                    |                       |
|                                                                                                    |                   |                                     |                                |                                    |                       |
|                                                                                                    |                   |                                     |                                |                                    |                       |
|                                                                                                    |                   |                                     |                                |                                    |                       |
|                                                                                                    |                   |                                     |                                |                                    |                       |
|                                                                                                    |                   |                                     |                                |                                    |                       |
|                                                                                                    |                   |                                     |                                |                                    |                       |
|                                                                                                    |                   |                                     |                                |                                    |                       |
|                                                                                                    |                   |                                     |                                |                                    |                       |
|                                                                                                    |                   |                                     |                                |                                    |                       |
|                                                                                                    |                   |                                     |                                |                                    |                       |
| Chan Tìm biếm tiến bà                                                                                                    |                   |                                     |                                |                                    |                       |
| Chọn <b>Tìm kiếm</b> , tiến hài                                                                                                    | Cl                | họn <b>Tì</b> i                     | m kiế                          | <b>m</b> , tiế                     | n hài                 |
| Chọn <b>Tìm kiếm</b> , tiến hà<br>ập thông tịn để tìm kiế                                                                                   | Cl<br>âp          | họn <b>Tìi</b><br>thông             | m kiế<br>tin đ                 | <b>m</b> , tiế<br>tể tìn           | n hài<br>n kiế        |
| Chọn <b>Tìm kiếm</b> , tiến hà<br>nập thông tin để tìm kiế                                                                                  | Cl<br>nập         | họn <b>Tì</b> u<br>thông            | <b>m kiế</b><br>tin đ          | <b>m</b> , tiế<br>tể tìm           | n hài<br>n kiế        |
| Chọn <b>Tìm kiếm</b> , tiến hài<br>nập thông tin để tìm kiế<br>nông tin về các chi nhánh                                                    | Cl<br>nập<br>lông | họn <b>Tìu</b><br>thông<br>g tin về | <b>m kiế</b><br>tin đ<br>các d | <b>m</b> , tiế<br>tể tìm<br>chi nh | n hài<br>n kiế<br>ánh |
| Chọn <b>Tìm kiếm</b> , tiến hà<br>nập thông tin để tìm kiế<br>ông tin về các chi nhánh<br>nàng giao dịch                                    | Cl<br>1ập<br>ông  | họn <b>Tìu</b><br>thông<br>g tin về | <b>m kiế</b><br>tin đ<br>các đ | <b>m</b> , tiế<br>tể tìm<br>chi nh | n hài<br>n kiế<br>ánh |

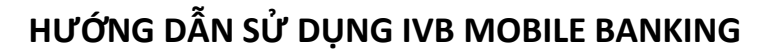

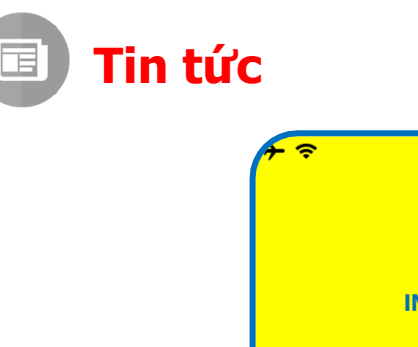

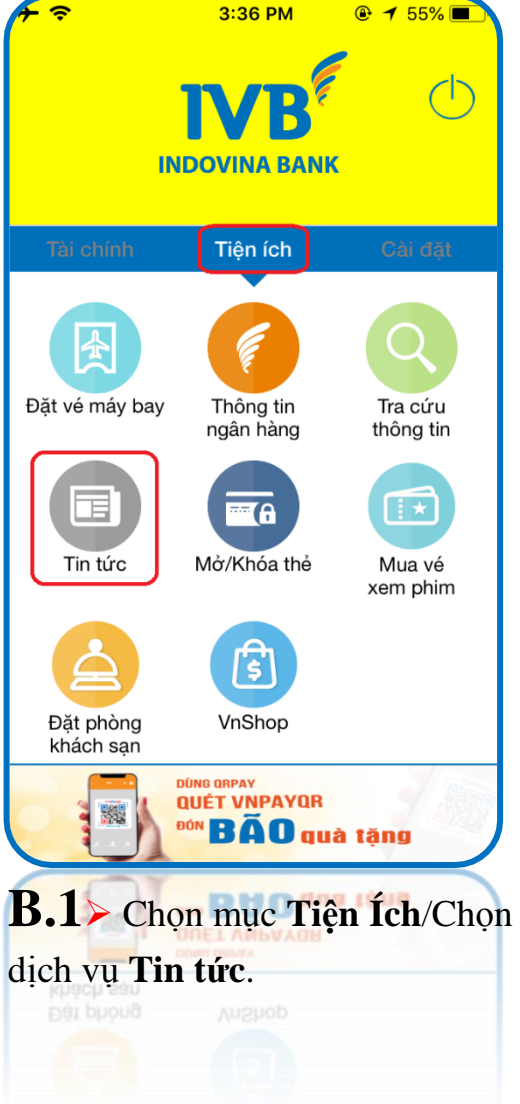

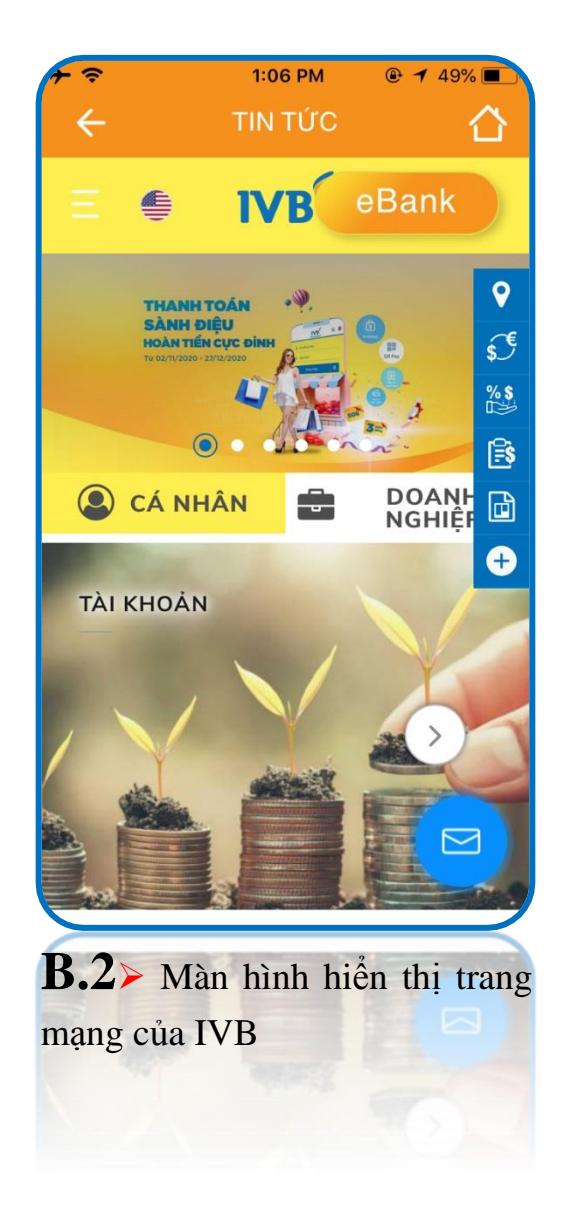

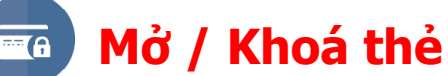

(A) Mở khóa Thẻ/ Thanh toán trực tuyến

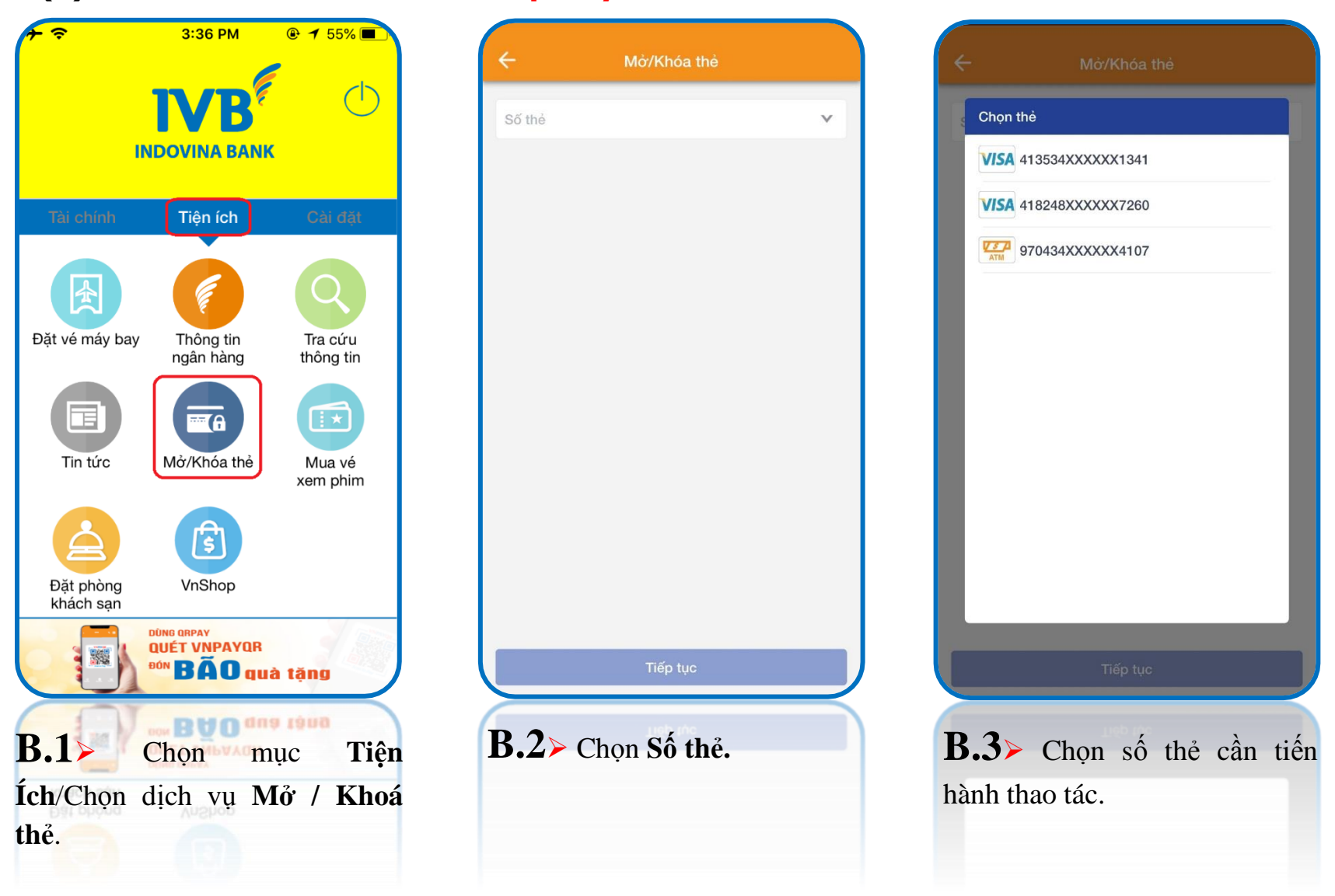

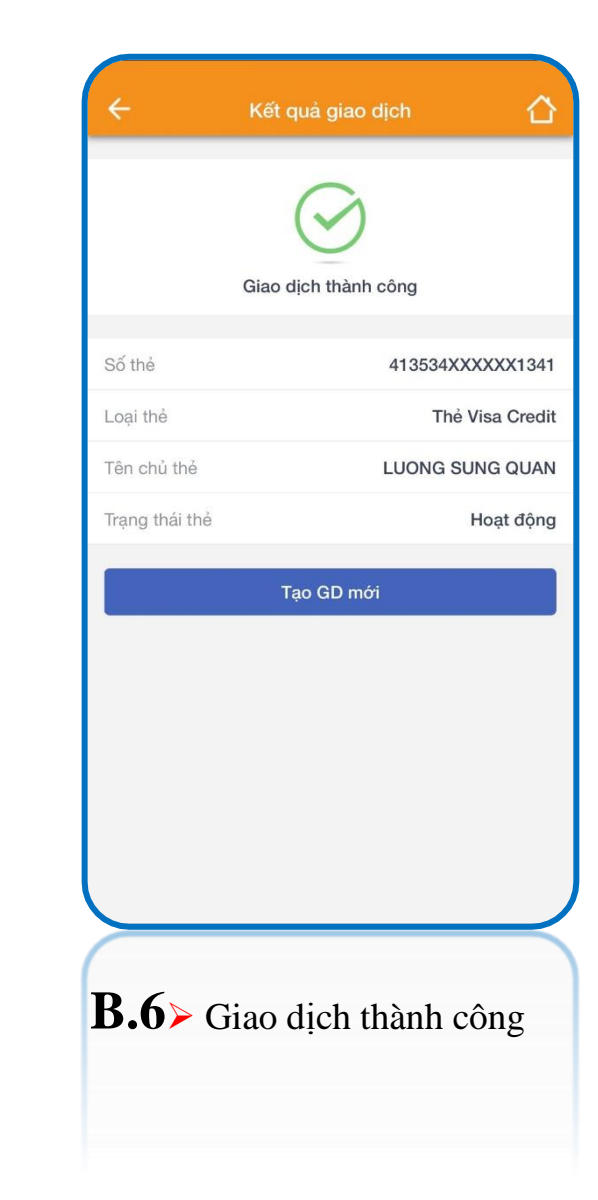

| ÷                  | Xác nhận giao dịch 🏠                                                    |
|--------------------|-------------------------------------------------------------------------|
| Vui lòng xác       | nhận lại thông tin giao dịch trước khi thực hiện<br>giao dịch.          |
| Số thẻ             | 413534XXXXX1341                                                         |
| Loại thẻ           | Thẻ Visa Credit                                                         |
| Tên chủ thẻ        | LUONG SUNG QUAN                                                         |
| Trạng thái thẻ     | cũ Khoá                                                                 |
| Trạng thái cầr     | thay đổi Hoạt động                                                      |
| Quý khách vui      | lòng nhập mã OTP đã được gừi về số điện thoại<br>để xác nhận giao dịch. |
| Nhập OTP           |                                                                         |
|                    |                                                                         |
|                    |                                                                         |
|                    | Tiếp tục                                                                |
|                    | Tiếp tục                                                                |
|                    | Tiếp tục                                                                |
|                    | Tiếp tục                                                                |
|                    | Tiếp tục                                                                |
|                    | Tiếp tục                                                                |
|                    | Tiếp tục                                                                |
|                    | Tiếp tục                                                                |
|                    | Tiếp tục                                                                |
| B.5>               | Tiếp tục<br>Kiểm tra thông tin giao                                     |
| B.5> 1<br>dịch, và | Tiếp tục<br>Kiểm tra thông tin giao<br>nhập mã xác thực OTP             |

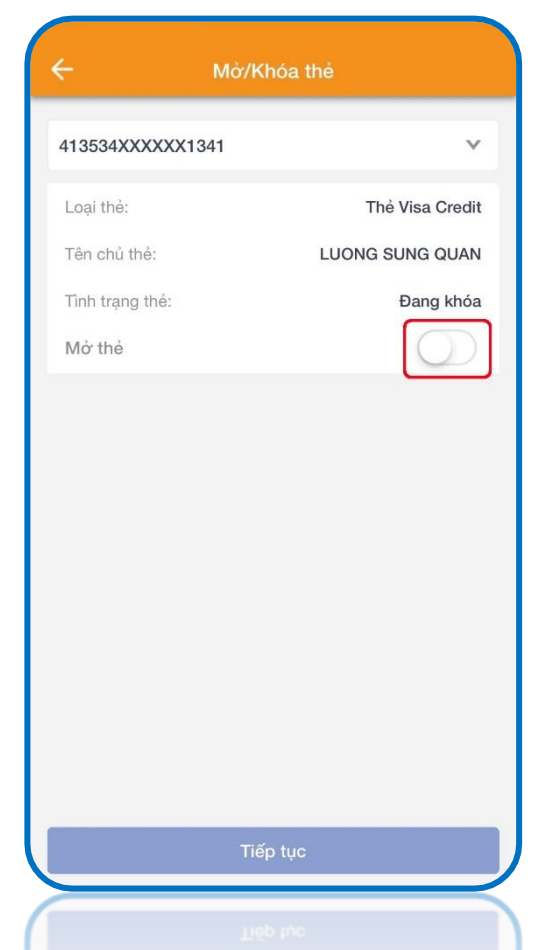

**B.4**≻ Màn hình hiển thị thông tin thẻ cần thao tác, và chọn nút gạt để thay đổi trạng thái.

## (B) Khóa Thẻ / Thanh toán trực tuyến

| ← Mở/Khóa thẻ                                   | ← Mở/Khóa thẻ                                            | ← Unlock/Lock card                                                                                                    | ← Transaction result                                                 |
|-------------------------------------------------|----------------------------------------------------------|----------------------------------------------------------------------------------------------------|----------------------------------------------------------------------|
| Số thẻ 🗸                                        | Chọn thẻ<br>VISA 413534XXXXX1341<br>VISA 418248XXXXX7260 | 413534XXXXX1341     ✓       Card type:     Visa Credit Card       Card Name:     LUONG SUNG QUAN                                   | Sucessful transaction                                                |
|                                                 | 970434XXXX4107                                           | Card Status: Active                                                                                                    | Card number     413534XXXXX1341       Card type     Visa Credit Card |
|                                                 |                                                          | Online payment Active                                                                                                    | Card Name LUONG SUNG QUAN<br>Card status Locked                      |
| <sup>Tiếp tục</sup><br><b>B.1≻</b> Chọn Số thẻ. | Tiếp tực<br>B.2> Chọn số thẻ cần tiến<br>hành thao tác.  | Continue<br><b>B.3</b> Màn <sup>a</sup> hình hiển thị<br>thông tin thẻ cần thao tác, và<br>chọn nút gạt để thay đổi trạng<br>thái. | New Transaction<br>B.4≻ Giao dịch thành công                         |

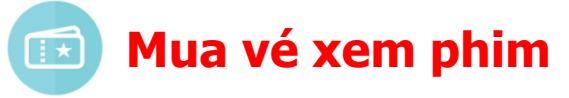

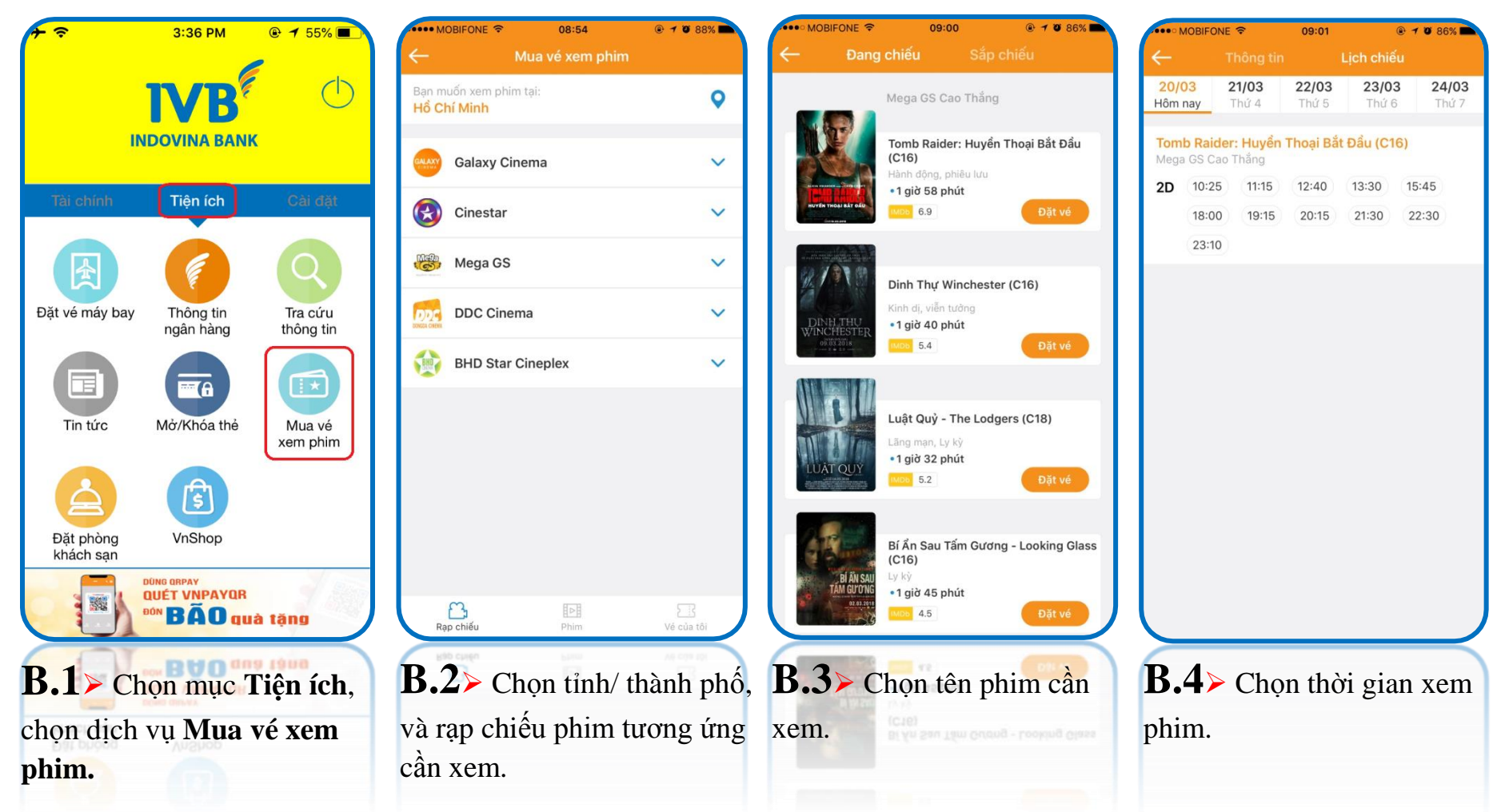

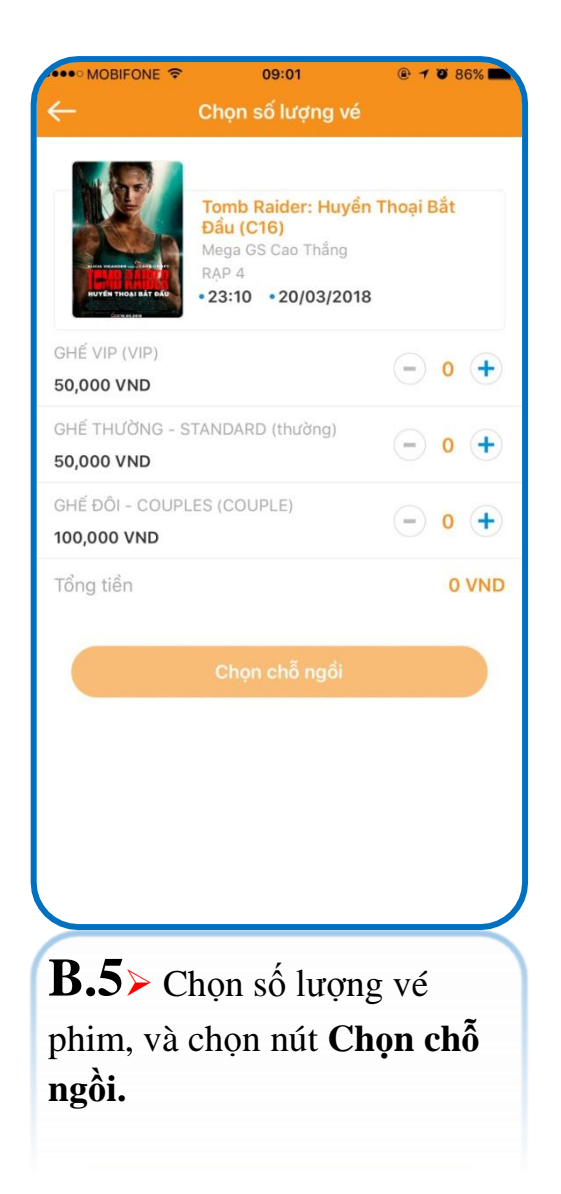

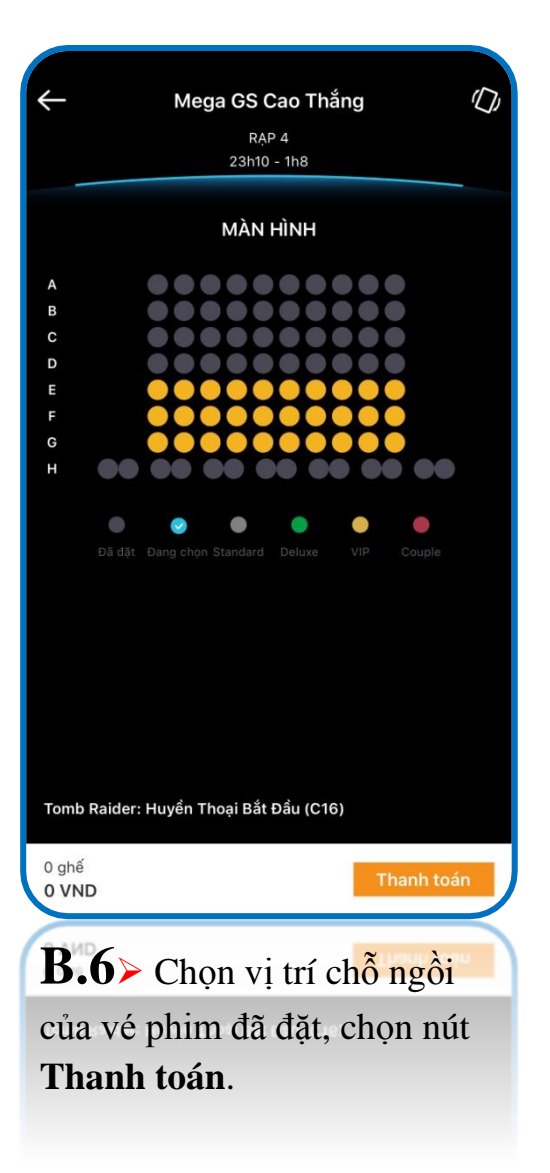

| •••• MOBIFONE 🗢 09:02                            |                                          |
|--------------------------------------------------|------------------------------------------|
| Thann toan ve >                                  | kem pnim                                 |
| Thông tin phim                                   |                                          |
| Phim                                             | Tomb Raider: Huyêr<br>Thoại Bắt Đầu (C16 |
| Suất chiếu                                       | 20/03/2018 23:10                         |
| Thời lượng                                       | 118 phú                                  |
| Rạp                                              | Mega GS Cao Thắng                        |
| Địa chỉ                                          | 19 Cao Thắng, Q.3                        |
| Số tiền                                          | 50,000 VNE                               |
| Ghế (1)                                          |                                          |
| E06                                              |                                          |
| Thông tin nhận vé                                |                                          |
| Chúng tôi sẽ gửi thông tin vé về s               | ố điện thoại và email này                |
| Tên khách hàng<br>LUONG SUNG QUAN                |                                          |
| Số điện thoại                                    | 1                                        |
| Email<br>Di đồng ý với các điều khoả<br>Thanh to | an điều kiện quy định<br>án              |
|                                                  |                                          |
| <b>B.7</b> Kiểm tra                              | thông tin vé                             |
|                                                  |                                          |
| pnim da dật, nhậj                                | p <b>i nong tin</b>                      |
| nhân vé, và chon                                 | n nút <b>Thanh</b>                       |
| • • • • • • • • • • • • • • • • • • •            |                                          |
| luall.                                           |                                          |

|                    | <sup>15:47</sup><br>Kết quả giao dịch | ® <b>1 0</b> 45% ■               |
|--------------------|---------------------------------------|----------------------------------|
|                    | $\bigcirc$                            |                                  |
| G                  | liao dịch thành công                  |                                  |
| Mã giao dịch       | 100N                                  | IBBP121531609                    |
| Tài khoản nguồn    |                                       | 1032310-006                      |
| Phim               | Tomb Raid                             | er: Huyển Thoại<br>Bắt Đầu (C16) |
| Suất chiếu         | 20/0                                  | 3/2018 23:10:00                  |
| Thời lượng         |                                       | 118 phút                         |
| Rạp                | Meg                                   | a GS Cao Thắng                   |
| Địa chỉ            | 19                                    | Cao Thắng, Q.3                   |
| Số tiền            |                                       | 50,000 VND                       |
| Khách hàng         | LUON                                  | NG SUNG QUAN                     |
| Số điện thoại nhận | vé                                    | 01285383130                      |
| Email nhận vé      | quanls@ind                            | ovinabank.com.<br>vn             |
| VAT                |                                       | 0 VND                            |
| Phí                |                                       | 0 VND                            |
|                    |                                       |                                  |
|                    |                                       |                                  |

**B.10**> Giao dịch thành công, chọn Xuất hoá đơn nếu muốn nhận hóa đơn điện tử qua email.

|                                         |                                       | •••• MOBIFONE 🗢                  |
|-----------------------------------------|---------------------------------------|----------------------------------|
| ٢                                       | Xác nhận                              | ÷                                |
| trước khi xác nhận gia                  | hông tin giao dịch<br>dịch            | Vui lòng xác nhận lạ             |
| 1032310-00                              |                                       | Tài khoản nguồn                  |
| 3,816,047 VN                            |                                       | Số dư                            |
| Raider: Huyền Tho<br>Bắt Đầu (C1        | Tomb                                  | Phim                             |
| 20/03/2018 23:10:                       |                                       | Suất chiếu                       |
| 118 ph                                  |                                       | Thời lượng                       |
| Mega GS Cao Thắi                        |                                       | Rạp                              |
| 19 Cao Thắng, Q                         |                                       | Địa chỉ                          |
| 50,000 VN                               |                                       | Số tiền                          |
| LUONG SUNG QUA                          | 1                                     | Khách hàng                       |
| 012853831                               | é                                     | Số điện thoại nhậr               |
| @indovinabank.com                       | quants                                | Email nhận vé                    |
| ố điện thoại của Quý<br>nhận giao dịch. | lã được gửi đến s<br>g nhập mã để xác | Mã xác thực OTF<br>khách, vui lớ |
|                                         |                                       | Nhập OTP                         |
|                                         |                                       | _                                |
|                                         | Xác nhận                              |                                  |

**B.9**≻ Kiểm tra thông tin giao dịch, nhập mã xác thực OTP, và chọn nút Tiếp tục.

| •••• MOBIFONE 🗢 09:02 @ 7 Ø 86%                                                                                                    |
|----------------------------------------------------------------------------------------------------|
|                                                                                                    |
| Tài khoản nguồn     Image: Constraint of the second second s |
| Thông tin phim                                                                                                    |
| Phim                                                                                                    |
| Tomb Raider: Huyển Thoại Bắt Đầu (C16)                                                                                                    |
| Suất chiếu                                                                                                    |
| 20/03/2018 23:10:00                                                                                                    |
| Thời lượng                                                                                                    |
| 118 phút                                                                                                    |
| Rap                                                                                                    |
| Mega GS Cao Thắng                                                                                                    |
| Địa chỉ                                                                                                    |
| 19 Cao Thắng, Q.3                                                                                                    |
| Số tiền                                                                                                    |
| 50,000 VND                                                                                                    |
| Khách hàng                                                                                                    |
| LUONG SUNG QUAN                                                                                                    |
| Số điện thoại nhận vé                                                                                                    |
| 01285383130                                                                                                    |
| Email nhận vé                                                                                                    |
| quanls@indovinabank.com.vn                                                                                                    |
|                                                                                                    |
| Gne                                                                                                    |
| 200                                                                                                    |
| Lưu ý: Nếu quá 15 phút sau khi thanh toán mà vẫn chưa nhận<br>được mã vé, Quý khách vui lòng gọi đến hotline 1900 55 55 20<br>để được hỗ trợ.                                                                                                    |
| Tiếp tục                                                                                                    |
|                                                                                                    |
| ush tés                                                                                                    |
| <b>B S</b> Chon tài khoản thanh                                                                                                    |

toán, kiểm tra thông tin vé phim, chọn nút Tiếp tục.

| MOBIFONE 🗢         | 08:11          | @ <b>7 8</b> 100% 📥 |
|--------------------|----------------|---------------------|
| ← Thôn             | g tin xuất hóa | đơn                 |
| Thông tin xuất hóa | đơn            |                     |
| Tên công ty        |                |                     |
| Mã số thuế         |                |                     |
| Địa chỉ công ty    |                |                     |
| Thông tin nhận hóa | a đơn          |                     |
| Email nhận hoá đơi | n              |                     |
|                    |                |                     |
|                    | Gửi thông tin  |                     |
|                    |                |                     |
|                    |                |                     |
|                    |                |                     |
|                    |                |                     |
|                    |                |                     |
|                    |                |                     |
|                    |                |                     |
| <b>B.11≻</b> Tiếi  | n hành         | nhập các            |
| thông tin the      | eo yêu c       | ầu và nhấn          |
| Gửi thông ti       | in.            |                     |

| Xác nhận thông tin         Thông tin xuất hóa đơn         Tên công ty       NH INDOVINA         Mã số thuế       012345678         Dịa chỉ công ty       97A Nguyen Van Troi, Q.<br>Phu Nhuan, Tp. HCM         Thông tin nhận hóa đơn       m.vn         Email       quanIs@indovinabank.co<br>m.vn |
|----------------------------------------------------------------------------------------------------|
| Thông tin xuất hóa đơn         Tên công ty       NH INDOVINA         Mã số thuế       012345678         Dịa chỉ công ty       97A Nguyen Van Troi, Q.<br>Phu Nhuan, Tp. HCM         Thông tin nhận hóa đơn       uanls@indovinabank.co<br>m.vn         Email       xác nhận                         |
| Tên công ty     NH INDOVINA       Mã số thuế     012345678       Dịa chỉ công ty     97A Nguyen Van Troi, Q.<br>Phu Nhuan, Tp. HCM       Thông tin nhận hóa đơn     uanis@indovinabank.co       Email     quanis@indovinabank.co       Xác nhận                                                     |
| Mă số thuế 012345678<br>Dịa chỉ công ty 97A Nguyen Van Troi, Q.<br>Phu Nhuan, Tp. HCM<br>Email quanis@indovinabank.co<br>m.vn                                                                                                    |
| Dịa chỉ công ty     97A Nguyen Van Troi, Q. Phu Nhuan, Tp. HCM       Thông tin nhận hóa đơn     quanis@indovinabank.co       Email     quanis@indovinabank.co       Xác nhận                                                                                                    |
| Thông tin nhận hóa đơn<br>email quanls@indovinabank.co<br>m.vn<br>Xác nhận                                                                                                    |
| quanis@indovinabank.co<br>m.vn                                                                                                    |
| Xác nhận                                                                                                    |
| Xác nhận                                                                                                    |
| Xác nhận                                                                                                    |
|                                                                                                    |
|                                                                                                    |
|                                                                                                    |
|                                                                                                    |
|                                                                                                    |
|                                                                                                    |
|                                                                                                    |
|                                                                                                    |
|                                                                                                    |
|                                                                                                    |
| <b>D.1</b> 2>Kiêm tra thông tin, và                                                                                                    |
| họn nút <b>Xác nhận</b> .                                                                                                    |
| •                                                                                                    |

| •••• MOBIFO      | one 🗢                                                      | 08:13                                                                                        | @ 7 8                                | 100%               |
|------------------|------------------------------------------------------------|----------------------------------------------------------------------------------------------|--------------------------------------|--------------------|
|                  | Xác                                                        |                                                                                              |                                      |                    |
| Thông tin        | n xuất hóa đ                                               | ơn                                                                                           |                                      |                    |
| Tên công t       | У                                                          |                                                                                              | NH IN                                | DOVINA             |
| Mã số thuế       |                                                            |                                                                                              | 012                                  | 345678             |
| Địa chỉ côn      | ng ty                                                      | 97A Ngu<br>Phu                                                                               | uyen Van<br>Nhuan, 1                 | Troi, Q.<br>p. HCM |
| Thông t<br>Email | T<br>Quý khác<br>thông tin<br>Hóa đơn si<br>Quý khách<br>1 | Thông báo<br>ch đã gửi yêu cầ<br>hóa đơn thành ci<br>sau 3 - 5 ngày.<br>900555520.<br>Đồng ý | u lấy<br>:ông.<br>gửi tới<br>Hỗ trợ: | pank.co<br>m.vn    |
| 8.13             | Khác                                                       | h hàng 1                                                                                     | nhấn                                 | Đồng               |
| để hơ            | oàn tất                                                    | yêu cầu                                                                                      | nhậ                                  | ìn hóa             |
| ơn điệ           | n tử qu                                                    | a email.                                                                                     |                                      |                    |
|                  | 1                                                          |                                                                                              |                                      |                    |
|                  |                                                            |                                                                                              |                                      |                    |

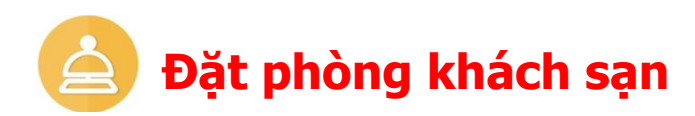

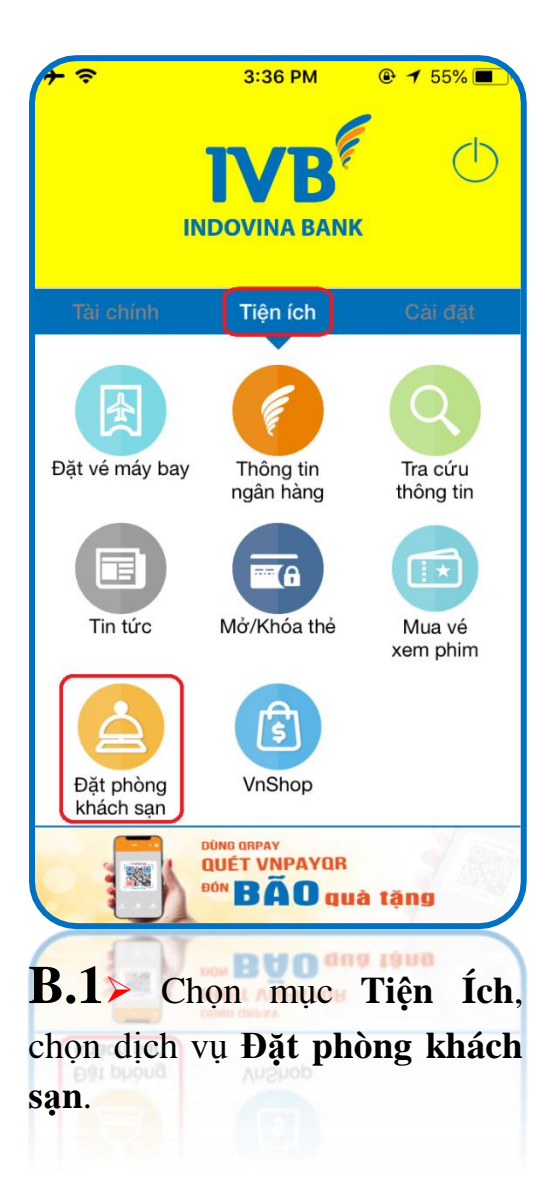

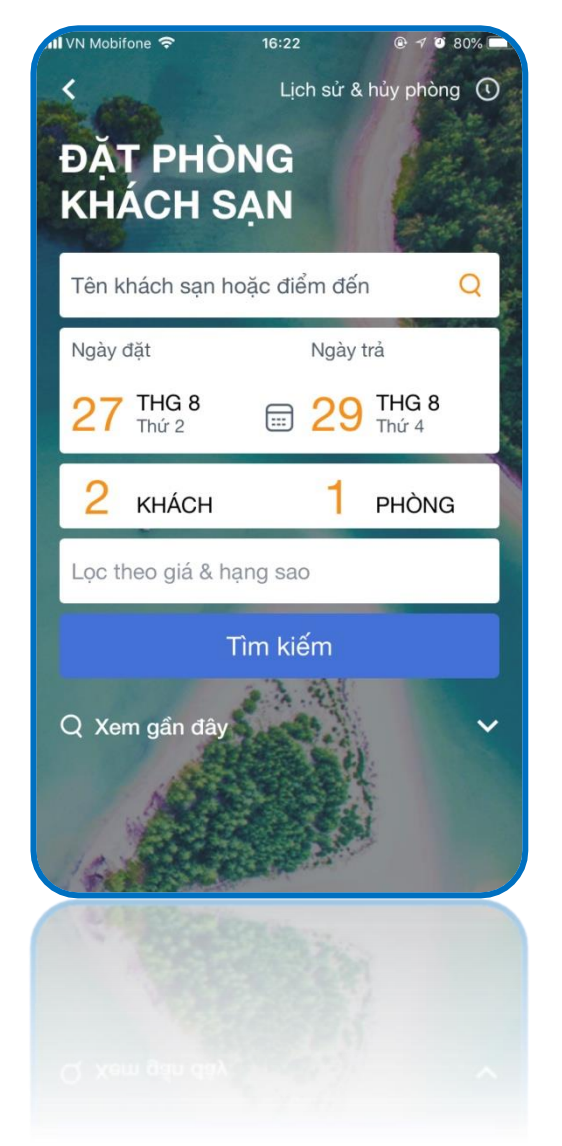

- **B.2>** Chọn các điều kiện đặt phòng:
- + Tên khách sạn hoặc điểm đến
- + Ngày đặt và trả phòng
- + Số lượng khách và phòng
- + Giá và hạng sao của khách sạn

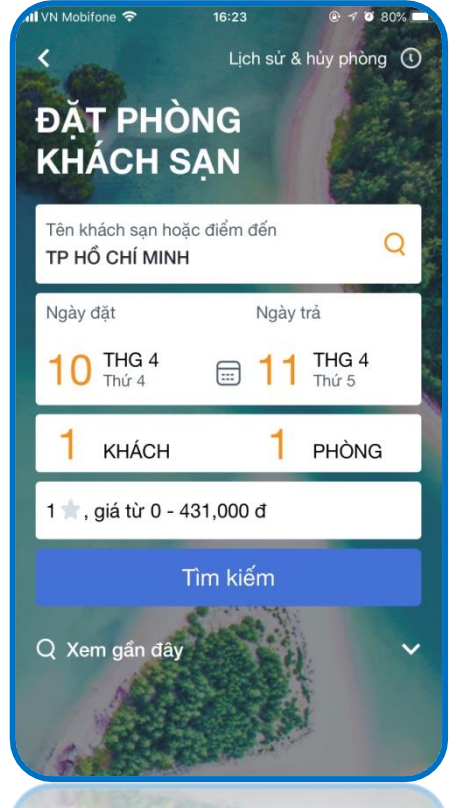

**B.3**> Sau khi chọn các điều kiện liên quan, nhấn nút Tìm kiếm để xem kết quả.

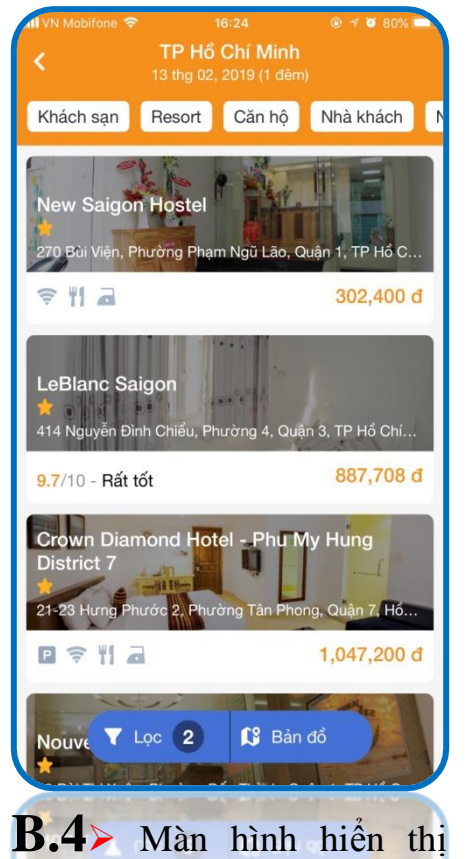

kết quả tìm kiếm, chọn khách san muốn đăt.

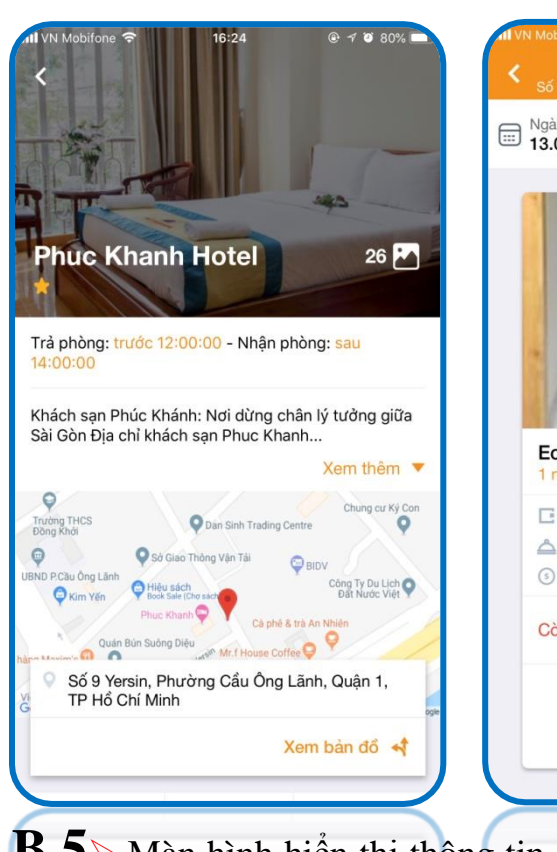

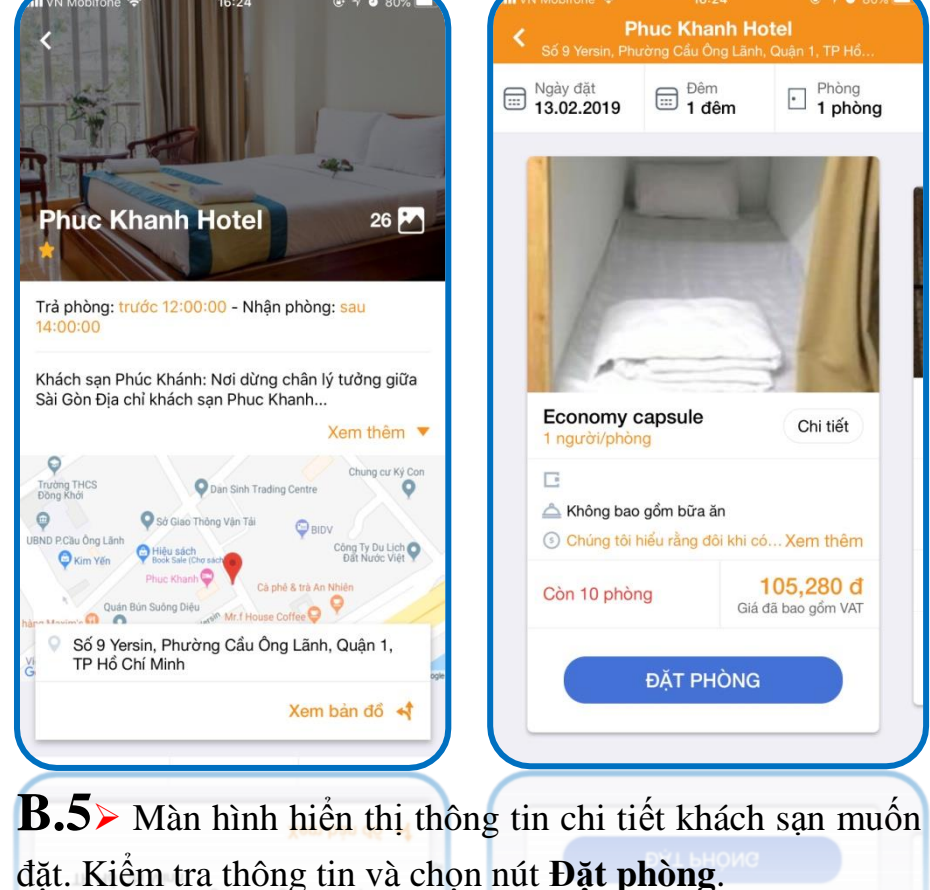

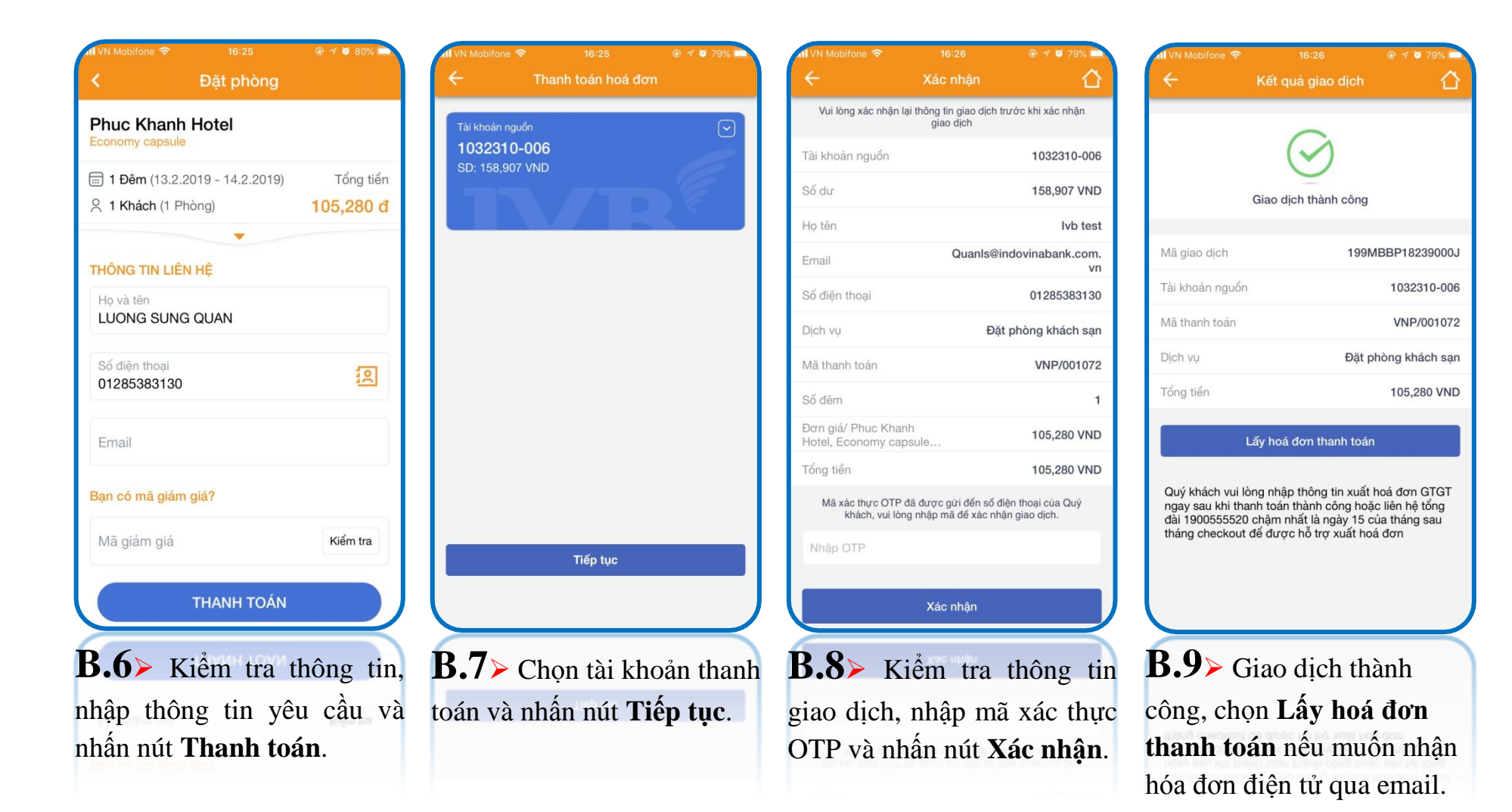

• Sau khi thanh toán thành công, khách hàng sẽ nhận được email với thông tin đặt phòng

| 1 VN Mobifone 奈                                               | 16:26                            | @ 🕈 🗑 79% 💼  |   |
|---------------------------------------------------------------|----------------------------------|--------------|---|
| 🔶 🛛 Thông tin                                                 | xuất hóa đơn                     | (            |   |
| Thông tin xuất hóa đơn                                        |                                  |              |   |
| Mã số thuế                                                    |                                  |              |   |
| Tên công ty                                                   |                                  |              |   |
| Địa chỉ công ty                                               |                                  |              |   |
| Đối với các công ty trong nư<br>công ty và địa chỉ là tiếng V | ước, vui lòng nhậ<br>iệt có dấu. | ập thông tin |   |
| Email nhận hóa đơn điện                                       | tử                               |              |   |
| Email nhận hoá đơn điện                                       | tử                               |              |   |
|                                                               |                                  |              |   |
| Gửi t                                                         | hông tin                         |              |   |
|                                                               |                                  |              |   |
|                                                               |                                  |              |   |
|                                                               |                                  |              |   |
|                                                               |                                  |              |   |
|                                                               |                                  |              | ' |
| <b>B.10≻</b> Tiến                                             | hành r                           | nhập các     |   |
| thông tin theo                                                | yêu cầu                          | ı và chọn    |   |
| nút <b>Gửi thông</b>                                          | tin.                             |              |   |

| 📶 VN Mobifone 🗢                                   | 16:27                                  | @ 🕈 🖉 79% 💼      | ni VN Mobifone 🧐                                               |
|---------------------------------------------------|----------------------------------------|------------------|----------------------------------------------------------------|
| ← Thôr                                            | ng tin xuất hóa                        | đơn              | ÷                                                              |
| Thông tin xuất hóa                                | đơn                                    |                  |                                                                |
| Mã số thuế<br>012345678                           |                                        |                  |                                                                |
| Tên công ty<br>Ivb test                           |                                        |                  |                                                                |
| Địa chỉ công ty<br><mark>Ivb test</mark>          |                                        |                  | Mã giao                                                        |
| Đối với các công ty tr<br>công ty và địa chỉ là t | ong nước, vui lòn<br>iếng Việt có dấu. | g nhập thông tin | Tài khoả (                                                     |
| Email nhận hóa đơn                                | n điện tử                              |                  | Dịch vụ làm                                                    |
| lvb@indovinabank.                                 | com.vn                                 |                  | Tổng tiềi                                                      |
|                                                   | Gửi thông tin                          |                  |                                                                |
|                                                   |                                        |                  | Quý khách vu<br>ngay sau khi t<br>dài 19005555<br>tháng checko |
| <b>B.11≻</b> Kie                                  | Èm tra th                              | lông tin, và     | B.12>0                                                         |
| chọn nút <b>G</b> i                               | ri thông                               | tin.             | hoàn tất<br>điên tử qu                                         |

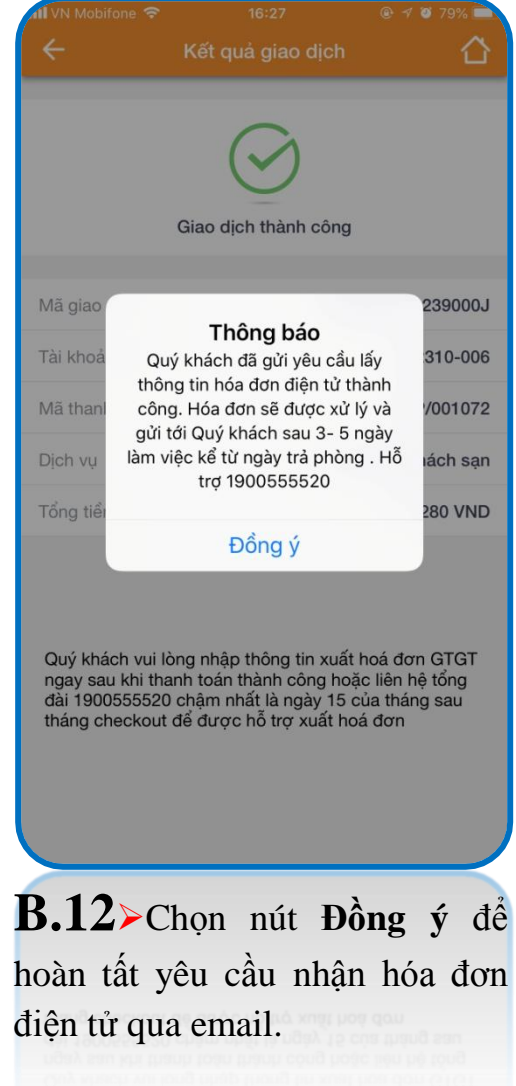

## THANH TOÁN SAU PHÒNG KHÁCH SẠN

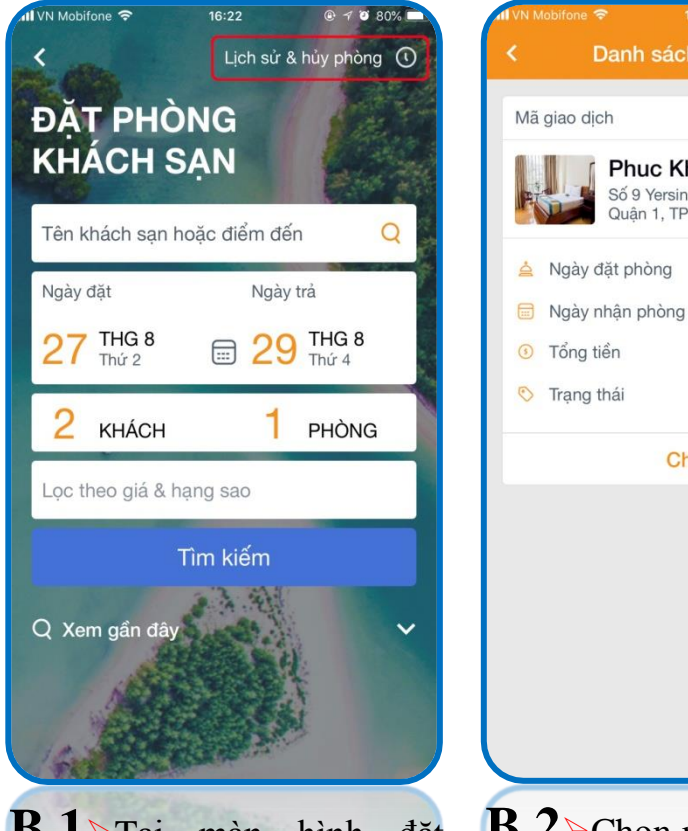

**B.1**>Tai màn hình đặt phòng khách san, chọn mục Lich sử & hủy phòng (phía trên góc phải màn hình)

**B.2**≻Chọn mã giao dịch có trang thái Chờ thanh toán và nhấn nút Chi tiết.

Danh sách đăt phòng

Phuc Khanh Hotel

Quân 1, TP Hồ Chí Minh

Chi tiết

Số 9 Yersin, Phường Cầu Ông Lãnh,

VNP/00127E

24/10/2018

24/10/2018

335,998 đ

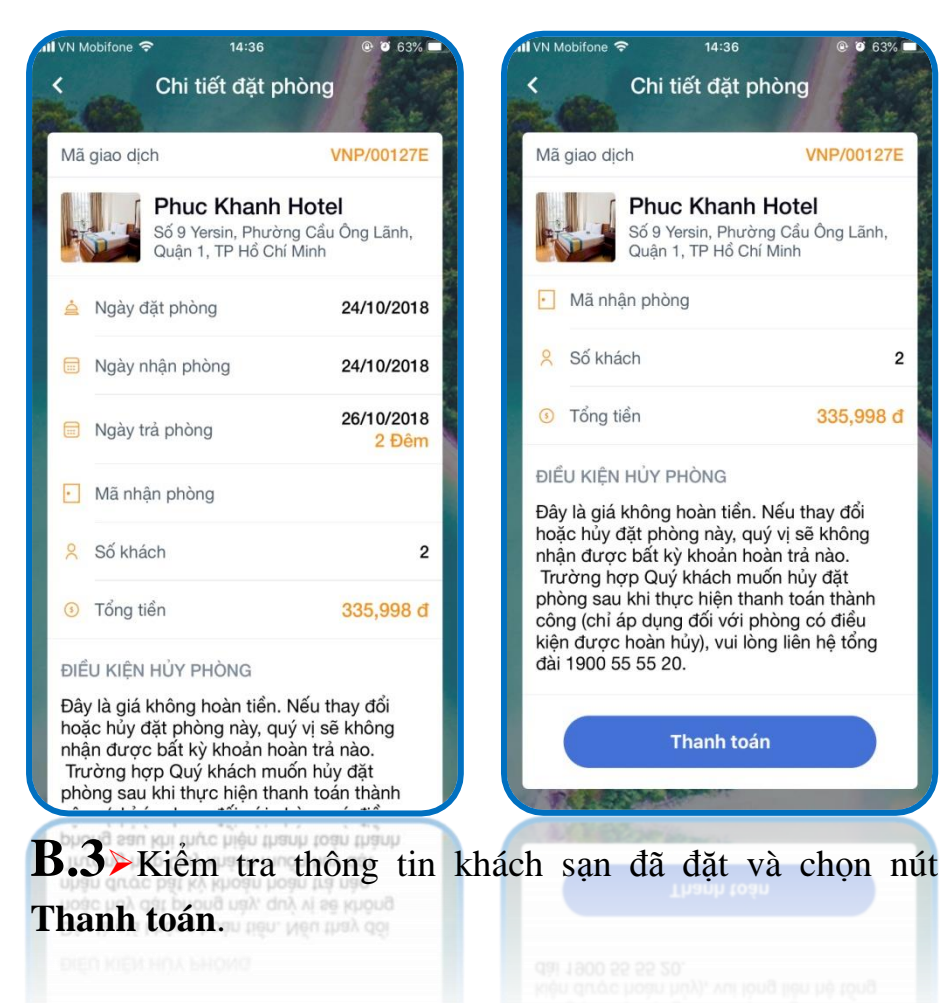

- Các bước còn lai được thực hiện tượng tự như thanh toán phòng khách san tai trang 62, trang 63
- Sau khi thanh toán thành công, khách hàng sẽ nhân được email với thông tin đặt phòng

@ 0 63%

VNP/00127E

2

335,998 đ

# HỦY GIAO DỊCH ĐẶT PHÒNG KHÁCH SẠN

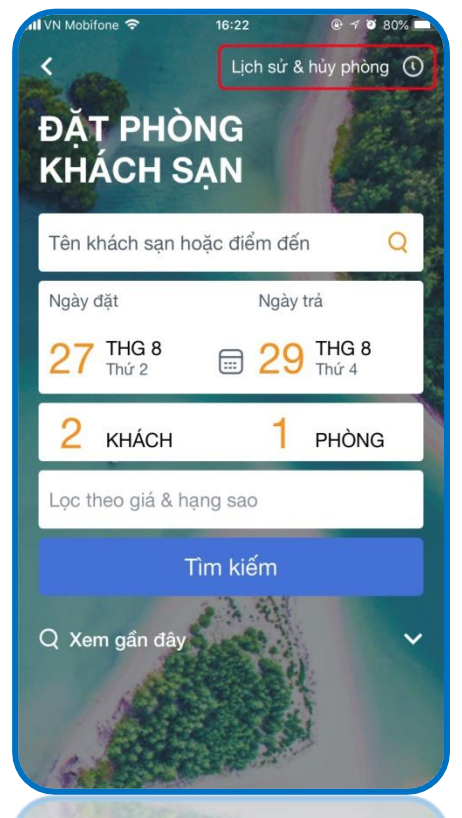

**B.1**>Tại màn hình đặt phòng khách sạn, chọn mục **Lịch sử & hủy phòng** (phía trên góc phải màn hình)

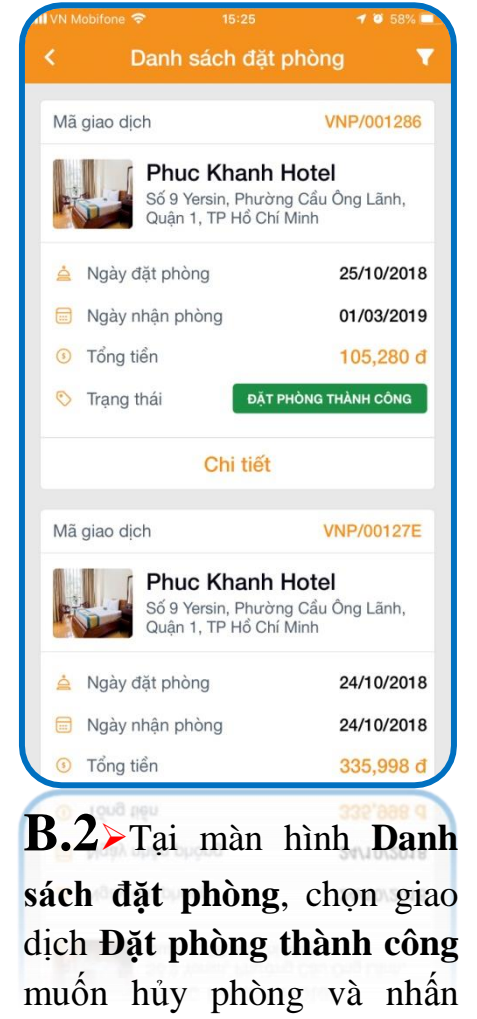

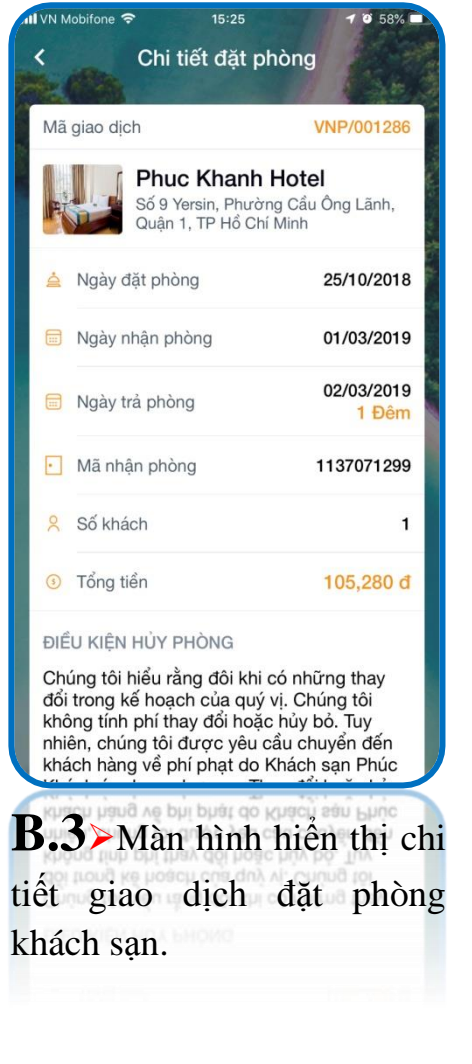

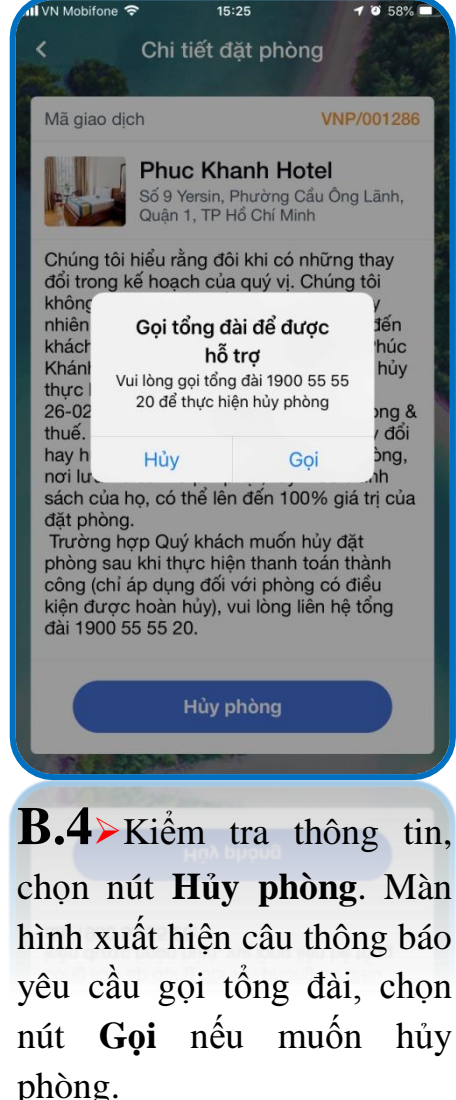

• Việc hủy phòng sẽ phụ thuộc vào chính sách của khách sạn được đặt.

nút Chi tiết

• Sau khi tổng đài viên xác nhận hủy phòng, khách hàng sẽ nhận được tin nhắn SMS báo hủy phòng.

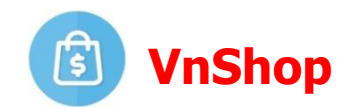

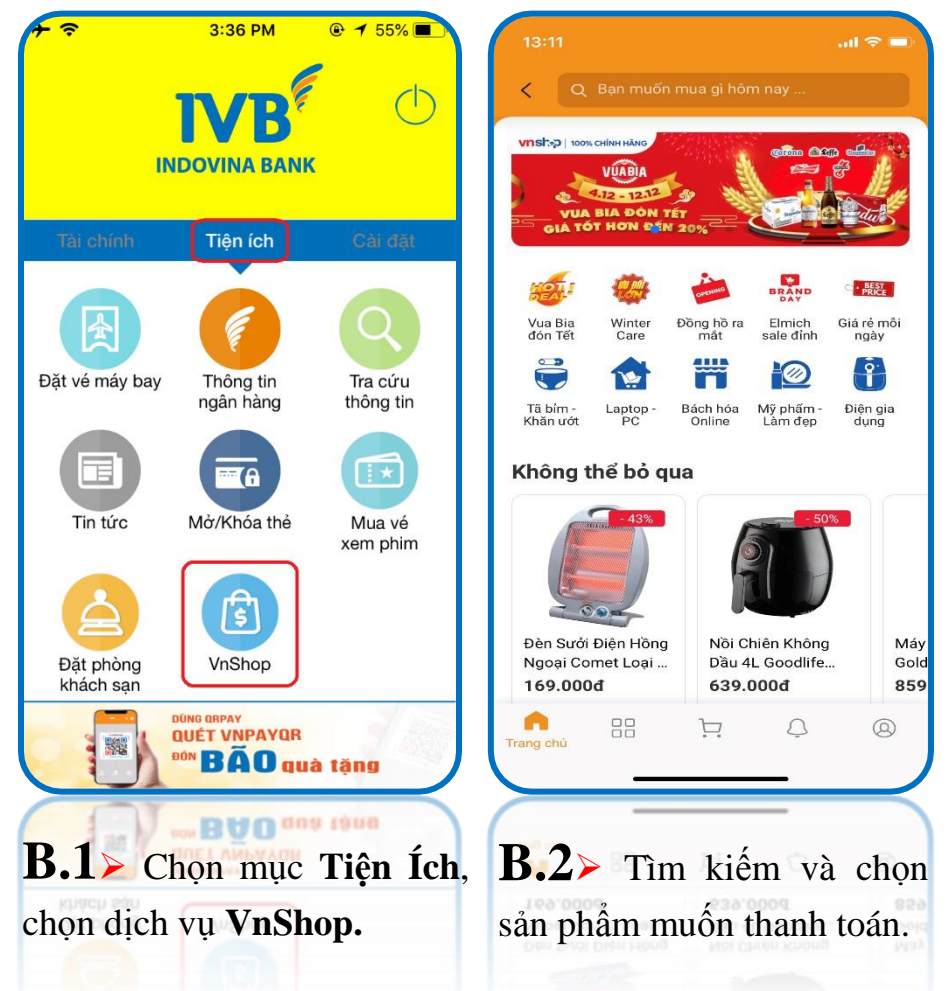

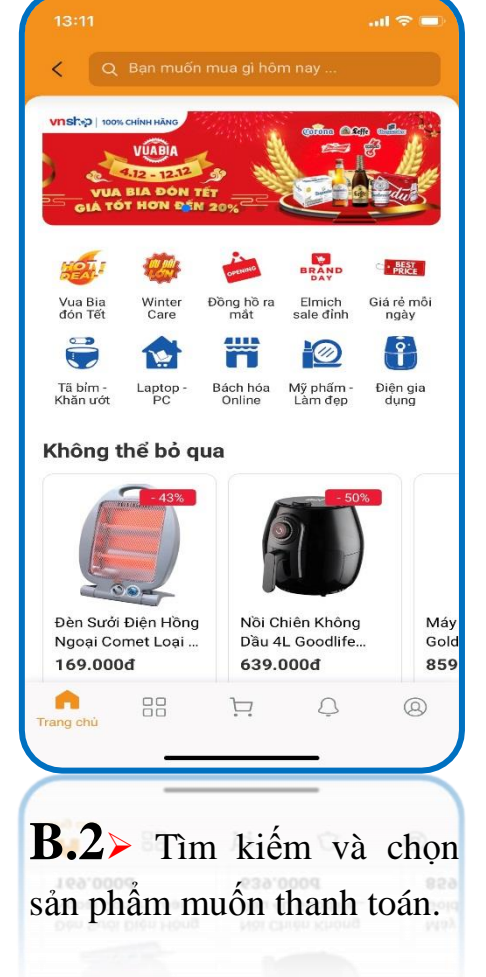

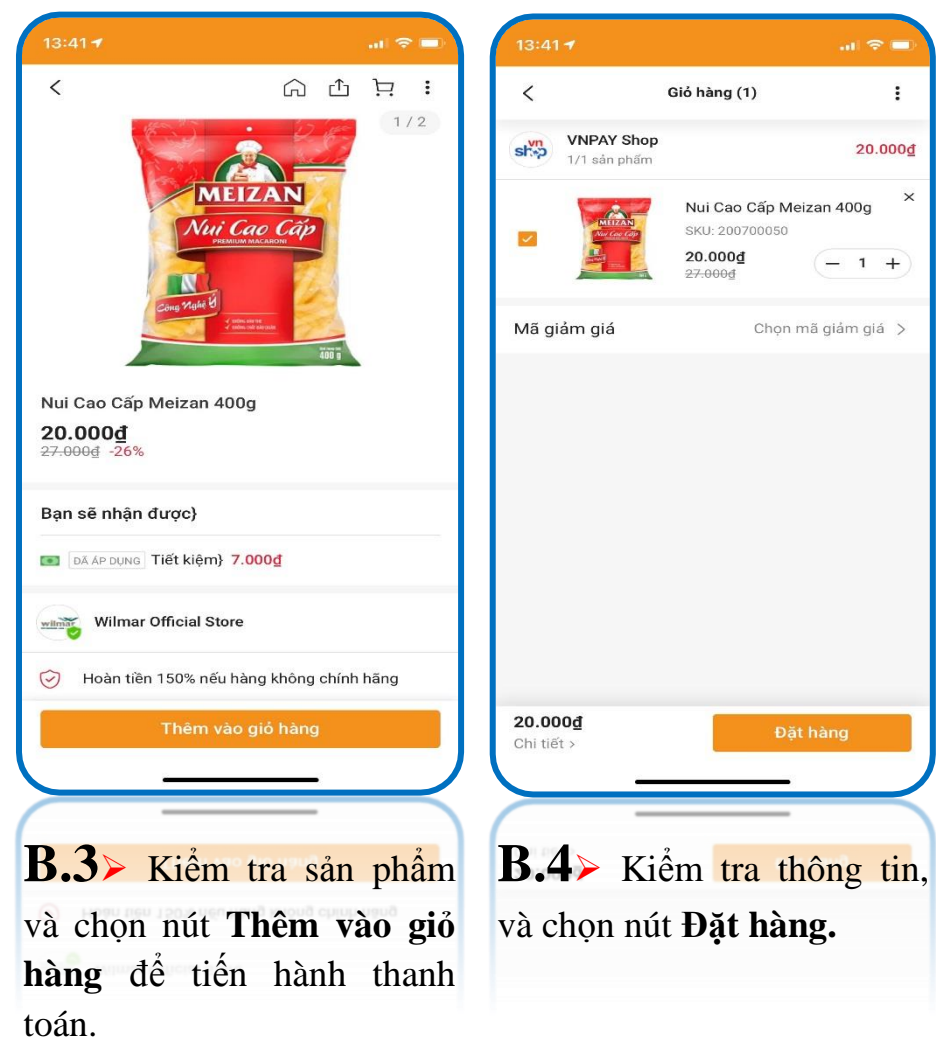

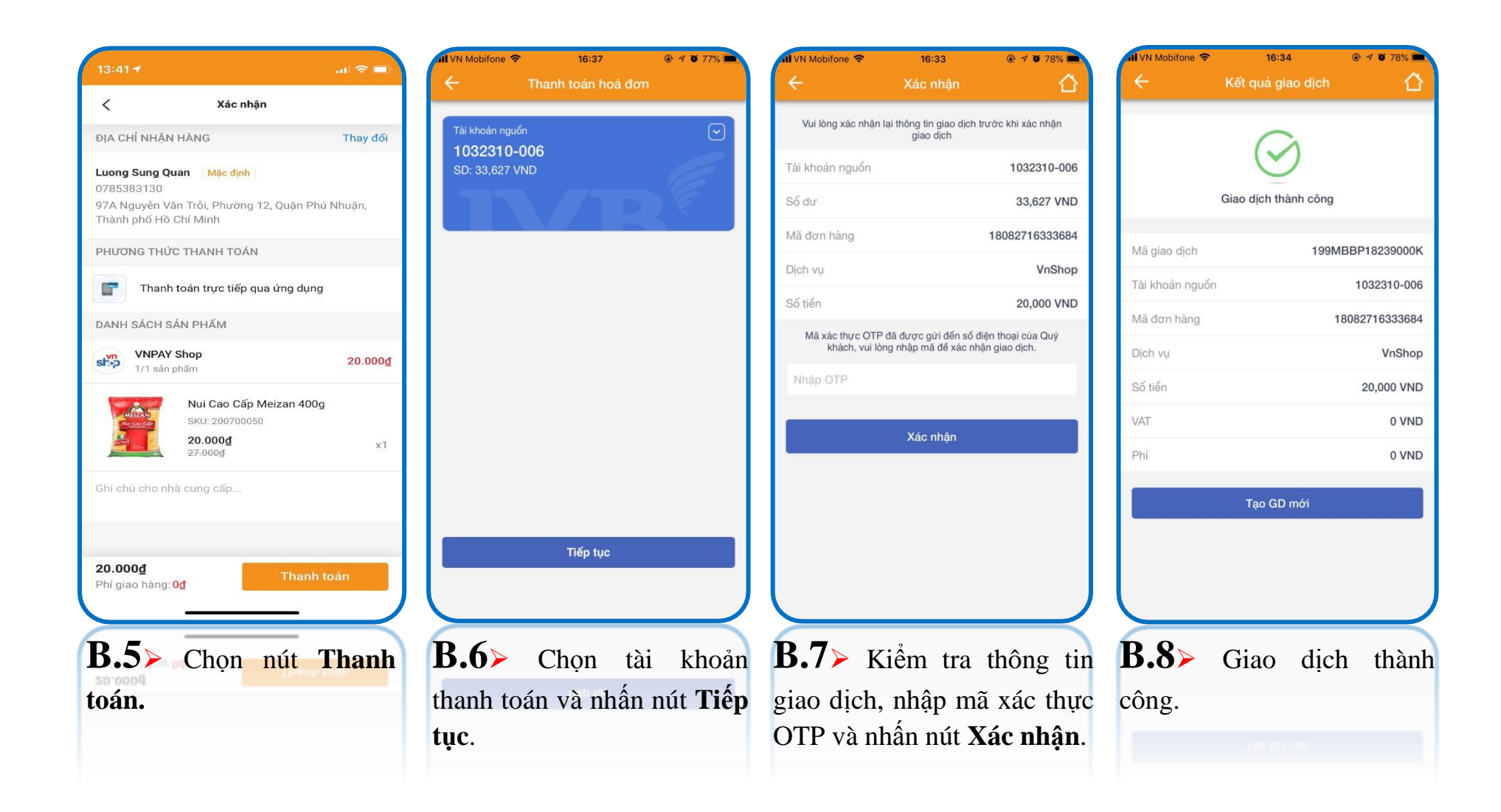

• Sau khi thanh toán thành công, khách hàng sẽ nhận được tin nhắn SMS báo thành công.

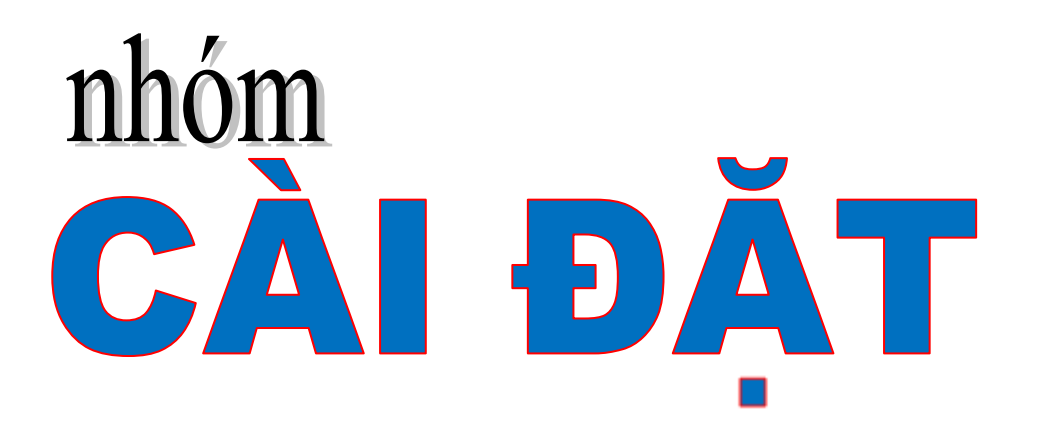

Cài đặt vân tay / Face ID
Phương thức xác thực
Cài đặt hạn mức giao dịch
Danh sách mẫu giao dịch
Đổi mật khẩu
Trợ giúp
Liên hệ

# Phương thức xác thực

### (A) Phương thức xác thực OTP Token

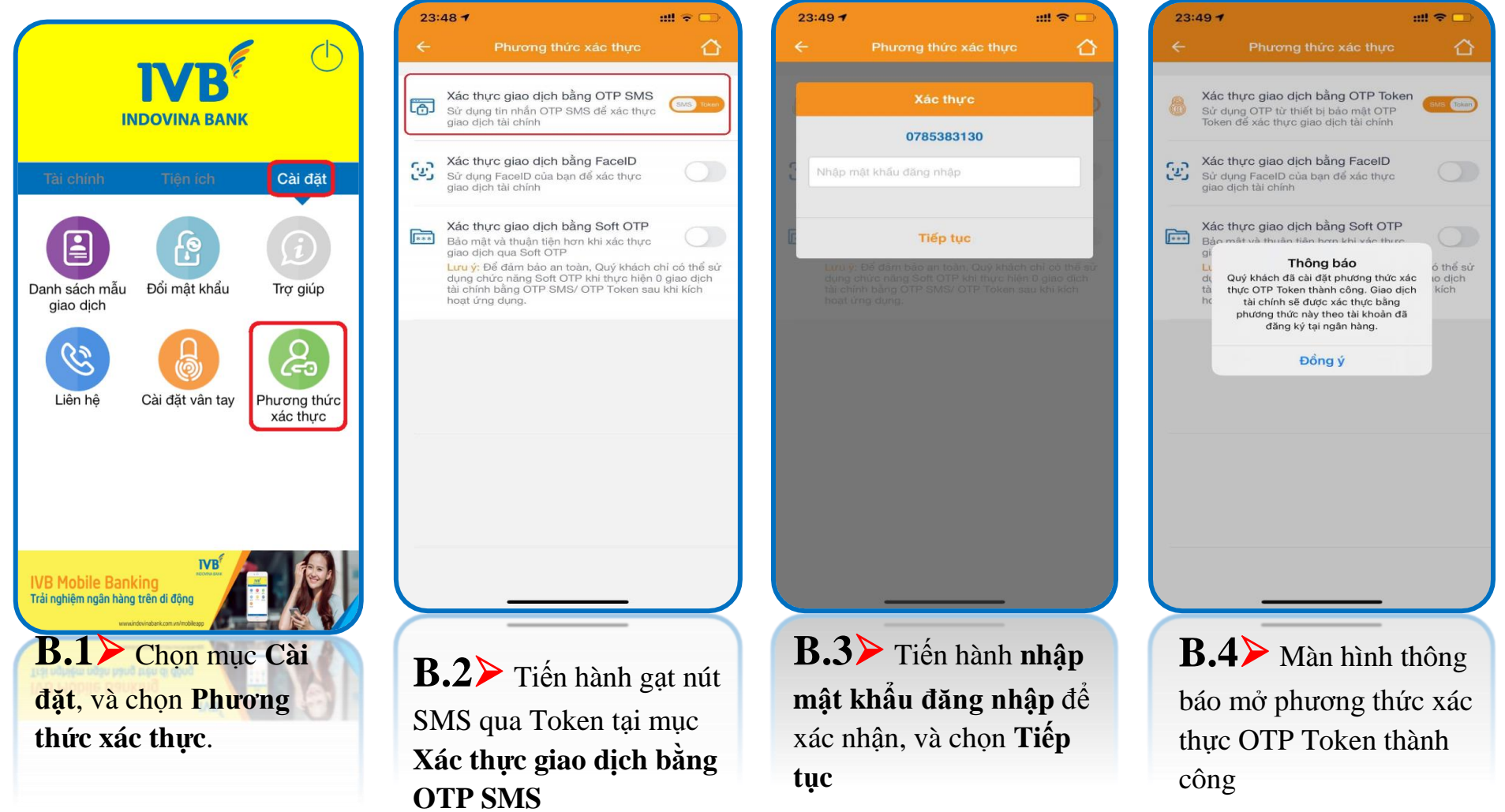

- \*\* Khách hàng đã đăng ký phương thức xác thực OTP Token thành công tại IVB.
- \*\* Chức năng hỗ trợ OTP Token loại cơ bản và loại nâng cao với hạn mức giao dịch theo quy định của IVB.

### Tắt phương thức xác thực OTP Token > Xác thực giao dịch chuyển về OTP SMS

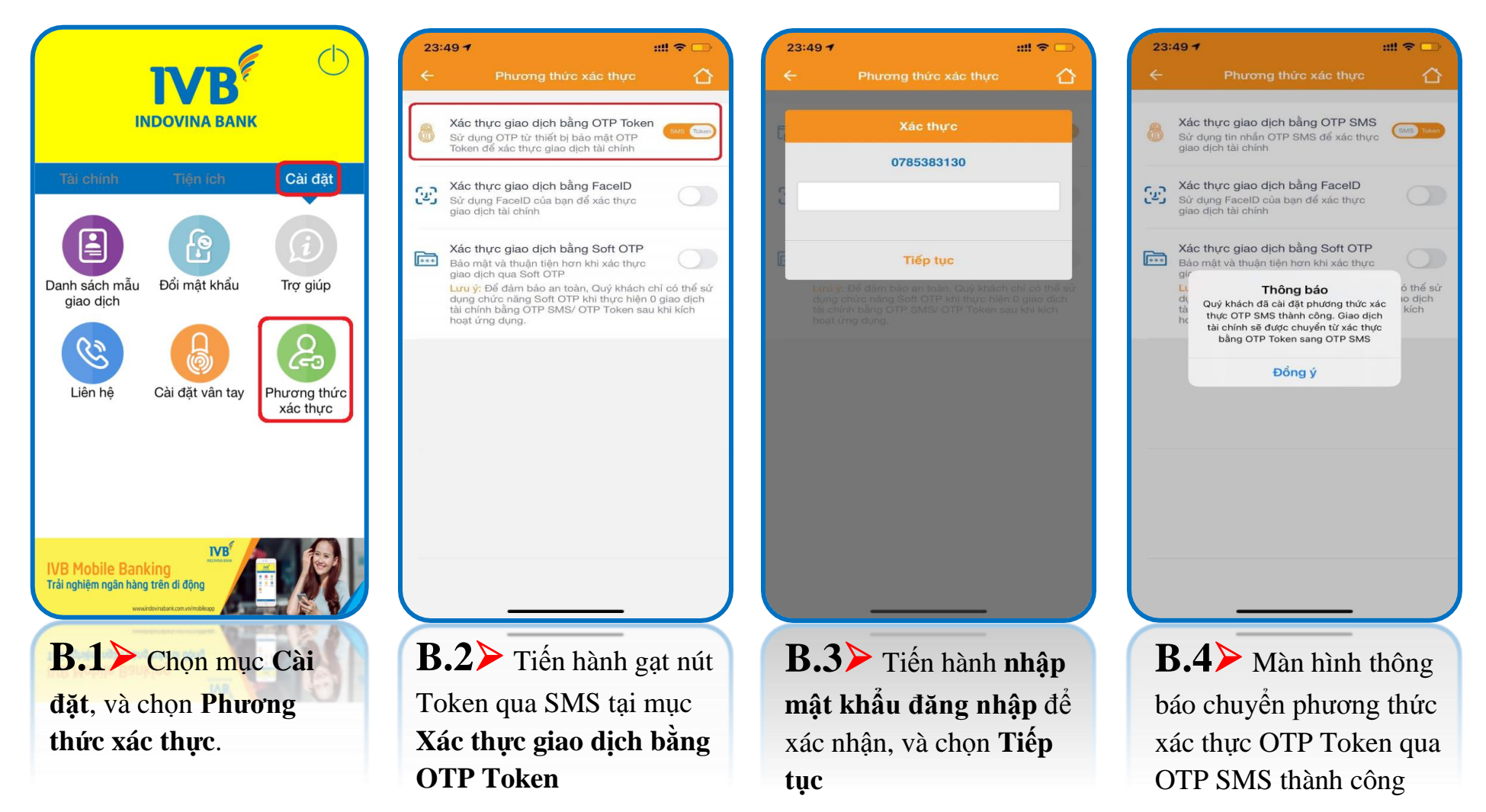

# Hướng dẫn xác thực giao dịch bằng OTP Token

| Khởi tạo giao dịch       ←       Khởi tạo giao dịch         D1       I       1032310-001       I         VND       I       1032310-006       I         VND       I       1032310-006       I         Tiếp tục       Tiếp tục       Tiếp tục       Tiếp tục | <ul> <li>ởi tạo giao dịch</li> <li>Khởi tạo giao dịch</li> <li>Tài khoản nguồn</li> <li>1032310-001</li> <li>SD: 1,329,828 VND</li> <li>1032310-006</li> <li>10,000</li> <li>Test</li> <li>Tiếp tục</li> </ul>                                                                                                    | Khởi tạo giao dịch       Khỏi tạo giao dịch         01       I       Tài khoản nguồn         ND       I       1032310-001         ND       I       1032310-006         I       I       10,000         Tiếp tục       Tiếp tục       Tiếp tục                                                                                                    |                    |                     | Al VN Mobifone    |                    |
|----------------------------------------------------------------------------------------------------|----------------------------------------------------------------------------------------------------|----------------------------------------------------------------------------------------------------|--------------------|---------------------|-------------------|--------------------|
| ND       Tài khoản nguồn         uND       1032310-001         sờing       1032310-006         VND       1032310-006         10,000       Test         Tiếp tục       Tiếp tục                                                                             | Image: Second second secon | 01       Tài khoản nguồn         1032310-001       SD: 1,329,828 VND         nướng       1032310-006         VND       1032310-006         VND       10,000         Tiếp tục       Tiếp tục                                                                                                    | Khởi tạo giao dịch |                     | ÷                 | Khởi tạo giao dịch |
| 1<br>ND                                                                                                    | I 1032310-001<br>SD: 1,329,828 VND<br>I 032310-006<br>I 0,000<br>Test<br>Tiếp tục<br>Tiếp tục                                                                                                    | 1<br>ND<br>ởng ✓<br>VND<br>Tiếp tục<br>1032310-001<br>SD: 1,329,828 VND<br>1032310-006<br>10,000<br>Test<br>Tiếp tục                                                                                                    |                    | $\overline{\frown}$ | Tài khoản n       | guồn               |
| ND<br>xòng ✓<br>VND<br>Tiếp tục<br>Tiếp tục                                                                                                    | SD: 1,329,828 VND<br>SD: 1,329,828 VND<br>1032310-006<br>10,000<br>Test<br>Tiếp tục<br>Tiếp tục                                                                                                    | ND     SD: 1,329,828 VND       róng     I       VND     1032310-006       10,000     I       Tiếp tục     Tiếp tục                                                                                                    | 1 .                |                     | 103231            | 0-001              |
| xông       I         VND       I         Tiếp tục       Tiếp tục                                                                                                    | Ig ↓ ↓ ↓ ↓ ↓ ↓ ↓ ↓ ↓ ↓ ↓ ↓ ↓ ↓ ↓ ↓ ↓ ↓ ↓                                                                                                    | wróng       Image: Constraint of the second of the second of | VND                | 12                  | SD: 1,329,        | 828 VND            |
| rởng ✓<br>VND VND Tiếp tục Tiếp tục                                                                                                    | ig · · · · · · · · · · · · · · · · · · ·                                                                                                    | wròng       v         VND       1032310-006         10,000       10,000         Tiếp tục       Tiếp tục                                                                                                    |                    |                     |                   |                    |
| wông         I         1032310-006           VND         I         10,000           Tiếp tục         Tiếp tục         Tiếp tục                                                                                                    | rg · · · · · · · · · · · · · · · · · · ·                                                                                                    | wróng         v           VND         1032310-006           10,000         10,000           Tiếp tục         Tiếp tục                                                                                                    | V/IK               |                     |                   |                    |
| wông         v         1032310-006           VND         10,000         Test           Tiếp tục         Tiếp tục         Tiếp tục                                                                                                    | Img     Img     Img <td>wưởng         VND         1032310-006           VND         10,000         Test           Tiếp tục         Tiếp tục         Tiếp tục</td> <td></td> <td></td> <td></td> <td></td>                                                                                                    | wưởng         VND         1032310-006           VND         10,000         Test           Tiếp tục         Tiếp tục         Tiếp tục                                                                                                    |                    |                     |                   |                    |
| VND     10,000       Tiếp tục     Tiếp tục                                                                                                    | VND     10,000       Tiếp tục     Tiếp tục                                                                                                    | VND         10,000           Tiếp tục         Tiếp tục                                                                                                    | hưởng              | × 1                 | 1032310-0         | 06                 |
| Tiếp tục Tiếp tục                                                                                                    | Tiếp tục Tiếp tục                                                                                                    | Tiếp tục     Tiếp tục                                                                                                    |                    | VAID                |                   |                    |
| Tiếp tục Tiếp tục                                                                                                    | Tiếp tục Tiếp tục                                                                                                    | Tiếp tục Tiếp tục                                                                                                    |                    | VND                 | 10,000            |                    |
| Tiếp tục Tiếp tục                                                                                                    | Tiếp tục Tiếp tục                                                                                                    | Tiếp tục Tiếp tục                                                                                                    |                    |                     | Test              |                    |
| Tiếp tục Tiếp tục                                                                                                    | Tiếp tục Tiếp tục                                                                                                    | Tiếp tục Tiếp tục                                                                                                    |                    |                     | _                 |                    |
|                                                                                                    |                                                                                                    |                                                                                                    | Tiếp tục           |                     |                   | Tiếp tục           |
|                                                                                                    |                                                                                                    |                                                                                                    |                    |                     |                   |                    |
|                                                                                                    |                                                                                                    |                                                                                                    |                    |                     |                   |                    |
|                                                                                                    |                                                                                                    |                                                                                                    |                    |                     |                   |                    |
|                                                                                                    |                                                                                                    |                                                                                                    |                    |                     |                   |                    |
|                                                                                                    |                                                                                                    |                                                                                                    |                    |                     |                   |                    |
|                                                                                                    |                                                                                                    |                                                                                                    |                    |                     |                   |                    |
|                                                                                                    |                                                                                                    |                                                                                                    |                    |                     |                   |                    |
|                                                                                                    |                                                                                                    |                                                                                                    |                    |                     |                   |                    |
|                                                                                                    |                                                                                                    |                                                                                                    |                    |                     |                   |                    |
|                                                                                                    |                                                                                                    |                                                                                                    |                    |                     |                   |                    |
|                                                                                                    |                                                                                                    |                                                                                                    |                    |                     |                   |                    |
|                                                                                                    |                                                                                                    |                                                                                                    |                    |                     |                   |                    |
| Tiấn bành nhận tài khoản thự bưởng tực cáo thậng ti                                                                                                    | iấn bành nhận tài khoản thự hưng trà các thậng ti                                                                                                    | Tiến bành nhận tài khoản thự hưởng tự các thậng ti                                                                                                    | Tiốn bành -        | hân tài leha        | this this history |                    |
| Tiến hành nhập tài khoản thụ hưởng, và các thông ti                                                                                                    | iến hành nhập tài khoản thụ hưởng, và các thông ti                                                                                                    | Tiến hành nhập tài khoản thụ hưởng, và các thông ti                                                                                                    | Tiến hành r        | 1hập tài kho        | in thụ hướng,     | va cac mong        |
| Tiến hành nhập tài khoản thụ hưởng, và các thông ti                                                                                                    | iến hành nhập tài khoản thụ hưởng, và các thông ti                                                                                                    | Tiến hành nhập tài khoản thụ hưởng, và các thông ti                                                                                                    | Tiến hành r        | 1hập tài kho        | in thụ hướng,     | va cac thong       |
| Tiến hành nhập tài khoản thụ hưởng, và các thông tin                                                                                                    | iến hành nhập tài khoản thụ hưởng, và các thông tin                                                                                                    | Tiến hành nhập tài khoản thụ hưởng, và các thông tin                                                                                                    | Tiến hành r        | nhập tài kho        | in thụ hướng, T   | va cac thong       |
| Tiến hành nhập tài khoản thụ hưởng, và các thông ti                                                                                                    | iến hành nhập tài khoản thụ hưởng, và các thông ti                                                                                                    | Tiến hành nhập tài khoản thụ hưởng, và các thông tin                                                                                                    | Tiến hành r        | nhập tài kho        | in thụ hướng,     | va cac thong       |
| Tiến hành nhập tài khoản thụ hưởng, và các thông ti                                                                                                    | iến hành nhập tài khoản thụ hưởng, và các thông ti                                                                                                    | Tiến hành nhập tài khoản thụ hưởng, và các thông ti                                                                                                    | Tiến hành r        | nhập tài kho        | in thụ hướng,     | va cac thong       |

| 📶 VN Mobifone 奈    | 13:38                                       | @ 🖉 56% 🔳         | MI VN Mobifone 🗢  | 13:38                                 | 🔍 🖉 56% 🔳           | 1 VN Mobifone 🗢     | 13:38                                 | @ 🛛 56% 🔳           | 📶 VN Mobifone 穼   | 13:39                | @ 🖉 56% 🔳   |
|--------------------|---------------------------------------------|-------------------|-------------------|---------------------------------------|---------------------|---------------------|---------------------------------------|---------------------|-------------------|----------------------|-------------|
| ÷                  | Xác nhận                                    |                   | ÷                 |                                       | 습                   | ÷                   | Xác nhận                              |                     | ÷                 | Kết quả giao dịch    | 合           |
| Vui lòng xác nhậr  | n lại thông tin giao dịch tri<br>giao dịch. | ước khi thực hiện | Vui lòng xác nhận | lại thông tin giao dịch<br>giao dịch. | trước khi thực hiện | Vui lòng xác nhận   | lại thông tin giao dịch<br>giao dịch. | trước khi thực hiện |                   | $\sim$               |             |
| Tài khoản nguồn    |                                             | 1032310-001       | Tài khoản nguồn   |                                       | 1032310-001         | Tài khoản nguồn     |                                       | 1032310-001         |                   | $\odot$              |             |
| Số dư              |                                             | 1,329,828 VND     | Số dư             |                                       | 1,329,828 VND       | Số dư               |                                       | 1,329,828 VND       |                   | Giao dịch thành công |             |
| Tài khoản thụ hưở  | rng                                         | 1032310-006       | 1                 | Chọn TokenID                          | ×                   | Tài khoản thụ hưởi  | ng                                    | 1032310-006         | constraint at the |                      |             |
| Số tiền chuyển     |                                             | 10,000 VND        | GATP00328749      |                                       | )                   | Số tiền chuyển      |                                       | 10,000 VND          | Tài khoản nguồi   | 1                    | 1032310-001 |
| Nội dung           |                                             | Test              | r                 |                                       | t                   | Nội dung            |                                       | Test                | Tài khoản thụ h   | rởng                 | 1032310-006 |
| Danh sách OTP To   | oken                                        |                   | c                 |                                       |                     | Danh sách OTP To    | ken                                   |                     | Số tiền chuyển    |                      | 10,000 VND  |
| Chon TokenID       |                                             | ×                 |                   |                                       |                     | GATP00328749        |                                       | v                   | Nội dung          |                      | Test        |
| Vui lòng nhập mã s | tác thực trên thiết bị bảo<br>giao dịch     | mật OTP Token để  |                   |                                       |                     | Vui lòng nhập mã xả | ác thực trên thiết bị bà<br>giao dịch | o mật OTP Token để  |                   | Tạo GD mới           |             |
| Nhập OTP           |                                             |                   | Nhập OTP          |                                       |                     | Nhập OTP            |                                       |                     |                   |                      |             |
|                    | Tiếp tục                                    |                   |                   | Tiếp tục                              |                     |                     | Tiếp tục                              |                     |                   |                      |             |
|                    |                                             |                   |                   |                                       |                     |                     |                                       |                     |                   |                      |             |
|                    |                                             |                   |                   |                                       |                     |                     |                                       |                     |                   |                      |             |
|                    |                                             |                   |                   |                                       |                     |                     |                                       |                     |                   |                      |             |
| <b>B.3</b> ≻       | Chọn thiế                                   | t bị Token        | ID để lấy mấ      | ã xác thực                            | c OTP               | <b>B.4</b> ≻        | Lấy và n                              | hập mã              | B.5>              | Giao dịch            | thành       |
|                    |                                             |                   |                   |                                       |                     | OTP từ t            | hiết bị O                             | TP                  | công.             |                      |             |
|                    |                                             |                   |                   |                                       |                     | Token đã            | ă chọn tru                            | rớc đó              | -                 |                      |             |

(B) Phương thức xác thực bằng vân tay (thiết bị di động hỗ trợ quét vân tay)

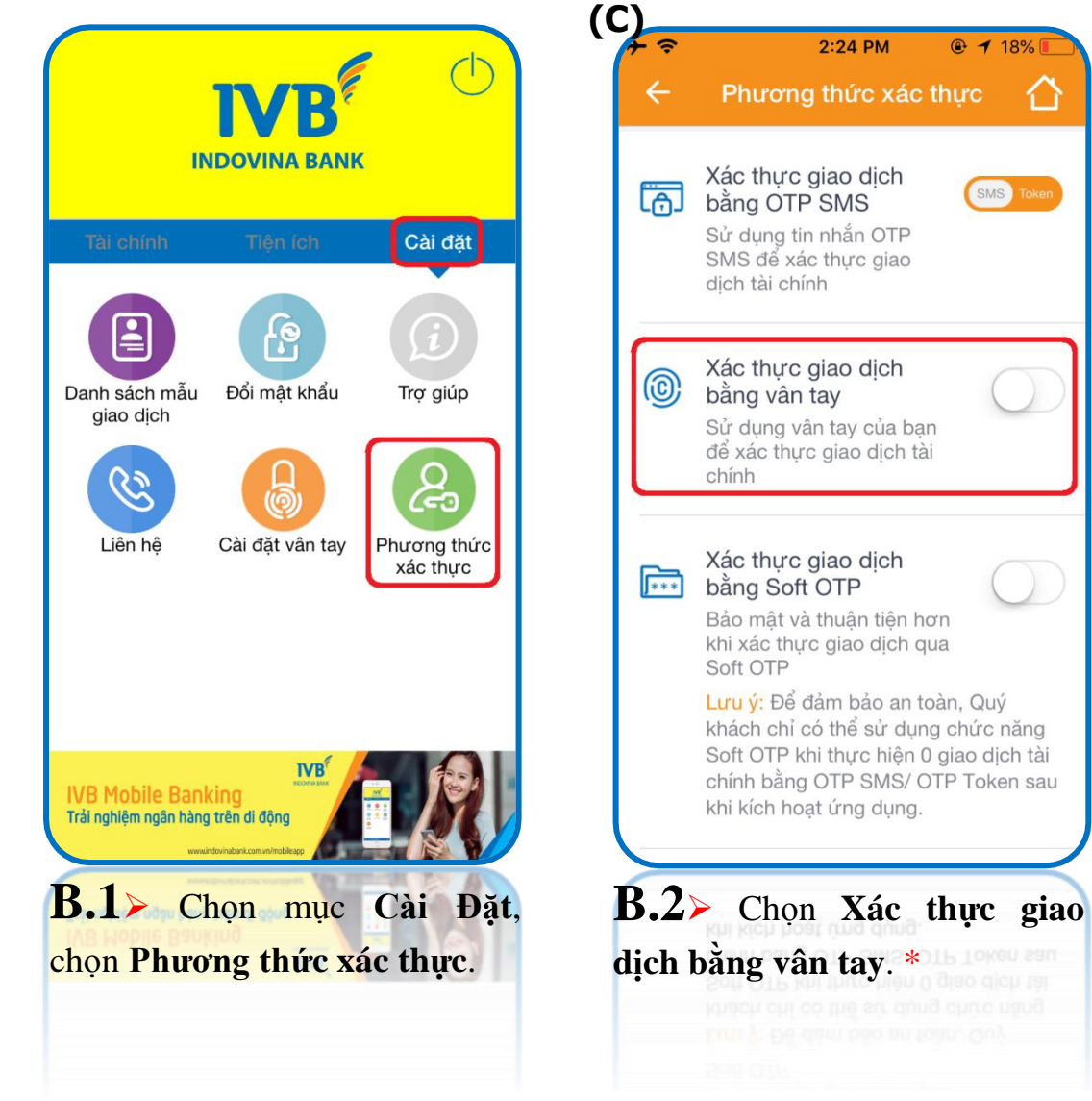

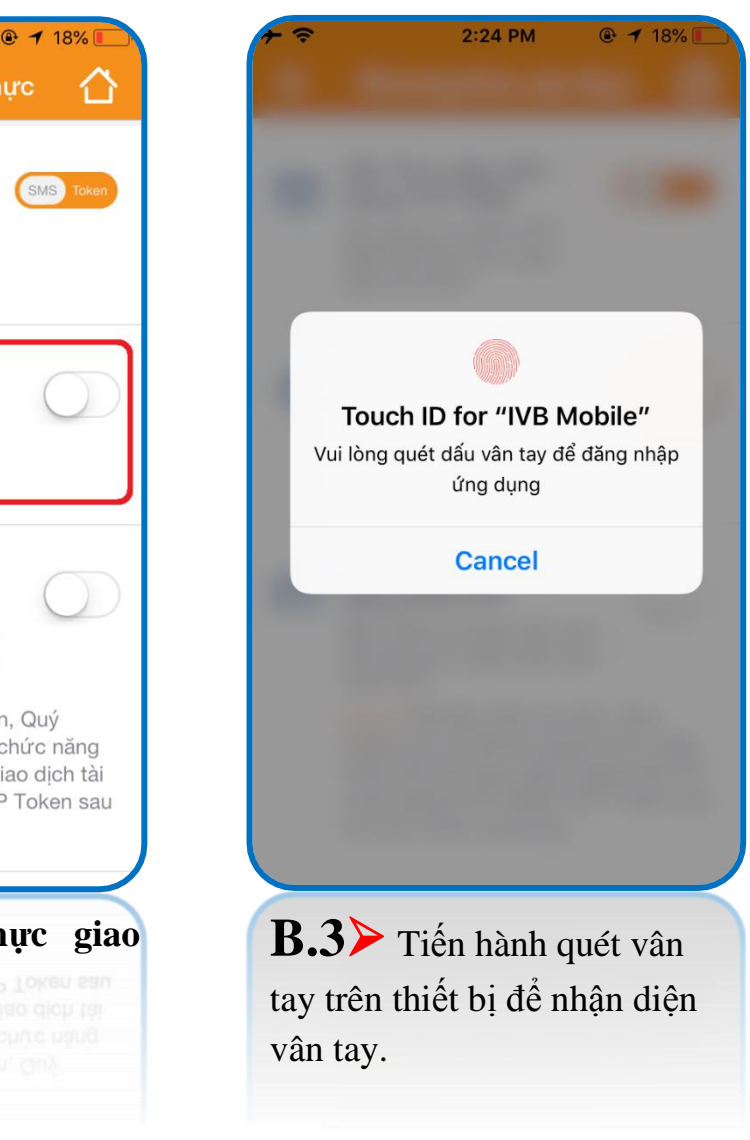

\* Tham khảo phần Đăng nhập bằng vân tay tại trang 09 và trang 10

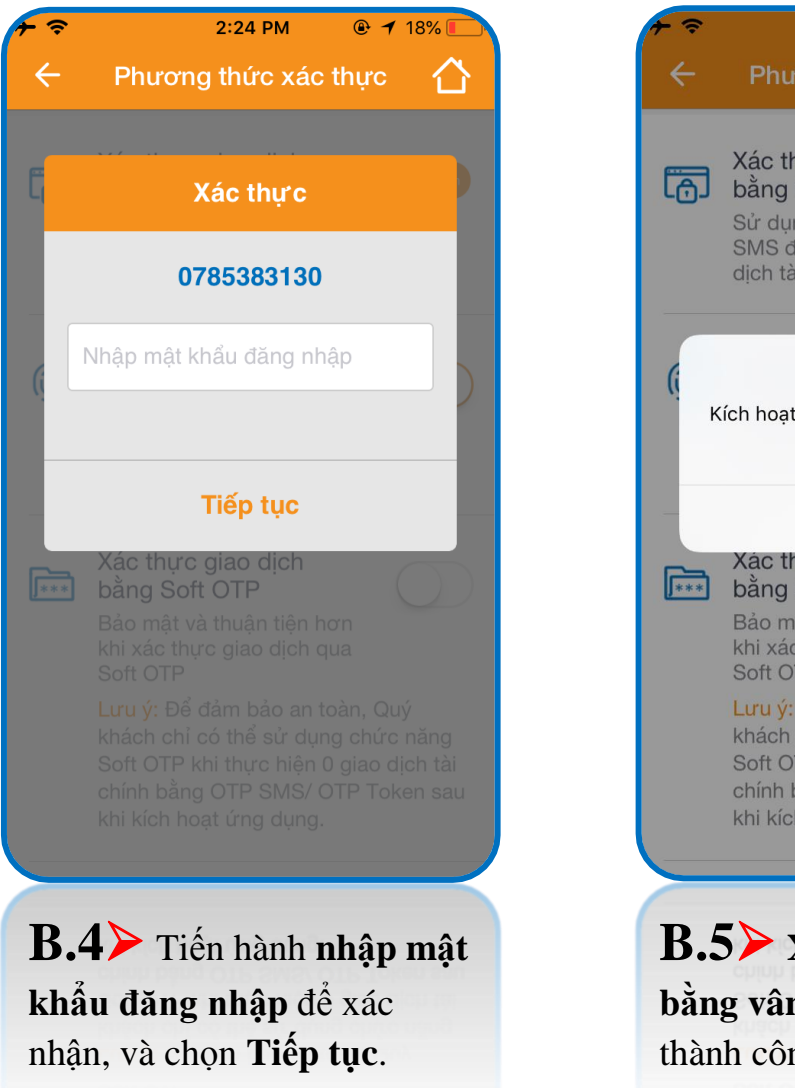

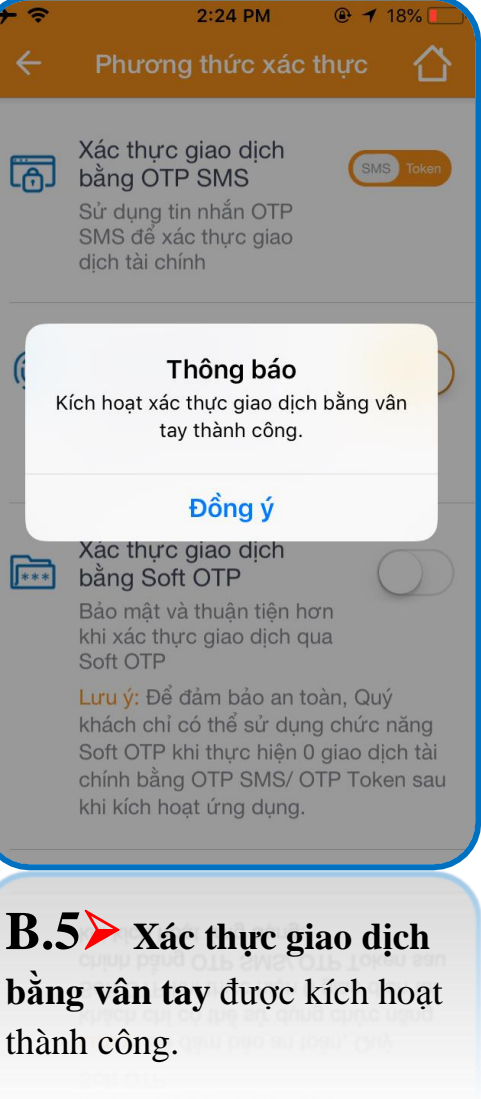

# Hướng dẫn xác thực giao dịch bằng vân tay

| •••• MOBIFONE 🗢  | 13:48                                 | @ 🕇 🗗 87% 🖿               | •••• MOBIFONE 🗢              | 13:48              | @ <b>1 0</b> 87% 🖿 | •••• MOBIFONE 🗢           | 13:49                                        | @ <b>1 0</b> 87%      | ···· MOBIFONE      | 13:49                | @ 1 0 87% 🖿    |
|------------------|---------------------------------------|---------------------------|------------------------------|--------------------|--------------------|---------------------------|----------------------------------------------|-----------------------|--------------------|----------------------|----------------|
| ÷                | Chuyển khoản                          |                           | ÷                            | Khởi tạo giao dịch |                    | ÷                         | Xác nhận                                     |                       | ÷                  | Kết quả giao dịch    |                |
| Trong hệ thống   | Ngoài hệ thống                        | Chuyển tiền<br>nhanh 24/7 | Tài khoản nguồn<br>1032310-0 | 06                 |                    | Vui lòng xác nhận lại t   | thông tin giao dịch trươ<br>dịch.            | ớc khi thực hiện giao |                    | $\langle \rangle$    |                |
| Chuyển khoản cùr | ng chủ tài khoản                      | >                         | SD: 3,790,000                | VND                | B                  |                           |                                              | 1032310-006           |                    | $\smile$             |                |
| Chuyển khoản kho | ác chủ tài khoản                      | ~                         |                              |                    | 28                 | Södur                     |                                              | 3,790,000 VND         |                    | Giao dịch thành công |                |
| Chuyen khoan kha | ac chu tai khoan                      | ×                         |                              |                    |                    | Tài khoản thụ hưởn        | 9                                            | 1032310-001           | Tài khoản nguồr    | 1                    | 1032310-006    |
| Chuyển khoản bằi | ng CMND/Hộ chiếu                      | >                         | Tài khoản thụ l              | hưởng              | ~                  | Số tiền chuyển            |                                              | 10,000 VND            | Tài khoản thự bị   | ràna                 | 1032310-001    |
|                  |                                       |                           | Số tiền                      |                    | VND                | Nội dung                  |                                              | Test                  | Tai krioan trių nu | iong                 | 1032310-001    |
|                  |                                       |                           |                              |                    | VIND               | Quý khách vui lòng n<br>ć | hập mã OTP đã được<br>để xác nhận giao dịch. | gửi về số điện thoại  | Sô tiên chuyên     |                      | 10,000 VND     |
|                  |                                       |                           | Nội dung                     |                    |                    |                           | _                                            |                       | Nội dung           |                      | Test           |
|                  |                                       |                           |                              | Tiến tục           |                    |                           |                                              |                       |                    | Tao GD mới           |                |
|                  |                                       |                           |                              |                    |                    | Xác                       | thực bằng dấu vân                            | tay                   |                    |                      |                |
|                  |                                       |                           |                              |                    |                    |                           |                                              |                       |                    |                      |                |
|                  |                                       |                           |                              |                    |                    |                           | Tiếp tục                                     |                       |                    |                      |                |
|                  |                                       |                           |                              |                    |                    |                           |                                              |                       |                    |                      |                |
|                  |                                       |                           |                              |                    |                    |                           |                                              |                       |                    |                      |                |
|                  |                                       |                           |                              |                    |                    |                           |                                              |                       |                    |                      |                |
|                  |                                       | J                         |                              |                    | J                  |                           |                                              | J                     |                    |                      |                |
| $\succ$          |                                       | $ \rightarrow$            |                              |                    | $ \rightarrow$     |                           |                                              | $ \rightarrow$        |                    |                      | $ \rightarrow$ |
| <b>B.1</b> ≻ (   | Chọn mục                              | Tài                       | <b>B.2</b> ≻                 | Tiến hành 1        | nhập tài           | <b>B.3</b> ≻ ⊮            | Kiểm tra t                                   | hông tin              | <b>B.4</b> ≻       | Giao dịch t          | hành           |
| chính, ch        | iọn <b>Chuyể</b>                      | n                         | khoản tl                     | hụ hưởng, v        | à các              | giao dịch                 | , chọn biể                                   | èu tượng              | công.              |                      |                |
| <b>khoản</b> , v | à chọn loạ                            | i giao                    | thông ti                     | n khác.            |                    | vân tav v                 | à tiến hàn                                   | h quét                |                    |                      |                |
| dich cần         | thực hiên.                            | -                         | 0                            |                    |                    | vân tav tr                | ên thiết h                                   | i di                  |                    |                      |                |
|                  | · · · · · · · · · · · · · · · · · · · |                           |                              |                    |                    | đông                      |                                              | i 91                  |                    |                      |                |
|                  |                                       |                           |                              |                    |                    | uộng.                     |                                              |                       |                    |                      |                |

- Hạn mức giao dịch bằng vân tay do IVB quy định theo từng thời kỳ.
- Áp dụng các loại giao dịch trên ứng dụng IVB Mobile Banking.

### (C) Phương thức xác thực bằng Face ID (thiết bị IPhone hỗ trợ nhận diện khuôn mặt)

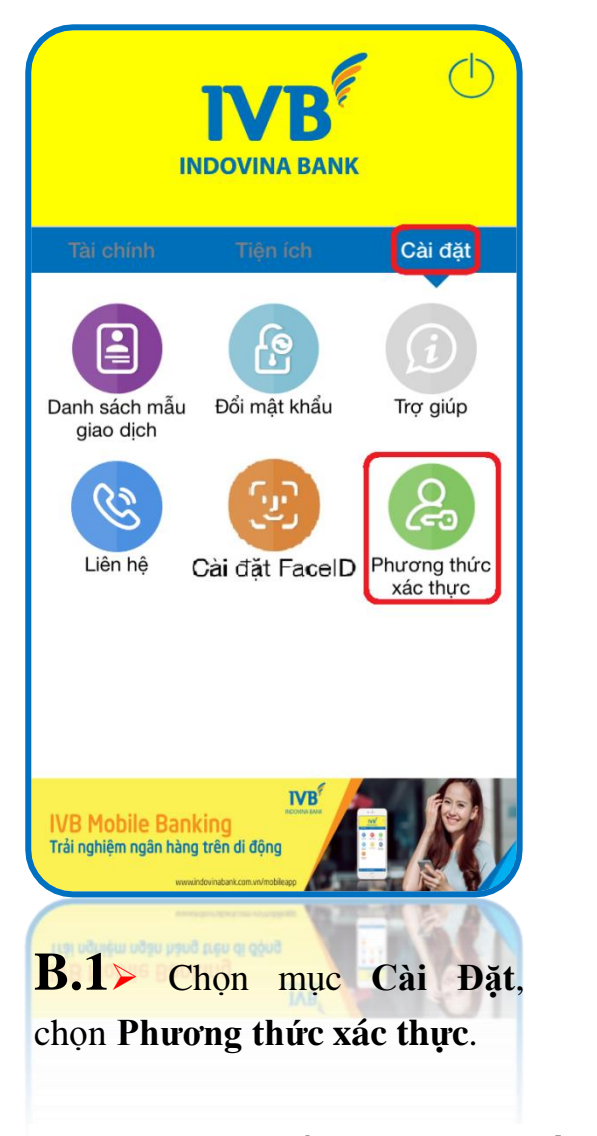

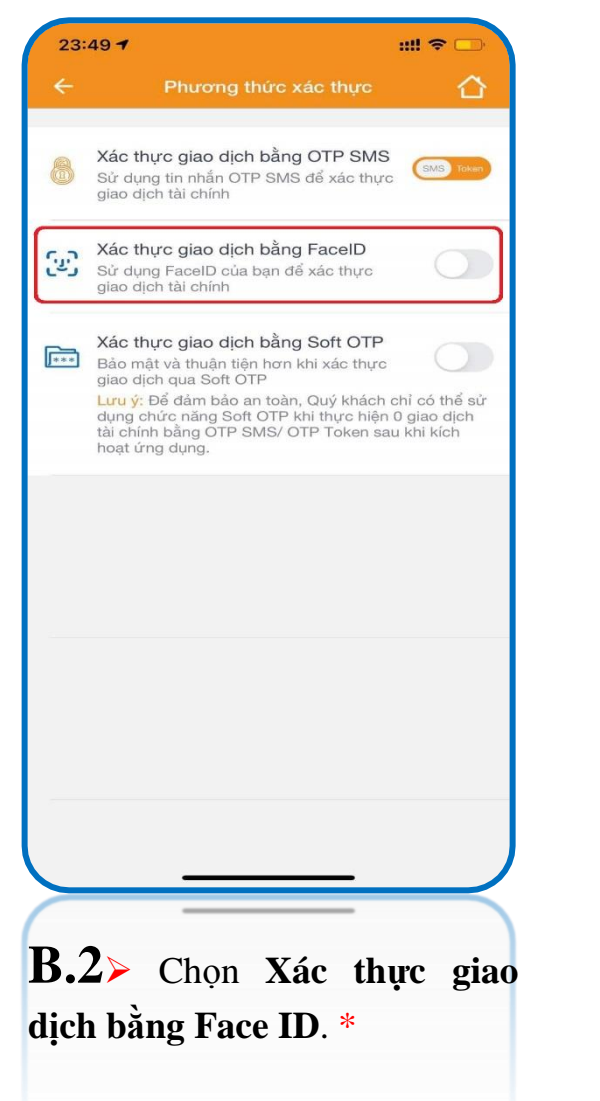

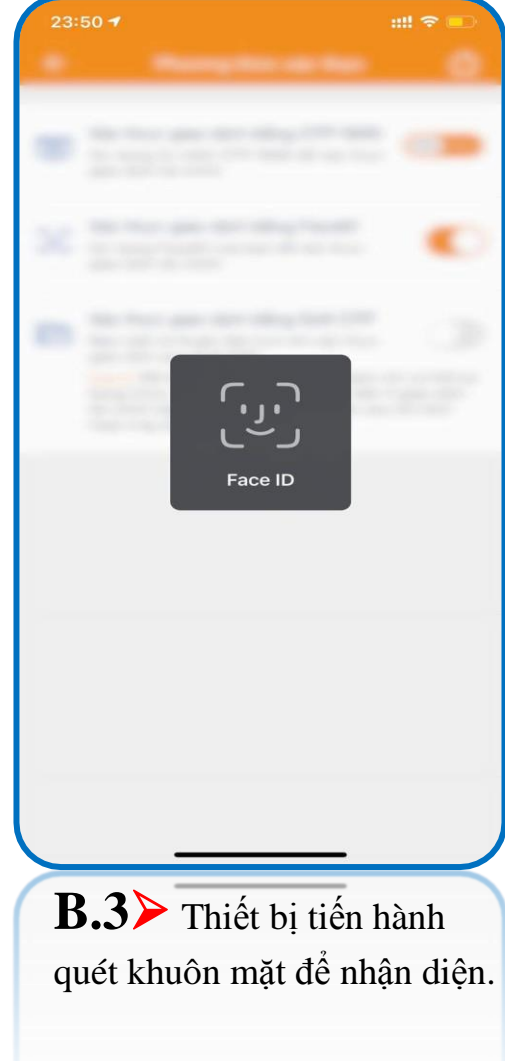

\* Tham khảo phần Đăng nhập bằng Face ID tại trang 11 và trang 12

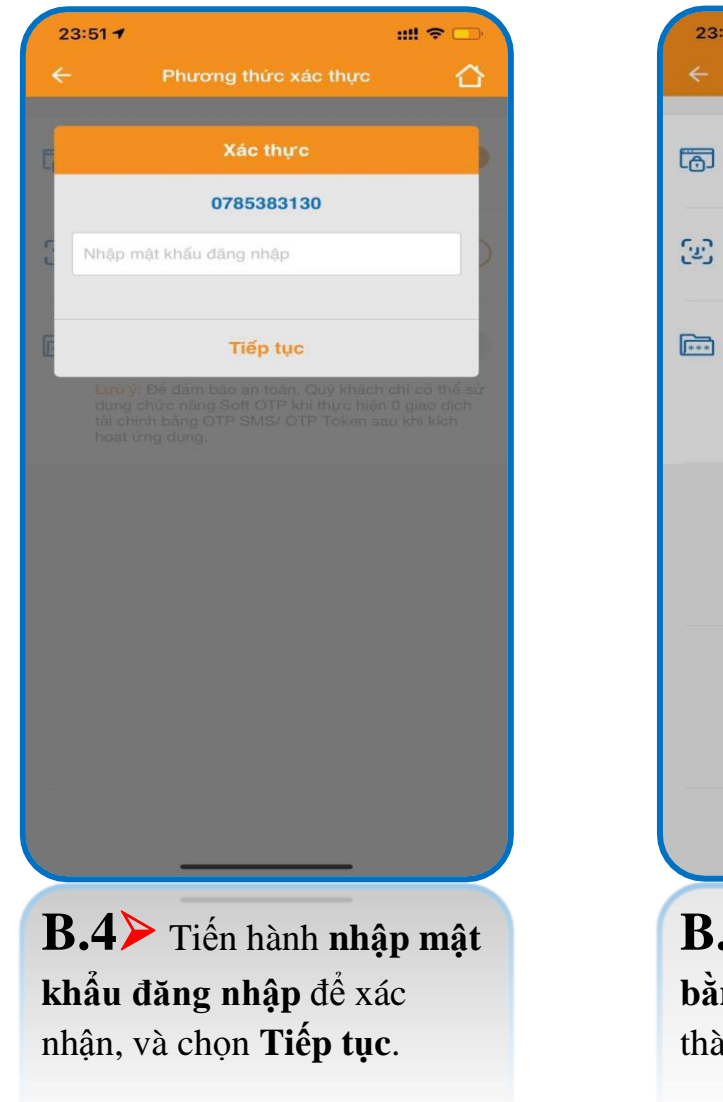

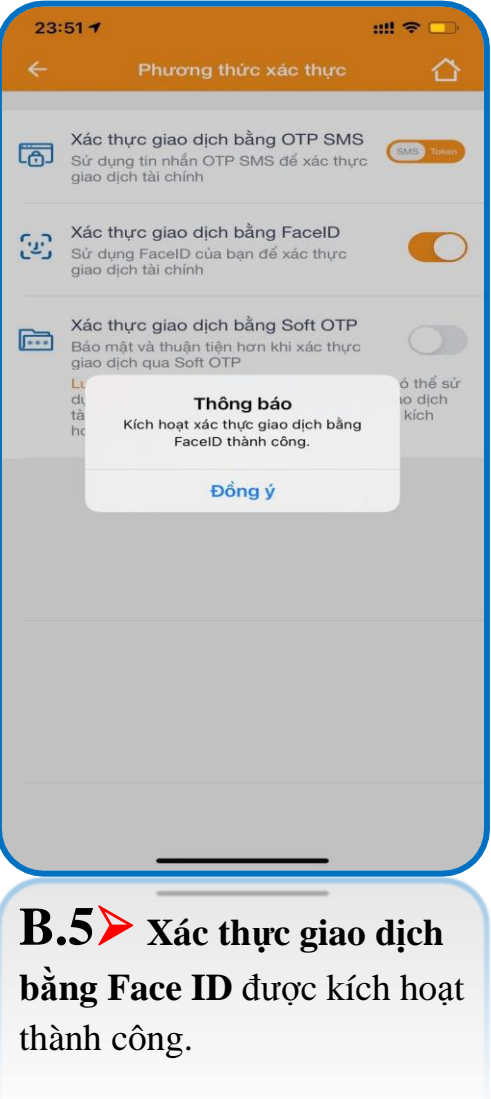

# Hướng dẫn xác thực giao dịch bằng Face ID (nhận diện khuôn mặt)

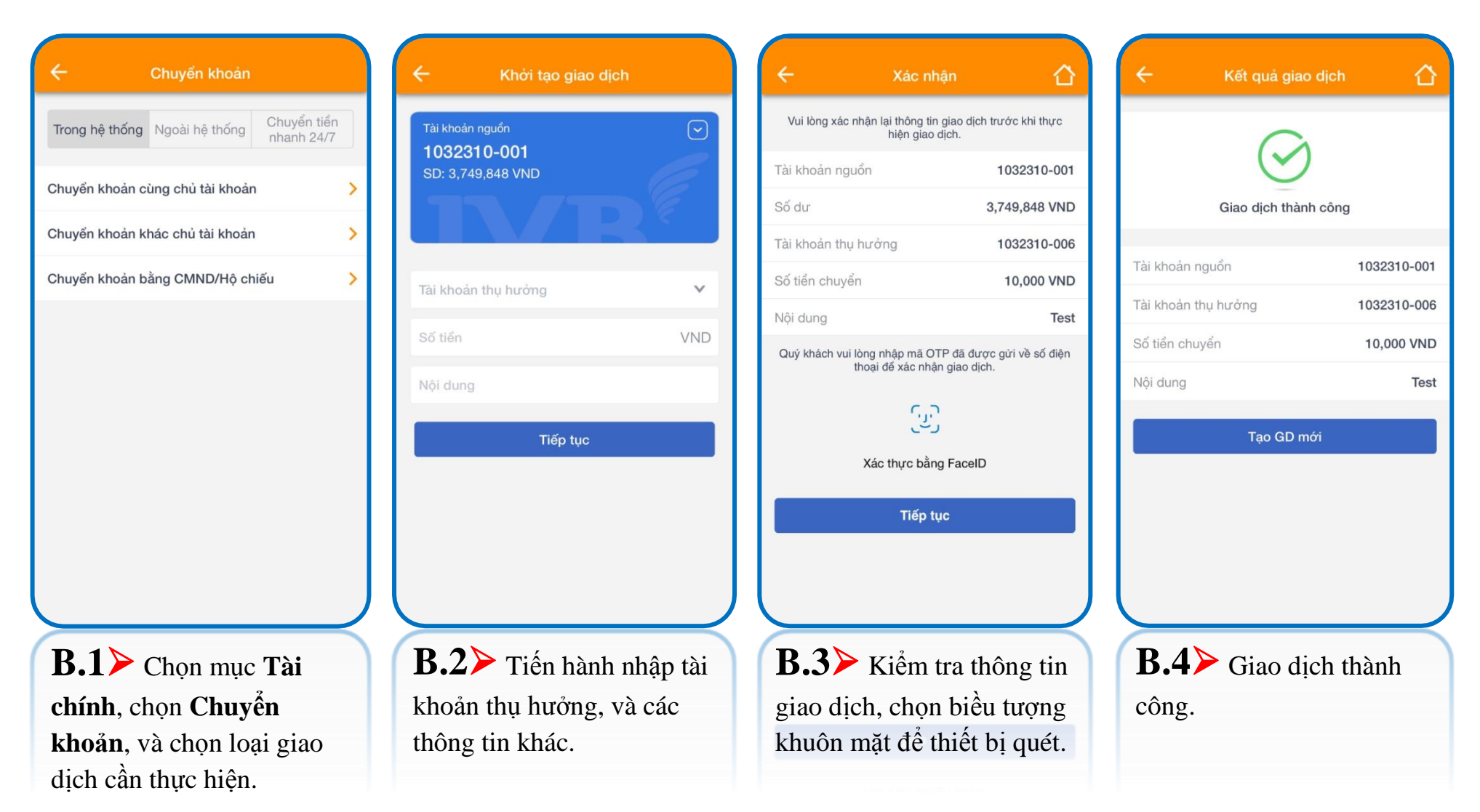

- Hạn mức giao dịch bằng nhận diện khuôn mặt do IVB quy định theo từng thời kỳ.
- Áp dụng các loại giao dịch trên ứng dụng IVB Mobile Banking.

## (D) Phương thức xác thực Soft OTP (kích hoạt)

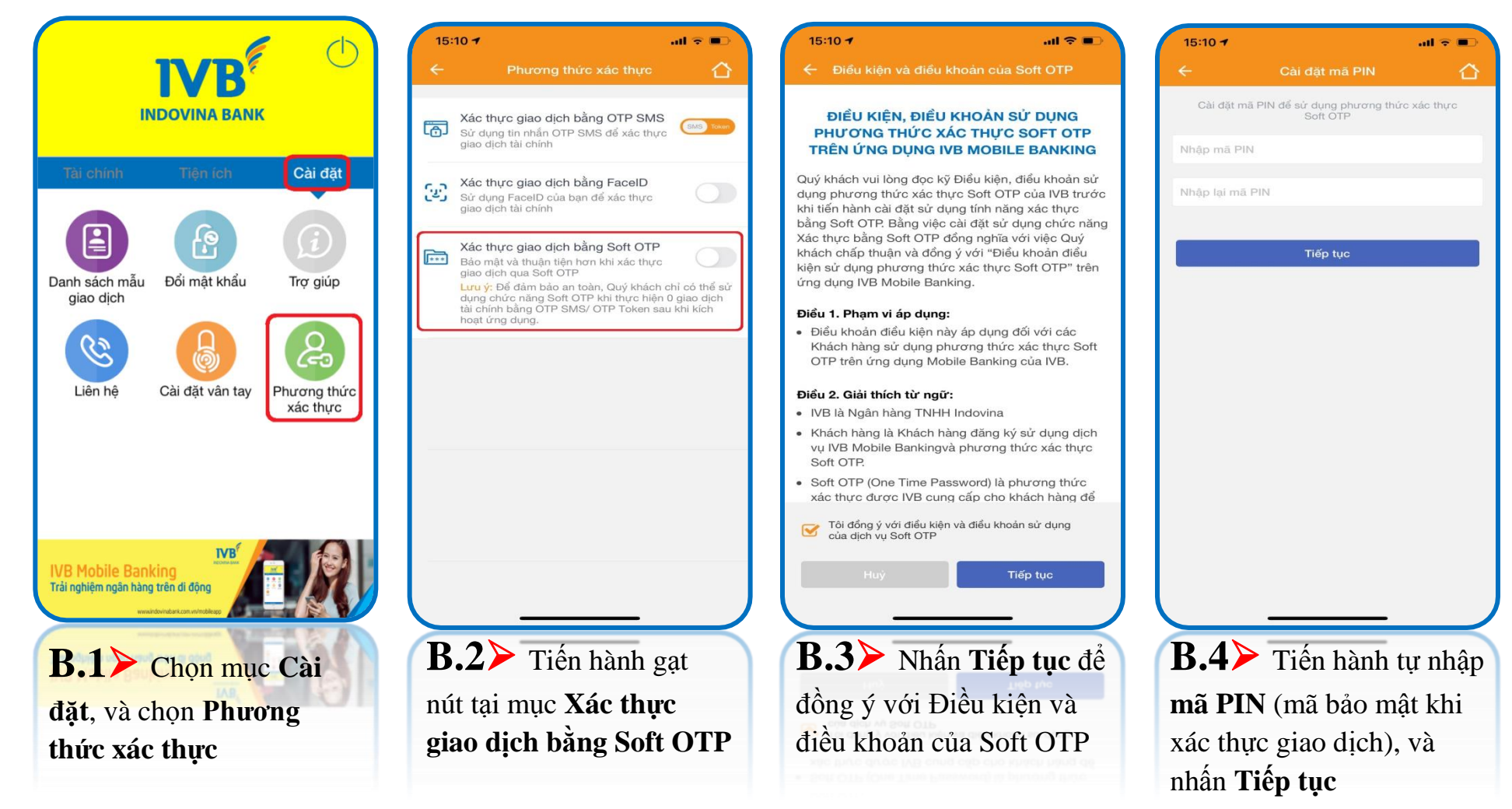

\*\* Hạn mức giao dịch được quy định bởi IVB theo từng thời kỳ.
\*\* Mã PIN là mã do khách hàng tự nhập và gồm 06 ký tự số.

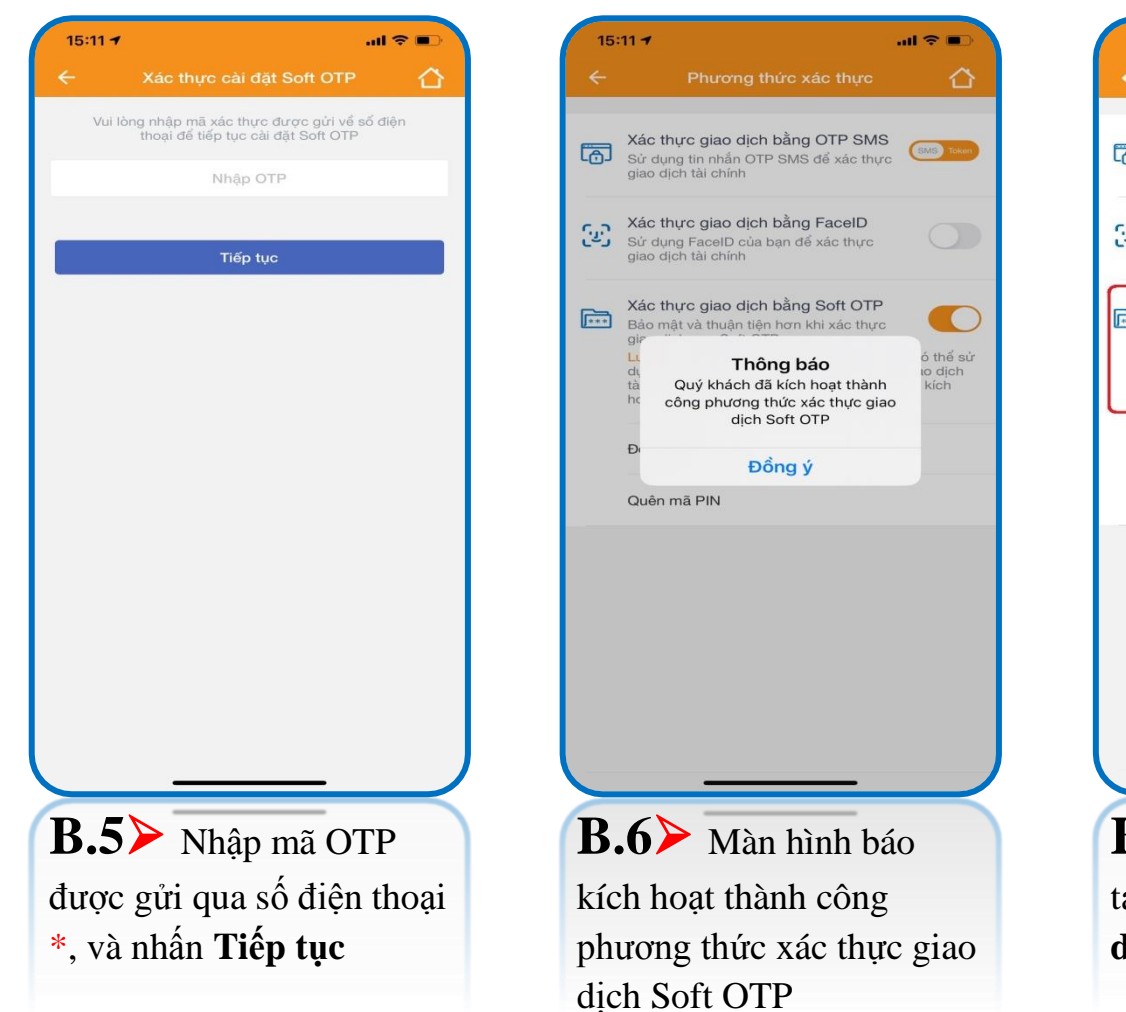

15:11 7 ad 😤 🗖 Xác thực giao dịch bằng OTP SMS កោ Sử dụng tin nhắn OTP SMS để xác thực giao dich tài chính Xác thực giao dịch bằng FaceID [.7.] Sử dụng FaceID của bạn để xác thực giao dich tài chính Xác thực giao dịch bằng Soft OTP +++ Bảo mật và thuận tiện hơn khi xác thực giao dịch qua Soft OTP <mark>Lưu ý:</mark> Để đảm bảo an toàn, Quý khách chỉ có thể sử dụng chức năng Soft OTP khi thực hiện 0 giao dịch tài chính bằng OTP SMS/ OTP Token sau khi kích hoạt ứng dụng. Đổi mã PIN Quên mã PIN **B.7** Nút gạt đổi màu tại mục Xác thực giao dịch bằng Soft OTP

\* Bước 5 > mã OTP được gửi qua số điện thoại đăng ký dịch vụ IVB Mobile Banking, nên cần đảm bảo đường truyền mạng viễn thông ổn định để nhận mã.

### Hủy phương thức xác thực Soft OTP

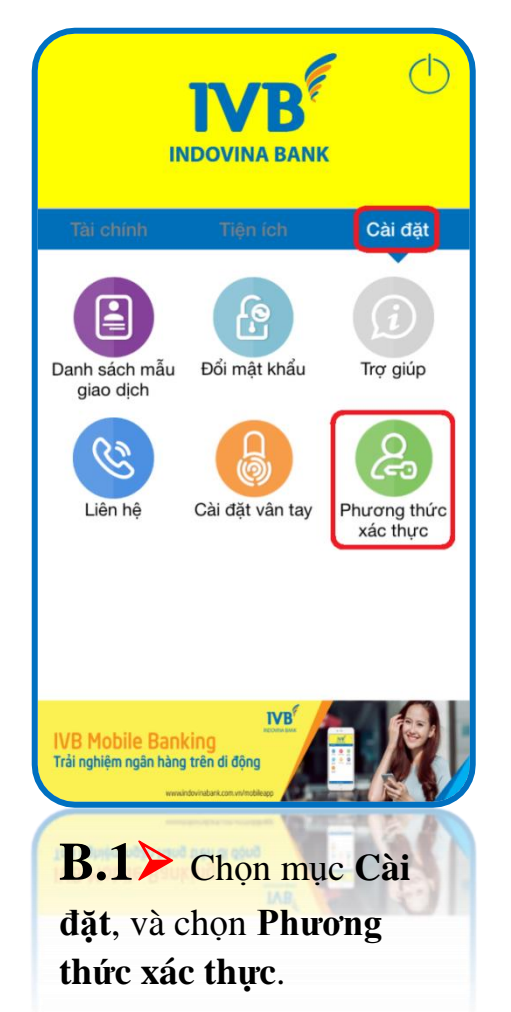

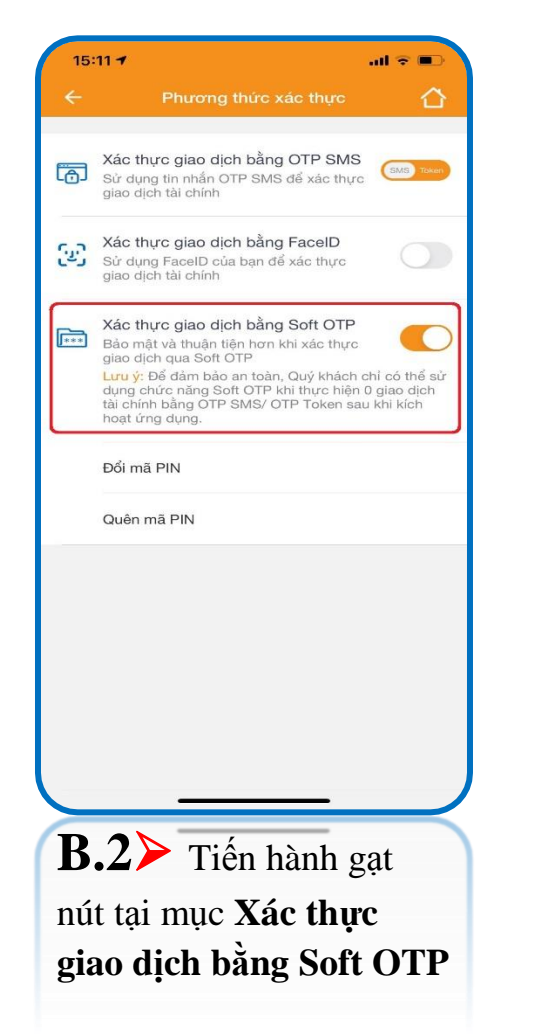

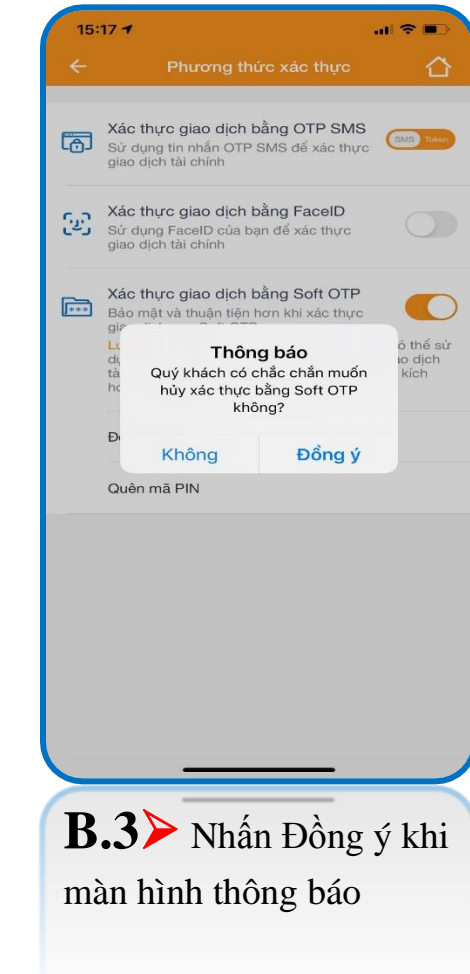

al 🗢 🔳

SMS TO

thể sử o dịch

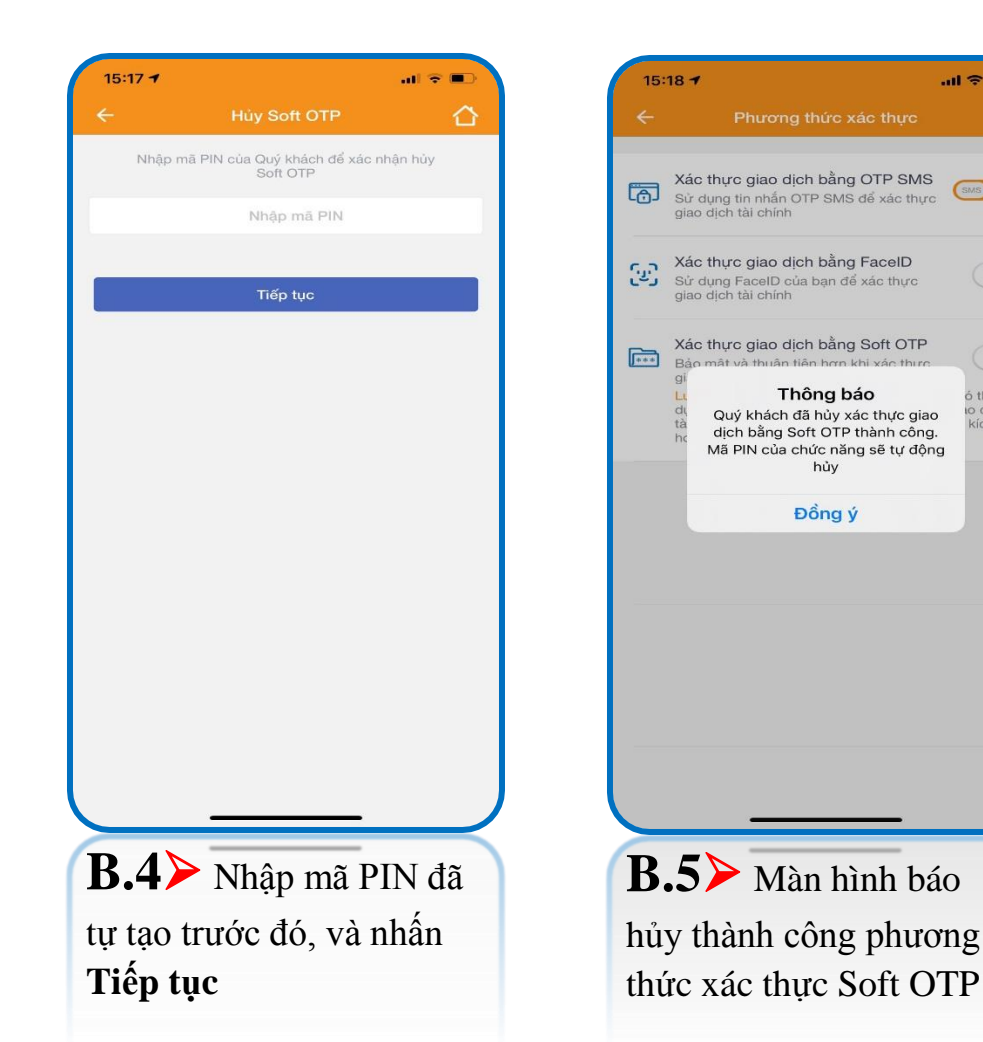

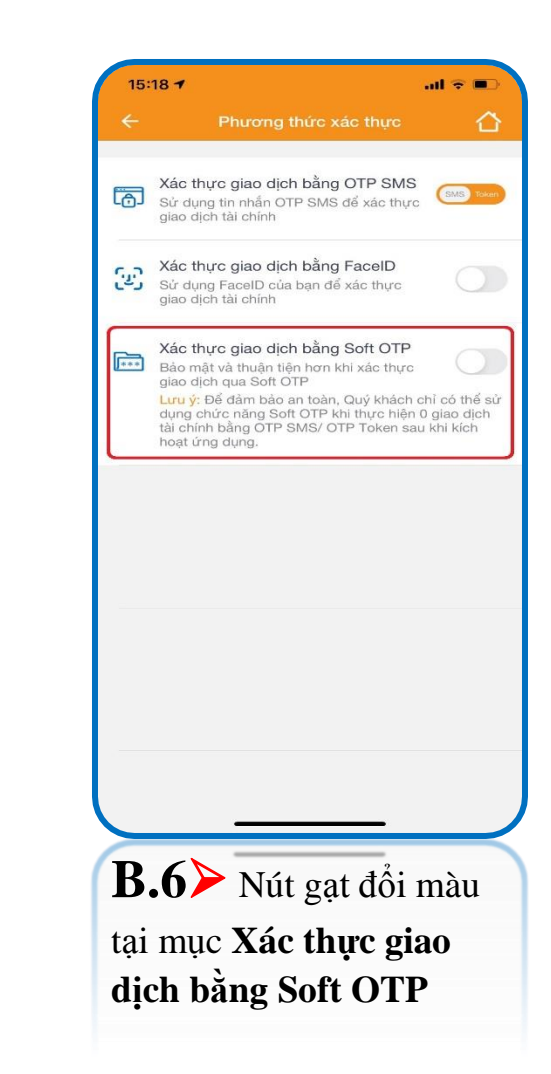

# Đổi mã PIN của phương thức xác thực Soft OTP

|                                     | 15:11 -                                                                                            | al 🕆 💷                    | 15:11 -                         | all ≑ ∎⊃          | 15:12 7      |                                                                      |   |
|-------------------------------------|----------------------------------------------------------------------------------------------------|---------------------------|---------------------------------|-------------------|--------------|----------------------------------------------------------------------|---|
|                                     | ← Phương thức xác thực                                                                             |                           | ← Đối mã PIN                    |                   | ÷            | Đổi mã PIN 1                                                         | ≏ |
| INDOVINA BANK                       | Xác thực giao dịch bằng OTP SMS                                                                    |                           | Nhập mã PIN của Quý khách để xá | c nhận đổi mã PIN | Nhập mã PIN  | của Quý khách để xác nhận đổi mã PIN                                 |   |
|                                     | LoJ Sử dụng tin nhắn OTP SMS để xác thực giao dịch tài chính                                       | Saves, Toker              | Nhập mã PIN cũ                  |                   |              |                                                                      |   |
| Tải chính Tiện ích Cài đặt          | Xác thực giao dịch bằng FaceID<br>Sử dụng FaceID của bạn để xác thực                               |                           | Nhập mã PIN mởi                 |                   |              |                                                                      |   |
|                                     | giao dịch tại chính                                                                                |                           | Nhập lại mã PIN mới             |                   |              |                                                                      |   |
| Danh sách mẫu Đổi mật khẩu Trợ giúp | Bảo mật và thuận tiện hơn khi xác thực<br>giao dịch qua Soft OTP                                   |                           | Tiến tục                        |                   |              | _                                                                    |   |
| giao dịch                           | dụng chức năng Soft OTP Khi thực hiện (<br>tài chính bằng OTP SMS/ OTP Token sau<br>hoạt ứng dụng. | 0 giao dịch<br>u khi kích |                                 |                   | Qu           | Thông báo<br>ý khách đã đổi mã PIN cho<br>ơng thức xác thực Soft OTP |   |
|                                     | Đổi mã PIN                                                                                         |                           |                                 |                   |              | thành công                                                           |   |
| Liên hệ Cài đặt vân tay Phương thức | Quên mã PIN                                                                                        |                           |                                 |                   |              | Đông ý                                                               |   |
|                                     |                                                                                                    |                           |                                 |                   |              |                                                                      |   |
|                                     |                                                                                                    |                           |                                 |                   |              |                                                                      |   |
|                                     |                                                                                                    |                           |                                 |                   |              |                                                                      |   |
|                                     |                                                                                                    |                           |                                 |                   |              |                                                                      |   |
| Trải nghiệm ngân hàng trên di động  |                                                                                                    |                           |                                 |                   |              |                                                                      |   |
|                                     |                                                                                                    |                           |                                 | $ \rightarrow $   |              |                                                                      | K |
| <b>B.1</b> Chọn mục Cài             | <b>B.2</b> Chọn chức n                                                                             | năng                      | <b>B.3≻</b> Nhập mà             | ă PIN cũ          | <b>B.4</b> ≯ | Màn hình báo                                                         |   |
| đặt, và chọn Phương                 | Đổi mã PIN                                                                                         | (                         | (đang sử dụng) v                | à nhập            | thao tác     | thành công                                                           |   |
| thức xác thực.                      |                                                                                                    | 1                         | mã PIN mới (mu                  | ốn thay           |              |                                                                      |   |
|                                     |                                                                                                    | Ċ                         | đổi), và nhấn <b>Tiế</b>        | p tục             |              |                                                                      |   |

## Quên mã PIN của phương thức xác thực Soft OTP

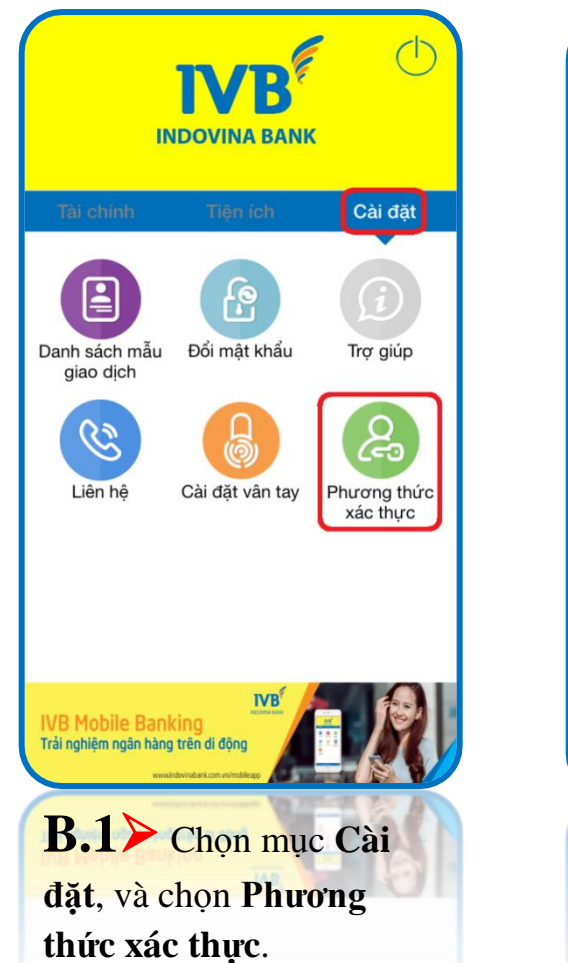

| ÷            | Phương thức xác thực 🏠                                                                                                    |
|--------------|----------------------------------------------------------------------------------------------------|
| 6            | Xác thực giao dịch bằng OTP SMS<br>Sử dụng tin nhắn OTP SMS để xác thực<br>giao dịch tài chính                                                                                                    |
| (22)<br>(22) | Xác thực giao dịch bằng FacelD<br>Sử dụng FacelD của bạn để xác thực<br>giao dịch tài chính                                                                                                    |
| ***          | Xác thực giao dịch bằng Soft OTP<br>Bảo mật và thuận tiện hơn khi xác thực<br>giao dịch qua Soft OTP<br>Lưu ý: Để đảm bảo an toàn, Quý khách chỉ có thể sử<br>dụng chức năng Soft OTP khi thực hiện 0 giao dịch<br>tài chính bằng OTP SMS/ OTP Token sau khi kích<br>hoạt ứng dụng. |
| Г            | Quên mã PIN                                                                                                    |
|              |                                                                                                    |
| _            |                                                                                                    |

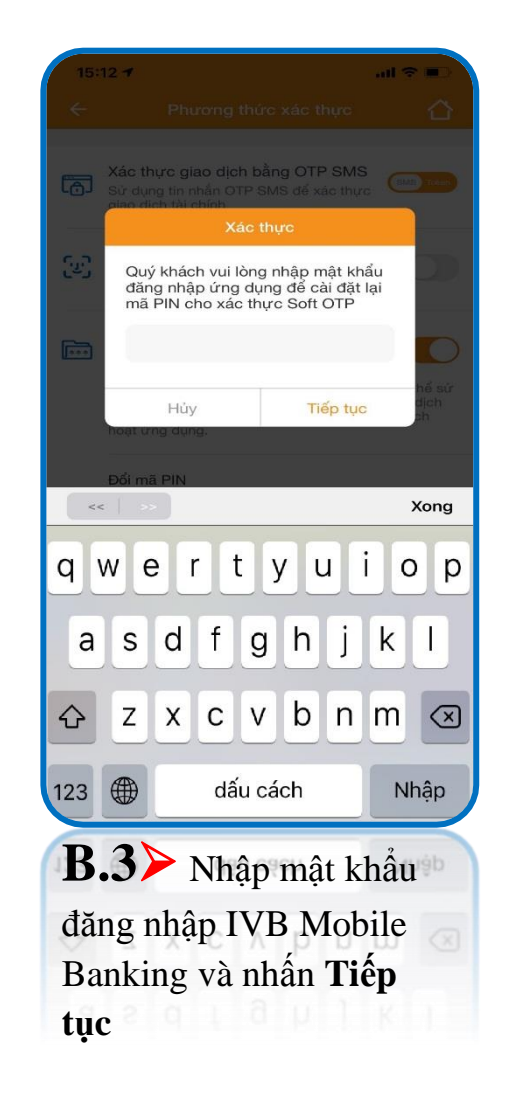

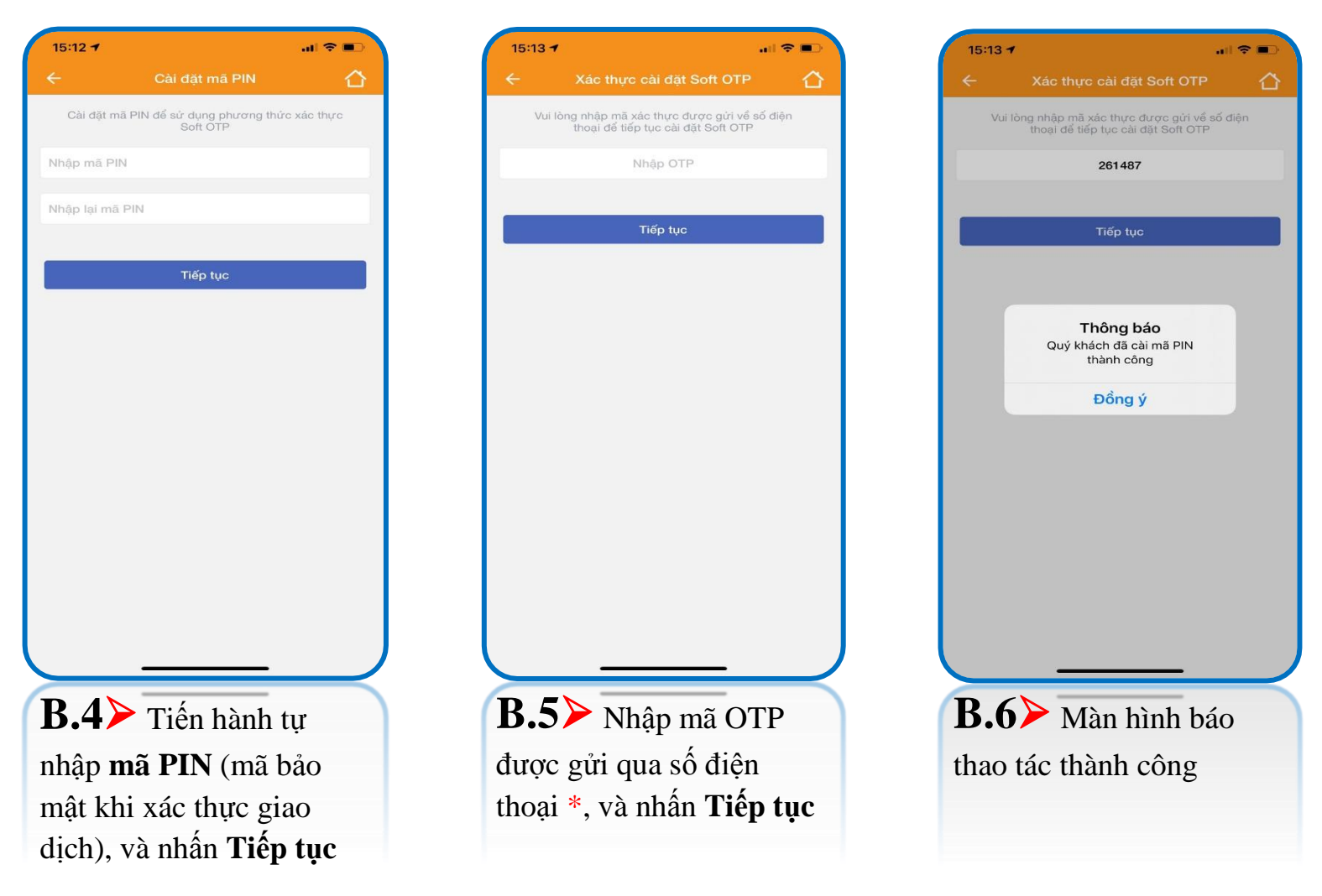

\* Bước 5 > mã OTP được gửi qua số điện thoại đăng ký dịch vụ IVB Mobile Banking, nên cần đảm bảo đường truyền mạng viễn thông ổn định để nhận mã.
# Xác thực giao dịch bằng phương thức xác thực Soft OTP

| 7 🗢        | 3:45 PM                                          | 🐵 🕇 87% 🔳              |        | 15:14 🕇          |                       | .ul 🗢 🗩                   |   | 15:15 7                  |                    | .al ≎ ■  |
|------------|--------------------------------------------------|------------------------|--------|------------------|-----------------------|---------------------------|---|--------------------------|--------------------|----------|
|            |                                                  |                        |        | ÷                | Chuyển khoản          |                           |   | ÷                        | Khởi tạo giao dịch | s≞       |
|            |                                                  | ()                     |        | Trong hệ thống   | Ngoài hệ thống        | Chuyển tiền<br>nhanh 24/7 |   | Tài khoản ngi<br>1032310 | uốn<br>1-001       | $\odot$  |
|            |                                                  |                        |        | Chuyển tiền nhar | nh 24/7 đến số thẻ    | >                         |   | SD: 4,162,7              | 27 VND             | E.       |
| Tài chính  | Tiện ích                                         | Cài đặt                |        | Chuyển tiền nhar | nh 24/7 đến tài khoản | >                         |   |                          |                    |          |
|            | 6                                                |                        |        |                  |                       |                           |   | Ngân hàng t              | thụ hưởng          | ~        |
| Ä          |                                                  | Ľ                      |        |                  |                       |                           |   | Số tài khoảr             | n                  | Kiếm tra |
| Tài khoản  | Chuyển khoản                                     | Thanh toán             |        |                  |                       |                           |   | Số tiến                  |                    | VND      |
|            |                                                  |                        |        |                  |                       |                           |   | Nhập nội du              | ing                |          |
|            | E                                                |                        |        |                  |                       |                           |   | Người chuy               | ển chịu phí        | ~        |
| Mua mã thẻ | Thẻ IVB                                          | Nạp tiền<br>điện thoại |        |                  |                       |                           |   |                          | Tiếp tục           |          |
|            | 5                                                | <b>.</b> G.            |        |                  |                       |                           |   |                          |                    |          |
| QR Pay     | Báo cáo<br>giao dịch                             | Tiền gửi<br>trực tuyến |        |                  |                       |                           |   |                          |                    |          |
|            | DUNG QRPAY<br>QUÉT VNPAYQR<br>ĐÓN <b>BÃO</b> quả | tặng                   |        |                  |                       |                           | J |                          |                    |          |
|            | <b>B.1</b> ≻ o                                   | Chọn loại              | giao d | ịch cần th       | ực hiện               |                           |   | <b>B.2</b>               | Nhập thông         | g tin    |
| Он Рау     |                                                  |                        |        |                  |                       |                           |   | thụ hu                   | rởng cân giao      | dịch     |
|            |                                                  |                        |        |                  |                       |                           |   | và nhấ                   | ìn <b>Tiếp tục</b> |          |
|            |                                                  |                        |        |                  |                       |                           |   |                          |                    |          |

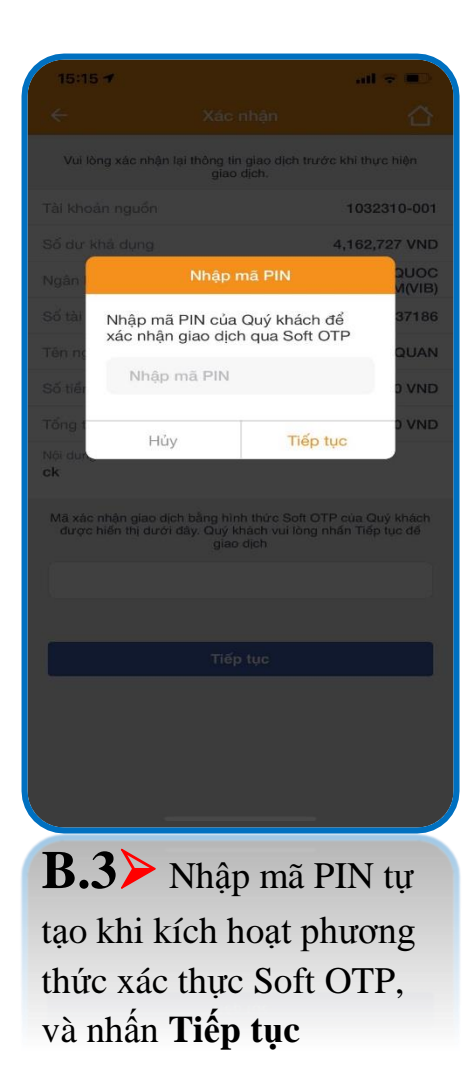

| 15:15 -                                                                 | all ≑ ∎⊃                                                                  |
|-------------------------------------------------------------------------|---------------------------------------------------------------------------|
|                                                                         | nhận 🖒                                                                    |
| Vui lòng xác nhận lại thông ti<br>giao                                  | n giao dịch trước khi thực hiện<br>dịch.                                  |
| Tài khoản nguồn                                                         | 1032310-001                                                               |
| Số dư khả dụng                                                          | 4,162,727 VND                                                             |
| Ngân hàng thụ hưởng                                                     | NGAN HANG TMCP QUOC<br>TE VIET NAM(VIB)                                   |
| Số tài khoản                                                            | 661704060037186                                                           |
| Tên người thụ hưởng                                                     | LUONG SUNG QUAN                                                           |
| Số tiền                                                                 | 10,000 VND                                                                |
| Tổng tiền                                                               | 10,000 VND                                                                |
| Nội dung<br><b>ck</b>                                                   |                                                                           |
| Mã xác nhận giao dịch bằng hìr<br>được hiến thị dưới đây. Quý k<br>giao | nh thức Soft OTP của Quý khách<br>thách vui lòng nhấn Tiếp tục để<br>dịch |
| 490                                                                     | 74935                                                                     |
| Thời gian hiệu lực S                                                    | oft OTP còn: <b>14 giây</b>                                               |
| Tiế                                                                     | o tục                                                                     |
|                                                                         |                                                                           |
| B.4> Màn                                                                | hình tự                                                                   |
| động hiển thị                                                           | mã xác thực                                                               |
| Soft OTP, ki                                                            | ếm tra thông                                                              |
| tin giao dịch                                                           | và nhấn                                                                   |
| Tiếp tục                                                                |                                                                           |

| <ul> <li>Kết quả giao dịch</li> <li>Kết quả giao dịch</li> <li>Siao dịch đã gửi đến ngận hàng thành công và dang<br/>chố xử lý</li> <li>Tài khoản nguồn</li> <li>1032310-00</li> <li>Số dư khả dụng</li> <li>4,162,727 VA</li> <li>Ngân hàng thụ hưởng</li> <li>NGAN HANG TMCP QUO<br/>TE VIET NAMURI</li> <li>Số tài khoản</li> <li>66170406003714</li> <li>Tên người thụ hưởng</li> <li>LUONG SUNG QUA</li> <li>Số tiền</li> <li>10,000 VA</li> <li>Nội dung<br/>ck</li> <li>Tổng tiền</li> <li>10,000 VA</li> <li>Mã giao dịch</li> <li>100IBFT20325002</li> <li>Lưu mẫu</li> <li>Tạo GD mới</li> </ul> | <ul> <li>Kết quả gi</li> <li>Giao dịch đã gửi đến ngẫn t<br/>chờ xu</li> </ul> | iao dịch 🔶                           |
|----------------------------------------------------------------------------------------------------|--------------------------------------------------------------------------------|--------------------------------------|
| Giao dịch đã gửi đến ngận hàng thành công và đang         Tài khoản nguồn       1032310-00         Số dự khả dụng       4,162,727 VN         Ngân hàng thụ hưởng       NGAN HANG TMCP QUO TE VIET NAM(VI         Số tài khoản       66170406003714         Tên người thụ hưởng       LUONG SUNG QUA         Số tiến       10,000 VN         Nội dung ck       1001BFT20325003         Tống tiến       10,000 VN         Mã giao dịch       Tạo GD mới                                                                                                    | Giao dịch đã gửi đến ngẫn l<br>chờ xi                                          | 3                                    |
| Tài khoản nguồn     1032310-00       Số dư khả dụng     4,162,727 VM       Ngân hàng thụ hưởng     NGAN HANG TMCP QUO<br>TE VIET NAM/VI       Số tài khoản     66170406003711       Tên người thụ hưởng     LUONG SUNG QUA       Số tiến     10,000 VM       Nội dung<br>ck     10,000 VM       Tống tiến     10,000 VM       Mã giao dịch     100IBFT20325003                                                                                                    |                                                                                | iáng thành công và đang<br>ử lý      |
| Số dư khả dụng     4,162,727 VM       Ngân hàng thụ hưởng     NGAN HANG TMCP QUO<br>TE VIET NAMMO       Số tài khoản     66170406003711       Tên người thụ hưởng     LUONG SUNG QUA       Số tiền     10,000 VM       Nội dung<br>ck     10,000 VM       Tổng tiền     10,000 VM       Mã giao dịch     100IBFT20325003                                                                                                    | Tài khoản nguồn                                                                | 1032310-00                           |
| Ngân hàng thụ hưởng     NGAN HANG TMCP QUC<br>TE VIET NAM(VI       Số tài khoản     66170406003714       Tên người thụ hưởng     LUONG SUNG QUA       Số tiển     10,000 VN       Nội dung<br>ck     10,000 VN       Tổng tiền     10,000 VN       Mã giao dịch     100IBFT20325003       Lưru mẫu     Tạo GD mới                                                                                                    | Số dư khả dụng                                                                 | 4,162,727 VN                         |
| Số tài khoản 66170406003711<br>Tên người thụ hưởng LUONG SUNG QUA<br>Số tiền 10,000 VM<br>Nội dụng<br>ck 10,000 VM<br>Mã giao dịch 100IBFT20325002<br>Lưu mẫu Tạo GD mới                                                                                                    | Ngân hàng thụ hưởng                                                            | NGAN HANG TMCP QUO<br>TE VIET NAM(VI |
| Tên người thụ hướng     LUONG SUNG QUA       Số tiền     10,000 VN       Nội dung<br>ck     10,000 VN       Tổng tiền     10,000 VN       Mã giao dịch     100IBFT20325003       Lưu mẫu     Tạo GD mới                                                                                                    | Số tài khoản                                                                   | 66170406003718                       |
| Số tiến 10,000 VN<br>Nội dung<br>ck<br>Tổng tiền 10,000 VN<br>Mã giao dịch 100IBFT20325002<br>Lưu mẫu Tạo QD mới                                                                                                    | Tên người thụ hưởng                                                            | LUONG SUNG QUA                       |
| Nội dụng<br>ck<br>Tổng tiền 10,000 VM<br>Mã giao dịch 100IBFT2032500:<br>Lưu mẫu Tạo GD mới                                                                                                    | Số tiền                                                                        | 10,000 VN                            |
| Tổng tiền 10,000 VM<br>Mã giao dịch 100IBFT2032500:<br>Lưu mẫu Tạo GD mới                                                                                                    | Nội dung<br><b>ck</b>                                                          |                                      |
| Mã giao dịch 100IBFT2032500:                                                                                                    | Tổng tiền                                                                      | 10,000 VN                            |
| Lưu mẫu Tạo GD mới                                                                                                    | Mã giao dịch                                                                   | 100IBFT20325002                      |
|                                                                                                    | Lưu mẫu                                                                        | Tạo GD mới                           |
|                                                                                                    | cong.                                                                          |                                      |
| cong.                                                                                                    |                                                                                |                                      |

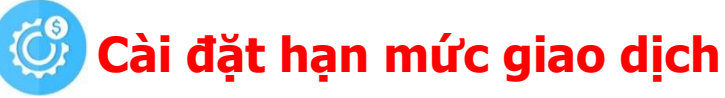

1/ Cài đặt hạn mức giao dịch

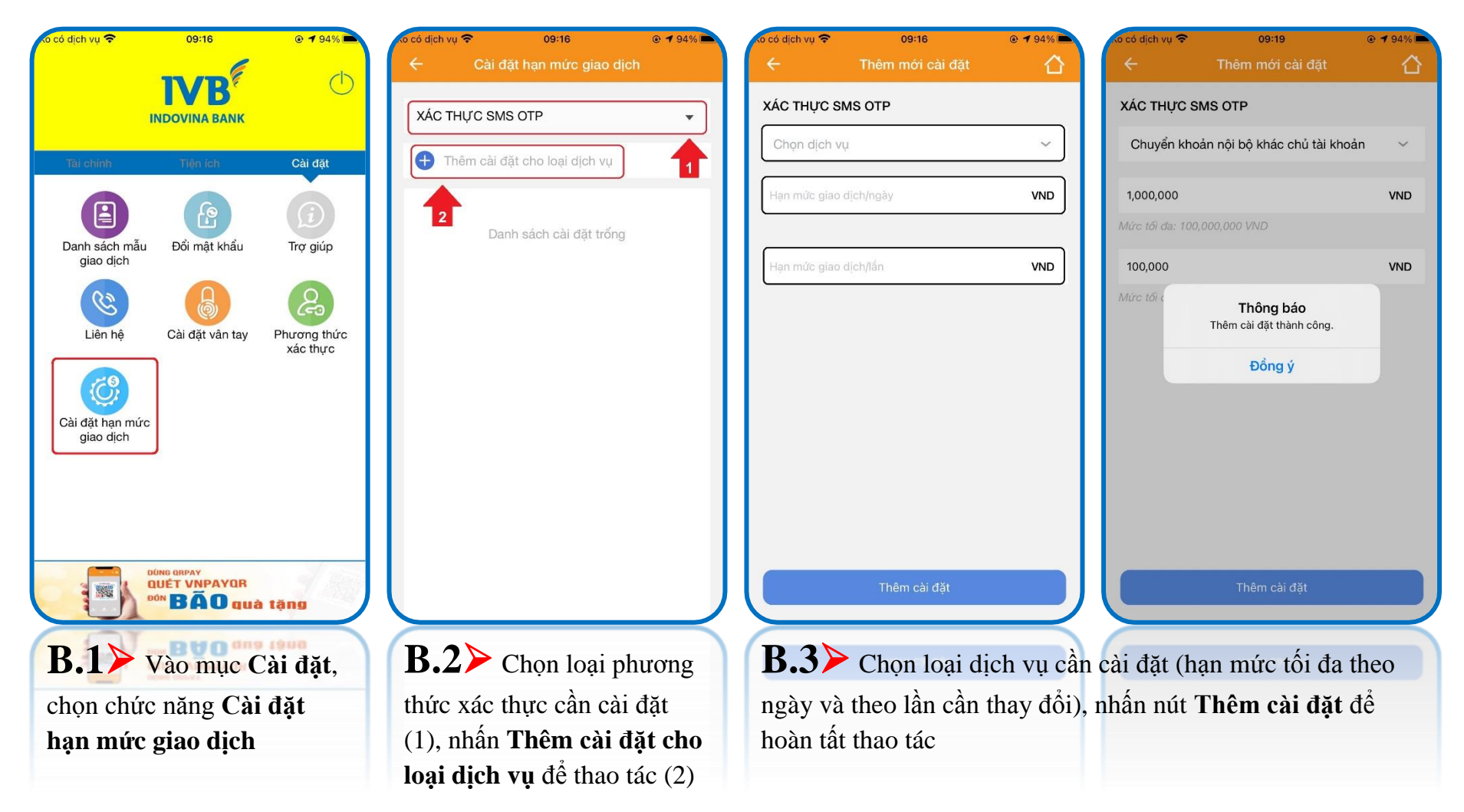

Lưu ý: Khách hàng chỉ có thể nhập hạn mức nhỏ hơn hoặc bằng hạn mức quy định của IVB

#### 2/ Sửa cài đặt hạn mức giao dịch

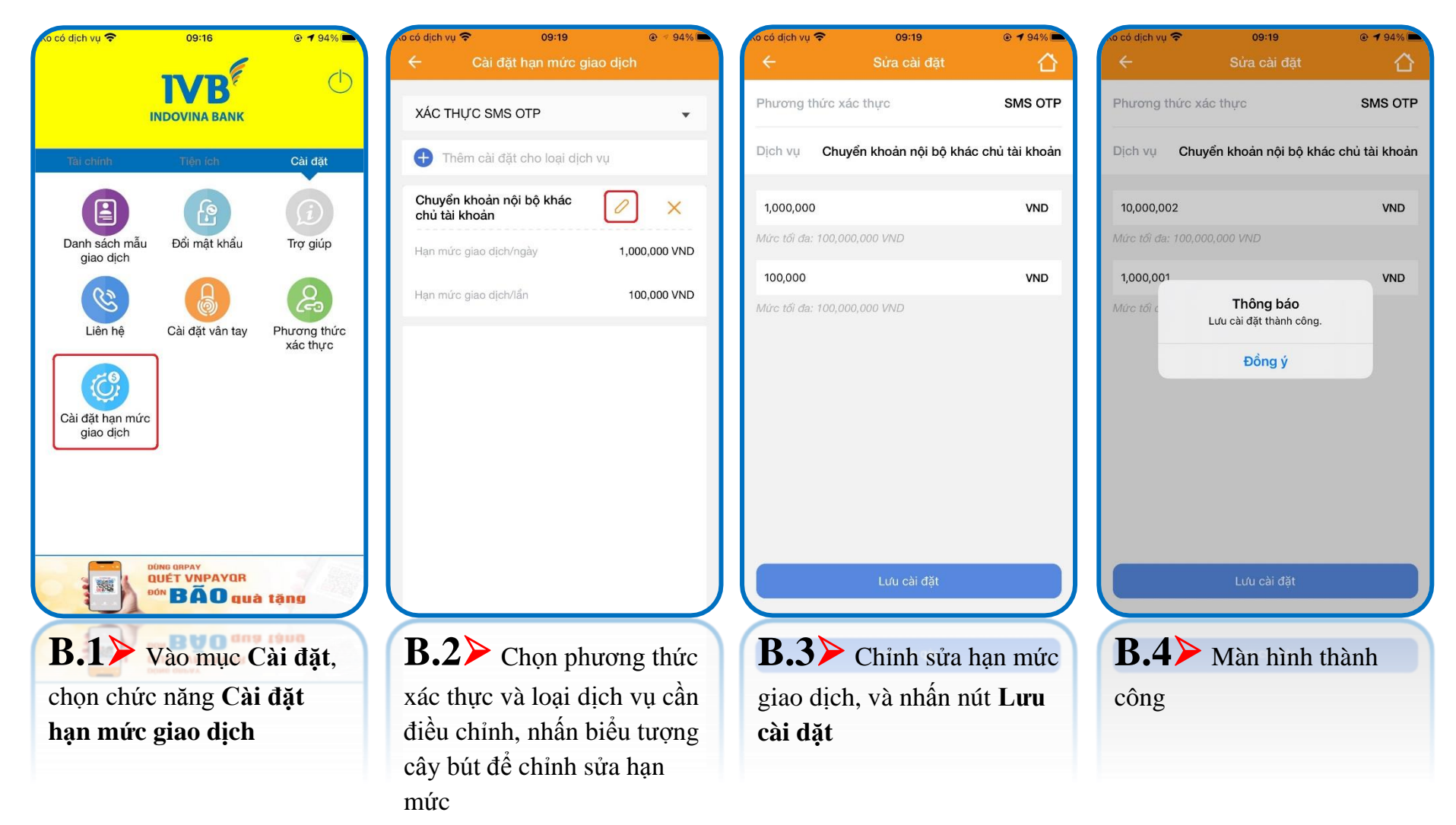

#### 3/ Xóa cài đặt hạn mức giao dịch

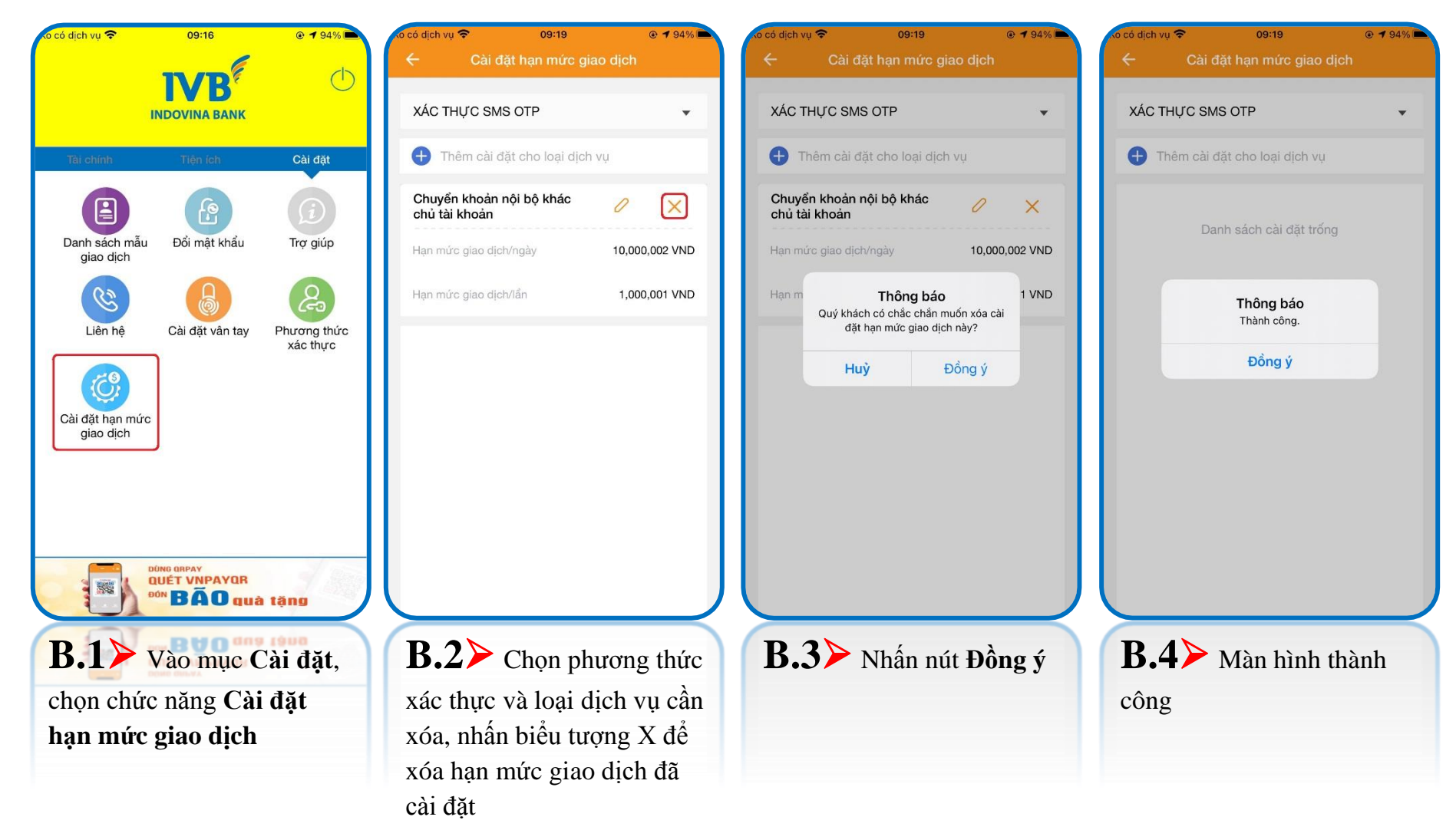

Lưu ý: Với loại giao dịch đã xóa cài đặt hạn mức, ứng dụng Mobile Banking sẽ xử lý giao dịch theo hạn mức quy định của IVB

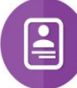

# Danh sách mẫu giao dịch

(A) Xem mẫu giao dịch

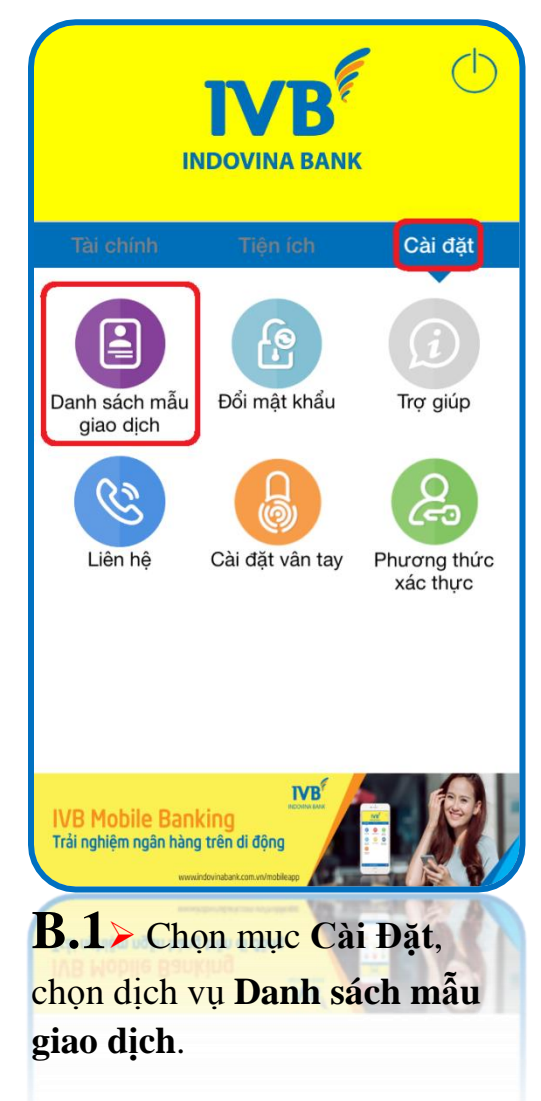

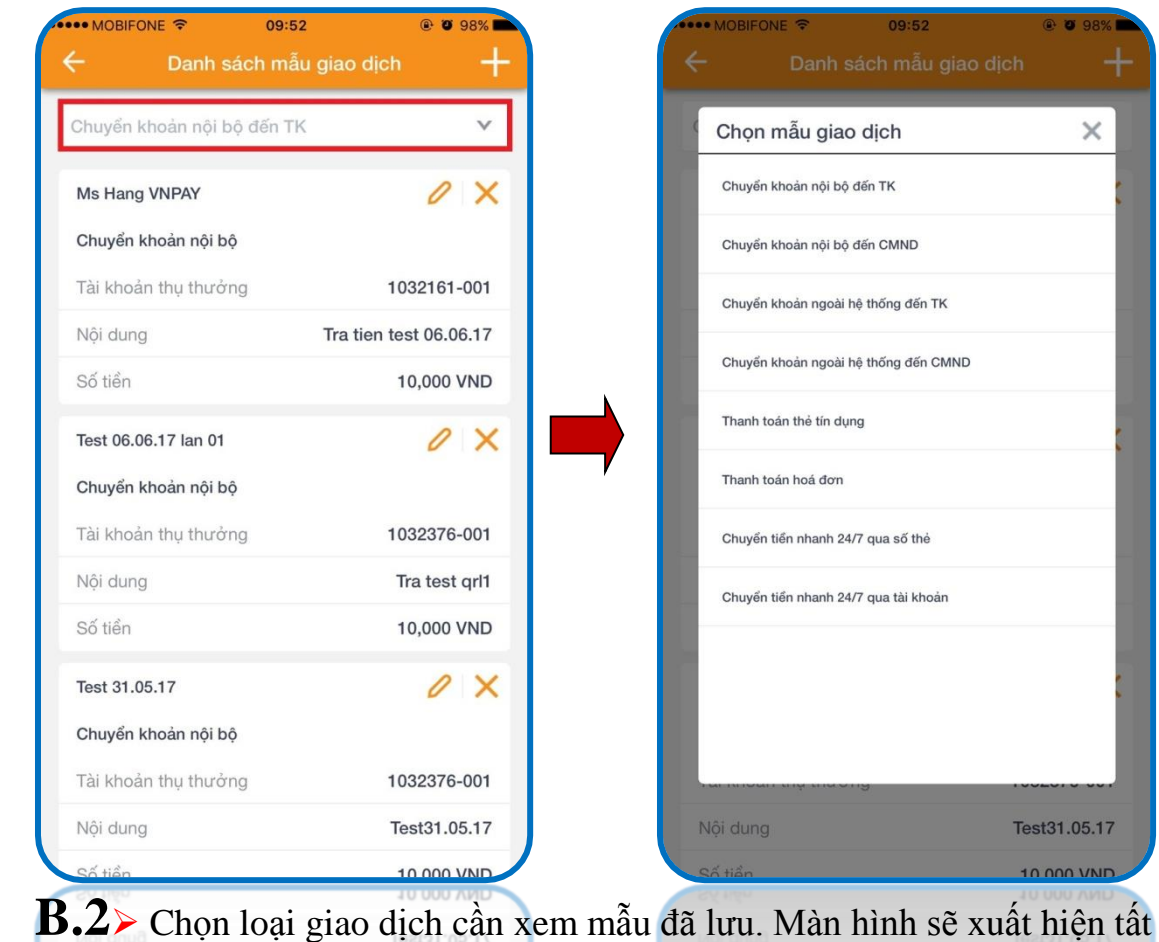

cả các mẫu giao dịch đã lưu trong quá trình sử dụng.

Test31.05.17

10 000 VND

@ 0 98

×

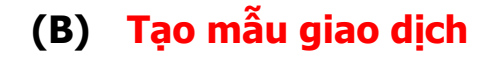

| •• MOBIFONE • 09:52        |                        |
|----------------------------|------------------------|
| – Danh sách mẫu            | giao dịch 🕂            |
| Chuyển khoản nội bộ đến TK | v                      |
| Ms Hang VNPAY              | 0 X                    |
| Chuyển khoản nội bộ        |                        |
| Tài khoản thụ thưởng       | 1032161-001            |
| Nội dung                   | Tra tien test 06.06.17 |
| Số tiền                    | 10,000 VND             |
| Test 06.06.17 Ian 01       | 0 X                    |
| Chuyển khoản nội bộ        |                        |
| Tài khoản thụ thưởng       | 1032376-001            |
| Nội dung                   | Tra test qrl1          |
| Số tiền                    | 10,000 VND             |
| Test 31.05.17              | 0 X                    |
| Chuyển khoản nội bộ        |                        |
| Tài khoản thụ thưởng       | 1032376-001            |
| Nội dung                   | Test31.05.17           |
| Cố tiến                    | 10.000 \/ND            |

**B.1**≻ Chọn loại mẫu giao dich cần tao. Chon dấu công (phía trên góc phải màn hình) để tiến hành tạo mẫu giao dịch. và chọn Lưu mẫu.

Lưu ý: Quý khách muốn tạo mẫu giao dịch nào thì chọn loại giao dịch đó trước khi tạo mẫu.

**B.2≻** Màn hình xuất hiện mẫu giao dich cần tao, tiến hành nhập thông tin cần thiết

09:52

Lưu mẫu

. MOBIFONE

@ 0 98%

VND

• Chọn nút ×

**B.3** Màn hình xuất hiện câu **B.4** Màn hình xuất hiện thông báo sau khi chon L**uu mẫu**, và chọn Đồng ý để tiến hành lưu mẫu thành công.

02:29

**IVB** Mobile

Thêm danh ba thu hưởng thành công.

Đồng ý

@ 66%

••• Viettel 🤶

1032310-001

10,000

Abc

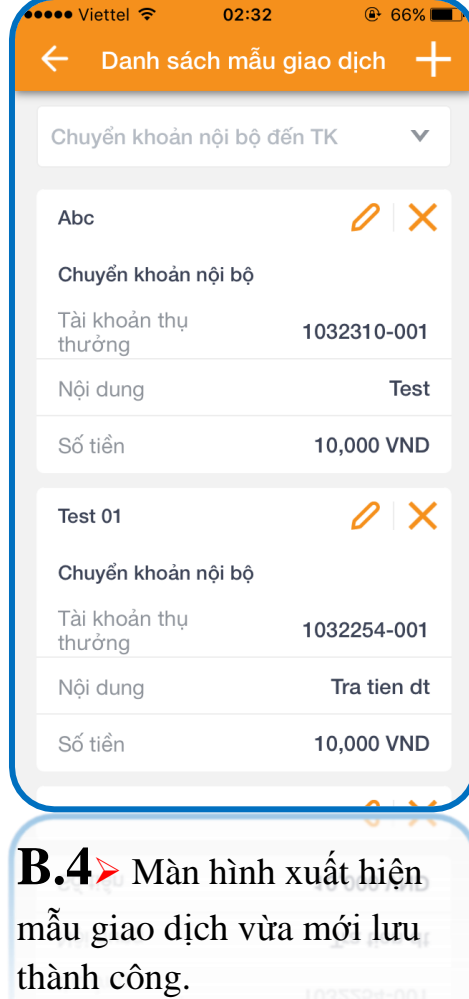

- để xoá thông tin mẫu giao dịch.
- Chọn nút 🥙 để chỉnh sửa thông tin mẫu giao dịch và chọn nút Lưu mẫu, màn hình hiển thị thông báo lưu mẫu thành công.

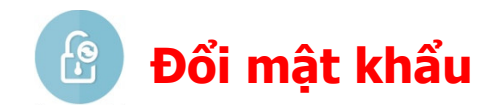

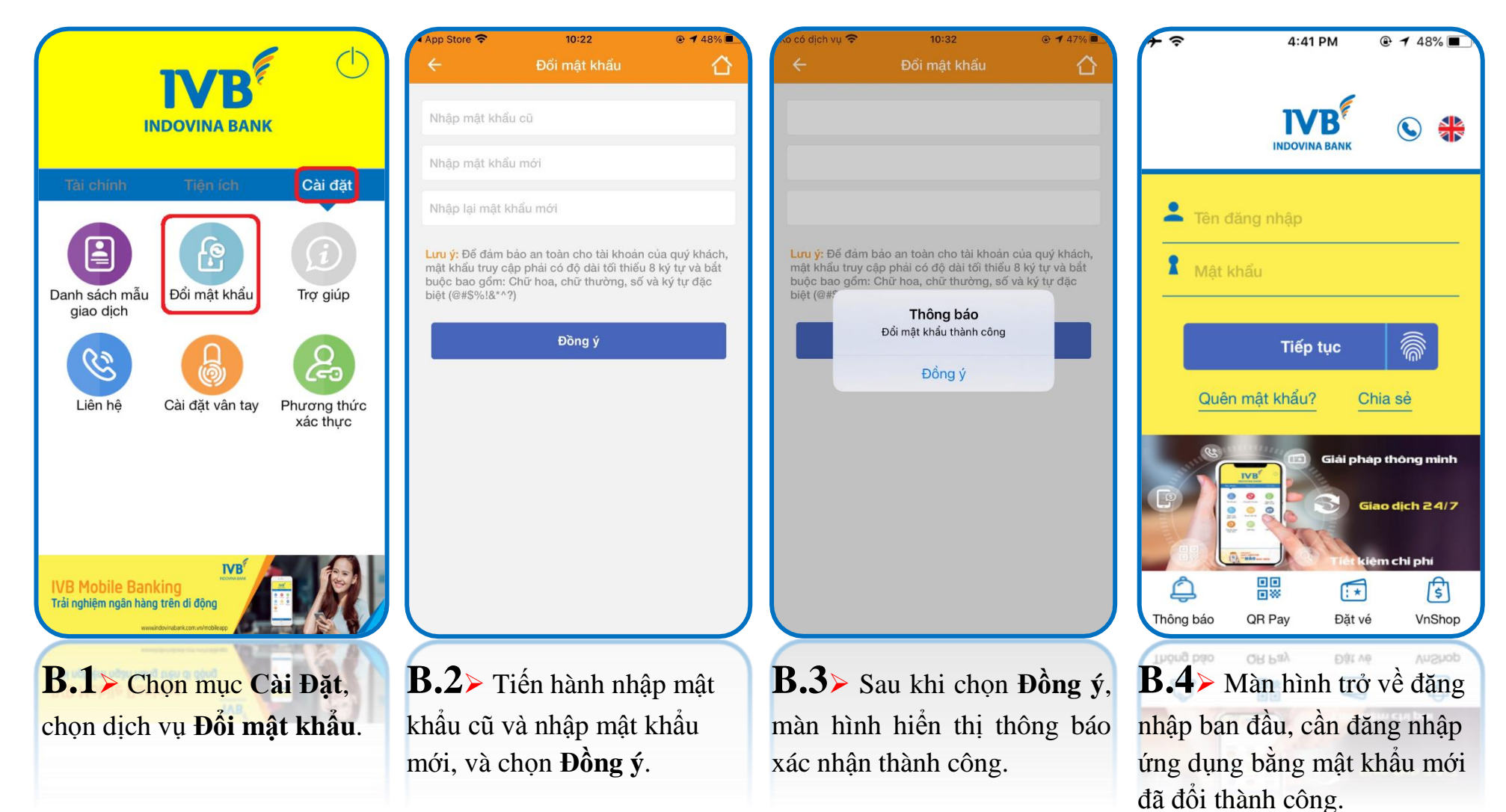

Trợ giúp
 (A) Các câu hỏi thường gặp

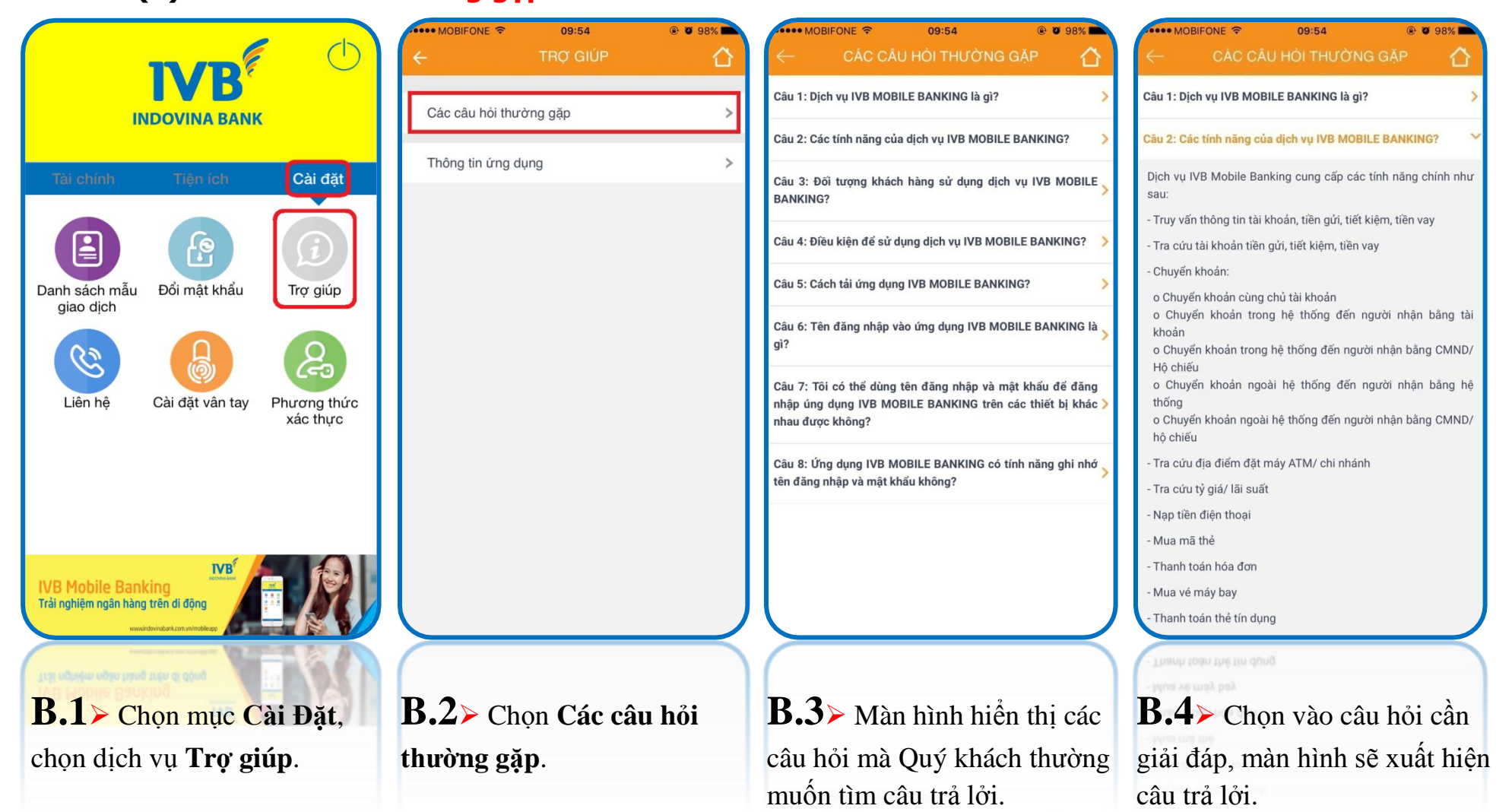

#### (B) Thông tin ứng dụng

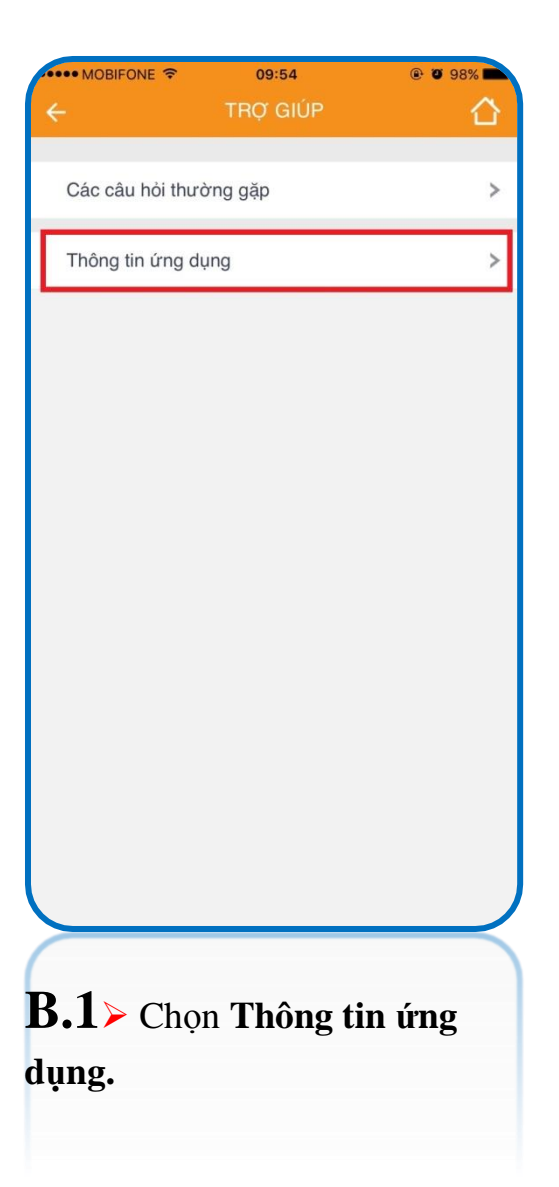

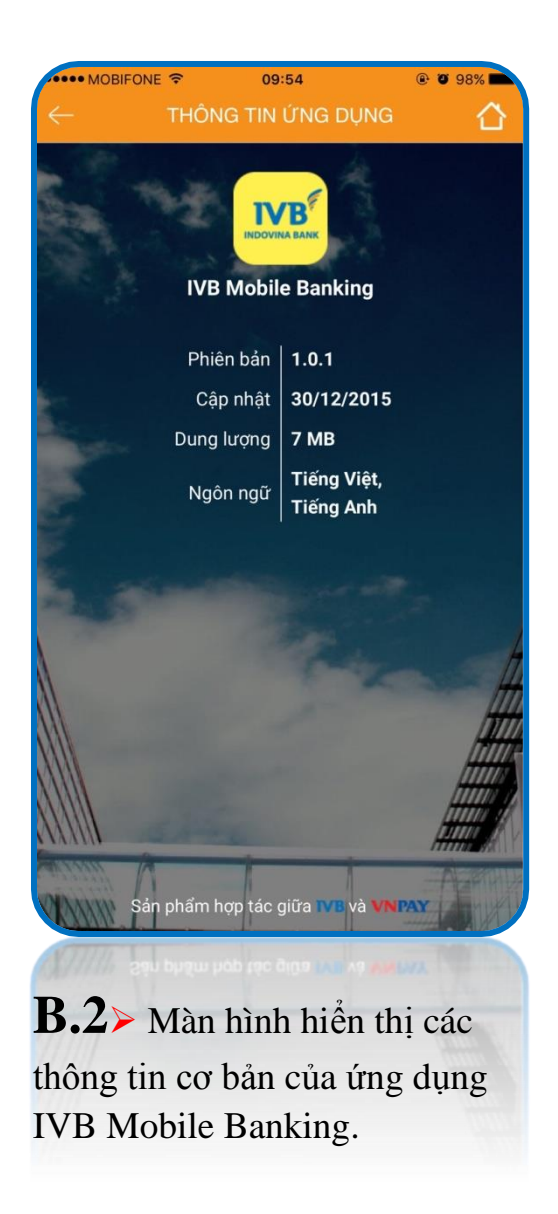

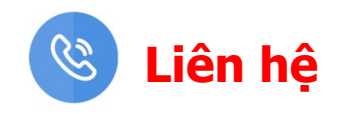

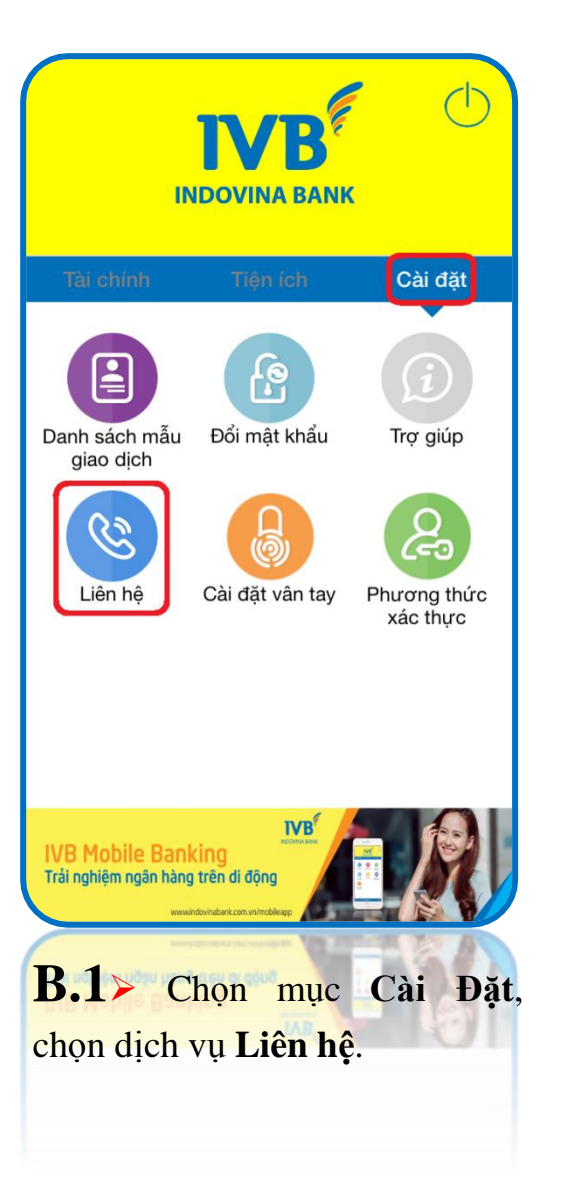

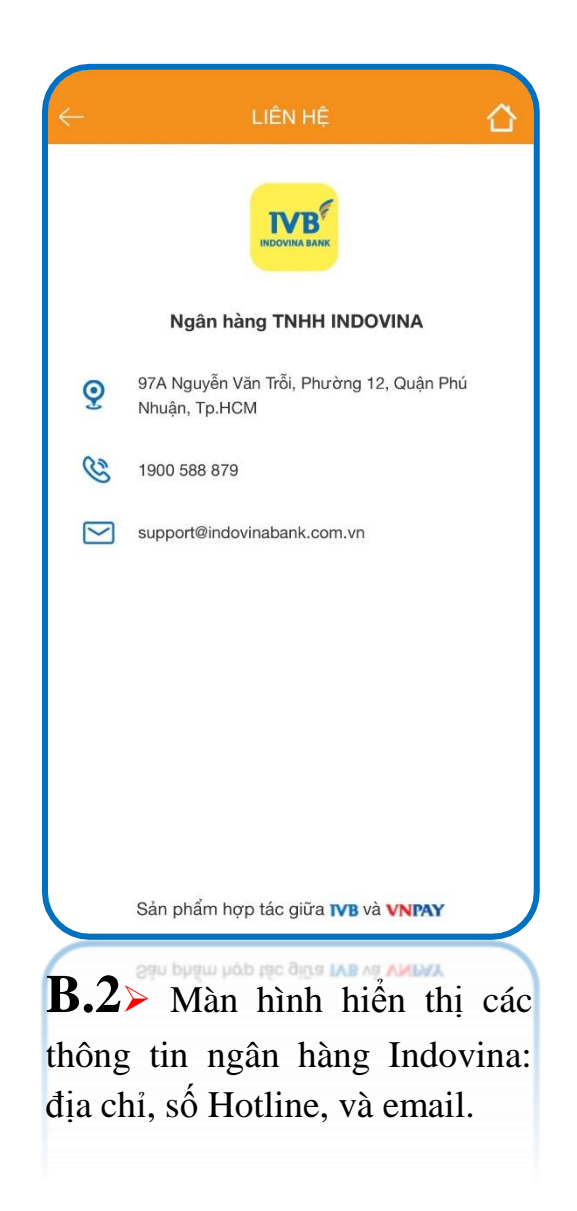

# CẢM ƠN QUÝ KHÁCH ĐÃ SỬ DỤNG DỊCH VỤ CỦA IVB

## NGÂN HÀNG TNHH INDOVINA

Hội Sở Chính

Số 97A Nguyễn Văn Trỗi, Phường 11, Quận Phú Nhuận, Tp. Hồ Chí Minh

Hotline: (+84) 1900 588 879

Email: <a href="mailto:support@indovinabank.com.vn">support@indovinabank.com.vn</a>